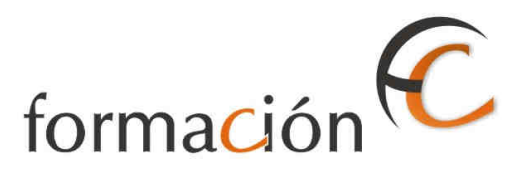

### FUNCIONALIDADES DEL SISTEMA SGIE PARA CENTROS DE TRATAMIENTO<sup>1</sup>

<sup>1</sup> COR-57\_MUS\_SGIE\_Manual de Usuario\_Centros\_v2.6.8

**IERROR! NO HAY TEXTO CON EL ESTILO ESPECIFICADO EN EL DOCUMENTO.** 

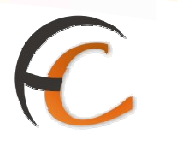

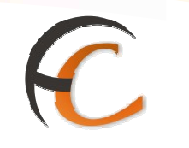

## ÍNDICE

| FUNG | CIONALIL                             | DADES DEL SISTEMA                                                                                        |
|------|--------------------------------------|----------------------------------------------------------------------------------------------------|
| 1.1. | Configu                              | ración                                                                                                   |
|      | 1.1.1.<br>1.1.2.                     | Conducciones<br>Destinatarios                                                                            |
|      | 1.1.4.<br>1.1.5.<br>1.1.6.           | Impresión Etiquetas Destinatario<br>Impresión de Destinos<br>Usuarios                                    |
|      | 1.1.7.<br>1 1 8 Va                   | Unidad                                                                                                   |
|      | 1.1.9 Ru                             | ita de Valijas                                                                                           |
| 1.2. | Devoluc                              | iones Masivas                                                                                            |
|      | 1.2.1.<br>1.2.2.<br>1.2.3.           | Generación Relación Manual<br>Generación Relación Automática<br>Liquidación                              |
| 1.3. | Despach                              | nos para Devoluciones                                                                                    |
| 1.4. | Envíos I                             | Internacionales                                                                                          |
|      | 1.4.1.<br>1.4.2.<br>1.4.3.           | Control de Remesas C.E.R.A.<br>Generación Despachos C.E.R.A.<br>Generación Despachos C.E.R.A. por Envíos |
| 1.5. | Campar                               | ías Electorales. Control y Seguimiento                                                                   |
| 1.6. | Actas de                             | e Incidencias                                                                                            |
|      | 1.6.1.<br>1.6.2.<br>1.6.3.           | Alta<br>Mantenimiento<br>Actas Generadas a la unidad.                                                    |
| 1.7. | Informe                              | <sup>1</sup> S                                                                                           |
|      | 1.7.1.<br>1.7.2.<br>1.7.3.           | Gestión<br>Control de Faltas<br>Informe de Calidad                                                       |
| 1.8. | Entrada                              | S                                                                                                    |
|      | 1.8.1.<br>1.8.2.<br>1.8.3.<br>1.8.4. | Asignación a Destino<br>Recepción de Despachos<br>Reimpresión Mapón-Despacho<br>Despachos en Tránsito    |
| 1.9. | Consult                              | as                                                                                                    |
|      | 1.9.1.<br>1.9.2.<br>1.9.3.<br>1.9.4. | Envíos<br>Despachos<br>Consulta de Relaciones<br>Despachos Ptes. De recepción                            |
| 1.10 | . Entrega                            | s Masivas                                                                                                |
|      | 1.10.1.<br>1.10.2.                   | Generar Relación Entregas<br>Liquidación de Entregas                                                     |

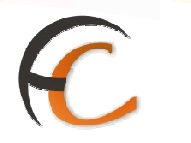

|      | 1.10.4.<br>1 10       | Listado de envíos transferidos a proveedor           |            |
|------|-----------------------|------------------------------------------------------|------------|
|      | 1.10.1<br>1.10.2      | Reetiquetado de envíos<br>Reimpresión de etiquetas:  |            |
| 1.11 | Panel de              | e Alarmas                                            |            |
|      | Perfiles<br>Definicio | autorizados<br>ón de la interfaz e Instrucciones Uso | 173<br>173 |
| 1.12 | Propaga               | nda Electoral                                        |            |
|      | Perfiles              | Autorizados:                                         | 175        |
| 1.13 | Relacior              | nes Destrucción                                      | 177        |

## C

### 1. FUNCIONALIDADES DEL SISTEMA

De forma general en la aplicación SGIE de Centros se ha implementado una ayuda para el usuario/administrador, de forma tal que se puedan resolver las dudas mas frecuentes que se puedan presentar en el uso de la aplicación. Esta ayuda se encuentra e la opción de menú situada en la cabecera de todas las pantallas con el texto "Problemas frecuentes":

| CORREOS                                                           |                                    |                                    |
|-------------------------------------------------------------------|------------------------------------|------------------------------------|
| Usuario : Administrador de Centros 1<br>Fecha: 30/07/2008 v2.4.13 | Unidad: 1409394 - Centro de Prueba | Problemas frecuentes               |
|                                                                   | Consultan                          | Envior televologicales             |
| Asignación a Destino                                              | Envice                             | Generación Desparbos C E R A . por |
| Researción y Anertyra Descendos                                   | Despaches                          | envios                             |
| Reimpresión Manón - Despacho                                      | Consulta de Belariones             | Generación Despachos C.E.R.A.      |
| Despachos en tránsito                                             |                                    | Control de Remesas C.E.R.A.        |
| Devoluciones Masivas                                              | Configuración                      | Actas de Incidencias               |
| Generar Relación Manual                                           | Conductiones                       | Alta                               |
| Liquidación                                                       | Destinatarios                      | Mantenimiento                      |
| Generar Relación Devoluciones                                     | Destinos                           |                                    |
| Automáticas                                                       | Impresión Etiquetas Destinatario   |                                    |
|                                                                   | Impresión de Destinos              |                                    |
|                                                                   | Usuarios                           |                                    |
|                                                                   | Unidad                             |                                    |
| Informes                                                          | Mantenimiento Envíos               | Propaganda Electoral               |
| Gestián                                                           | Mantenimiento Envíos               | Gestión de Albaranes               |
| Control de Faltas                                                 |                                    | Alta de Albarán Electoral          |
| Informe de Calidad                                                |                                    |                                    |
| Entregas Masivas                                                  |                                    |                                    |
| Generar Relación Entrega                                          |                                    |                                    |
| Llouidación de Entregas                                           |                                    |                                    |

#### 1.1. Configuración

#### 1.1.1. Conducciones

#### Descripción de la funcionalidad

Desde esta opción se procede a la configuración de las conducciones utilizadas desde el Centro de Tratamiento. Permite agregar una conducción especificando si se trata de una conducción provincial, nacional o local.

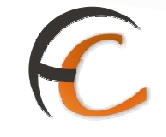

En el caso de las conducciones provinciales y locales, puede gestionarse la asociación de destinos de idéntico flujo a cada una de ellas, permitiendo asociar nuevos destinos y eliminar asociaciones ya existentes. Esta misma asociación puede hacerse también desde la configuración de destinos, que se explica más adelante.

Desde esta misma opción se puede asociar destinos nacionales a una conducción nacional definida por el centro.

Se accede desde la opción de menú "Configuración >> Conducciones".

| Jsuario : Administrador de Centros 1<br>Secha: 30/07/2008 v2.4.13                                                         | Unidad: 1409394 - Centro de Prueba                                                                                                    | Problemas frecuentes >>Salir                                                                                                    |
|----------------------------------------------------------------------------------------------------|----------------------------------------------------------------------------------------------------|----------------------------------------------------------------------------------------------------|
| nbadas<br>Isignación a Destino<br>Iecepción y Apertura Despachos<br>Ieimpresión Mapón - Despacho<br>Pespachos en tránsito | Consultas<br>Envíos<br>Despachos<br>Consulta de Relaciones                                                                                                    | Envios Internacionales<br>Generación Despachos C.E.R.A. por<br>envios<br>Generación Despachos C.E.R.A.<br>Control de Remesas C.E.R.A. |
| Devoluciones Masivas<br>Generar Relación Manual<br>Liquidación<br>Generar Relación Devoluciones<br>Automáticas            | Contiguración<br>Conducciones<br>Destinatarios<br>Destinos<br>Impresión Etiquetas Destinatario<br>Impresión Etiquetas Destinatario<br>Usuarios<br>Usuarios<br>Unidad | Actas de Indéncias<br>Alta<br>Mantenimiento                                                                                           |
| Informes<br>Séstián<br>Control de Faltas<br>Informe de Calidad<br>Entregas Masivas                                        | Mantenímiento Envios<br>Mantenimiento Envios                                                                                                    | Propaganda Electoral<br>Gestión de Albaranes<br>Alta de Albarán Electoral                                                             |

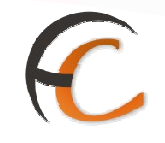

#### **Perfiles autorizados**

Usuario administrador de Centro.

#### Definición de la interfaz e Instrucciones Uso

La pantalla a la que se accede es la siguiente:

| Usuano: Administrador de Centro<br>Prueba Fecha: 09/10/2006 Versi | (Prueba Montse) Bridad: 1409394 - Lentro de<br>ón: SGIE v1.28 | >>Salir<br>Configuración >> Conduc |
|-------------------------------------------------------------------|---------------------------------------------------------------|------------------------------------|
| Conducciones                                                      |                                                               |                                    |
|                                                                   | Descripción                                                   | Tipo                               |
| FUENTEOBEJUNA                                                     |                                                               | Provincial                         |
| BELALCAZAR                                                        |                                                               | Provincial                         |
| TORRECAMPO                                                        |                                                               | Provincial                         |
| PUENTE GENIL                                                      |                                                               | Provincial                         |
| BENAMEJI                                                          |                                                               | Provincial                         |
| VALENZUELA                                                        |                                                               | Provincial                         |
| HORNACHUELOS                                                      |                                                               | Provincial                         |
| CORDOBA CARTERIA                                                  |                                                               | Provincial                         |
| SANTA CRUZ                                                        |                                                               | Provincial                         |
| NACIONAL ZONA 8                                                   |                                                               | Provincial                         |
| P                                                                 | ágina 1 de 4 🧹 🧹 🔊 🔊 👘 Ira P                                  | agina                              |

Campos de la pantalla

- **Descripción:** Nombre de la conducción.
- **Tipo:** Nacional, Provincial, o Local.

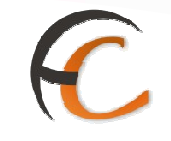

#### Botones de la pantalla

• **Agregar:** Permite agregar una nueva conducción especificando si se trata de una conducción nacional, provincial o local. La pantalla que aparece es la siguiente:

| 7   | CORREOS                                                                                                    | SGIE                                     |
|-----|----------------------------------------------------------------------------------------------------|------------------------------------------|
| MEN | Usuario: Administrador de Centro (Prueba Montse) Unidad: 1409394 - Centro de<br>Prueba Fecha: 09/10/2006 Versión: SGIE v1.28 | >>Salir<br>Configuración >> Conducciones |
| U   | Agregar Conducciones                                                                                                    |                                          |
|     | Detalle de Registro                                                                                                    |                                          |
|     | Descripción:<br>Tipo: Seleccione un tipo -                                                                                   |                                          |
|     | Cancelar Elimina                                                                                                    | r Dest: Asoc. Aceptar                    |

- Se introduce el nombre de la conducción en el campo Descripción. Se despliega el combo asociado al campo Tipo seleccionando una de las opciones: Nacional, Provincial o Local.
- Se pulsa Aceptar para grabar los datos. En este momento, la conducción se daría de alta sin destinos asociados.

Para grabar la conducción con destinos asociados es necesario, antes de pulsar **Aceptar**, seguir el procedimiento detallado para el botón **Agregar Destino Asociado**.

- **Cancelar**, sale de la pantalla sin grabar.
- Agregar Destino Asociado: La funcionalidad de este botón está enfocada principalmente a las conducciones nacionales ya que, desde este punto, se pueden asociar distintos destinos nacionales a una conducción nacional.

Este botón también se puede utilizar para las conducciones provinciales o locales, aunque a diferencia de los destinos nacionales, un destino provincial o local, al ser dado de alta, tiene que llevar asociada una conducción. Este botón permite agregar un nuevo destino provincial o local a una conducción provincial o local respectivamente, siempre y cuando este destino hubiera sido desasignado previamente de su conducción anterior.

Cuando se pulsa el botón se abre una pantalla en la que aparece la lista de destinos sin conducción asociada y cuyo tipo (nacional/provincial/local) es el mismo que el de la conducción a la que se está agregando.

Se marca el/los destinos que se desean asociar a la conducción y se pulsa **Aceptar**, para grabar la información y volver a la pantalla anterior.

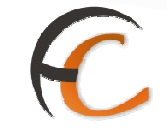

- **Desmarcar todos:** Permite desmarcar todos los destinos pulsando una sola vez con el ratón.
- **Cerrar:** Vuelve a la pantalla anterior sin seleccionar ningún destino.
- **Eliminar Destino Asociado:** Este botón permite desasignar un destino de la conducción a la que está asociado. Una vez así, el destino (nacional/provincial/local) podría ser agregado a cualquier otra conducción (nacional/provincial/local).
- Modificar: Esta opción permite modificar los destinos asociados. Al igual que en el alta de conducción, la modificación de una conducción ya existente, dispone de las opciones Agregar Destino Asociado y Eliminar Destino Asociado.

| >>Salir<br>Configuradón >> Conducciones |
|-----------------------------------------|
| Configuración >> Conducciones           |
|                                         |
|                                         |
|                                         |
| AL'I                                    |
|                                         |
|                                         |
|                                         |
|                                         |

• Agregar Destino Asociado: Cuando se pulsa el botón se accede a la pantalla:

|            |         | 00 VEISION, 3012 V1.20 | Configuración >> Condi |
|------------|---------|------------------------|------------------------|
| Agregar De | estinos |                        |                        |
|            | Asoc.   | Código                 | Descripción            |
|            |         | ašs                    | dada                   |
|            |         | DESTCENTRO             | Destino Centro Prueba  |
|            |         | ACORUA                 | Descripción A Coruña   |

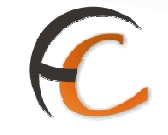

En esta pantalla, aparece la lista de destinos sin conducción asociada y cuyo tipo (nacional/provincial/local) es el mismo que el de la conducción que se está modificando.

Se marca el/los destinos que se desean asociar a la conducción y se confirma la selección realizada, pulsando el botón **Aceptar**, volviendo a la pantalla anterior.

- **Marcar/Desmarcar todos:** Permite marcar/desmarcar pulsando una sola vez el ratón a todos los destinos.
- Cerrar: Permite volver a la pantalla anterior sin seleccionar ningún destino.
- Eliminar Destino Asociado: Esta opción tiene como principal fin desasignar destinos nacionales a una conducción nacional para que posteriormente, mediante la opción Agregar Destino Asociado, se pueda asignar a otra conducción nacional.

Esta misma acción se puede realizar sobre los destinos asociados a conducciones provinciales o locales, aunque, este mismo objetivo se puede conseguir accediendo a la opción de menú **Configuración >> Destinos >> Modificar** que se explica en apartados posteriores.

Una vez conformada la nueva lista de destinos para la conducción, mediante los botones **Agregar Destino Asociado** y **Eliminar Destino Asociado**, es necesario pulsar el botón **Aceptar** para grabar la conducción con los nuevos datos.

- Con el botón **Cancelar** se sale de la pantalla sin grabar ninguna modificación.
- Eliminar: Elimina una conducción previamente seleccionada.

Para seleccionar la conducción se pincha sobre ella con el ratón y a continuación se pulsa el botón **Eliminar**, mostrándose el siguiente mensaje:

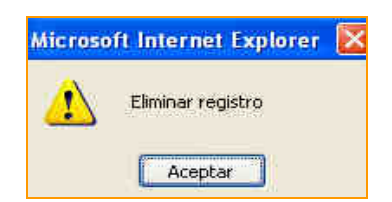

Se pulsa Aceptar, para confirmar el borrado y salir del mensaje.

Una conducción no se puede eliminar si tiene destinos asociados. En ese caso aparece en pantalla un aviso como el siguiente:

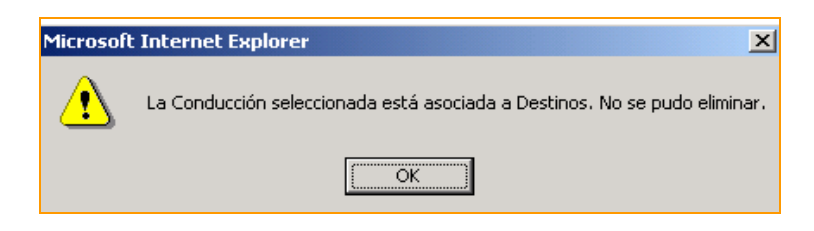

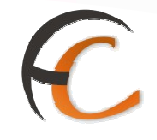

Una conducción tampoco se puede eliminar si ya tiene despachos asociados. En ese caso aparece en pantalla un aviso como el siguiente:

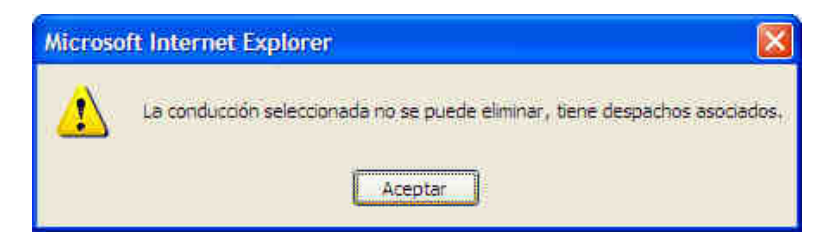

• Ver: muestra una conducción previamente seleccionada.

| Usuario: Administrador de Centro (Prueba )<br>Prueba Fecha: 09/10/2006 Versión: SGIE y | 1ontse) Unidad: 1409394 - Centro de<br>(1.28 | >>Salir                |
|----------------------------------------------------------------------------------------|----------------------------------------------|------------------------|
|                                                                                        |                                              | Configuración >> Condu |
| Ver Conducciones                                                                       |                                              |                        |
|                                                                                        | Detalle de Registro                          |                        |
|                                                                                        | Tipo: Provincial Destinos Asociados          |                        |
| Código                                                                                 | Descripción                                  | Tipo                   |
| 1409394                                                                                | Destino al propio centro                     | Provincial             |
| DESTINOB                                                                               | destinob                                     | Provincial             |
| PruebaM1                                                                               | PruebaM1                                     | Provincial             |
| PrijebaM2                                                                              | PruebaM2                                     | Provincial             |

• **Volver**: Permite regresar a la pantalla anterior.

#### 1.1.2. Destinatarios

#### Descripción de la funcionalidad

Desde esta funcionalidad se puede consultar, agregar, modificar y dar de baja destinatarios habituales de devoluciones masivas.

Se accede desde la opción de menú "Configuración >> Destinatarios".

# 

| ORREOS                                                            |                                    |                                   |
|-------------------------------------------------------------------|------------------------------------|-----------------------------------|
| Usuario : Administrador de Centros 1<br>Fecha: 30/07/2008 v2.4.13 | Unidad: 1409394 - Centro de Prueba | Problemas frecuentes >>Salir      |
| intradas.                                                         | Consultas                          | Envíos Internacionales            |
| signación a Destino                                               | Envíos                             | Generación Despachos C.E.R.A. por |
| Recepción y Apertura Despachos                                    | Despachos                          | envios                            |
| Reimpresión Mapón - Despacho                                      | Consulta de Relaciones             | Generación Despachos C.E.R.A.     |
| Despachos en tránsito                                             |                                    | Control de Remesas C.E.R.A.       |
| Devoluciones Masivas                                              | Configuración                      | Actas de Incidencias              |
| Senerar Relación Manual                                           | Conductiones                       | Alta                              |
| lquidación                                                        | Destinatarios                      | Mantenimiento                     |
| Senerar Relación Devoluciones                                     | Destinos                           |                                   |
| Automáticas                                                       | Impresión Etiquetas Destinatario   |                                   |
|                                                                   | Impresión de Destinos              |                                   |
|                                                                   | Usuarios                           |                                   |
|                                                                   | Unided                             |                                   |
| nformes                                                           | Mantenimiento Envíos               | Propaganda Electoral              |
| Bestlán                                                           | Mantenimiento Envíos               | Gestión de Albaranes              |
| Control de Faltas                                                 |                                    | Alta de Albarán Electoral         |
| informe de Calidad                                                |                                    |                                   |
| intregas Masivas                                                  |                                    |                                   |
| Senerar Relación Entrega                                          |                                    |                                   |
| Invidación de Entregas                                            |                                    |                                   |

#### **Perfiles autorizados**

Usuario administrador de Centro.

#### Definición de la interfaz e Instrucciones Uso

La pantalla que se muestra tiene el siguiente aspecto:

| 4  | © CORREOS                                                                                                    | SGIE                 |
|----|----------------------------------------------------------------------------------------------------|----------------------|
| м  | Usuario: Administrador de Centros 2 Unidad: 1988888 - U. TRANSITO3 Fecha: 19/02/2007 Versión: SGIE<br>v2.0.6 |                      |
| EN | Devoluciones Masivas >> Destinatarios I                                                                      | )evoluciones Masiva: |
| U  | Destinatarios Devoluciones Masivas                                                                           |                      |
|    | Dest. Nombre Ayuda Limpiar<br>Habitual activado 🗹                                                            |                      |
|    | Menú                                                                                                    | Aceptar              |

Se selecciona un destinatario habitual para gestionarlo o se deja en blanco para gestionar todos ellos. El botón ayuda permite buscar un destinatario en concreto.

| suario: Administrador de Centro (P<br>rueba Fecha: 09/10/2006 Versión | rueba Montse) Unidad: 1409394 - Centro de<br>: SGIE v 1.28 | >>Salir                                   |
|-----------------------------------------------------------------------|------------------------------------------------------------|-------------------------------------------|
|                                                                       | Mante                                                      | nimientos >> Destinatarios Devoluciones M |
| antenimiento Destinatarios Devol                                      | uciones Masivas                                            |                                           |
| Código                                                                | Nombre                                                     | Activo                                    |
| 1483 pepe C                                                           |                                                            |                                           |
| 1683 casting                                                          |                                                            | (w)                                       |
| 1724 gg                                                               |                                                            | ( <b>J</b>                                |
| 1725 flop                                                             |                                                            | [ <b>J</b> ]                              |
| 1726 flop                                                             |                                                            |                                           |
| 11003 dest, dev, mas                                                  | ivas                                                       |                                           |
| 1122749 z×dsdf                                                        |                                                            |                                           |
| 1122754 nombreddidd                                                   | ±.                                                         |                                           |
| 1122755 prueba                                                        |                                                            |                                           |
| 1122756 nombre dest                                                   | habitual                                                   |                                           |
| Pág                                                                   | na 1 de 2 <b>1 de 1 de 1 Se 1 Se 1 de 1</b> de 2           | Pagina                                    |

C

Desde esta pantalla se puede ver todos los destinatarios habituales en la Unidad.

Los destinatarios habituales en los Centros de Tratamiento son destinatarios de Devoluciones Masivas.

Para poder modificar, eliminar o ver un destinatario habitual, previamente se debe seleccionar uno de la lista.

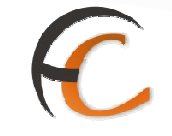

#### • Agregar destinatarios habituales

Desde esta pantalla se puede registrar destinatarios habituales en el Sistema. Se cumplimentan los datos y se pulsa el botón **Aceptar** para dar de alta el destinatario asociado a la unidad, generando un código interno. Al hacerlo se retorna a la consulta de destinatarios habituales.

La pantalla tiene el siguiente aspecto:

| Fecha: 01/08/2008 v2.4.13 |   |               | Problemas frecuentes                             | guración >> Desti |
|---------------------------|---|---------------|--------------------------------------------------|-------------------|
| Agregar Destinatarios     |   |               |                                                  |                   |
| Detalle de Registro       |   |               |                                                  |                   |
| Nombre                    |   |               | Habitual activado 🗹<br>Destinatario de Entrega 🗹 |                   |
| Dirección                 |   |               |                                                  |                   |
| Tipo de vía               | ~ | Número        | ,                                                |                   |
| Dirección                 |   | Piso          |                                                  |                   |
| Localidad                 |   | Código Postal |                                                  |                   |
| Observaciones:            |   |               |                                                  | a la              |

Los campos con fondo amarillo son obligatorios y, por lo tanto, se deben informar. De no ser así se avisa con un mensaje por pantalla.

El campo "habitual activado" se muestra marcado por defecto.

El campo "Destinatario de Entrega" permite habilitar las entregas masivas para el destinatario que se está dando de alta.

#### Eliminar destinatarios habituales

Desde esta pantalla se puede dar de baja destinatarios habituales en el Sistema. Al pulsar el botón **Eliminar** de la consulta de destinatarios habituales el Sistema da de baja el destinatario habitual seleccionado.

Al hacerlo se muestra un mensaje para informar al usuario que se ha eliminado el registro seleccionado y se retorna a la consulta de destinatarios habituales.

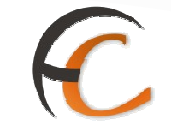

#### Modificar destinatarios habituales

Al pulsar el botón **Modificar** de la consulta de destinatarios habituales el Sistema muestra una pantalla para modificar el destinatario habitual seleccionado. Se cumplimentan los datos y se pulsa el botón **Aceptar** para actualizar el destinatario seleccionado. Al hacerlo se retorna a la consulta de destinatarios habituales.

La pantalla tiene el siguiente aspecto:

|                                                                                                    | 4 - Centro de Prueba  |                        |
|----------------------------------------------------------------------------------------------------|-----------------------|------------------------|
| Fecha: 01/08/2008 v2.4.13                                                                                                    | Problema              | is frecuentes          |
|                                                                                                    |                       | Configuración >> Desti |
| Iodificar Destinatarios                                                                                                    |                       |                        |
| Detalle de Renistro                                                                                                    |                       |                        |
|                                                                                                    |                       |                        |
|                                                                                                    |                       |                        |
|                                                                                                    | Habitual as           | tivado 🔽               |
| Nombre Prueba de Salamanca                                                                                                    | Destinator            | in da Entrana 🗸        |
|                                                                                                    | Destingui             | iv de chilege [1]      |
| Direction                                                                                                    |                       |                        |
|                                                                                                    |                       |                        |
|                                                                                                    | Número                | 5                      |
| Tipo de via                                                                                                    |                       |                        |
| Dirección Paseo de la Alameda                                                                                                    | Piso                  | 5                      |
| Tipo de via ALAMEDA V<br>Dirección Paseo de la Alemeda<br>Localidad Valladolid                                                    | Piso<br>Código Postal | 47001                  |
| Tipo de via ALAMEDA V<br>Dirección Paseo de la Alameda<br>Localidad Valladolid<br>Modificación prueba Salamanos                   | Piso<br>Código Postal | 47001                  |
| Tipo de via ALAMEDA V<br>Dirección Paseo de la Alamada<br>Localidad Valladolid<br>Modificación prueba Salamanca<br>Observaciones: | Piso<br>Código Postal | 47001                  |
| Tipo de via ALAMEDA V<br>Dirección Paseo de la Alamada<br>Localidad Valladolid<br>Modificación prueba Salamanos                   | Piso<br>Código Postal | 5<br> 47501            |
| Tipo de via ALAMEDA<br>Dirección Paseo de la Alamada<br>Localidad Valladolid<br>Modificación prueba Salamanos<br>Observaciones:   | Piso<br>Código Postal | 5.<br> 47501           |

Al pulsar el botón de "Clientes" aparece la siguiente pantalla:

| Usuario : Administrad<br>Fecha: 06/10/2008 v2 | or de Centros 1 Unidad: 1409394 - Centro de<br>2.4.17 | Prueba<br>Problemas f    | frecuentes                 |
|-----------------------------------------------|-------------------------------------------------------|--------------------------|----------------------------|
|                                               |                                                       |                          | Configuración >> Destinata |
| Mantenimiento Destin                          | atarios                                               |                          |                            |
| Cód.<br>Cliente                               | iente                                                 | Ayuda Limpiar            |                            |
| Cód. Dest.                                    | Dest. Habit.                                          | Código                   | Nombre Cliente             |
|                                               | No existen datos para los criterios                   | de búsqueda introducidos |                            |

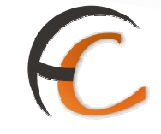

En la pantalla de clientes se pueden asociar o eliminar la asociación de clientes al destinatario habitual que nos ocupa.

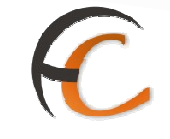

• Ver un destinatario habitual

Al pulsar el botón **Ver** de la consulta de destinatarios habituales el Sistema muestra una pantalla con la información del destinatario habitual seleccionado. Pulsando el botón **Volver** se retorna al listado de destinatarios habituales.

La pantalla tiene el siguiente aspecto:

| Connecor                                          |                        |                 |          |
|---------------------------------------------------|------------------------|-----------------|----------|
| ORREOS                                            |                        |                 |          |
| Usuario : Administrador de Centros 1 Unidad: 1409 | 394 - Centro de Prueba |                 |          |
| Fecha: 01/08/2008 v2.4.13                         | Prob                   | emas frecuentes |          |
|                                                   |                        | Configuración   | >> Desti |
| /er Destinatarios                                 |                        |                 |          |
| Detalle de Registro                               |                        |                 |          |
|                                                   | Habitual activado      |                 |          |
| Nombre: Prueba de Salamanca                       | Destinatario de        |                 |          |
|                                                   | Entrega                |                 |          |
|                                                   | Dirección              |                 |          |
| Tipo de vía ALAMEDA                               | ***                    | 01 E            |          |
| Localidad Valladolid                              | Código Postal 47001    | P150 5          |          |
| Modification praeba belantanse                    |                        |                 | 6        |
| Observaciones:                                    |                        |                 |          |
| J                                                 |                        |                 | 44       |
|                                                   |                        | Client          | es       |
|                                                   |                        |                 |          |

#### 1.1.3. Destinos

#### Descripción de la funcionalidad

Desde esta opción se realiza el mantenimiento de los destinos provinciales del Centro de Tratamiento. Se puede agregar un destino, modificar, eliminar y consultar.

El mantenimiento de los Destinos Nacionales lo realiza exclusivamente el Administrador del Sistema.

Se accede desde la opción de menú "Configuración >> Destinos".

| 1 <i>8.4</i>                         |                                    |                                   |
|--------------------------------------|------------------------------------|-----------------------------------|
| Coppcos                              |                                    | SGIE                              |
| CORRECTS                             |                                    |                                   |
| Usuario : Administrador de Centros 1 | Unidad: 1409394 - Centro de Prueba | and and an excepted               |
| Fecha: 30/07/2008 v2.4.13            |                                    | Problemas frecuentes              |
|                                      |                                    |                                   |
|                                      | Consultan                          | Environ Telephonenics             |
| Asignación a Destino                 | Envios                             | Generación Despachos C.E.R.A. por |
| Recepción y Apertura Despachos       | Despachos                          | envios                            |
| Reimpresión Mapón - Despacho         | Consulta de Relaciones             | Generación Despachos C.E.R.A.     |
| Despachos en tránsito                |                                    | Control de Remesas C.E.R.A.       |
| Devoluciones Masivas                 | Configuración                      | Actas de Incidencias              |
| Generar Relación Manual              | Conducciones                       | Alta                              |
| Liquidación                          | Destinatarios                      | Mantenimiento                     |
| Generar Relación Devoluciones        | Destinos                           |                                   |
| Automáticas                          | Impresión Etiquetas Destinatario   |                                   |
|                                      | Impresión de Destinos              |                                   |
|                                      | Usuarios                           |                                   |
|                                      | Unidad                             |                                   |
| Informes                             | Mantenimiento Envíos               | Propaganda Electoral              |
| Gestián                              | Mantenimiento Envíos               | Gestión de Albaranes              |
| Control de Faltas                    |                                    | Alta de Albarán Electoral         |
| Informe de Calidad                   |                                    |                                   |
| Entregas Masivas                     |                                    |                                   |
| Senerar Relación Entrega             |                                    |                                   |
|                                      |                                    |                                   |

#### **Perfiles autorizados**

Usuario subdirección de centros.

Definición de la interfaz e Instrucciones Uso

La pantalla a la que se accede es la siguiente:

| Usuario: Adminis<br>Prueba Fecha: 0 | trador de Centro (Prueba Montse) Unidad: 1409394 - C<br>8/10/2006 Versión: SGIE v1.28 | entro de                   | >>Səlir<br>Configuración >> Destir |
|-------------------------------------|---------------------------------------------------------------------------------------|----------------------------|------------------------------------|
| Destinos                            |                                                                                       |                            |                                    |
|                                     | Destinos                                                                              |                            |                                    |
|                                     | Clasificación por Descripción                                                         |                            |                                    |
|                                     | Clasificación por lino                                                                |                            |                                    |
|                                     | Clasificación por línea                                                               |                            |                                    |
|                                     | O trasficación par chica                                                              |                            |                                    |
| Código                              | Descripción                                                                           | Tipo                       | Línea destino                      |
| ass                                 | dada                                                                                  | Provincial                 | PAQUETE AZUL                       |
| ACORUA                              | Descripción A Coruña                                                                  | Provincial                 | BASICA Y URGENTE                   |
| 1409394                             | Destino al propio centro                                                              | Provincial                 | BASICA Y URGENTE                   |
| DESTCENTRO                          | Destino Centro Prueba                                                                 | Provincial                 | PAQUETE AZUL                       |
| DESTNUE                             | destino nuevo para agregar                                                            | Provincial                 | BASICA Y URGENTE                   |
| DESTCENTI                           | DESTINO PARA CENTRO 1                                                                 | Provincial                 | BASICA Y URGENTE                   |
| DES1240159                          | destino 1240159                                                                       | Provincial                 | BASICA Y URGENTE                   |
| DESTINOB                            | destinob                                                                              | Provincial                 | BASICA Y URGENTE                   |
| DEST1                               | destino1 para centro 1409394                                                          | Provincial                 | BASICA Y URGENTE                   |
| 021029834                           | Prueba miguel                                                                         | Local                      | BASICA Y URGENTE                   |
|                                     |                                                                                       | II and a respective to the |                                    |

C

Campos de la pantalla

- **Clasificación por Descripción:** Al marcar esta opción ordena los destinos del centro mostrados en pantalla por orden alfabético de la clasificación.
- **Clasificación por Tipo:** Al marcar esta opción ordena los destinos del centro mostrados en pantalla por tipo de destino: local, nacional y provincial.
- Clasificación por Línea: Al marcar esta opción ordena los destinos del centro mostrados en pantalla por línea de destino.
- Código: Código del destino.
- **Descripción:** Descripción del destino.
- **Tipo:** Indica si el destino es Nacional, Provincial o Local.

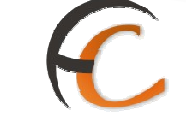

- Línea Destino: Tipo de línea del destino. Puede tomar los valores:
  - 'Básica y Urgente'.
  - 'Paquete Azul'.
  - 'Resto Paquetería'.
  - 'Correo Internacional'.
  - 'Paquetería Internacional'.

Botones de la pantalla.

• **Agregar**: Permite agregar un nuevo destino provincial o local al Centro de Tratamiento. Se muestra la siguiente pantalla:

| Usuano: Ad<br>Prueba Fec | ministrador de Centro (<br>ha: 09/10/2006 Versió                                       | Prueba Montse) Unidad: 14<br>n: SGIE v1.28 | 89394 - Centro de |           | >>Salir<br>Configuración >> D |
|--------------------------|----------------------------------------------------------------------------------------|--------------------------------------------|-------------------|-----------|-------------------------------|
| Alta destino             | 15                                                                                     |                                            |                   |           |                               |
|                          |                                                                                        | Detalle                                    | le Registro       |           |                               |
|                          | Código<br>Descripción<br>Tipo destino<br>Conducción<br>Línea destino<br>Cod.<br>Unidad | Local INIO                                 | ×                 | Ayuda Lim | plár                          |

Se cumplimentan los siguientes campos:

- **Código:** Código de 10 caracteres como máximo.
- **Descripción:** Nombre del destino.
- **Tipo de destino:** Puede ser Provincial o Local.
- Conducción: Conducción en la que se va a realizar el destino. Se selecciona la conducción en la lista desplegable, que contiene las conducciones provinciales o locales, dependiendo del tipo seleccionado, dadas de alta en el Centro de Tratamiento.
- Línea Destino: Tipo de línea de destino. Se selecciona de la lista desplegable que contiene las posibles líneas de destino definidas en el Sistema. Puede tomar los valores:

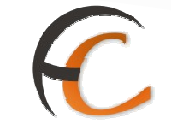

- `Básica y Urgente'.
- `Paquete Azul'.
- `Resto Paquetería'.
- `Correo Internacional'.
- Paquetería Internacional'.
- Cód. Unidad: Código de la unidad de tratamiento. Para seleccionar una unidad de tratamiento se pulsa el botón Ayuda, que muestra una lista de unidades:
- **Unidad:** Descripción de la unidad de tratamiento.
- Modificar: Permite modificar un destino provincial o local del Centro de Tratamiento.

Se selecciona previamente el destino a modificar y a continuación se pulsa el botón **Modificar**, mostrándose la siguiente pantalla:

| end mided     | Dessellation                         | A second second s |
|---------------|--------------------------------------|----------------------------------------------------------------------------------------------------|
| cou, unidad   | Desc unidad                          | Buscar Uniprar                                                                                                    |
| Provincia:    | Tipo de Unidad:                      | *                                                                                                    |
| Codigo Unidad | Descripcion                          | Tipo                                                                                                    |
| 2857594       | ROZAS DE MADRID, LAS SUC 1           | Unidad de Entrega                                                                                                    |
| 2860294       | GETAFE SUC 1                         | Unidad de Entrega                                                                                                    |
| 2861994       | LEGANES SUC 2                        | Unidad de Entrega                                                                                                    |
| 2863394       | ALCOBENDAS SUC 1 POLIGONO INDUSTRIAL | Unidad de Entrega                                                                                                    |
| 2866001       | BOADILLA DEL MONTE                   | Unidad de Entrega                                                                                                    |
| 2867001       | VILLAVICIOSA DE ODON                 | Unidad de Entrega                                                                                                    |
| 2870001       | SAN SEBASTIAN DE LOS REYES           | Unidad de Entrega                                                                                                    |
| 0875801       | CERVELLO                             | Unidad de Entrega                                                                                                    |
| 0875901       | VALLIRANA                            | Unidad de Entrega                                                                                                    |
| 0876001       | MARTORELL                            | Unidad de Entrega                                                                                                    |
|               | Pagina 1 de 🛛 🕹 🔁 🚺 🛛 Ir a Pag       | ina                                                                                                    |

Se puede modificar, la descripción, el tipo, la conducción y la línea de destino; no se puede modificar el código del destino.

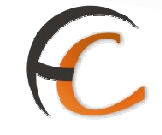

 Eliminar: Permite eliminar un destino provincial o local del Centro de Tratamiento, siempre y cuando no existan despachos asociados a dicho destino.

Se selecciona previamente el destino a eliminar y a continuación se pulsa el botón **Eliminar**, mostrándose el siguiente mensaje:

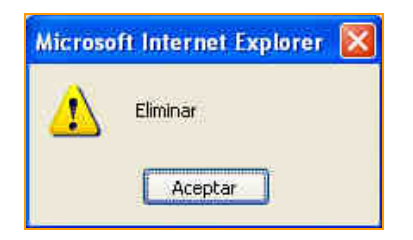

Se pulsa **Aceptar**, para confirmar el borrado y salir del mensaje.

• **Ver**: Permite consultar la información de un destino, ya sea provincial, nacional o local, previamente seleccionado. Se muestra la siguiente pantalla:

| usuanu: Aulinnis Gaude de Centro (Prozoa Munder) binuau: 1909399 - Centro de<br>Prueba Fecha: 09/10/2006 Versión: SGTE v1.28 | >>Salir<br>Configuración >> Destino |
|----------------------------------------------------------------------------------------------------|-------------------------------------|
| Detaile destinos                                                                                                    |                                     |
| Detalle de Registro                                                                                                    |                                     |
| Código: DES1240159                                                                                                    |                                     |
| Descripción: destino 1240159                                                                                                 |                                     |
| Tipo destino: Provincial                                                                                                    |                                     |
| Fooduction CONDUCTION DROUTINGTAL HP 1240159                                                                                 |                                     |
| Conduction, composition provincing by 1240137                                                                                |                                     |
| Línea destino: BASICA Y URGENTE                                                                                              |                                     |

Se pulsa **Volver** para cerrar la ventana de consulta.

#### 1.1.4. Impresión Etiquetas Destinatario

#### Descripción de la funcionalidad

La impresión de etiquetas de devoluciones masivas sirve para que el administrador de centro, desde la opción de menú "Impresión Destinatarios", pueda imprimir etiquetas de "Destinatario - Tramo de peso" a modo de destinos, que permitan hacer la lectura de los envíos a asignar a cada destinatario, clasificados por tramos de peso.

Se accede desde la opción de menú **"Configuración >> Impresión Etiquetas Destinatario".** 

# C

| Usuario : Administrador de Centros 1<br>Fecha: 30/07/2003 v2.4.13 | Unidad: 1409394 - Centro de Prueba | Problemas frecuentes >>Salir      |
|-------------------------------------------------------------------|------------------------------------|-----------------------------------|
|                                                                   |                                    |                                   |
| mba da s                                                          | Consultas                          | Envíos Internacionales            |
| Asignación a Destino                                              | Envícis                            | Generación Despachos C.E.R.A. por |
| Recepción y Apertura Despachos                                    | Despachos                          | Generatión Desnachos C.E.R.A.     |
| Keimpresion Mapon - Despacho<br>Despachos en tránsito             | Consulta de Kelaciones             | Control de Remesas C.E.R.A.       |
| Development Marines                                               | Configuração                       | Adapt de Techniqueters            |
| Senerar Relación Manual                                           | Conductiones                       | Alta                              |
| invidación                                                        | Destinatarios                      | Magtegimiento                     |
| Senerar Belación Devoluciones                                     | Destinos                           | nergen nerge                      |
| Automáticas                                                       | Impresión Etiquetas Destinatario 🗲 | -                                 |
|                                                                   | Impresión de Destinos              |                                   |
|                                                                   | Usuarios                           |                                   |
|                                                                   | Unidad                             |                                   |
| nformes                                                           | Mantenimiento Envíos               | Propaganda Electoral              |
| Bestián                                                           | Mantenimiento Envíos               | Gestión de Albaranes              |
| Control de Faltas                                                 |                                    | Alta de Albarán Electoral         |
| informe de Calidad                                                |                                    |                                   |
| ntregas Masivas                                                   |                                    |                                   |
| Senerar Relación Entrega                                          |                                    |                                   |

#### **Perfiles autorizados**

Usuario administrador de Centro.

#### Definición de la interfaz e Instrucciones Uso

La pantalla que se muestra:

| Usuario: Admir<br>v2.0.6 | nistrador de Centros 2 L | Inidad: 1988888 - U. TRANSI | TD3 Fecha: 20/02/2007 Versión: S | SIE                      |
|--------------------------|--------------------------|-----------------------------|----------------------------------|--------------------------|
| dimension of the second  |                          |                             | Devoluciones Masivas >> 1        | mpresión Etiquetas Desti |
| Impresión Etiq           | juetas Destinatario      |                             |                                  |                          |
| @ De                     | stinatario: Dest. Habit. | Nombre                      | Ayuda                            | Limpiar                  |
| Pe                       | so:                      | I                           |                                  |                          |
| C To                     | dos                      |                             |                                  |                          |

Desde esta pantalla se puede seleccionar los criterios de consulta para la impresión de etiquetas de destinatarios, sólo para su unidad.

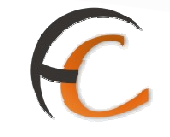

#### Campos de pantalla

- **Destinatario**: Si pulsa esta opción se habilitan los campos Destinatario y Peso. Por defecto aparece seleccionado al entrar en la pantalla. Se puede seleccionar a partir de una ayuda que muestra todos los destinatarios habituales del Centro.
- **Peso**: Se selecciona a partir de una lista desplegable en la que se muestran todos los tramos de peso que tienen tarifa.
- Todos: Si pulsa esta opción se desactivan los campos Destinatario y Peso.

Cuando se pulsa **Aceptar** se imprimen las etiquetas correspondientes a la selección realizada:

- Si ha seleccionado un Destinatario y un tramo de Peso el Sistema imprime la etiqueta correspondiente.
- Si ha seleccionado un Destinatario y no ha seleccionado tramo de Peso, el Sistema imprime para el Destinatario seleccionado tantas etiquetas como tramos de Peso existan.
- Si ha seleccionado la opción Todos el Sistema imprime tantas etiquetas como Destinatarios/tramos de Peso existan en la unidad.

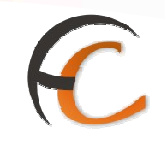

El diseño de las etiquetas a imprimir es el siguiente:

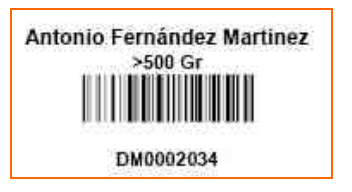

#### 1.1.5. Impresión de Destinos

#### Descripción de la funcionalidad

Desde esta opción se realiza la impresión de códigos de barras de los destinos y códigos de barra de cierre de despachos.

La impresión de códigos de destino se puede realizar para un destino determinado, para una conducción determinada o para todos los destinos.

Se accede desde la opción de menú "Configuración >> impresión de destinos".

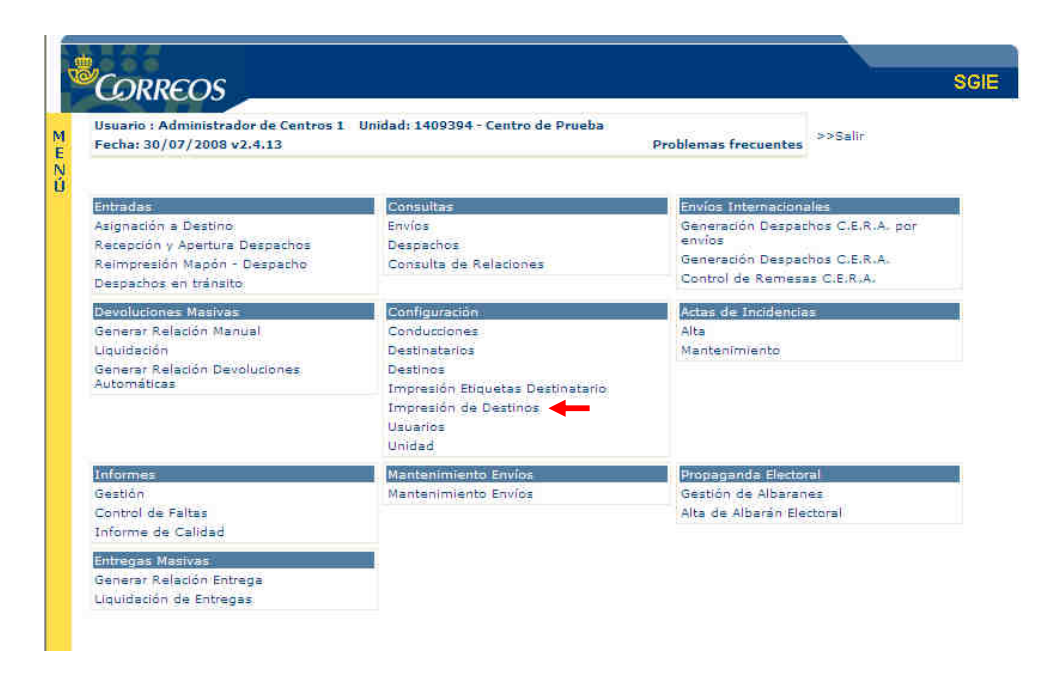

#### **Perfiles autorizados**

Usuario administrador de Centro.

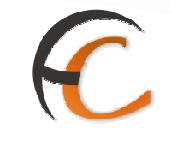

#### Definición de la interfaz e Instrucciones Uso

La pantalla a la que se accede es la siguiente:

| DESARROLLO INTEGRA                                                                              | ADO DESARROLLO INTEGRADO Sa        |
|-------------------------------------------------------------------------------------------------|------------------------------------|
| Usuario : CENTRO DE JOSEFINA Unidad: 5016094 - CENTRO TRATAMIEN<br>Fecha: 09/07/2012-665 v2.6.6 | ITO POSTAL                         |
|                                                                                                 | Configuración >> Impresión de Dest |
| Impresión de etiquetas                                                                          |                                    |
| Asignación a destino                                                                            |                                    |
| Cierre de desnachos                                                                             |                                    |
| Etigueta de borrado de envios                                                                   |                                    |
| O Etiqueta de despachos en tránsito                                                             |                                    |
| O Etiqueta de proveedores                                                                       |                                    |
|                                                                                                 |                                    |
| ci.i                                                                                            |                                    |
| Destino     Dest.     Destino                                                                   | Buscar Limpiar                     |
| O Conducciones:                                                                                 |                                    |
| © Total                                                                                         |                                    |
|                                                                                                 |                                    |
| Monû                                                                                            | Acoptar                            |
| , Piena                                                                                         | Archeor                            |
|                                                                                                 |                                    |
|                                                                                                 |                                    |
| ALBACETE C                                                                                      |                                    |
| TIPO: NACIONAL                                                                                  | TIPO: NACIONAL                     |
|                                                                                                 |                                    |
|                                                                                                 |                                    |
| DD0002150                                                                                       | DD0002150                          |
|                                                                                                 |                                    |
|                                                                                                 |                                    |
| ALBACETE C                                                                                      |                                    |
| ALBACETE CARTERIA                                                                               | TIPO: NACIONAL                     |
|                                                                                                 |                                    |
|                                                                                                 |                                    |
| DD0002150                                                                                       | DD0002150                          |

#### Campos de la pantalla

- Asignación a destino: Se marca esta opción para imprimir los códigos de barras de los destinos del Centro de Tratamiento para la apertura e identificación de despachos. Al marcar esta opción se debe seleccionar uno de las opciones Destino, Conducción o Total.
- Destino: Se indica el destino para el que se quiere imprimir su código de barras. Se marca la opción Destino y a continuación se selecciona el destino utilizando el botón Ayuda, que muestra una pantalla con los destinos definidos en el Centro de Tratamiento.

| Cod. Dest. | Destino       | Buscar Limpiar            |  |
|------------|---------------|---------------------------|--|
| Código     |               | Nombre                    |  |
| LISTA      |               | PASO LISTA UNIDAD 2807794 |  |
| LISTA      |               | PASO LISTA UNIDAD 2808094 |  |
| LISTA      |               | PASO LISTA UNIDAD 2828289 |  |
| LISTA      |               | PASO LISTA UNIDAD 2886403 |  |
|            | Pagina 1 de 1 | Ir a Padina               |  |

- Conducciones: Se indica la conducción para la que se van a imprimir los códigos de barras, imprimiendo un código para cada destino de la conducción. Para seleccionar la conducción se marca en primer lugar la opción Conducción y a continuación se utiliza la lista desplegable, que contiene las conducciones existentes en el Centro de Tratamiento.
- Total: Se marca esta opción para imprimir los códigos de barras de todos los destinos del Centro de Tratamiento.
- **Cierre de despachos:** Se marca esta opción para imprimir el código de barras para el cierre de despachos.
- **Etiqueta de borrado de envíos:** Se marca esta opción para imprimir el código de barras para borrar envíos de un despacho en el cual se está asignando envíos.
- Etiqueta de despachos en tránsito: Se marca esta opción para imprimir el código de barras para verificar si un despacho está en tránsito por la unidad
- Etiqueta de proveedores: Podremos sacar impresas las etiquetas de los códigos correspondientes a proveedores de Chronoexpress para poder realizar su posterior transferencia de envíos.

#### Botones de la pantalla

- **Ayuda**: Muestra una pantalla con los destinos del Centro de Tratamiento.
- Limpiar: Borra el campo Destino.
- Aceptar: Imprime los códigos de barras de apertura o cierre seleccionados.
- **Menú**: Sale de la pantalla sin imprimir.

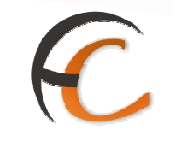

#### 1.1.6. Usuarios

#### Descripción de la funcionalidad

El usuario con perfil administrador de un Centro de Tratamiento da de alta los usuarios de su propio centro que deban acceder al Sistema de Gestión de Despachos. Se pueden dar de alta usuarios con perfil de administrador del centro o usuarios con perfil usuario del centro.

Se accede desde la opción de menú "Configuración >> Usuarios".

| <i>WRREOS</i>                                                     | N-12                               |                                   |
|-------------------------------------------------------------------|------------------------------------|-----------------------------------|
| Usuario : Administrador de Centros 1<br>Fecha: 30/07/2008 v2.4.13 | Unidad: 1409394 - Centro de Prueba | Problemas frecuentes >>Salir      |
| Entradas                                                          | Consultas                          | Envíos Internacionales            |
| Asignación a Destino                                              | Envíos                             | Generación Despachos C.E.R.A. por |
| Recepción y Apertura Despachos                                    | Despachos                          | envios                            |
| Reimpresión Mapón - Despacho                                      | Consulta de Relaciones             | Generation Despachos C.E.K.A.     |
| Despachos en tránsito                                             |                                    | Control de Kemesas Cielkia.       |
| Devoluciones Masivas                                              | Configuración                      | Actas de Incidencias              |
| Generar Relación Manual                                           | Conductiones                       | Alta                              |
| Liquidación                                                       | Destinatarios                      | Mantenimiento                     |
| Generar Relación Devoluciones                                     | Destinos                           |                                   |
| Automáticas                                                       | Impresión Etiquetas Destinatario   |                                   |
|                                                                   | Impresión de Destinos              |                                   |
|                                                                   | Usuarios                           |                                   |
|                                                                   | Unidad                             |                                   |
| Informes                                                          | Mantenimiento Envíos               | Propaganda Electoral              |
| Gestián                                                           | Mantenimiento Envíos               | Gestión de Albaranes              |
| Control de Faltas                                                 |                                    | Alta de Albarán Electoral         |
| Informe de Calidad                                                |                                    |                                   |
| Entregas Masivas                                                  |                                    |                                   |
| Generar Relación Entrega                                          |                                    |                                   |
| Liquidación de Entregas                                           |                                    |                                   |

#### **Perfiles autorizados**

Usuario administrador de Centro.

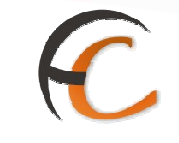

#### Definición de la interfaz e Instrucciones Uso

Se muestra la siguiente pantalla, con los usuarios dados de alta hasta el momento:

| Usuario: Administrador de Centros 2 Unidad: 1998888 - U. TRANSITO3 Fecha: 23/03/2007 Versión: SGIE       Configuración >:         V2.1.4       Configuración >:         Usuarios       Configuración >:         Úsuarios       Cod.<br>Unidad       1988888         Únidad       Cod.<br>Unidad       1988888         Carger       Administrador Centro<br>Usuario Centro         Usuario Centro       USER9 - Administrador de Centros 2 |                 |                                                    |                                              |
|----------------------------------------------------------------------------------------------------|-----------------|----------------------------------------------------|----------------------------------------------|
| Usuario: Administrador de Centros 2 Unidad: 1988888 - U. TRANSITO3 Fecha: 23/03/2007 Versión: SGIE<br>22.1.4<br>Configuración >:<br>Usuarios<br>Usuarios<br>Úsuario Centro<br>Usuario Centro<br>Usuario Centro                                                                                                    | 8               |                                                    | DRREOS                                       |
| Óconfiguración >:         Úsuarios         Ámbito         © Unidad       Cod.<br>Unidad         1988888       Unidad         Únidad       Limplar         Carger         Administrador Centro<br>Usuario Centro         Usuario Centro         Usuario Centro                                                                                                    |                 | 388 - U. TRANSITO3 Fecha: 23/03/2007 Versión: SGIE | orio: Administrador de Centros 2 Unida<br>.4 |
| Usuarios<br>Ámbito  Unidad Cod. Unidad U. TRANSITOS Ayuda Umpiar  Carger  Perfiles  Administrador Centro Usuario Centro Usuario Centro                                                                                                    | guración >> Usu | Configurac                                         | 2011<br>2011                                 |
| Âmbito       Cod.<br>Unidad       Lingkasses       Unidad       U.TRANSITOS       Ayuda       Limplar         Carger       Carger       Administrador Centro       USER9 - Administrador de Centros 2       USER9 - Administrador de Centros 2                                                                                                    |                 |                                                    | nos                                          |
| Ambito       Cod.<br>Unidad       1988888       Unidad       U.TRANSITOS       Ayuda       Limplar         Carger       Carger       Administrador Centro       Administrador Centro       USER9 - Administrador de Centros 2         Usuario Centro       Usuario Centro       USER9 - Administrador de Centros 2       USER9 - Administrador de Centros 2                                                                               |                 |                                                    |                                              |
| Cod.<br>Unidad     1988888     Unidad     U.TRANSITOS     Ayuda     Limplar       Cargar     Cargar       Administrador Centro<br>Usuario Centro     USER9 - Administrador de Centros 2                                                                                                    |                 |                                                    | mbito                                        |
| Ouridad         1988888         Unidad         Unidad         Limplar           Parfiles         Administrador Centro         USER9 - Administrador de Centros 2         USER9 - Administrador de Centros 2                                                                                                    |                 |                                                    | rad _                                        |
| Carger           Perfiles         Administrador Centro           Administrador Centro         USER9 - Administrador de Centros 2           Usuario Centro         USER9 - Administrador de Centros 2                                                                                                    | Limplar         | Unidad U, TRANSITOS Ayuda Ump                      | • Unidad Unidad 19                           |
| Perfiles         Administrador Centro           Administrador Centro         USER9 - Administrador de Centros 2           Usuario Centro         USER9 - Administrador de Centros 2                                                                                                    | Al.             | Cargar                                             |                                              |
| Administrador Centro USER9 - Administrador de Centros 2 Usuario Centro                                                                                                    |                 | Administrador Centro                               | Devfiles                                     |
| Usuario Centro                                                                                                    |                 | LISER9 - Administrador de Centros 2                | Administrador Centro                         |
|                                                                                                    |                 |                                                    | Usuario Centro                               |
|                                                                                                    |                 |                                                    |                                              |
|                                                                                                    |                 |                                                    |                                              |
|                                                                                                    |                 |                                                    |                                              |
| MARY (Repairs Marillos Vas Elevanos                                                                                                    | Eliminas        | Andreas Madifiers May Elev                         | March                                        |
| Menu Agregar Mountear Ver Schminar                                                                                                    |                 |                                                    |                                              |

Campos de la pantalla

• Ámbito: Dentro de él, encontramos los campos unidad, Código de unidad y Unidad.

El botón **Ayuda**, despliega una pantalla en la que podemos realizar la búsqueda de una unidad en concreto. Se muestra la siguiente pantalla:

| Cod.Unidad    | Desc Unidad              | Buscar Limpiar |
|---------------|--------------------------|----------------|
| Provincia:    | Tipo de Unidad:          |                |
| Codigo Unidad | Description              | Тіро           |
| 0309794       | JAVEA-CIRCULAR Nº 4      | Unidad Rural   |
| 0310001       | ANOLIL-ANOXIX            | Oficina        |
| 0310194       | LA NUCIA-CIRCULAR Nº 4   | Unidad Rural   |
| 0310294       | LA NUCIA-CIRCULAR Nº 5   | Unidad Rural   |
| 0310494       | LA NUCIA-CIRCULAR Nº 3   | Unidad Rural   |
| 0310594       | EAM MURO DE ALCOY-LORCHA | Unidad Rural   |
| 0310794       | EAM LA MARINA-CIRCULAR   | Unidad Rural   |
| 0310894       | ORIHUELA-CIRCULAR Nº 10  | Unidad Rural   |
| 0310994       | EAM MONFORTE-CIRCULAR    | Unidad Rural   |
| 0311036       | MUTXAMEL                 | Oficina        |
| P             | agina 1 de 🔐 🙀 😽 😽 👘     |                |

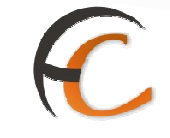

Se presenta una lista con los campos Código Unidad, Descripción y tipo.

La búsqueda de puede hacer introduciendo el campo de forma manual o bien mediante el botón Buscar.

También se puede filtrar la información por provincias y/o tipos de unidades.

Para seleccionar un registro basta con pinchar sobre él.

Cancelar: Nos devuelve a la pantalla previa sin hacer efectiva ninguna selección.

Una vez seleccionada la unidad, pulsamos sobre el botón **Cargar**, que nos reporta que **perfiles** están activos (Administrador y Usuario) y si pulsamos en uno de ellos, podemos consultar que usuarios pertenecen a dicho perfil.

Botones de la pantalla

- Menú: Sale de la pantalla, volviendo a la pantalla principal del Sistema.
- **Agregar**: Permite agregar un nuevo usuario que acceda al Sistema de Gestión de Despachos.

La pantalla a la que se accede es la siguiente:

| Usuario: Administrador de Centros 2 Unidad: 1988888 - U. TRANSITO3 Fecha: 23/03/2007 Versión: SGIE |                          |
|----------------------------------------------------------------------------------------------------|--------------------------|
| v2.1.4                                                                                             | Configuración >> Usuario |
| Agregar Usuario                                                                                    |                          |
| Valor âmbito U. TRANSITOS                                                                          |                          |
| Código Usuario Turno: MAÑANA 💌                                                                     |                          |
| Nombre Y Apellidos                                                                                 |                          |
| Perfil Administrador Centre 💌                                                                      |                          |
| Idioma Castellano 💌                                                                                |                          |
| Activo 🗖                                                                                           |                          |
|                                                                                                    |                          |

- **Código de Usuario:** Se indica el código del usuario con el que se accede al Sistema. No pueden repetirse usuarios con el mismo código.
- Nombre y Apellidos: Se indican con el fin de identificar al usuario.
- **Perfil:** Tipo de perfil del usuario (Administrador del Centro o Usuario del Centro). Para seleccionarlo se despliega la lista con los posibles tipos de usuario, pinchando sobre el perfil elegido.

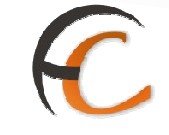

- Idioma: se selecciona el idioma de los cuatro que contempla SGIE y será con el que se le muestra al usuario.
- Usuario Activado: Se marca esta opción para que el usuario esté operativo y acceda al Sistema de Gestión de Despachos.
- **Turno**: especifica el rango de trabajo seleccionándolo del desplegable:
  - Se pulsa Aceptar para crear el usuario.
  - Se pulsa **Cancelar** para salir de la pantalla sin grabar el usuario.
- Eliminar: Permite eliminar un usuario previamente dado de alta. Para ello, se selecciona, en primer lugar, el usuario y a continuación se pulsa el botón Eliminar, apareciendo el siguiente mensaje para confirmar el borrado:

| Microsoft Internet | Explorer                  | ×        |
|--------------------|---------------------------|----------|
| 2Desea el          | liminar el usuario selecc | cionado? |
| ОК                 | Cancel                    |          |

Se pulsa **Cancel**, para salir sin borrar el usuario.

Se pulsa **OK** para eliminar el usuario, mostrándose el siguiente mensaje:

| Microsof | t Internet Explorer        | ×       |
|----------|----------------------------|---------|
| ⚠        | Usuario eliminado correcta | imente. |
|          | ок                         |         |

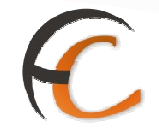

 Modificar: Permite modificar los datos de un usuario dado de alta previamente. No se puede modificar el código de usuario. Se puede modificar el Nombre y Apellidos, el perfil del usuario, el idioma, el Turno y el indicador de usuario activado.

| DUIE                  | 88 - U. TRANSITO3 Fecha: 23/03/2007 Versión: SGIE                                                     | Usuario: Administrador de Centros 2 Unidad: 1<br>v2.1.4                                              |
|-----------------------|----------------------------------------------------------------------------------------------------|----------------------------------------------------------------------------------------------------|
| Configuración >> Usua |                                                                                                    |                                                                                                    |
|                       |                                                                                                    | Modificar Usuario                                                                                    |
| -                     | 8 - U. TRANSITO3<br>Turno: MAÑANA -<br>strador de Centros 2<br>Istrador Centro -<br>Istrador Centro - | Valor Ámbito: 1<br>Código Usuario: U<br>Nombre Y Apellidos: P<br>Perfil: J<br>Idioma: J<br>Activo: [ |
|                       |                                                                                                    |                                                                                                    |
|                       |                                                                                                    | Activo: [                                                                                            |

Se pulsa Aceptar para grabar la modificación, mostrando la siguiente pantalla:

| Microsof | Internet Explorer                 |
|----------|-----------------------------------|
| ⚠        | Usuario modificado correctamente. |
|          | ОК                                |

Se pulsa **OK** para cerrar del mensaje.

Se pulsa Cancelar para salir sin grabar la modificación.

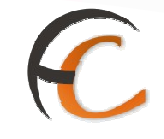

• **Ver**: Visualiza los datos del usuario seleccionado. En primer lugar se selecciona el usuario y a continuación se pulsa el botón Ver, mostrando la siguiente pantalla:

| 5 | ENTORNO DE PRUEBAS INDRA                                                                                     |                           |
|---|----------------------------------------------------------------------------------------------------|---------------------------|
| 2 | CORREOS                                                                                                    | SGIE                      |
| M | Usuario: Administrador de Centros 2 Unidad: 1988888 - U. TRANSITO3 Fecha: 23/03/2007 Versión: SGIE<br>v2.1.4 |                           |
| N |                                                                                                    | Configuración >> Usuarios |
| ų | Ver Usuario                                                                                                  |                           |
|   | Valor Ámbito: 1988888 - U. TRANSITOS                                                                         |                           |
|   | Código Usuario: USER9 Turno: MAÑANA                                                                          |                           |
|   | Administrador de<br>Nombre Y Apellidos: Centros 2                                                            |                           |
|   | Perfil: Administrador Centro                                                                                 |                           |
|   | Idioma: Castellano                                                                                           |                           |
|   | Activo: Si                                                                                                   |                           |
|   |                                                                                                    |                           |
|   | Cancelar                                                                                                    |                           |
|   |                                                                                                    |                           |

Se pulsa Cancelar, para salir de la pantalla.

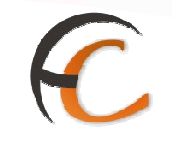

#### 1.1.7. Unidad

#### Descripción de la funcionalidad

Desde esta opción de menú se realiza el mantenimiento de la información de la unidad, partiendo de los datos que el Administrador de la Unidad haya registrado al dar de alta la unidad.

Se accede desde el submenú "Configuración >> Unidad".

| <i>CORREOS</i>                                                    | 19-19 Sec. 198                     |                                   |
|-------------------------------------------------------------------|------------------------------------|-----------------------------------|
| Usuario : Administrador de Centros 1<br>Fecha: 30/07/2008 v2.4.13 | Unidad: 1409394 - Centro de Prueba | Problemas frecuentes >>Salir      |
| Intradas                                                          | Consultas                          | Envios Internacionales            |
| Asignación a Destino                                              | Envior                             | Generación Despachos C.E.R.A. por |
| Recepción y Apertura Despachos                                    | Despachos                          | envios                            |
| Reimpresión Mapón - Despacho                                      | Consulta de Relaciones             | Generación Despachos C.E.R.A.     |
| Despachos en tránsito                                             |                                    | Control de Remesas C.E.R.A.       |
| Devoluciones Masivas                                              | Configuración                      | Actas de Incidencias              |
| Senerar Relación Manual                                           | Conducciones                       | Alta                              |
| Liquidación                                                       | Destinatarios                      | Mantenimiento                     |
| Senerar Relación Devoluciones                                     | Destinos                           |                                   |
| Automáticas                                                       | Impresión Etiquetas Destinatario   |                                   |
|                                                                   | Impresión de Destinos              |                                   |
|                                                                   | Usuarios                           |                                   |
|                                                                   | Unidad                             |                                   |
| nformes                                                           | Mantenimiento Envíos               | Propaganda Electoral              |
| Bestián                                                           | Mantenimiento Envíos               | Gestión de Albaranes              |
| Control de Faltas                                                 |                                    | Alta de Albarán Electoral         |
| informe de Calidad                                                |                                    |                                   |
| intregas Masivas                                                  |                                    |                                   |
| Senerar Relación Entrega                                          |                                    |                                   |

#### **Perfiles autorizados**

Usuario Administrador de Centros.

# C

#### Definición de la interfaz e Instrucciones Uso

Se muestra la siguiente pantalla:

• Descripción Operativa

Actualización de datos de la unidad.

#### • Grabar datos de la unidad

Los datos se introducen a través de la siguiente pantalla:

| Mantenimiento de la Unidad               |                                            |                              |
|------------------------------------------|--------------------------------------------|------------------------------|
| Código: 2800000                          | Nombre: PR(JEBA8 - GCP/Ghenraph)           |                              |
| Tipo: Centros                            |                                            |                              |
| Dirección: C/Hiedras/n                   |                                            |                              |
| Localidad:                               | Buscar                                     |                              |
| Correo Electrónico:                      |                                            | Rico: Fax:                   |
| Teléfono de la Unidad: 915784856 Teléfon | o de Entrega Domiciliaria: 915784856 C.P.: |                              |
| Responsable:                             |                                            |                              |
| Horario<br>Laborables:                   | Horario<br>Sábados:                        |                              |
| Horario<br>Festivos: B0:00 a 19:00       |                                            |                              |
| Laborables                               | Sábados 10:00 ⊯.13:00                      |                              |
| Fecha Día: 📴 -Mes 🕅 🕅                    | Fecha Día: 31 -Mes AGOSTO 💌                |                              |
| Unidad de Liquidación:                   |                                            |                              |
| Cód. 2800000 Unidad PRUEBAS<br>Unidad    |                                            |                              |
| Menü                                     | Aceptar Calendario d                       | le Festivos 🛛 Jornada Turnos |

#### Campos de la pantalla

- Código: Identificativo numérico de la unidad, siendo los dos primeros dígitos el código de la provincia a la que pertenece. No modificable por el administrador de la unidad.
- **Dirección:** Muestra toda la dirección de la unidad (calle, número, localidad etc.). No modificable por el administrador de la unidad.
- **Tipo de Unidad:** Se trata de una de centros y resulta invariable. No modificable por el administrador de la unidad.
- **Nombre Unidad:** Se muestra el nombre identificativo. No modificable por el administrador de la unidad.
- **Localidad:** Especifica la localidad a la que pertenece la unidad. No modificable por el administrador de la unidad.
- **Correo Electrónico:** especifica la dirección de e-mail para dicha unidad. No modificable por el administrador de la unidad.

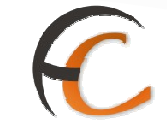

- **Rico:** Se indica el teléfono rico de la unidad. No modificable por el administrador de la unidad.
- **Fax:** Se indica el número de fax de la unidad. No modificable por el administrador de la unidad.
- **C.P:** Se indica el código postal de la unidad. No modificable por el administrador de la unidad.
- **Responsable:** Se indica el nombre completo del responsable de la unidad. Es modificable por el administrador de la unidad.
- **Teléfono de la unidad:** Se indica el teléfono de contacto de la unidad. No modificable por el administrador de la unidad.
- **Teléfono de entrega domiciliaria:** Teléfono del servicio de entrega domiciliaria existente en algunas unidades. Es modificable por el administrador de la unidad.
- **Horarios:** Se introducen los horarios laborables, de sábados y de festivos. No modificable por el administrador de la unidad.

#### Botones de la pantalla

- Aceptar: Graba los datos registrados.
- **Menú**: Vuelve a la pantalla previa sin grabar ninguno de los datos introducidos.
- **Calendario festivo**: Se muestra el calendario de festivos oficial.
- **Jornadas turnos**: Permite ver los turnos de la unidad. No modificable por el administrador de la unidad.

| Usuario: Administrador de Centros 2 Unidad: 1988888 - U. TRANSITO3 Fe<br>v2.8.6                                                                   | echa: 19/02/2007 Versión: SGIE                                                                                                    |
|----------------------------------------------------------------------------------------------------|----------------------------------------------------------------------------------------------------|
|                                                                                                    | Configuración >>                                                                                                    |
| Jomadas/Tumos                                                                                                    |                                                                                                    |
| U. TRANSITOS                                                                                                    |                                                                                                    |
| MAÑANA<br>HH MM HH MM<br>Desde 08 : 00 Hasta 09 : 30 Elminar<br>Responsable: responsable turno mañana<br>TARDE<br>HH NM HH NM<br>Desde : Birninar | Utilice horas entre 00:00 y 23:59.<br>* La suma total de los tres tumos debe<br>ser exactamente igual a 24 horas,<br>aunque haya horas intermedias que no<br>sean de trabajo efectivo. |
| NOCHE<br>HH NM HH MM<br>Desde 09 : 30 Hasta 08 : 00 Eliminer<br>Responsable: responsable turno noche                                              | * Los tumos deben<br>iniciarse en el mismo minuto que el final<br>del turno anterior.                                                                                                  |
# C

• Calendario festivo:

|    |     |       | stra  | dor    | de C | entro | 52 U | nida | d: 1  | 9888   | 88 - | U. 1 | RAN | SITO | Fe  | char | 24/    | 01/2 | 807  | Vers         | ión: S   | GIE  |       |        |       |              |     |
|----|-----|-------|-------|--------|------|-------|------|------|-------|--------|------|------|-----|------|-----|------|--------|------|------|--------------|----------|------|-------|--------|-------|--------------|-----|
|    |     |       |       |        |      |       |      |      |       |        |      |      |     |      |     |      |        |      |      |              |          |      | 4     | Conf   | igura | ición        | >>  |
|    | 2   | Ener  | a     | 2007   | 2    | 1     |      | F    | ebre  | ero -  | 200  | 7    |     | r -  |     | Mara | io - 2 | 2007 | e.   | -            | 1        |      | Abr   | il - 2 | 007   |              |     |
|    |     |       |       |        |      |       | Ū.   | M    |       |        |      |      |     | 4    |     |      |        |      |      | Ð            | L        | M    |       |        |       |              |     |
| 1  | 2   | 3     | 4     | 5      | 6    |       |      |      |       | 1      | 2    | 3    | 4   |      |     |      | 1      | 2    | 3    | 4            |          |      |       |        |       |              | 1   |
| 8  | 8   | 10    | -13   | 12     | 13   | 14    | 6    | 8    | 7     | 8      | 9    | 10)  | 11  | 6    | (B) | 7    | B      | 9    | 10   | 10.01        | 2        | 830  | 4     | 6      | 6     | $\mathbf{Z}$ | 8   |
| 15 | 16  | 17    | 18    | 19     | 20   | 21    | 12   | 13   | 14    | 15     | 10   | 17   | 18  | 12   | 13  | 14   | 15     | 16   | 17   | 18           | 9        | 10   | 11    | 12     | 13    | 14           | 18  |
| 22 | 23  | 24    | 25    | 28     | 27   | 28    | 19   | 20   | 21    | 22     | 23   | 24   | 25  | 19   | 20  | 21   | 22     | 23   | 24   | 25           | 18       | .17  | 18    | 19     | 20    | 21           | 22  |
| 29 | 30  | 31    |       |        |      |       | 28   | 27   | 28    |        |      |      |     | 26   | 27  | 28   | 29     | 30   | 31   |              | 23       | 24   | 25    | 26     | 27    | 28           | 29  |
|    |     |       |       |        |      |       |      |      |       |        |      |      |     | ļ    |     |      |        |      |      | _            | 30       |      |       |        |       |              |     |
|    |     | May   | o - 2 | 1007   | i.   | i î   |      |      | Jun   | io - 1 | 2007 |      |     |      | -   | Juli | n - 2  | 007  |      | <sup>2</sup> | 1        | 2    | Ages  | to-    | 2007  | 7            |     |
| L  | M   | *     | 3     | ۷      | 5    | D     |      | M    | ×     | з      | ۷    | s    | D   | 1    | M   | ×    | 3      | v    | s    | D            | ά.       | M    | ×     | 3      | v     | 5            | D   |
|    | 1.  | 2     | 3     | 4      | 5    | 6     |      |      |       |        | 3    | 2    | 3   |      |     |      |        |      |      | 11           |          |      | 1     | 2      | 3     | 4            | 6   |
| 7  | 8   | 8     | 10    | 11     | 12   | 13    | 4    | 5    | 6     | Z      | 8    | 9    | 10  | 2    | 3   | 4    | 5      | 8    | 7    | 8            | 6        | 7    | 8     | 9      | 10    | 44           | 12  |
| 14 | 15  | 18    | 17    | 18     | 19   | 20    | 3.2  | 12   | 13    | 14     | 15   | 10   | 把   | 9    | 10  | 11   | 12     | 13   | 14   | 15           | 13       | 14   | 15    | 18     | 17    | 18           | 19  |
| 21 | 22  | 23    | 24    | 25     | 28   | 27    | 18   | 18   | 20    | 21     | 22   | 23   | 24  | 16   | 17  | 18   | 19     | 20   | 21   | 22           | 20       | 21   | 22    | 23     | 24    | 25           | 26  |
| 28 | 29  | 30    | 31    |        |      |       | 25   | 28   | 27    | 28     | 29   | 30   |     | 23   | 24  | 25   | 26     | 27   | 28   | 29           | 27       | 28   | 29    | 30     | 31    |              |     |
|    |     |       |       |        |      | 53    | L    |      |       |        |      |      |     | 30   | 31  |      |        |      |      | _            |          |      |       |        | _     |              | _   |
|    | Se  | ptier | nbre  | e - 20 | 907  |       |      |      | Jetul | bre -  | 200  |      |     | []   | No  | vien | nbre   | - 20 | 07   | -            |          | D    | icien | shre   | - 20  | 07           |     |
| E. | 140 | ×     | 3     | v      | S    | D     | L    | - 14 | ×     | 3      | v    | s    | D   | L.   | . N | ×    | 3      | v    | s    | D            | <u>.</u> | M    | ×     | 1      | V.    | 5            | D   |
|    | 142 | -     | 241   | -      | 1    | 2     | *    | 2    | 3     | - 34   | 6    | 8    | 1   |      |     |      | 31     | 2    | -3   | 195          | -        |      |       |        |       | 10           | 2   |
| 3  | 4   | 5     |       | 1      | 8    |       | 8    | 9    | 10    | 11     | 12   | 13   | 14  | -    | 8   | Um   | 8      | 9    | 10   | 22           | 3        | 4    | 6     | 6      | 1     | 8            |     |
| 10 | 11  | 12    | 13    | 14     | 15   | 18    | 16   | 18   | 17    | 18     | 19   | 20   | 21  | 12   | 13  | 14   | 15     | 16   | .970 | 16           | 10       | 19.9 | 12    | 13     | 113   | 110          | 18  |
| 77 | 18  | 19    | 20    | 21     | 22   | 23    | 22   | 23   | -24   | 25     | 26   | 27   | 28  | 19   | 20  | 2210 | 22     | 23   | 24   | 26           | 17       | 18   | 19    | 20     | 21    | 22           | -23 |

No se pueden modificar los siguientes datos de la unidad: Dirección, Nombre Unidad, Localidad, Correo Electrónico, Teléfono de la unidad, Horarios.

Se pueden modificar el Responsable y el Teléfono de entrega domiciliaria.

## Aceptar datos registrados

Una vez introducidos los nuevos datos, se pulsa el botón Aceptar.

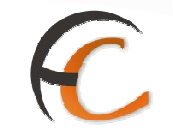

## 1.1.8 Valijas

#### Descripción de la funcionalidad

Desde esta funcionalidad se lleva a cabo el alta y mantenimiento de las valijas, pudiendo añadir, modificar, eliminar y consultar valijas

Se accede a esta funcionalidad desde "Configuración >> Valijas".

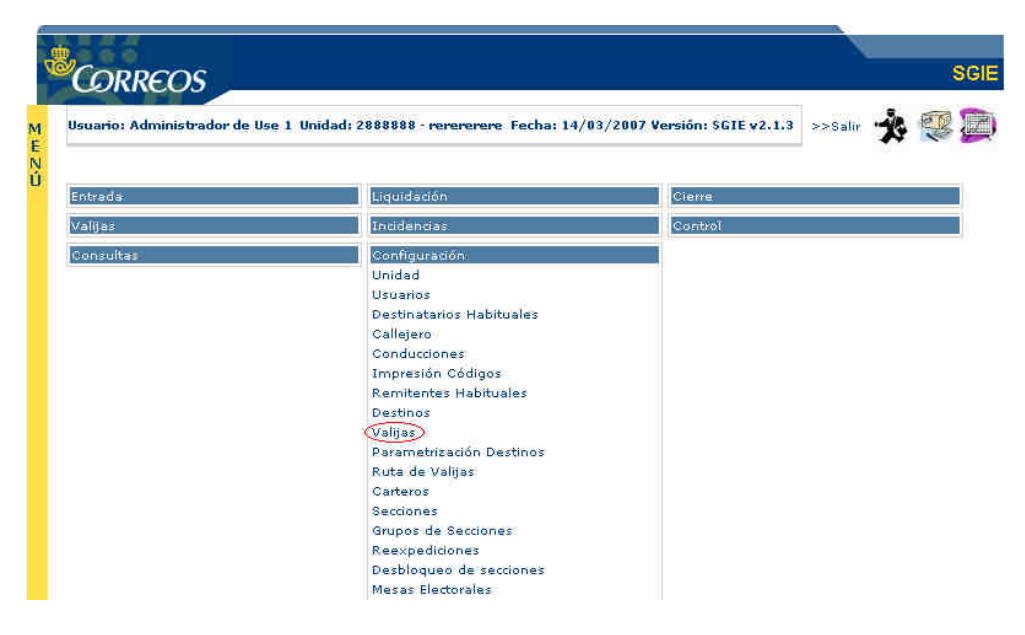

#### Perfiles autorizados

Administrador Centros.

#### Definición de la interfaz e Instrucciones Uso

#### Listado de Valijas

Se accede a una primera pantalla donde se puede introducir el número, el código postal y el cliente de la valija, y tras esto se pasa a una pantalla en la que se mostrará el listado de valijas existente en el sistema y en el que el administrador podrá acceder a la modificación y visualización de los datos de las mismas y los Usuarios solo a su consulta y vista en detalle.

| Isuario: Administrador de Use 1 Unidad: 2888888 - rerererere Fecha: 15/03/2007 Versió | n: SGIE v2.1.3 >>Salir 🔹 💱 |
|---------------------------------------------------------------------------------------|----------------------------|
| /alijas                                                                               |                            |
| Número: Código Postal: 22222                                                          |                            |
| Cliente:                                                                              |                            |

C

## Aparece la siguiente pantalla:

| leuseior  | Administrador     | de llee 1 Unidad: 288        | 8888 - managemente | -ba: 15/83/2887 Varcián: SC | TEN2 1.2 SACola           |          |
|-----------|-------------------|------------------------------|--------------------|-----------------------------|---------------------------|----------|
|           |                   |                              |                    |                             | Configur                  | ación >> |
| \dministi | ración de valijas |                              |                    |                             |                           |          |
| Número    | Unidad            | Cliente                      | Población          | Dirección                   | Turno - Ruta              | Ciclo    |
| 2         | rererere          | CLIENTE DE<br>VALIJAS NUMERO | población          | dirección                   | MAÑANA - ruta<br>numero 1 | R        |

## Modificar valija:

Se modifican los datos de la valija.

El administrador de la unidad solamente puede modificar la dirección ó la asociación de la sección-turno a la valija.

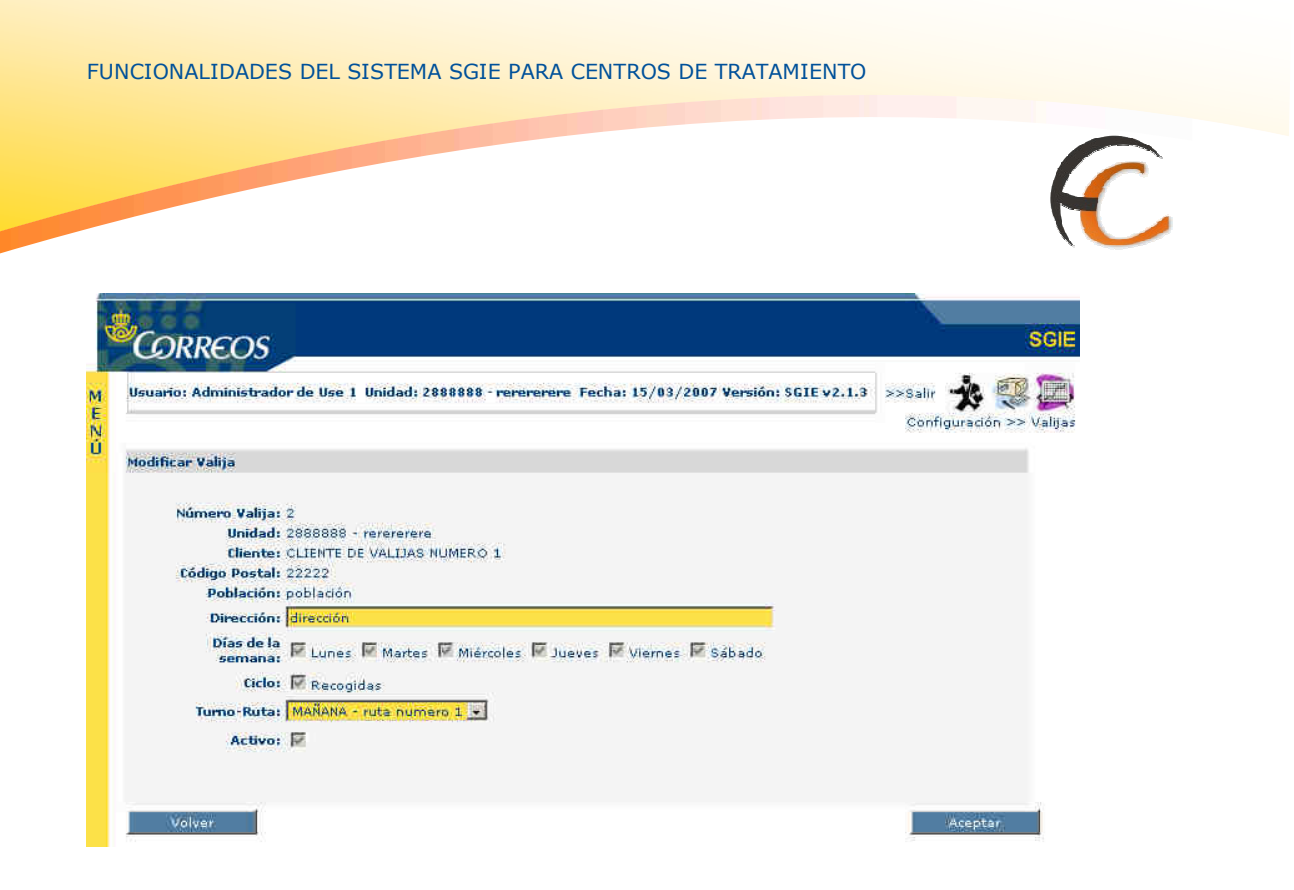

## Campos de la valija:

Número valija: Número identificativo para la valija fijo.

Unidad: Unidad en la que está incluida fijo.

Cliente: Un Cliente de los introducidos en la aplicación fijo.

**Código Postal:** Código postal de la unidad y para el que se incluye la valija modificable

**Población:** Población perteneciente a la unidad y para la que se incluye la valija modificable

**Dirección:** Dirección perteneciente a la unidad y para la que se incluye la valija modificable

Días de la semana: Los días fijos en los que se reparte la valija.

Ciclo: Ciclo de Entrega, Recogida o de ambos, fijos.

**Turno-Ruta:** Selección del campo desplegable de un Turno y Ruta asociada al ciclo modificable.

#### **Botones:**

Aceptar: realiza la modificación de los datos de la valija.

Volver: nos devuelve a la pantalla previa.

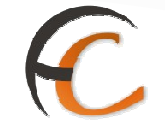

Ver valija:

Se muestran los datos de la valija sin poder modificarse. El usuario puede consultar una relación de valijas en la pantalla previa ó una valija individual.

| Usuario  | : Administrado | r de Use 1 Unidad: 2888888 - rerererere Fecha: 15/03/2007 Versión: SGIE v2.1.3 | >>Salir 🎲 💱<br>Configuración >> |
|----------|----------------|--------------------------------------------------------------------------------|---------------------------------|
| Ver Vali | ja             |                                                                                |                                 |
| 9        | Número Valija: | 2                                                                              |                                 |
|          | Unidad:        | 2888888 - rerererere                                                           |                                 |
|          | Cliente:       | CLIENTE DE VALIJAS NUMERO 1                                                    |                                 |
|          | Código Postal: | 22222                                                                          |                                 |
|          | Población:     | población                                                                      |                                 |
|          | Dirección:     | dirección                                                                      |                                 |
| Días     | de la semana:  | 🕅 Lunes 🕅 Martes 🕅 Miércoles 🕅 Jueves 🕅 Viernes 🕅 Sábado                       |                                 |
|          | Ciclo:         | M Recogidas                                                                    |                                 |
|          | Turno-Ruta:    | MAÑANA - ruta numero 1                                                         |                                 |
|          | Activo:        | M                                                                              |                                 |

## **Botones:**

Volver: nos devuelve a la pantalla previa.

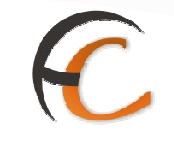

## 1.1.9 Ruta de Valijas

## Descripción de la funcionalidad

Desde esta funcionalidad se lleva a cabo el alta y mantenimiento de las rutas de valijas, pudiendo añadir, modificar, eliminar y consultar rutas de valijas.

Se accede a esta funcionalidad desde "Configuración >> Ruta de Valijas".

| CORREOS                                                                                                    |                                                                                                    |                                                                                                    |
|----------------------------------------------------------------------------------------------------|----------------------------------------------------------------------------------------------------|----------------------------------------------------------------------------------------------------|
| Usuario : P008045 Unidad: 0613194 - CTP E<br>Fecha: 11/12/2012-aplicaciones v2.6.8_1                                                                          | ADAJOZ                                                                                                    |                                                                                                    |
| Entradas<br>Asignación a Destino<br>Recepción y Control Despachos<br>Reimpresión Mapón - Despacho<br>Despachos en Tránsito<br>Despachos en Tránsito           | Consultas<br>Enviós<br>Despachos<br>Despachos ptes, de recepción<br>Consulta de Relaciones                | Envios Internacionales<br>Generación Despachos C.E.R.A. por Envios<br>Generación Despachos C.E.R.A.<br>Control de Remesas C.E.R.A. |
| Reimpresión de Etiquetas<br>Devoluciones Masivas<br>Generar Relación Manual<br>Liquidación<br>Generar Relación Devoluciones Automáticas<br>Gestión Relaciones | Configuración<br>Conducciones<br>Destinatarios Habituales<br>Destinos<br>Impresión Etiquetas Destinatario | Actas de Incidencias<br>Alta<br>Mantenimiento<br>Consulta de Actas<br>Actas Generadas a la Unidad                                  |
| Informes:<br>Gestión                                                                                                    | usuarios<br>Unidad<br>Valijas<br>Ruta de Valijas<br>Entregas                                              | Mantenimiento Envíos<br>Mantenimiento Envíos                                                                                       |
| Control de Faltas<br>Informe de Calidad<br>Propaganda Electoral                                                                                               | Recogidas                                                                                                 | Entrenas Masivas                                                                                                    |
| Gestión de Albaranes<br>Alta de Albarán                                                                                                    | Despachos                                                                                                 | Generar Relación Entrega<br>Liquidación de Entregas<br>Transferencia Proveedor<br>Listado de envíos transferidos a Proveedor       |
| Informes de Gestión (Electorales)<br>Informe de Actas                                                                                                    | Relaciones Destrucción<br>Genera Relación Destrucción                                                     |                                                                                                    |

## Perfiles autorizados

Administrador de Centros.

FUNCIONALIDADES DEL SISTEMA SGIE PARA CENTROS DE TRATAMIENTO

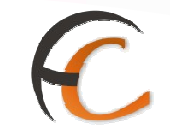

## Definición de la interfaz e Instrucciones Uso

| CORRE         | :OS                       |                                          |                      | SC                  |
|---------------|---------------------------|------------------------------------------|----------------------|---------------------|
| Usuario : PO  | 08045 Unidad: 0613194 -   | CTP BADAJOZ                              |                      |                     |
| Fecha: 11/1   | 2/2012-aplicaciones v2.6. | 8_1                                      |                      | 1-                  |
|               |                           |                                          | Configura            | ación >> Ruta de Va |
| Ruta de Valij | as                        |                                          |                      |                     |
|               | Código Ruta               | Turno Asociado                           | Descripción          |                     |
|               |                           | No existen datos para los criterios de b | úsqueda introducidos |                     |
|               |                           |                                          | -                    |                     |

Agregar Ruta de Valijas:

1 - El usuario pulsa la opción 'Ruta de Valijas'

2 - El sistema muestra la relación de Rutas de Valija de la Unidad. Para cada código Ruta se muestra el Turno asociado y su descripción.

3 - El usuario pulsa el botón Agregar.

4- El Sistema muestra una pantalla para dar de alta las rutas de valijas. Los datos que se solicitan son:

- Código Ruta (obligatorio).
- Turno Asociado a la Ruta: Seleccionable y Obligatorio.

- Descripción. Obligatorio Se incluye una descripción que identifica el código y la ruta introducidos.

5 - El usuario cumplimenta los datos y pulsa el botón Aceptar.

6 - El Sistema valida que todos los datos estén cumplimentados y que no exista otro código y turno asociado iguales en base de datos. Si las validaciones son correctas da de alta la Ruta de Valija asociada a la unidad.

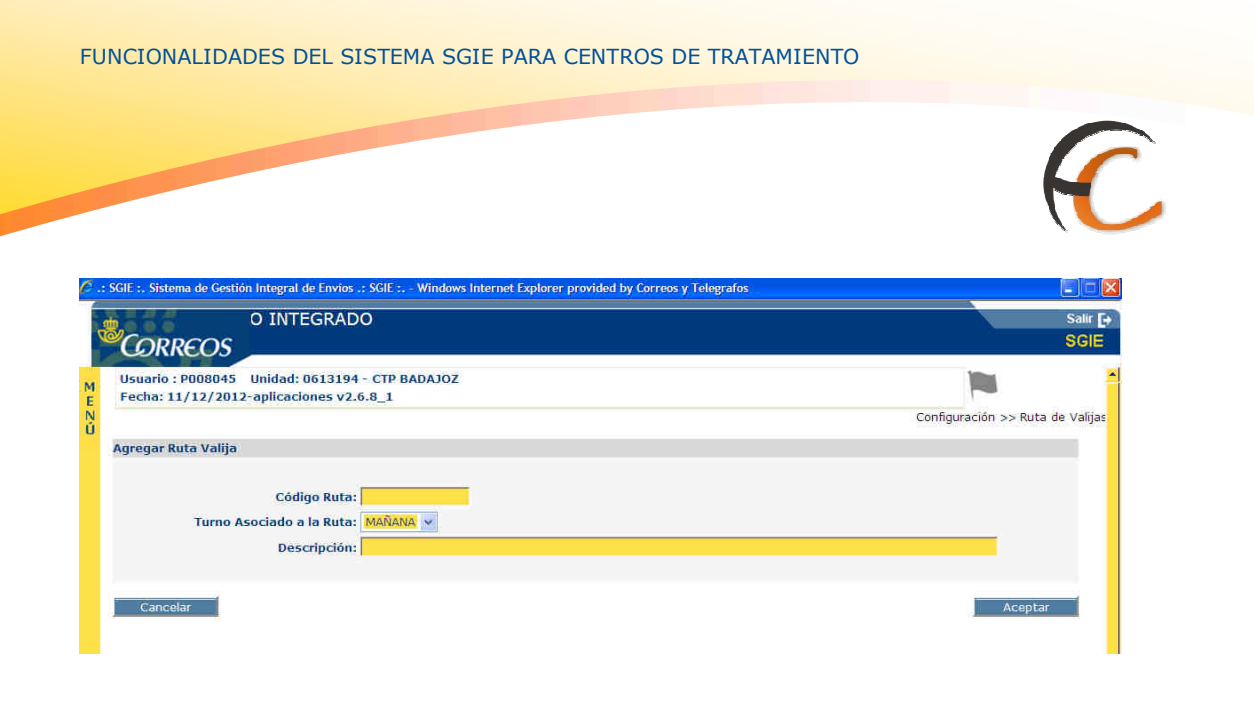

#### Modificación de Ruta de Valijas:

1 - El usuario pulsa la opción 'Ruta de Valijas'.

| 0. | SGIE :. Sistema de Gesti              | ón Integral de Envios               | .: SGIE : Windows Internet Explorer p | provided by Correos y Telegrafos |             |                       |                  |
|----|---------------------------------------|-------------------------------------|---------------------------------------|----------------------------------|-------------|-----------------------|------------------|
| 4  |                                       | SARROLLO I                          | NTEGRADO                              |                                  |             |                       | Salir [+<br>SGIE |
| ME | Usuario : P008045<br>Fecha: 11/12/201 | Unidad: 061319<br>2-aplicaciones v2 | 4 - CTP BADAJOZ<br>.6.8_1             |                                  |             |                       | 2                |
| Ú  |                                       |                                     |                                       |                                  |             | Configuración >> Ruta | a de Valijas     |
|    | Ruta de Valijas                       |                                     |                                       |                                  |             |                       |                  |
|    |                                       | Código Ruta                         | Turno Asociado                        |                                  | Descripción |                       |                  |
|    | 123                                   |                                     | MAÑANA                                | prueba                           |             |                       |                  |
|    | Menú                                  |                                     |                                       |                                  | Agregar Mod | ificar Elimina        |                  |

2 - El sistema muestra la relación de Rutas de Valija de la Unidad. Para cada código Ruta se muestra el Turno asociado y su descripción.

3 - El usuario pulsa el botón Modificar una vez seleccionada de la lista la ruta deseada.

4- El Sistema muestra la pantalla con los datos de la Ruta de Valija. Se incluyen los mismos campos que en el alta pero con la salvedad que no se puede modificar ni el Código de Ruta ni el Turno Asociado.

5 - El usuario modifica la Descripción y pulsa el botón Aceptar.

6 - El Sistema valida a continuación que todos los datos están cumplimentados. Si las validaciones son correctas modifica la ruta de valijas.

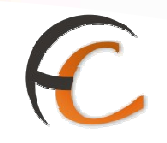

## Eliminar una ruta de valijas:

1 - El usuario pulsa la opción 'Ruta de Valijas'.

| 0.   | : SGIE :. Sistema          | de Gestión Integral de Envío                     | s .: SGIE : Windows Internet Explorer ( | provided by Correos y Telegrafos |             |                      |                  |
|------|----------------------------|--------------------------------------------------|-----------------------------------------|----------------------------------|-------------|----------------------|------------------|
|      |                            | SARROLLO                                         | INTEGRADO                               |                                  |             |                      | Salir [+<br>SGIE |
| MEND | Usuario : PO<br>Fecha: 11/ | 008045 Unidad: 061319<br>12/2012-aplicaciones v: | 4 - CTP BADAJOZ<br>2.6.8_1              |                                  |             | Configuración >> Rul | ta de Valijas    |
|      | Ruta de Valij              | jas                                              |                                         |                                  |             |                      |                  |
|      |                            | Código Ruta                                      | Turno Asociado                          |                                  | Descripción |                      |                  |
|      | 12                         | 3                                                | MAÑANA                                  | prueba                           |             |                      |                  |
|      | Menú                       |                                                  |                                         |                                  | Agregar     | Modificar Elimin     | ar               |

2 - El sistema muestra la relación de Rutas de Valija de la Unidad. Para cada código Ruta se muestra el Turno asociado y su descripción.

3 - El usuario pulsa el botón Eliminar una vez seleccionada de la lista la ruta deseada.

4 - El Sistema elimina la ruta de valija después de un mensaje de confirmación de la acción.

| Microsof | t Internet Exp | lorer                  | ×       |
|----------|----------------|------------------------|---------|
| 2        | ¿Desea elimina | ar el registro selecci | ionado? |
|          | Aceptar        | Cancelar               |         |

# C

## 1.2. Devoluciones Masivas

## 1.2.1. Generación Relación Manual

#### Descripción de la funcionalidad

Apertura de la relación mediante la lectura del código del destinatario correspondiente al tramo de peso en el que se encuentra el envío que se va a devolver, a continuación se realiza la asignación de envíos. Las relaciones quedan en estado abierto, permitiendo la asignación de nuevos envíos hasta su cierre.

Se accede desde la opción de menú **"Devoluciones Masivas >> Generación Relación** Manual"

| CORREOS                                                                                                    |                                                                                                    |                                                                                                    |
|----------------------------------------------------------------------------------------------------|----------------------------------------------------------------------------------------------------|----------------------------------------------------------------------------------------------------|
| Fecha: 11/12/2012-aplicaciones v2.6.8_1                                                                                                    |                                                                                                    |                                                                                                    |
| Entrados<br>Asignación a Destino<br>Recepción y Control Despachos<br>Reimpresión Mapón - Despacho<br>Despachos en Tránsito<br>Reetiquetar Envios<br>Reetiquetar Envios | Consultas<br>Envios<br>Despachos<br>Despachos ptes, de recepción<br>Consulta de Relaciones                                                                                         | Envios Internacionales<br>Generación Despachos C.E.R.A. por Envios<br>Generación Despachos C.E.R.A.<br>Control de Remesas C.E.R.A.               |
| Oevoluciones Maxivas<br>Generar Relación Manual<br>Luguidación<br>Generar Relación Devoluciones Automáticas<br>Gestión Relaciones<br>Despachos para Devoluciones       | Configuración<br>Conducciones<br>Destinatios Habituales<br>Destinos<br>Impresión Eliquetas Destinatario<br>Impresión de Destinos<br>Usuarios<br>Unidad<br>Valjas<br>Ruta de Valjas | Actas de Incidencias<br>Alta<br>Mantenimiento<br>Consulta de Actas<br>Actas Generadas a la Unidad                                                |
| Informes<br>Gestión<br>Control de Faltas<br>Informe de Calidad                                                                                                    | Valījās<br>Entregas<br>Recogidas                                                                                                    | Mantenimiento Envíos<br>Mantenimiento Envíos                                                                                                    |
| Propaganda Electoral<br>Gestión de Albaranes<br>Alta de Albarán                                                                                                    | Consultas<br>Despachos                                                                                                    | Entregas Masivas<br>Generar Relación Entrega<br>Liquidación de Entregas<br>Transferencia Proveedor<br>Listado de envico transferidos a Proveedor |
| Informes de Gestión (Electorales)<br>Informe de Actas                                                                                                    | Relaciones Destrucción<br>Genera Relación Destrucción<br>Liquidación Relación Destrucción                                                                                          |                                                                                                    |

#### **Perfiles autorizados**

Usuario de Centro.

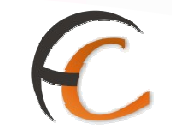

## Definición de la interfaz e Instrucciones Uso

Se muestra la pantalla siguiente:

| Usuario: Usuario de Centro (Prueba Mon<br>Prueba Fecha: 09/10/2006 Versión: SG | tse) Unidad: 1409394 - Centro de<br>IE v1.28 | >>Sallr                           |
|--------------------------------------------------------------------------------|----------------------------------------------|-----------------------------------|
|                                                                                | 10                                           | Devoluciones Masivas >> Generar R |
| Generación de Relación                                                         |                                              |                                   |
| Destinatario:                                                                  | Tramo:                                       |                                   |
| Relación:                                                                      | Fecha Apertura:                              |                                   |
| Código de Envio:                                                               | Tasa Devolución:                             |                                   |
| Producto:                                                                      | Envior                                       | s en Relación                     |
|                                                                                |                                              |                                   |

En este apartado sólo se contempla la posibilidad de introducir un código de Destinatario/Tramo o un código de Cierre.

El único campo editable es el campo código, el número de envíos en la relación es un campo informativo.

**El primer código que se debe introducir es un Destinatario/Tramo**. En caso de que no se introduzca un código de Destinatario/Tramo, es decir, el código no comienza por DM y no existen valores en los datos de cabecera de la página se muestra la siguiente pantalla a la vez que se emite un pitido:

|                                           | SGIE                                                          |
|-------------------------------------------|---------------------------------------------------------------|
| Usuario: Usuario de Centros 2 U<br>v2.0.6 | nidad: 1988888 - U. TRANSITO3 Fecha: 22/02/2007 Versión: SGIE |
| E<br>N                                    | Devoluciones Masivas >>. Generar Relación                     |
| Generación de Relación                    |                                                               |
| DEBE I                                    | PONER UN DESTINATARIO                                         |
|                                           |                                                               |
| Destinatarto:                             | Tearria                                                       |
| Kalasiden                                 | Pedra Apartarai                                               |
| Código de:Envio                           | Ines Devolutión:                                              |
| Presidue to:                              | economic and Materiality                                      |
| Córiligo                                  |                                                               |
| Menú                                      | Gestión de Reladones                                          |

El código Destinatario/Tramo debe desglosarse en código de destinatario y código de tramo.

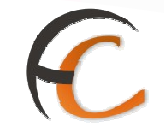

Si se introduce un código de Destinatario que no existe, se muestra la siguiente pantalla a la vez que se emite un pitido de aviso:

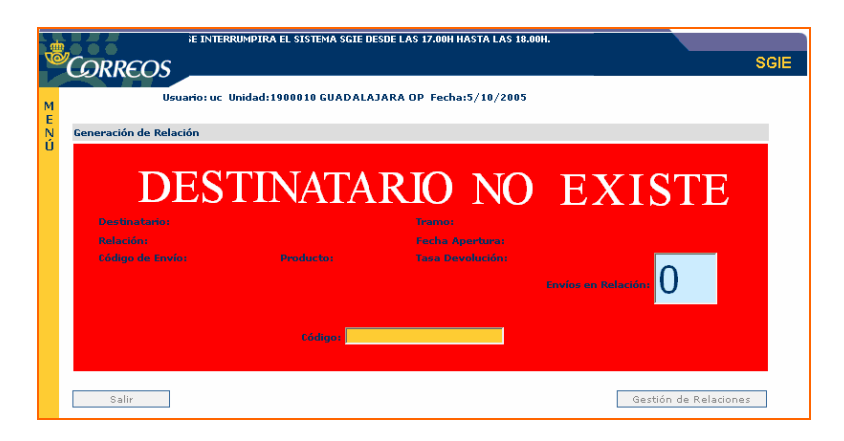

Si se ha introducido un Código de Envío:

Al pulsar intro se agrega el envío a la relación y se recarga la información de la cabecera incrementando el número de envíos de la relación, mostrando el último código de envío introducido y la descripción del producto del envío.

Asignar un envío a una relación supone dar de alta la situación del envío 'Alta en Centro - 88' si no se trata de un duplicado.

Se indica al usuario la existencia del duplicado con la siguiente pantalla acompañada de la emisión de un pitido:

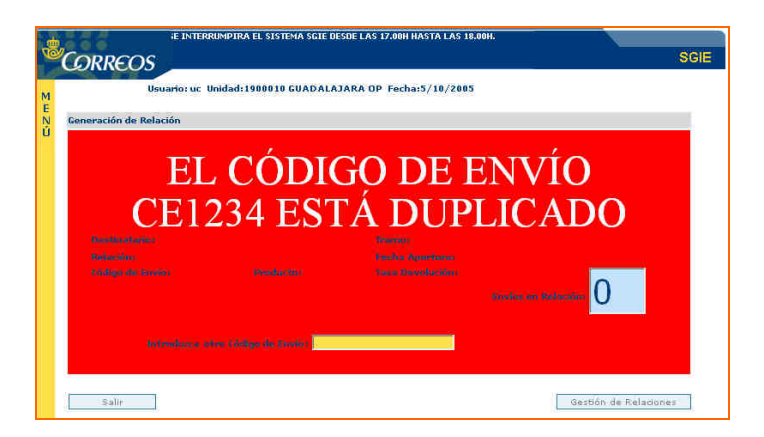

Este hecho se puede producir debido a alguna de estas dos causas:

El envío está mal liquidado en la unidad de reparto o entrega correspondiente o en el sistema ya exista un envío con el mismo código que el envío que se pretende devolver.

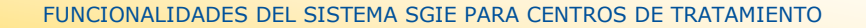

En el primer caso debe solicitarse a la unidad correspondiente la correcta liquidación del envío. En la segunda, hay que proceder a reetiquetar el envío que se pretende devolver y pistolear la nueva etiqueta en esta pantalla. En este último caso, el sistema relaciona la nueva etiqueta del envío con la antigua, de manera que si se consulta el envío por su nueva etiqueta, en la pantalla de Consulta de Envío, la antigua etiqueta aparece en el campo 'Número de Origen'.

#### Botones de pantalla

Al pinchar en el botón **'Gestión de Relación'** de la generación de relaciones se accede a la siguiente pantalla:

| 🗹 Relac     | iones SCP    | Relaciones SGIE       |         | Buscar         |                     |        |
|-------------|--------------|-----------------------|---------|----------------|---------------------|--------|
| Nº Relación | D            | estinatario           | Estado  | Nº Envíos Tipo | Cerrar              | Borrar |
| 5004        | Destin       | atario Habitual 1     | CERRADO | 3 SGIE         | Imp/Cerrar Relación | Borrar |
| 5504        | Destinatario | Habitual 4 Devolución | CERRADO | 3 SGIE         | Imp/Cerrar Relación | Borrar |
| 5507        | Destin       | atario Habitual 3     | CERRADO | 1 SGIE         | Imp/Cerrar Relación | Borrar |
| 5517        | Destinatario | Habitual 5 Devolución | CERRADO | 1 SGIE         | Imp/Cerrar Relación | Borrar |
| 5518        | Destin       | atario Habitual 3     | CERRADO | 3 SGIE         | Imp/Cerrar Relación | Borrar |
| 5520        | Destin       | atario Habitual 1     | CERRADO | 1 SGIE         | Imp/Cerrar Relación | Borrar |
| 5522        | Destin       | atario Habitual 1     | CERRADO | 1 SGIE         | Imp/Cerrar Relación | Borrar |
| 5523        | Destin       | atario Habitual 1     | CERRADO | 3 SGIE         | Imp/Cerrar Relación | Borrar |
| 5820        | Destinatario | Habitual 4 Devolución | CERRADO | 1 SGIE         | Imp/Cerrar Relación | Borrar |
|             |              | Página 1 de 5 🛛 <     | > >     | Ir a Pagina    |                     |        |
|             |              |                       |         |                |                     |        |

Se muestra un listado paginado con las relaciones del centro que no están liquidadas, es decir cuyo estado es abierto o cerrado, pero no liquidado. Los datos que se muestran de las relaciones son los siguientes:

- Número de la relación.
- Destinatario.
- Estado (abierta ó cerrada).
- Tipo.

Además por cada línea del listado sale un botón para realizar la impresión y cierre de la relación, y otro para borrar la relación.

Si se pincha en la línea de una relación del listado, se accede a un listado de envíos de la relación.

Si el tipo de relación es SCP podemos tratarla y modificar su origen para que no se cierre automáticamente y tratarla como las de origen SGIE.

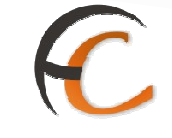

#### Borrar relación

No se puede realizar el Borrado si la relación tiene envíos asociados.

Si no existen envíos para esa relación, se elimina la relación.

## • Imprimir / Cerrar relación

Al pulsar el botón 'Imp / Cerrar Relación' de una relación se realiza el cierre de dicha relación.

Una vez cerrado, se ejecuta la impresión de la relación.

Se imprime una hoja de reparto que contiene la relación de envíos a devolver y una casilla para la firma del destinatario de la devolución. La relación esta ordenada por tramo de peso.

|                             |                                                                                                    | 1988888 - U.                  | TRANSITO3                             | Fecha:   | 14/03/2007 |
|-----------------------------|----------------------------------------------------------------------------------------------------|-------------------------------|---------------------------------------|----------|------------|
| 53                          | 1988888 - U. TRANSITO3 Fecha: 14/03/2007   Hora: 17:54:06 Hoja: 1 de 1   Normalization Devoluciones Masivas 2 FRANCISCO PAULA BARRERA 1 GUADALAJARA 19002   RESUMEN Nombre, apellidos, NIF y firma del receptor   1 0 0.0 |                               |                                       |          |            |
| DESTINATARIO:<br>DIRECCION: | Destinatario Devolu<br>FRANCISCO PAUL                                                                                                    | iciones Masiva<br>A BARRERA 1 | s 2<br>I GUADALAJARA 19002            |          |            |
|                             | RESUMEN                                                                                                    |                               | Nombre, apellidos, NIF y firma del re | eceptor  |            |
| Producto                    | Cantidad                                                                                                    | A Cobrar                      |                                       |          |            |
| Total                       | 0                                                                                                    | 0.0                           |                                       |          |            |
| Numero de envio             | Producto                                                                                                    | Tramo Tasa                    | Numero de envio                       | Producto | Tramo Tasa |

#### • Envíos de la relación

Al pinchar en una relación se accede a la siguiente pantalla:

| Jsuario: Usuario de Centros<br>/2.0.6 | 2 Unidad: 1988888 - | U. TRANSITO3 Fee                  | cha: 21/02/2007 Versión: SGI | E                             |
|---------------------------------------|---------------------|-----------------------------------|------------------------------|-------------------------------|
|                                       |                     |                                   | Devol                        | uciones Masivas >> Generar Re |
| ista de Envíos                        |                     |                                   |                              |                               |
|                                       |                     | Nº Relacion 20<br>Destinatario Us | uario081                     |                               |
| Código de Envío                       | Producto            | Tramo                             | Tasa Devolución              | Borrar                        |
| 1901071201                            | Genérico            | 200 grs                           | 15.0                         | Borrar                        |
| 1901071202                            | Genérico            | 300 grs                           | 20.0                         | Borran                        |
| 1901071203                            | Genérico            | 100 grs                           | 6.0                          | Borran                        |
| 2201071201                            | Genérico            | 100 grs                           | 6/0                          | Borran                        |
| 4984898456                            | Genérico            | 300 grs                           | 20.0                         | Borrar                        |

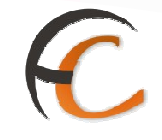

Se muestra un listado paginado de los envíos pertenecientes a la relación seleccionada. Los datos que se muestran por cada envío son:

- Código de envío.
- Producto.
- Tramo de peso.

Por cada relación existe un botón para realizar el borrado del envío como se indica.

#### • Borrar

Al realizar el borrado de un envío de una relación se elimina la asociación del envío al código de relación, y la tasa grabada. Se queda el envío con la situación de 'Alta en centro - 88'.

Se puede borrar envíos de Relaciones que se encuentren tanto abiertas como cerradas.

Si la relación de la que se va a borrar el envío está cerrada, en el momento de borrado del envío se da la opción al usuario de reimprimir la hoja de reparto que contiene la relación de envíos a devolver.

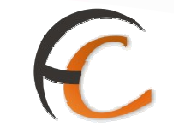

#### 1.2.2. Generación Relación Automática

#### Descripción de la funcionalidad

Apertura de la relación mediante la lectura del código del envío que se va a devolver, a continuación se realiza la asignación de envíos. Las relaciones quedan en estado abierto, permitiendo la asignación de nuevos envíos hasta su cierre. Los envíos se asignan automáticamente a su relación correspondiente, que si ya está creada se hace la asignación del envío, y si no se crea una relación nueva y después la asignación, todo dentro de un proceso automático. Esta nueva forma de generar las relaciones está enfocada principalmente a las devoluciones de envíos originarios de clientes SICER. Las características específicas de estos envíos, posibilitan que se pueda obtener esa información automáticamente.

Se accede desde la opción de menú **"Devoluciones Masivas >> Generar Relación** Devoluciones Automáticas"

| suario : Administrador de Centros 1<br>echa: 06/10/2008 v2.4.17                                             | Unidad: 1409394 - Centro de Prueba                                                                                           | Problemas frecuentes >>Salir                                                                                |
|----------------------------------------------------------------------------------------------------|----------------------------------------------------------------------------------------------------|----------------------------------------------------------------------------------------------------|
| ntradas                                                                                                    | Consultas                                                                                                    | Envíos Internacionales                                                                                      |
| signación a Destino<br>ecepción y Apertura Despachos<br>eimpresión Mapón - Despacho<br>espachos en tránsito | Envíos<br>Despachos<br>Consulta de Relaciones                                                                                | Generación Despachos C.E.R.A. por<br>envíos<br>Generación Despachos C.E.R.A.<br>Control de Remesas C.E.R.A. |
| )evoluciones Masivas                                                                                        | Configuración                                                                                                    | Actas de Incidencias                                                                                        |
| ìenerar Relación Manual<br>Jquidación<br><u>≩enerar Relación Devoluciones</u><br><u>utomáticas</u>          | Conducciones<br>Destinatarios<br>Destinos<br>Impresión Etiquetas Destinatario<br>Impresión de Destinos<br>Usuarios<br>Unidad | Alta<br>Mantenimiento                                                                                       |
| nformes                                                                                                    | Mantenimiento Envíos                                                                                                    | Propaganda Electoral                                                                                        |
| Gestion<br>Control de Faltas<br>Informe de Calidad                                                          | Mantenimiento Envios                                                                                                    | Gestion de Albaranes<br>Alta de Albarán Electoral                                                           |
| ntregas Masivas<br>ienerar Relación Entrega<br>iquidación de Entregas                                       |                                                                                                    |                                                                                                    |

#### **Perfiles autorizados**

Usuario de Centro.

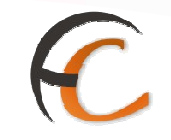

## Definición de la interfaz e Instrucciones Uso

Se muestra la pantalla siguiente:

| Usuario: Usuario de Centro (Prueba Mor<br>Prueba Fecha: 09/10/2006 Versión: S0 | tse) Unidad: 1409394 - Centro de<br>IE v1.28 | >>Salir                           |
|--------------------------------------------------------------------------------|----------------------------------------------|-----------------------------------|
|                                                                                | E                                            | Devoluciones Masivas >> Generar F |
| Generación de Relación                                                         |                                              |                                   |
| Destinatario:                                                                  | Tramo:                                       |                                   |
| Relación:                                                                      | Fecha Apertura:                              |                                   |
| Código de Envio:                                                               | Tasa Devolución:                             |                                   |
| Producto:                                                                      | Envior                                       | s en Relación                     |
| and down                                                                       |                                              |                                   |

En este apartado sólo se contempla la posibilidad de introducir un código de envío SICER.

El único campo editable es el campo código, el número de envíos en la relación es un campo informativo.

Si se ha introducido un Código de Envío:

Al pulsar intro internamente se busca la relación a la que corresponde, que de no haberse creado se creará al instante y se mostrarán los datos en pantalla, se agrega el envío a la relación y se recarga la información de la cabecera incrementando el número de envíos de la relación, mostrando el último código de envío introducido y la descripción del producto del envío.

Asignar un envío a una relación supone dar de alta la situación del envío 'Alta en Centro - 88' si no se trata de un duplicado.

Se indica al usuario la existencia del duplicado con la siguiente pantalla acompañada de la emisión de un pitido:

## C

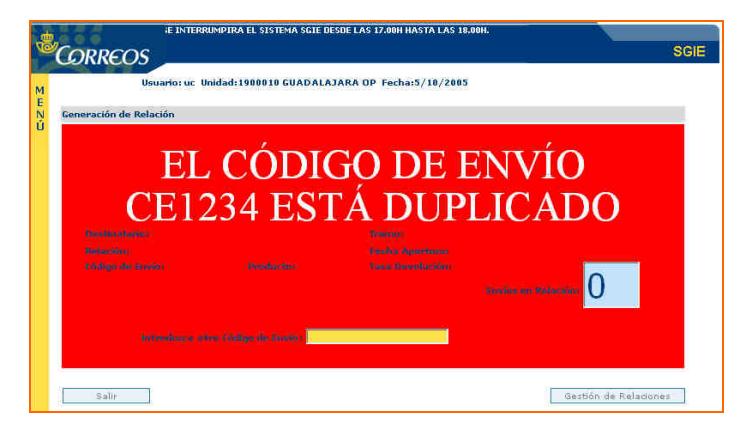

#### Este hecho se puede producir debido a alguna de estas dos causas:

El envío está mal liquidado en la unidad de reparto o entrega correspondiente o en el sistema ya exista un envío con el mismo código que el envío que se pretende devolver.

En el primer caso debe solicitarse a la unidad correspondiente la correcta liquidación del envío. En la segunda, hay que proceder a reetiquetar el envío que se pretende devolver y pistolear la nueva etiqueta en esta pantalla.

En este último caso, el sistema relaciona la nueva etiqueta del envío con la antigua, de manera que si se consulta el envío por su nueva etiqueta, en la pantalla de Consulta de Envío, la antigua etiqueta aparece en el campo 'Número de Origen'.

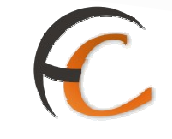

## Botones de pantalla

Al pinchar en el botón **'Gestión de Relación'** de la generación de relaciones se accede a la siguiente pantalla:

| v2.0.6                     | e centros 2 londad. 1900000    | 0. 1666191 | TOS FECO                 | Develop             | And Marines NY Granner  |
|----------------------------|--------------------------------|------------|--------------------------|---------------------|-------------------------|
|                            |                                |            |                          | Devolution          | ones masivas >> denerar |
| Lista de Relacione         | 5                              |            |                          |                     |                         |
| N <sup>0</sup><br>Relacion | Destinatario                   | Estado     | N <sup>0</sup><br>Envíos | Cerrar              | Borrar                  |
| 13                         | Usuario001                     | CERRADO    | 2                        | Imp/Cerrar Relation | Borrar                  |
| 20                         | Usuario001                     | CERRADO    | 5                        | Imp/Cerrar Relacion | Borrar                  |
| 21                         | Usuario001                     | CERRADO    | 2                        | Imp/Cerrar Relacion | Borrar                  |
| 22                         | Usuario001                     | CERRADO    | 1                        | Imp/Cerrar Relacion | Borrar                  |
| 24                         | Usuario001                     | CERRADO    | 1                        | Imp/Cerrar Relacion | Borrar                  |
| 25                         | Usuario001                     | CERRADO    | 1                        | Imp/Cerrar Relacion | Borrar                  |
| 26                         | Usuario001                     | CERRADO    | 2                        | Imp/Cerrar Relacion | Borrar                  |
| 27 Desti                   | natario Devoluciones Masivas 2 | CERRADO    | 2                        | Imp/Cerrar Relacion | Borrar                  |
| 28                         | manolito                       | CERRADO    | 5                        | Imp/Cerrar Relacion | Borrar                  |
|                            | Página 1 de 3                  | < <        | > >                      | Ir a Ragina         |                         |

Se muestra un listado paginado con las relaciones del centro que no están liquidadas, es decir cuyo estado es abierto o cerrado, pero no liquidado. Los datos que se muestran de las relaciones son los siguientes:

- Número de la relación.
- Destinatario.
- Estado (abierta ó cerrada).

Además por cada línea del listado sale un botón para realizar la impresión y cierre de la relación, y otro para borrar la relación.

Si se pincha en la línea de una relación del listado, se accede a un listado de envíos de la relación.

Borrar relación

No se puede realizar el Borrado si la relación tiene envíos asociados.

Si no existen envíos para esa relación, se elimina la relación.

• Imprimir / Cerrar relación

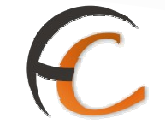

Al pulsar el botón 'Imp / Cerrar Relación' de una relación se realiza un proceso mediante el cual se creará una relación por cada cliente distinto en los envíos añadidos, todas las relaciones se crearán cerradas y no se imprimirá ningún documento.

Una vez creadas las relaciones por cliente, que se crean cerradas, se puede pulsar el botón 'Imp / Cerrar Relación' de nuevo para imprimir la relación elegida.

Se imprime una hoja de reparto que contiene la relación de envíos a devolver y una casilla para la firma del destinatario de la devolución. La relación esta ordenada por tramo de peso.

|                             |                                                                                                    | 1988888 - U.                 | TRANSITO3                          | Fecha:<br>Hora: | 14/03/2007<br>17:54:06 |
|-----------------------------|----------------------------------------------------------------------------------------------------|------------------------------|------------------------------------|-----------------|------------------------|
| 53                          | 1988888 - U. TRANSITO3 Fecha: 14/03/2007   Hora: 17:54:06   RELACIÓN DE DEVOLUCIÓN Hoja: 1 de 1   INATARIO: Destinatario Devoluciones Masivas 2   CCION: FRANCISCO PAULA BARRERA 1 GUADALAJARA 19002   RESUMEN Nombre, apellidos, NIF y firma del receptor   0 0.0 |                              |                                    |                 |                        |
| DESTINATARIO:<br>DIRECCION: | Destinatario Devolu<br>FRANCISCO PAUL                                                                                                    | ciones Masiva<br>A BARRERA 1 | s 2<br>GUADALAJARA 19002           |                 |                        |
|                             | RESUMEN                                                                                                    |                              | Nombre, apellidos, NIF y firma del | receptor        |                        |
| Producto                    | Cantidad                                                                                                    | A Cobrar                     |                                    |                 |                        |
| Total                       | 0                                                                                                    | 0.0                          |                                    |                 |                        |
| Numero de envio             | Producto                                                                                                    | Tramo Tasa                   | Numero de envio                    | Producto        | Tramo Tasa             |

#### Envíos de la relación

Al pinchar en una relación se accede a la siguiente pantalla:

| v2.0.6          |          | and the second second sec | Dauah           | Idanas Masiuns >> Ganavas Pi |
|-----------------|----------|----------------------------------------------------------------------------------------------------|-----------------|------------------------------|
|                 |          |                                                                                                    | Devon           | cones hasivas >> ceneral (   |
| Lista de Envíos |          |                                                                                                    |                 |                              |
|                 |          | Nº Relacion 20<br>Destinatario Us                                                                                                    | uario061        |                              |
| Código de Envio | Producto | Tramo                                                                                                    | Tasa Devolución | Borrar                       |
| 1901071201      | Genérico | 200 grs                                                                                                    | 15.0            | Borrar                       |
| 1901071202      | Genérico | 300 grs                                                                                                    | 20.0            | Borrar                       |
| 1901071203      | Genérico | 100 grs                                                                                                    | 6.0             | Borrar                       |
| 2201071201      | Genérico | 100 grs                                                                                                    | 6.0             | Borrar                       |
| 4984898456      | Genérico | 300 grs                                                                                                    | 20.0            | Borran                       |

Se muestra un listado paginado de los envíos pertenecientes a la relación seleccionada. Los datos que se muestran por cada envío son:

- Código de envío.
- Producto.

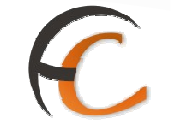

## - Tramo de peso.

Por cada relación existe un botón para realizar el borrado del envío como se indica.

#### Borrar

Al realizar el borrado de un envío de una relación se elimina la asociación del envío al código de relación, y la tasa grabada. Se queda el envío con la situación de 'Alta en centro - 88'.

Se puede borrar envíos de Relaciones que se encuentren tanto abiertas como cerradas.

Si la relación de la que se va a borrar el envío está cerrada, en el momento de borrado del envío se da la opción al usuario de reimprimir la hoja de reparto que contiene la relación de envíos a devolver.

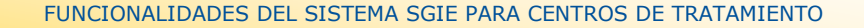

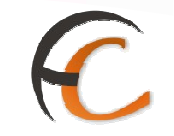

#### 1.2.3. Liquidación

#### Descripción de la funcionalidad

El proceso de Liquidación de devoluciones masivas de paquetería es el proceso por el que los usuarios de Centro realizan la tramitación de las relaciones de grandes volúmenes de envíos registrados, siendo el remitente un cliente con o sin contrato. En este proceso se realiza la liquidación de relaciones de destinatarios de devoluciones masivas. Esto indica que se actualiza el resultado de todos los envíos dados de alta en la relación al valor "Entregado al Remitente".

Se accede desde la opción de menú "Devoluciones masivas >> Liquidación"

| CORREOS                                                           | 11-12 X-12                         |                                   |
|-------------------------------------------------------------------|------------------------------------|-----------------------------------|
| Usuario : Administrador de Centros 1<br>Fecha: 30/07/2008 v2.4.13 | Unidad: 1409394 - Centro de Prueba | Problemas frecuentes >>Salir      |
| Entradas                                                          | Consultas                          | Envíos Internacionales            |
| Asignación a Destino                                              | Envíos                             | Generación Despachos C.E.R.A. por |
| Recepción y Apertura Despachos                                    | Despachos                          | envios                            |
| Reimpresión Mapón - Despacho                                      | Consulta de Relaciones             | Generation Despachos C.E.R.A.     |
| Despachos en tránsito                                             |                                    | Control de Remesas C.E.R.A.       |
| Devoluciones Masivas                                              | Configuración                      | Actas de Incidencias              |
| Generar Relación Manual                                           | Conductiones                       | Alta                              |
| Liquidación 🚽                                                     | Destinatarios                      | Mantenimiento                     |
| Generar Relación Devoluciones                                     | Destinos                           |                                   |
| Automáticas                                                       | Impresión Etiquetas Destinatario   |                                   |
|                                                                   | Impresión de Destinos              |                                   |
|                                                                   | Usuarios                           |                                   |
|                                                                   | Unidad                             |                                   |
| Informes                                                          | Mantenimiento Envíos               | Propaganda Electoral              |
| Gestián                                                           | Mantenimiento Envíos               | Gestión de Albaranes              |
| Control de Faltas                                                 |                                    | Alta de Albarán Electoral         |
| Informe de Calidad                                                |                                    |                                   |
| Entregas Masivas                                                  |                                    |                                   |
| Generar Relación Entrega                                          |                                    |                                   |
| Liquidación de Entregas                                           |                                    |                                   |

**Perfiles autorizados** 

Usuario de Centro.

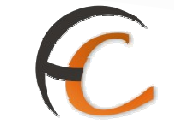

## Definición de la interfaz e Instrucciones Uso

Dentro de las distintas operaciones que se pueden realizar en las devoluciones masivas de paquetería se encuentran la liquidación de la Relación.

Se trata de la liquidación de relaciones para la unidad cuyo estado sea cerrada, mediante la lectura de un código de relación introducido en la caja de texto habilitada como obligatoria para tal fin.

|   | CORREOS                                                                                    |                                   | SGIE                                |
|---|--------------------------------------------------------------------------------------------|-----------------------------------|-------------------------------------|
| И | Usuario: Usuario de Centro (Prueba Montse) U<br>Prueba Fecha: 09/10/2006 Versión: SGIE v1. | Inidad: 1489394 - Centro de<br>28 | >>Salir                             |
| N |                                                                                            |                                   | Devoluciones Masivas >> Liquidación |
| ł | Liquidación                                                                                |                                   |                                     |
|   | Relación:                                                                                  | Destinatari                       | DI .                                |
|   |                                                                                            | ef de se                          |                                     |
|   |                                                                                            | Lodigo:                           |                                     |
|   | Menú                                                                                       |                                   |                                     |

Se debe introducir:

## • Código de Relación

En este apartado sólo se contempla la posibilidad de introducir un código de Relación.

Los campos Relación y Destinatario son campos informativos.

Si se introduce un código de Relación que no existe, se muestra la siguiente pantalla a la vez que se emite un pitido de aviso:

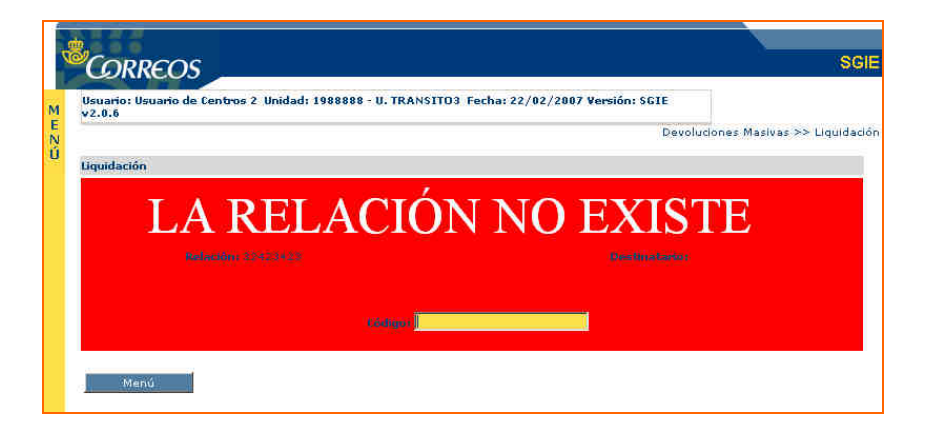

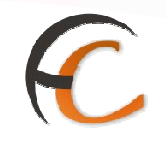

Si existe la relación, pero se encuentra en una situación "Abierta" se debe mostrar la siguiente pantalla a la vez que se emite un pitido.

| Ś   |                                                                                                    | SGIE                   |
|-----|----------------------------------------------------------------------------------------------------|------------------------|
| MEN | Usuario: Usuario de Centros 2 Unidad: 1988888 - U. TRANSITO3 Fecha: 22/02/2007 Versión: SGIE<br>v2.0.6<br>Devoluciones | Masivas >> Liquidación |
|     | LA RELACIÓN NO ESTÁ<br>CERRADA                                                                                         |                        |
|     | nakan <b>jerangan kang kang kang kang kang kang kang</b>                                                               |                        |

Una vez que se haya introducido la relación necesaria para realizar el proceso de liquidación se realizan las siguientes acciones:

Se recuperan todos los envíos de la relación y se actualiza a situación entregada, con resultado entregado a remitente, y la relación a estado liquidada.

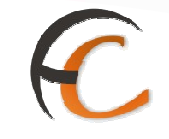

## **1.3.** Despachos para Devoluciones

## Descripción de la funcionalidad

Apertura de la relación mediante la lectura del código del destinatario correspondiente al tramo de peso en el que se encuentra el despacho que se va a devolver, a continuación se realiza la asignación de envíos. Las relaciones quedan en estado abierto, permitiendo la asignación de nuevos envíos hasta su cierre.

Se accede desde la opción de menú "Devoluciones Masivas >> Despachos para Devoluciones"

| CORREOS                                                                                                    | SARROLLO INTEGRADO                                                                                                    |                                                                                                    | S |
|----------------------------------------------------------------------------------------------------|----------------------------------------------------------------------------------------------------|----------------------------------------------------------------------------------------------------|---|
| Usuario : P008045 Unidad: 0613194 - CTP B<br>Fecha: 11/12/2012-aplicaciones v2.6.8_1                                                                             | ADAJOZ                                                                                                    |                                                                                                    |   |
| Entradas                                                                                                    | Consultas                                                                                                    | Envios Internacionales                                                                                                    |   |
| Asignación a Destino<br>Recepción y Control Despachos<br>Reimpresión Mapón - Despacho<br>Despachos en Tránsito<br>Realiguetar Envins                             | Envios<br>Despachos<br>Despachos ptes, de recepción<br>Consulta de Relaciones                                                                                                    | Generación Despachos C.E.R.A. por Envíos<br>Generación Despachos C.E.R.A.<br>Control de Remesas C.E.R.A.                                         |   |
| Reimpresión de Etiquetas                                                                                                    |                                                                                                    |                                                                                                    |   |
| Devoluciones Masivas<br>Denerar Relación Manual<br>Liquidación<br>Senerar Relación Devoluciones Automáticas<br>Sestión Relaciones<br>Despachos para Devoluciones | Configuración<br>Configuración<br>Destinatarios Habituales<br>Destinos<br>Impresión Etiquetas Destinatario<br>Impresión de Destinos<br>Usuarios<br>Unidad<br>Valijas<br>Ruta de Valijas<br>Valijas<br>Ruta de Valijas | Actas de Incidencias<br>Alta<br>Mantenimiento<br>Consulta de Actas<br>Actas Generadas a la Unidad<br>Mantenimiento Envíos                        |   |
| sestion<br>Control de Faltas<br>Informe de Calidad                                                                                                    | Entregas<br>Recogidas                                                                                                    | Mantenimiento Envios                                                                                                    |   |
| Propaganda Electoral<br>Gestión de Albaranes<br>Alta de Albarán                                                                                                  | Consultas<br>Despachos                                                                                                    | Entregas Maxivas<br>Generar Relación Entrega<br>Liquidación de Entregas<br>Transferencia Proveedor<br>Listado de envios transferidos a Proveedor |   |
| informes de Gestión (Electorales)<br>Informe de Actas                                                                                                    | Relaciones Destrucción<br>Genera Relación Destrucción                                                                                                    |                                                                                                    |   |

## **Perfiles autorizados**

Usuario de Centro.

FUNCIONALIDADES DEL SISTEMA SGIE PARA CENTROS DE TRATAMIENTO

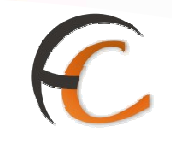

## Definición de la interfaz e Instrucciones Uso

## Se muestra la pantalla siguiente:

| 19 2 2                               |                  | DECARROLLO INTEC                                                                                                    | PAD                               |
|--------------------------------------|------------------|----------------------------------------------------------------------------------------------------|-----------------------------------|
| <u>, e</u> = e                       |                  | DESARROLLO INTEG                                                                                                    | KAD S                             |
| CORREOS                              |                  |                                                                                                    | S                                 |
| Usuario : P008045 Unidad: 06131      | 94 - CTP BADAJOZ |                                                                                                    | 100m                              |
| Fecha: 11/12/2012-aplicaciones v     | 2.6.8_1          |                                                                                                    |                                   |
|                                      |                  | Devoluciones                                                                                                    | Masivas >> Despachos para Devoluc |
| Generación de Relación a partir de l | lespachos        |                                                                                                    |                                   |
|                                      |                  |                                                                                                    |                                   |
|                                      | - 10000          |                                                                                                    |                                   |
| Destinatario:                        | Iramo:           |                                                                                                    |                                   |
| Relación:                            | Fecha Apertura:  |                                                                                                    |                                   |
| Código de Despacho:                  | Tasa Devolución: |                                                                                                    |                                   |
|                                      |                  | 0                                                                                                    |                                   |
|                                      |                  | Envíos en Relación                                                                                                    |                                   |
|                                      |                  | . North Control of Control of Con |                                   |
|                                      | Código 📗         |                                                                                                    |                                   |
| March                                |                  |                                                                                                    | Castila da Dataman                |
| Menu                                 |                  |                                                                                                    | Gestion de Relaciones             |
|                                      |                  |                                                                                                    |                                   |

En este apartado sólo se contempla la posibilidad de introducir un código de Destinatario.

El único campo editable es el campo código, el número de envíos en la relación es un campo informativo.

**El primer código que se debe introducir es un Destinatario/Tramo**. En caso de que no se introduzca un código de Destinatario/Tramo, es decir, el código no comienza por DM y no existen valores en los datos de cabecera de la página se muestra la siguiente pantalla a la vez que se emite un pitido:

| CORREOS                                           |                                                                    | DESARROLLO I               | Salir<br>SGIE            |
|---------------------------------------------------|--------------------------------------------------------------------|----------------------------|--------------------------|
| Usuario : P008045 Unidad: 0613194                 | 4 - CTP BADAJOZ                                                    |                            |                          |
| rection in, in, in form apprecisiones in          |                                                                    | Devoluciones Masivas >> De | spachos para Devolucione |
| Generación de Relación a partir de de             | spachos                                                            |                            |                          |
| DEBE POI                                          | NER UN DESTINA                                                     | TARIO                      |                          |
| DEDLICI                                           |                                                                    | muo                        |                          |
|                                                   |                                                                    |                            |                          |
|                                                   |                                                                    |                            |                          |
|                                                   |                                                                    |                            |                          |
|                                                   |                                                                    |                            |                          |
|                                                   |                                                                    | election O                 |                          |
| Noticesion:<br>Cónligo de mesperator:<br>Noticipa | ikitaitus digeentustas<br>Taasa Roheettosittiina<br>Kaarionsonei R | dicediar                   |                          |

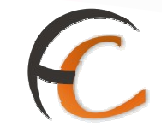

Si se introduce un código de Destinatario que no existe, se muestra la siguiente pantalla a la vez que se emite un pitido de aviso:

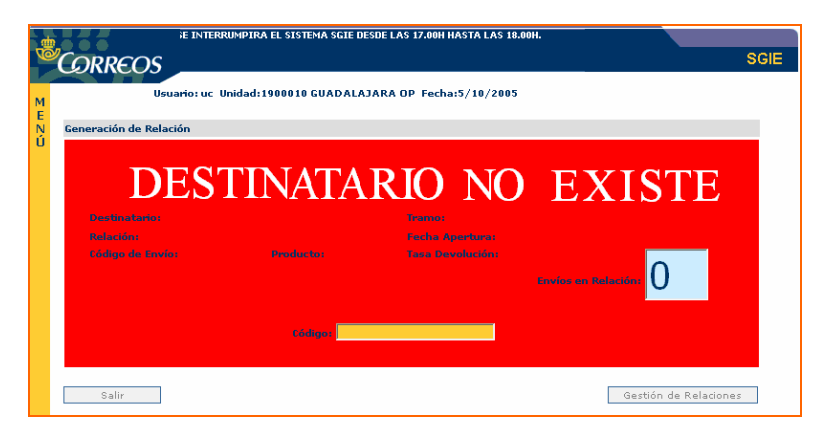

Si se ha introducido un destinatario válido, al pulsar intro aparece la pantalla para introducir el despacho:

| GIE :. Sistema de Gestión Integral de Envios .: SGIE :                             | - Windows Internet Explorer provided by Correos y Telegr | afos                          |                                          |
|------------------------------------------------------------------------------------|----------------------------------------------------------|-------------------------------|------------------------------------------|
| CORREOS                                                                            | DESARROLLO INTEGRA                                       | ADO DESARROLLO I              | Salir<br>SGII                            |
| Usuario : P008045 Unidad: 0613194 - CTP<br>Fecha: 11/12/2012-aplicaciones v2.6.8_1 | BADAJOZ                                                  |                               |                                          |
|                                                                                    |                                                          | Devoluciones Masivas >> Despa | ichos para Devolucion                    |
| Generación de Relación a partir de despacho                                        | 5                                                        |                               |                                          |
|                                                                                    |                                                          |                               |                                          |
| Destinatario: Chequejamon                                                          | Tramo: 013                                               |                               |                                          |
| Relación: 10634                                                                    | Fecha Apertura: 11-12-2012                               |                               |                                          |
| Código de Despacho:                                                                | Tasa Devolución:                                         |                               |                                          |
|                                                                                    | Envíos en Relación                                       | 0                             |                                          |
| Código                                                                             |                                                          |                               |                                          |
| Menú                                                                               |                                                          | Gestió                        | on de Relaciones                         |
| (ACCARACIA)                                                                        |                                                          |                               | en en en en en en en en en en en en en e |

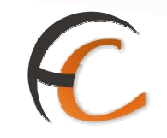

Si el despacho introducido no es correcto aparece:

| 🖉 .: SGIE :. Sistema de Gestión Integral de En                   | rios .: SGIE : Windows Internet Explorer provided by Correos y Telegrafos |                                              |
|------------------------------------------------------------------|---------------------------------------------------------------------------|----------------------------------------------|
|                                                                  | EGRADO                                                                    | Salir <b>[→</b><br>SGIE                      |
| Usuario : P008045 Unidad: 0613<br>Fecha: 11/12/2012-aplicaciones | 194 - CTP BADAJOZ<br>v2.6.8_1                                             |                                              |
| Ŭ                                                                | Devoluci                                                                  | iones masivas >> Despachos para Devoluciones |
| Generación de Relación a partir de                               | despachos                                                                 |                                              |
| Despacho in                                                      | ncorrecto para generar relación                                           |                                              |
| Restinataris: Chequejamos                                        |                                                                           |                                              |
| Webschins 10004                                                  |                                                                           |                                              |
| Cádigo de Despartho                                              |                                                                           |                                              |
|                                                                  | Catalian and Redination                                                   |                                              |
| etabeligo 📗                                                      |                                                                           |                                              |
| Menú                                                             | Gestión de Relacione                                                      | 5                                            |
|                                                                  |                                                                           |                                              |

Si el despacho es correcto, al pulsar intro se agrega el envío a la relación y se recarga la información de la cabecera incrementando el número de envíos de la relación, mostrando el último código de envío introducido y la descripción del producto del envío.

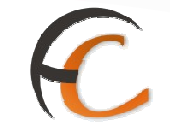

## <u>Botones de pantalla</u>

Al pinchar en el botón **'Gestión de Relaciones**" de la generación de relaciones se accede a la siguiente pantalla:

| suario : P008045 Unida<br>echa: 11/12/2012-aplic | ad: 0613194 - CTP BADAJOZ<br>aciones v2.6.8_1 |         |                |                           |                  |
|--------------------------------------------------|-----------------------------------------------|---------|----------------|---------------------------|------------------|
|                                                  |                                               |         | D              | evoluciones Masivas >> De | espachos para De |
| sta de Relaciones                                |                                               |         |                |                           |                  |
| 🗹 Relac                                          | iones SCP 🛛 🗹 Relaciones                      | SGIE    | Buscar         |                           |                  |
| Nº Relación                                      | Destinatario                                  | Estado  | Nº Envios Tipo | Cerrar                    | Borrar           |
| 5304                                             | Chequejamon                                   | CERRADO | 1 SGIE         | Imp/Cerrar Relación       | Borrar           |
| 5305                                             | Chequejamon                                   | CERRADO | 1 SGIE         | Imp/Cerrar Relación       | Borrar           |
| 5404                                             | Chequejamon                                   | CERRADO | 1 SGIE         | Imp/Cerrar Relación       | Borrar           |
| 10634                                            | Chequejamon                                   | ABIERTO | 0 SGIE         | Imp/Cerrar Relación       | Borrar           |

Se muestra un listado paginado con las relaciones del centro que no están liquidadas, es decir cuyo estado es abierto o cerrado, pero no liquidado. Los datos que se muestran de las relaciones son los siguientes:

- Número de la relación.
- Destinatario.
- Estado (abierta ó cerrada).
- Tipo.

Además por cada línea del listado sale un botón para realizar la impresión y cierre de la relación, y otro para borrar la relación.

Si se pincha en la línea de una relación del listado, se accede a un listado de envíos de la relación.

Si el tipo de relación es SCP podemos tratarla y modificar su origen para que no se cierre automáticamente y tratarla como las de origen SGIE.

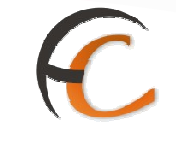

#### Borrar relación

No se puede realizar el Borrado si la relación tiene envíos asociados.

Si no existen envíos para esa relación, se elimina la relación.

## • Imprimir / Cerrar relación

Al pulsar el botón 'Imp / Cerrar Relación' de una relación se realiza el cierre de dicha relación.

Una vez cerrado, se ejecuta la impresión de la relación.

Se imprime una hoja de reparto que contiene la relación de envíos a devolver y una casilla para la firma del destinatario de la devolución. La relación esta ordenada por tramo de peso.

| 5304<br>DESTINATARIO: | Chequejam   | RELACIÓN DE E       | DEVOLUCIÓN                         | Hoja:      | 1 de |
|-----------------------|-------------|---------------------|------------------------------------|------------|------|
| DIRECCION:            | San Antonio | o 33 Trujillo 12345 | Nombre, apellidos, NIF y firma del | receptor   |      |
| Tramo p               | eso         | Nº Envios           |                                    |            |      |
| Hasta 1 kg.           |             | 1                   |                                    |            |      |
| Cliente: Sin cliente  |             |                     | Cliente: S                         | in cliente |      |
| Número de env         | /io         | Tramo               | Número de envío                    | Tram       | 0    |

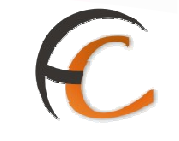

## • Envíos de la relación

Al pinchar en una relación se accede a la siguiente pantalla:

| Usuario : upruebas Unidad: 1988888<br>Fecha: 11/12/2012-aplicaciones v2.6 | 8 - U. TRANSITO3<br>5.8_1 |                                          |                      |                               |
|---------------------------------------------------------------------------|---------------------------|------------------------------------------|----------------------|-------------------------------|
|                                                                           |                           |                                          | Devoluciones Masivas | s >> Despachos para Devolució |
| Lista de Envios                                                           |                           |                                          |                      |                               |
|                                                                           |                           | Nº Relación 10521<br>Destinatario Raquel |                      |                               |
| Código de Envio                                                           | Producto                  | Tramo                                    | Tasa Devolución      | Borrar                        |
| DQ25TG019000080122226N                                                    | Genérico                  | Hasta 1 kg.                              | 0.0                  | Borrar                        |
| DQ25TG019000080122228Z                                                    | Genérico                  | Hasta 1 kg.                              | 0.0                  | Borrar                        |
|                                                                           |                           |                                          | Buscar Envío         |                               |
|                                                                           |                           |                                          |                      |                               |

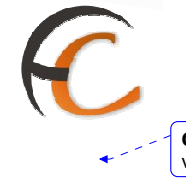

**Con formato:** Numeración y viñetas

## **<u>1.4.</u>** Envíos Internacionales

1.4.1. Control de Remesas C.E.R.A.

#### Descripción de la funcionalidad

Desde esta opción se lleva a cabo el Control de Remesas C.E.R.A. de una Campaña Electoral activa.

Se accede desde la opción de menú "Envíos Internacionales >> Control de Remesas C.E.R.A.".

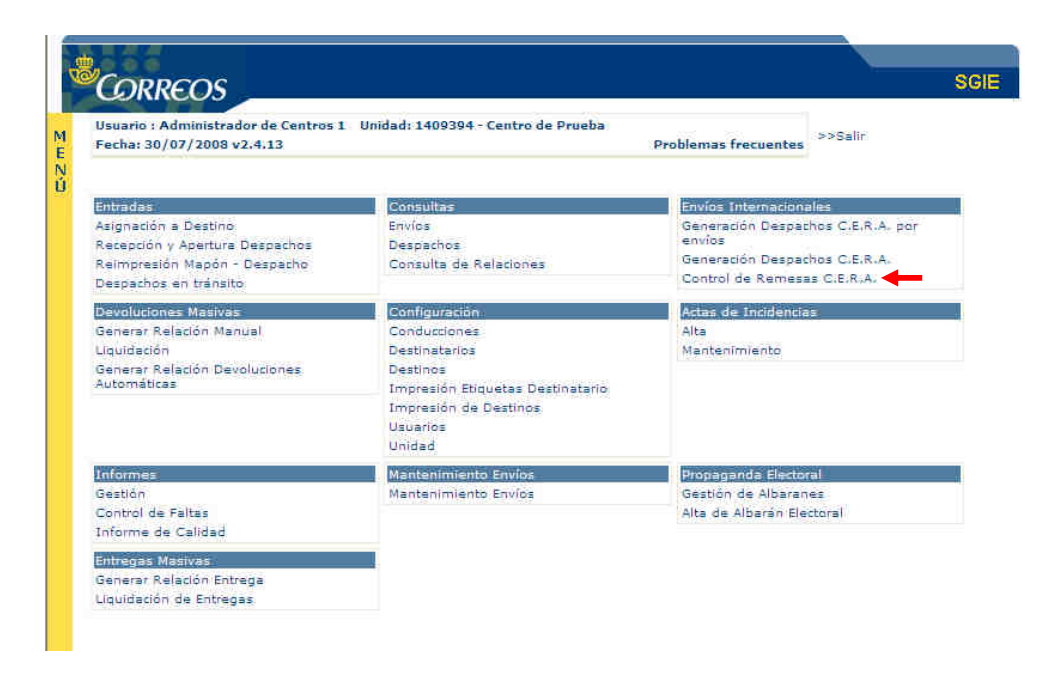

Administrador de Centros y Administrador de Centro.

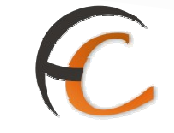

## Definición de la interfaz e Instrucciones Uso

La aplicación permite al usuario controlar los ficheros de Envíos Internacionales de su Centro de Tratamiento e incluye la posibilidad de dar de alta aquellos Ficheros Remesa que han sido recepcionados físicamente en el Centro y que no están cargados en el sistema.

El perfil Administrador de Centros, debe seleccionar previamente la provincia a la que pertenecen los Centros:

| i,  | Coppeor                                                                                                    | SCIE                                                  |
|-----|----------------------------------------------------------------------------------------------------|-------------------------------------------------------|
| R.  | CORREOS                                                                                                    | JUL                                                   |
| м   | Usuario: Responsable de Centros Unidad: 0000000 - SERVICIO<br>CENTRALES Fecha: 22/03/2007 Versión: SGIE v2.1.4 | 35                                                    |
| EN: |                                                                                                    | Envios Internacionales >> Control de Remesas C.E.R.A. |
| ų.  | Control de Remesas C.E.R.A.                                                                                    |                                                       |
|     | Provincia: ALAVA                                                                                               |                                                       |
|     | Menu                                                                                                    | Aceptar                                               |

En el caso del perfil de Administrador de Centro entra directamente en la siguiente pantalla:

| Usuario: Administrador de Centros 2. U | nidəd: 1988888 - U. TRANSJ | 1703 Fecha: 24/01/2 | 007 Versión: SGIE  | 2                      |
|----------------------------------------|----------------------------|---------------------|--------------------|------------------------|
| 2004-000 I                             |                            | Envios In           | ternacionales >> ( | Control de Remesas C.B |
| Control de Remesas C.E.R.A.            |                            |                     |                    |                        |
| Fichero                                | Fecha carga                | Fecha depósito      | Total envios       | Envios pendientes      |
| FICHEROREMESA                          | 22/01/2007                 |                     | 3                  | 0                      |
| NOMBREFICHERO                          | 17/01/2007                 | 22/01/2007          | 1                  | 1                      |
| REMESA1                                | 14/01/2007                 |                     | 3                  | 3.                     |
| REMESA2                                | 14/01/2007                 | 16/01/2007          | 3                  | 3                      |
| RRI                                    | 14/01/2007                 | 15/01/2007          | 10                 | 4                      |
| fichero de pruebas                     |                            | 17/01/2007          | 0                  | 0                      |
| provincia                              |                            | 16/01/2007          | 0                  | 0                      |
| yofsdf                                 |                            | 16/01/2007          | 0                  | 0                      |
| yurtu                                  |                            | 16/01/2007          | 0                  | 0                      |
|                                        |                            |                     |                    |                        |

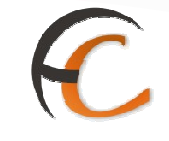

## Campos de la pantalla

- Fichero: Nombre del fichero Remesa.
- Fecha carga: Fecha de carga del fichero electrónico del INE en el sistema.
- Fecha depósito: Fecha de recepción física de la Remesa en el Centro de Tratamiento. Este dato puede ser modificado posteriormente.
- Total envíos: Número total de envíos de la Remesa.
- **Envíos pendientes**: Número total de envíos de la Remesa que no han sido aún incluidos en Despachos.

#### Botones de la pantalla

- **Menú**: Regresa a la ventana principal del sistema.
- Modificar: Cambia la Fecha del depósito previa selección del fichero de la lista.

| 1  | CORREOS                                                                                                    |
|----|----------------------------------------------------------------------------------------------------|
| M  | Usuario: Administrador de Centros 2. Unidad: 1988888 - U. TRANSITO3 Fecha: 24/01/2007 Versión: SGIE<br>v2.0.2 |
| EŅ | Envios Internacionales >> Control de Remesas C.E.R.A.                                                         |
| Ú  | AC Modificar Remesa C.E.R.A.                                                                                  |
|    | Nombre de Fichero: NOMBREFICHERO<br>Fecha depósito: 22/01/2007                                                |
|    | Cancelar Aceptar                                                                                              |

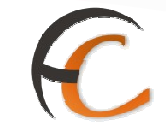

 Agregar: Permite al usuario dar de alta aquellos Ficheros de Remesa que han sido recepcionados físicamente en el Centro y que no están cargados en el sistema. Se capturan exclusivamente los datos relativos a Nombre del Fichero y Fecha depósito.

La pantalla a la que se accede es la siguiente:

| CORREOS                                                     | SGE                                                  |
|-------------------------------------------------------------|------------------------------------------------------|
| Usuario: Administrador de Centros 2 Unidad: 19888<br>v2.0.2 | 88 - U. TRANSITO3 Fecha: 24/01/2007 Versión: SGIE    |
|                                                             | Envios Internacionales >> Control de Remesas C.E.R.4 |
| Agregar Remesa C.E.R.A.                                     |                                                      |
| Nombre de Fichero:                                          |                                                      |
| Fecha depósito: 24/01/2007                                  | <mark>-</mark> 🗐 •                                   |
| Cancelar                                                    | Aceptar                                              |

- Nombre del Fichero: Nombre del fichero Remesa.
- **Fecha depósito**: Fecha de depósito en el Centro. Por defecto muestra la fecha del día y pulsando **Calendario** podemos seleccionar una fecha distinta.
- Con el botón **Aceptar** grabamos los datos introducidos en la pantalla.
- Si pulsamos **Cancelar** salimos de la pantalla sin modificar los datos.

**Con formato:** Numeración y viñetas

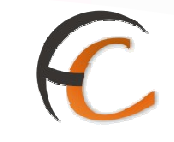

## **<u>1.4.2.</u>** Generación Despachos C.E.R.A.

## Descripción de la funcionalidad

Desde esta funcionalidad se procede a la generación de despachos C.E.R.A. por ámbitos Desde y Hasta de los envíos de una Remesa.

Se accede desde la opción de menú "Envíos Internacionales >> Generación de Despachos C.E.R.A.".

| CORREOS                                                                                                    |                                                                                                    |                                                                                                    |
|----------------------------------------------------------------------------------------------------|----------------------------------------------------------------------------------------------------|----------------------------------------------------------------------------------------------------|
| Usuario : Administrador de Centros 1<br>Fecha: 30/07/2008 v2:4:13                                                                       | Unidad: 1409394 - Centro de Prueba                                                                                                    | Problemas frecuentes >>Salir                                                                                                    |
| Entrados<br>Asignación a Destino<br>Recepción y Apertura Despachos<br>Reimpresión Mapón - Despacho<br>Despachos en tránsito             | Consultas<br>Envíos<br>Despachos<br>Consulta de Relaciones                                                                                                    | Envios Internacionales<br>Generación Despathos C.E.R.A. por<br>envios<br>Generación Despathos C.E.R.A.<br>Control de Remessa C.E.R.A. |
| Devoluciones Masives<br>Genera: Relación Manual<br>Liquidación<br>Genera: Relación Devoluciones<br>Automáticas                          | Configuración<br>Conducciones<br>Destinatarios<br>Destinos<br>Impresión Etiquetas Destinatario<br>Impresión Etiquetas Destinatario<br>Usuarios<br>Usuarios<br>Unidad | Actas de Incidencias<br>Alta<br>Mantenimiento                                                                                         |
| Informes<br>Gestión<br>Control de Faltas<br>Informe de Calidad<br>Entregas Masivas<br>Generar Relación Entrega<br>Universión de Satacas | Mantenimiento Envios<br>Mantenimiento Envios                                                                                                    | Propaganda: Electoral<br>Géstión de Albaranes<br>Alta de Albarán Electoral                                                            |

#### **Perfiles autorizados**

Usuario de Centro.
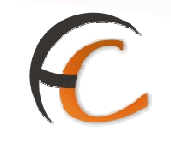

# Definición de la interfaz e Instrucciones Uso

Se muestra la siguiente pantalla:

| CORREOS                          | 2.<br>2.                                                                | SGIE                        |
|----------------------------------|-------------------------------------------------------------------------|-----------------------------|
| Usuario: Usuario de Ce<br>v2.0.2 | entros 2 Unidad: 1988888 - U. TRANSITO3 Fecha: 29/01/2007 Versión: SGIE |                             |
|                                  | Envíos Internacionales >> 0                                             | eneración Despachos C.E.R.A |
| Generación de despac             | hos C.E.R.A                                                             |                             |
|                                  | Códiao de envío para identificación de Remesas:                         |                             |
|                                  |                                                                         |                             |

#### Campos de la pantalla

 Código de envío para identificación Remesa: Se lee el código de barras de cualquier envío de la Remesa con la que se está trabajando para poder identificar la misma. (El código del envío debe tener obligatoriamente la estructura RE9xxxxxxNES), donde 9 es el último dígito de la campaña activa, N es un dígito de control y "xxxxxxx" es un número secuencial.

#### Botones de la pantalla

• **Menú:** Sale de la pantalla volviendo a la ventana principal del Sistema.

Si el envío no ha sido dado de alta previamente en el Sistema, muestra el siguiente mensaje:

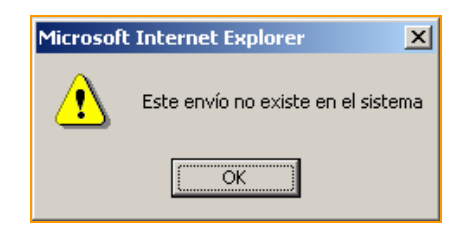

NO permitiendo continuar con el proceso.

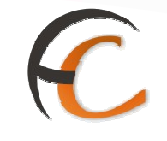

Si el envío ya ha sido tratado anteriormente en otro despacho, se muestra un mensaje indicando: 'Este envío ya ha recibido tratamiento en el Despacho XXXXXX del Centro XXXXXXX" y no permite continuar con el proceso.

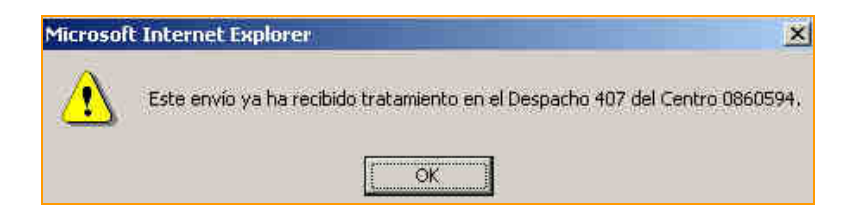

El Sistema sólo permite que se asignen envíos internacionales. Si no es así, nos muestra la siguiente pantalla.

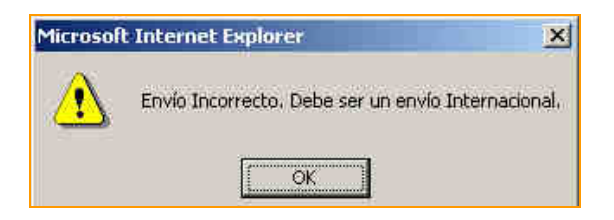

Si el número de envíos contenidos en el despacho a generar es mayor a 300 se emite un mensaje con el texto:

"No pueden generarse Despachos Internacionales con más de 300 envíos".

En este caso no se permite continuar con el proceso, presentando la misma pantalla con los datos ya introducidos para que se pueda modificar los campos **Desde** y/o **Hasta.** 

Una vez leído un código de envío correcto se muestra la siguiente pantalla:

| Usuario: Usu<br>v2.0.2 | uario de Centros 2 Unidad: 1988888 - U | . TRANSITO3 Fecha: 29/01/2007 Versión: SGIE                                  |
|------------------------|----------------------------------------|------------------------------------------------------------------------------|
|                        |                                        | Envíos Internacionales >> Generación Despachos C.E.R./                       |
| Generación             | de despachos C.E.R.A                   |                                                                              |
|                        |                                        | ETFICIENCE MALLOUT ALLOUT DURING THE AND AND AND AND AND AND AND AND AND AND |
|                        | Total envios en Remesa:                | 3 Mayor ordinal asignado: 0                                                  |
|                        |                                        |                                                                              |
|                        | Pais Destino:                          | Ayuda                                                                        |

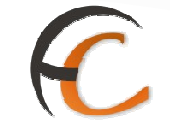

Campos de la pantalla

- Nombre Fichero: Nombre del fichero de la Remesa.
- Total envíos en Remesa: Número total de envíos asociados a la Remesa.
- Nº envíos pendientes: Nos informa del número de envíos de la Remesa que están pendientes de incluir en despacho.
- Mayor ordinal asignado: Mayor número de orden de los envíos de la remesa que ya ha sido asignado a un despacho.
- Si los datos de identificación de la Remesa son los correctos, se procede a generar despachos con los envíos de la misma. Para cada uno de ellos es necesario introducir los siguientes datos:
- País Destino: País destino del Despacho. Para su selección se pulsa el botón de Ayuda, que muestra una pantalla con los posibles países destinos del despacho, ordenados por su descripción. Para acceder al país se puede realizar escribiendo los tres caracteres de su descripción y una vez alcanzado, pinchando sobre él se muestra en la pantalla anterior.
- **Desde**: Número de orden menor de los envíos a incluir en el despacho.
- Hasta: Número de orden mayor de los envíos a incluir en el despacho.

#### Botones de la pantalla

- Generar Despacho: Botón que procede a la generación de despachos. Antes de la generación efectiva de los mismos se emite un mensaje con el número de envíos que se van a incluir en el mismo. Automáticamente, se genera el listado del Despacho con sus envíos relacionados y la etiqueta correspondiente al mismo.
- Cancelar: Sale de la pantalla volviendo a la pantalla donde se captura un código de envío para identificar una nueva Remesa.

**Con formato:** Numeración y viñetas

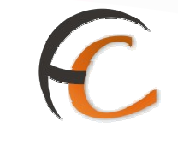

#### **<u>1.4.3.</u>** Generación Despachos C.E.R.A. por Envíos

#### Descripción de la funcionalidad

Esta funcionalidad permite la generación automática de Despachos C.E.R.A mediante la captura de códigos de envío individuales.

Se accede desde la opción de menú "Envíos Internacionales >> Generación Despachos C.E.R.A. por envíos".

| CORREOS                                                           |                                    |                                   |
|-------------------------------------------------------------------|------------------------------------|-----------------------------------|
| Jsuario : Administrador de Centros 1<br>Fecha: 30/07/2008 v2.4.13 | Unidad: 1409394 - Centro de Prueba | Problemas frecuentes >>Salir      |
| intradas                                                          | Consultas                          | Envios Internacionales            |
| Asignación a Destino                                              | Envíos                             | Generación Despachos C.E.R.A. por |
| Recepción y Apertura Despachos                                    | Despachos                          | envios                            |
| Reimpresión Mapón - Despacho                                      | Consulta de Relaciones             | Generation Despachos C.E.K.A.     |
| Despachos en tránsito                                             |                                    | Control de Kemesas C.E.K.A.       |
| Devoluciones Masivas                                              | Configuración                      | Actas de Incidencias              |
| Senerar Relación Manual                                           | Conductiones                       | Alta                              |
| .lquidación                                                       | Destinaterios                      | Mantenimiento                     |
| Senerar Relación Devoluciones                                     | Destinos                           |                                   |
| Automáticas                                                       | Impresión Etiquetas Destinatario   |                                   |
|                                                                   | Impresión de Destinos              |                                   |
|                                                                   | Usuarios                           |                                   |
|                                                                   | Unidad                             |                                   |
| nformes                                                           | Mantenimiento Envioa               | Propaganda Electoral              |
| Sestión                                                           | Mantenimiento Envíos               | Gestión de Albaranes              |
| Control de Faltas                                                 |                                    | Alta de Albarán Electoral         |
| nforme de Calidad                                                 |                                    |                                   |
| intregas Masivas                                                  |                                    |                                   |
| Senerar Relación Entrega                                          |                                    |                                   |
| Invidación de Entrenas                                            |                                    |                                   |

#### **Perfiles autorizados**

Usuario de Centro.

# C

## Definición de la interfaz e Instrucciones Uso

La pantalla a la que se accede es la siguiente:

| Cominecos                                  |                                                                 |
|--------------------------------------------|-----------------------------------------------------------------|
| v2.1.4                                     | 88 - 0. IKANSILUS FECNA: 23/03/2007 VEPSION: SGIE               |
|                                            | Envíos Internacionales >> Generación Despachos C.E.R.A. por env |
| Generación de despachos C.E.R.A por envíos |                                                                 |
| País Destino:                              | Ayuda                                                           |
|                                            |                                                                 |
|                                            |                                                                 |
|                                            |                                                                 |

#### Campos de la pantalla

 País Destino: País Destino del despacho a generar. Para seleccionar el país correspondiente se pulsa el botón de Ayuda, que muestra una pantalla con los posibles países destino del despacho, ordenados por su descripción. Para acceder al país se puede realizar escribiendo los tres caracteres de su descripción y una vez alcanzado, pinchando sobre él se muestra en la pantalla anterior.

#### Botones de la pantalla

- **Menú**: Sale de la pantalla volviendo a la ventana principal del Sistema.
- Aceptar: Una vez indicado el País Destino del Despacho, se accede a la siguiente pantalla, donde se realiza la lectura de códigos de envíos que van a formar parte del despacho.

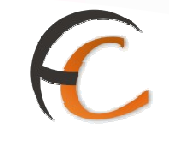

En primer lugar se selecciona el País Destino del despacho y se pulsa el botón **Aceptar**, mostrándose la siguiente pantalla:

| C.                  | (KEOS                                                                                     |
|---------------------|-------------------------------------------------------------------------------------------|
| v2.1.               | Administrador de Centros 2 Unidad: 1988888 - U. IKANSITU3 Fecha: 23/03/2007 Version: SGLE |
| Line and the set of | Envíos Internacionales >> Generación Despachos C.E.R.A. por en                            |
| Gener               | ón de despachos C.E.R.A por envíos                                                        |
|                     |                                                                                           |
|                     | Envíos en Despacho:                                                                       |
|                     | •                                                                                         |
|                     | 0                                                                                         |
|                     |                                                                                           |
|                     | Pais Destino: AD ANDORRA                                                                  |
|                     | Código de envío:                                                                          |
|                     |                                                                                           |
| -                   |                                                                                           |

Si el número de envíos introducidos supera la cifra de 300, la aplicación nos muestra un mensaje y nos impide grabar más envíos de los permitidos.

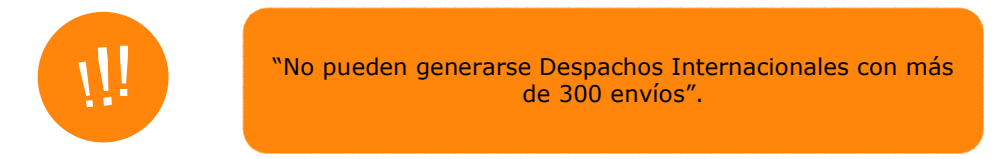

Así se controla que el número total de envíos en el Despacho no sea mayor de 300.

#### Campos de la Pantalla

- País Destino: Muestra la información del País Destino indicado en la pantalla anterior.
- Código de envío: Campo donde se realiza la lectura de todos los códigos de envíos que van a formar parte del despacho. La estructura del código debe ser obligatoriamente del tipo RE9xxxxxNES, donde 9 es el último dígito de la campaña activa, N es un dígito de control y "s.f." es un número secuencial.
- Contador de envíos: contador de envíos capturados para el Despacho a generar.

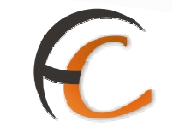

## Botones de la Pantalla

- Generar Despacho: Una vez capturados todos los códigos de envíos a incluir en el despacho, se procede a la generación del mismo, obteniendo en este momento el listado del Despacho con sus envíos relacionados y la etiqueta correspondiente al mismo. Antes de la generación efectiva de cada despacho se emite un mensaje con el número de envíos que se van a incluir en el mismo.
- **Cancelar**: Sale de la pantalla sin generar despacho.

Si se hubiera leído algún código de envío y se pulsa el botón **Cancelar**, se muestra el siguiente mensaje:

'Se han capturado XXX envíos y no se ha generado Despacho. ¿Desea realmente Cancelar el proceso?'

En el mensaje están disponibles los botones Sí y No:

Con el botón Sí, se regresa a la primera pantalla de selección de País de Destino, sin generar despacho para esos envíos.

Con el botón **No**, se permanece en la misma pantalla para permitir la captura de más envíos o la generación del despacho.

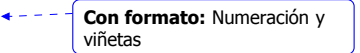

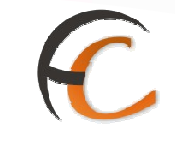

# **<u>1.5.</u>** Campañas Electorales. Control y Seguimiento

# Descripción de la funcionalidad

Desde esta opción se lleva a cabo el control y seguimiento de los envíos electorales durante una campaña electoral determinada.

Se accede desde la opción de menú **"Campañas Electorales >> Control y** Seguimiento"

| ntradăs<br>Isignación a Destino<br>Lecepción y Apertura Despachos<br>Leimpresión Mapón - Despacho<br>Jespachos en tránsito      | Consultas<br>Envios<br>Despachos<br>Consulta de Relaciones                               | Envios Internacionalés<br>Generación Despachos C.E.R.A. por<br>envios<br>Generación Despachos O.E.R.A.<br>Control de Remesas C.E.R.A. |
|----------------------------------------------------------------------------------------------------|------------------------------------------------------------------------------------------|----------------------------------------------------------------------------------------------------|
| Devoluciones Masivas<br>Destinatarios Devoluciones Masivas<br>mpresión Etiquetas Destinatario<br>Senerar Relación<br>Iquidación | Configuración<br>Conducciones<br>Destinos<br>Impresión de Destinos<br>Usuarios<br>Unidad | Campañas Electorales<br>Control y Seguimiento                                                                                         |
| ctas de Incidencias<br>lita<br>fantenimiento                                                                                    | Informes<br>Gestión<br>Control de Faltas<br>Informe de Calidad                           |                                                                                                    |

#### **Perfiles autorizados**

Administrador de Centros y administrador de Centro.

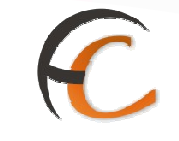

# Definición de la interfaz e Instrucciones Uso

Se muestra la siguiente pantalla, con la campaña electoral activa en cada momento:

| Usuario: Administra<br>v2.0.6 | ador de Centros 2 Unidad: | 1988888 - U. TRANSITO3 | Fecha: 19/02    | /2007 Versión: SGJ    | E                        |
|-------------------------------|---------------------------|------------------------|-----------------|-----------------------|--------------------------|
| Line of an                    |                           |                        |                 | Campañas Elector      | ales >> Control y Seguim |
| Control y Seguimier           | nto                       |                        |                 |                       |                          |
| _                             |                           | Campaña de prueb       | a 07            |                       |                          |
|                               | Tipo Producto             | Envíos Despacho        | Sobras          | Faltas Prov.          |                          |
|                               | DE<br>Total Centro        | 3<br>3                 | 2<br>2          | 0<br>0                |                          |
|                               |                           |                        |                 |                       |                          |
| a constant                    | 1                         |                        | IN TALLE AND IN | and the second second | and a second second      |

Para el perfil Administrador de Centros:

| Isuario: Subdirección de Centros Unidad: - Fech | : 14/03/2007 Ver | sión: SGIE v2.1.3 |                |                      |
|-------------------------------------------------|------------------|-------------------|----------------|----------------------|
|                                                 |                  | Cam               | pañas Electora | les >> Control y Sec |
| ontrol y Seguimiento                            |                  |                   |                |                      |
|                                                 |                  |                   |                |                      |
| Provincia Total                                 | campana I        | 3                 |                |                      |
| C Centro Cod.                                   |                  |                   | 8000G          | LINGS                |
| C Reste annuincia                               | 3.               | 184               |                | Cimpian              |
|                                                 |                  |                   |                |                      |
|                                                 |                  |                   |                |                      |
|                                                 |                  |                   |                |                      |

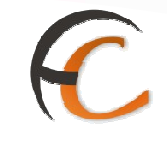

En esta pantalla, debe seleccionar en donde va a realizar la consulta: Provincia, Centro, Resto o Total. Una vez seleccionado, se muestra una lista de centros:

| Jsuario: Subdirección de Centros V | nidad: - Fecha: 14/03 | 3/2007 Versión: SGIE v2.1.3 |                |                         |
|------------------------------------|-----------------------|-----------------------------|----------------|-------------------------|
|                                    |                       |                             | Campañas Elect | orales >> Control y Sec |
| ontrol y Seguimiento               |                       |                             |                |                         |
|                                    |                       | 10 Stol                     |                |                         |
|                                    |                       | campaña 19                  |                |                         |
| Centro                             | Envios INE            | Envios Despacho             | Sobras         | Faltas Prov.            |
| U, TRANSITOS                       | 0                     | 22                          | 21             | 0                       |
| Total Provincia 14                 | 0                     | 22                          | 21             | 0                       |
|                                    |                       |                             |                |                         |

El botón **Ver Centro/Provincia** finalmente muestra la lista de envíos correspondientes a la campaña electoral y centro seleccionado.

|                    |                      |                 | 3      | Campañas Elector | rales >> Control y Segu |
|--------------------|----------------------|-----------------|--------|------------------|-------------------------|
| ontrol y Seguimien | to                   |                 |        |                  |                         |
|                    |                      |                 |        |                  |                         |
|                    |                      | campaña 19      |        |                  |                         |
|                    | Tipo Producto        | Envíos Despacho | Sobras | Faltas Prov.     |                         |
|                    | DE                   | 8               | 8      | 0                |                         |
|                    | DN                   | 6               | 6      | 0                |                         |
|                    | sv                   | 1               | 0      | 0                |                         |
|                    | VE                   | 7               | 7      | 0                |                         |
|                    | Total Centro 1988888 | 22              | 21     | 0                |                         |
|                    |                      |                 |        |                  |                         |

# C

Para el perfil Administrador de **Centro**, la consulta es del propio Centro:

| ¥2.1.3              |                     |                 |          | Campañas Elector                      | rales >> Control y Segui |
|---------------------|---------------------|-----------------|----------|---------------------------------------|--------------------------|
|                     |                     |                 |          | Concerns and the second second second |                          |
| Control y Seguimier | nto                 |                 |          |                                       |                          |
|                     |                     |                 |          |                                       |                          |
|                     | wear a wear doorses | campana 19      | woreasy/ | matters in the                        |                          |
|                     | ipo Producto        | Envios Despacho | sooras   | Faitas Prov.                          |                          |
|                     | DE                  | 8               | 8        | °,                                    |                          |
|                     | SV                  | 1               | ő        | 0                                     |                          |
|                     | VE                  | 7               | 7        | 0                                     |                          |
|                     | Total Centro        | 22              | 21       | 0                                     |                          |
|                     |                     |                 |          |                                       |                          |

En esta pantalla se visualiza la siguiente información:

- **Tipo de Producto**: se ofrece una línea por cada uno de los distintos Tipos de Productos sobre los que se realiza el control y seguimiento en las Campañas Electorales y que son los siguientes:
  - **DE** Documentación Electoral.
  - **DN** Denegación de Documentación Electoral.
  - **VE** Voto Emitido.
  - SV Solicitud de voto; Es exclusiva para el territorio español y en caso de requerirla, hay que solicitarla, al contrario que para un residente fuera del territorio español, al cual se le enviara en todo los casos, se solicite o no.
- Envíos en Despacho: para cada Tipo de Producto, muestra el número de envíos que se han incluido en alguno de los Despachos del Centro, entre las fechas que delimitan la Campaña Electoral.
- Sobras: para cada Tipo de Producto, muestra el número de Envíos en Despacho que no están incluidos entre la relación de envíos que el INE notifica previamente como envíos a distribuir por Correos.
- Faltas en Provincia: muestra el número de envíos notificados por el INE y que aún no han sido incluidos en ninguno de los Despachos del Centro, entre las fechas que delimitan la Campaña.

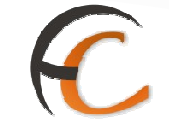

## Botones de pantalla

- Con el botón Menú se sale de la pantalla, volviendo a la ventana principal del Sistema.
- Pulsando el botón **Detalle Sobras** se visualiza la siguiente pantalla en la que se ofrece el detalle, envío a envío, de aquellos considerados como Sobras.

| v2.0.6       | iministrador de Centros 2. Unidad: 1 | 988888 - U. TRANSITO3 Fecha: 19 | /02/2007 Versión: SGIE                  |
|--------------|--------------------------------------|---------------------------------|-----------------------------------------|
|              |                                      |                                 | Campañas Electorales >> Control y Segui |
| Control y Se | eguimiento - Sobras                  |                                 |                                         |
|              |                                      | Campaña de prueba 87            |                                         |
|              | Código de Envío                      | Despacho                        | Fecha Despacho                          |
|              | DE06ESTRELLA007                      | 1863                            | 13/02/2007                              |
|              | DE06000000001                        | 1883                            | 16/02/2007                              |

• Pulsando el botón **Detalle Faltas** se visualiza la siguiente pantalla en la que se ofrece el detalle, envío a envío, de aquellos considerados como Faltas.

| 7 | ©CORREOS                                                                 | SGIE                                          |
|---|--------------------------------------------------------------------------|-----------------------------------------------|
| 1 | Usuario: Administrador de Centros 2 Unidad: 1988888 - U. TRANS<br>v2.0.6 | ITO3 Fecha: 19/02/2007 Versión: \$GIE         |
| Ņ |                                                                          | Campañas Electorales >> Control y Seguimiento |
| J | Control y Seguimiento - Faltas                                           |                                               |
|   | Campaña de                                                               | prueba 07                                     |
|   | Código de Envío                                                          | Fecha Envío                                   |
|   | No existen datos para los criteri                                        | os de búsqueda introducidos                   |
|   |                                                                          |                                               |
|   | Valver                                                                   |                                               |

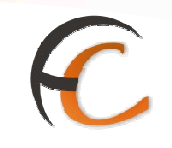

• El botón imprimir muestra el siguiente informe:

#### Para el Administrador de Centros

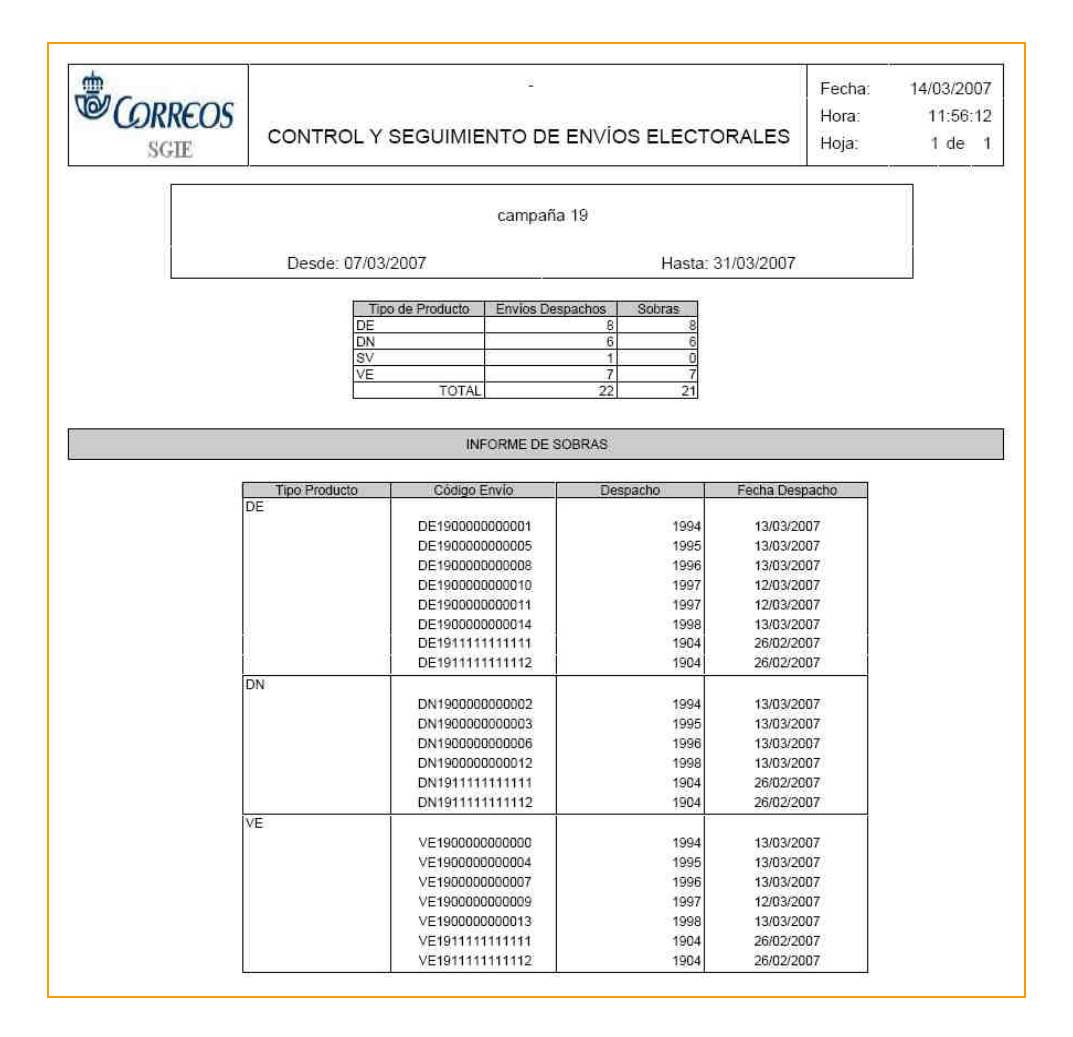

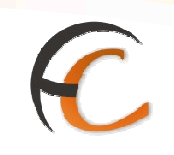

# Para el Administrador del Centro

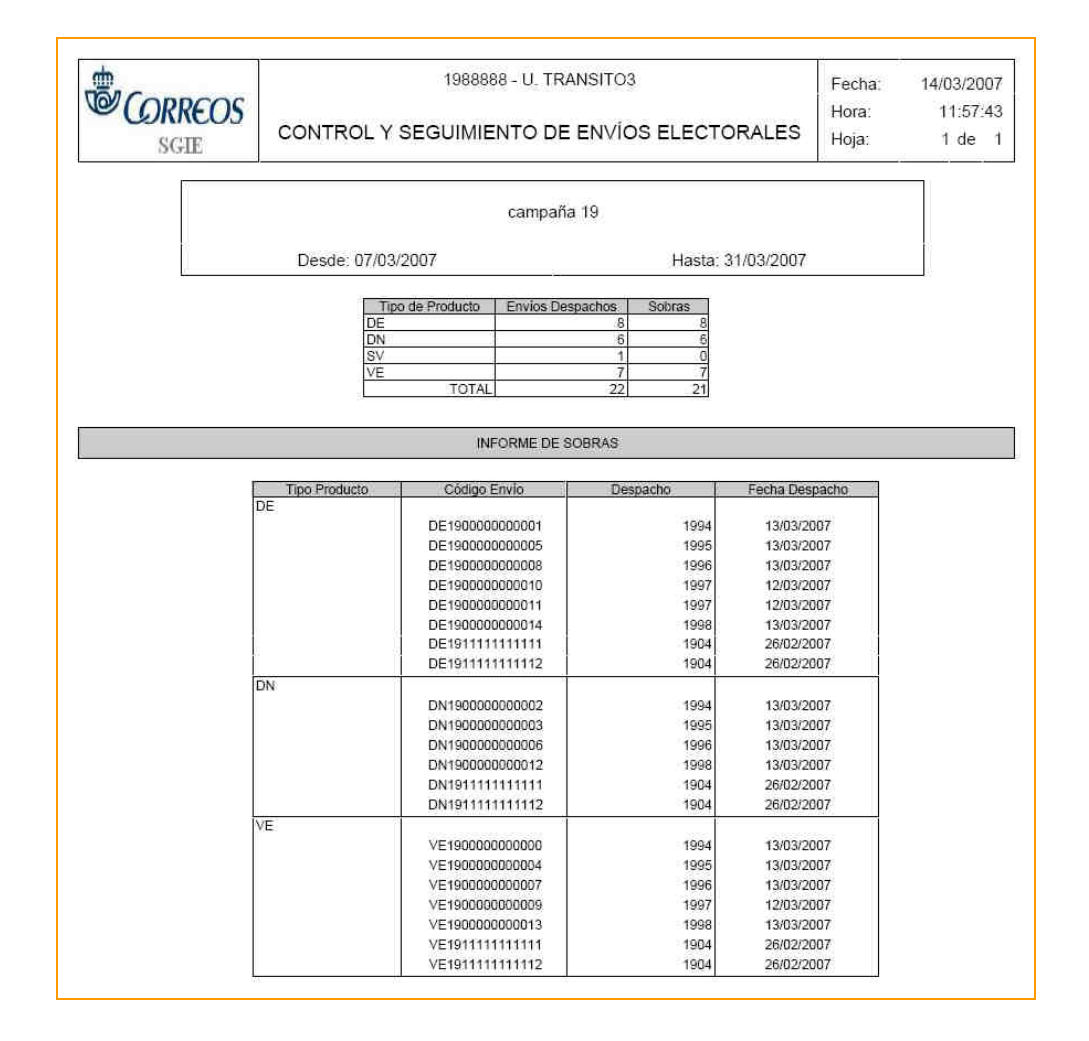

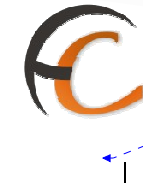

**Con formato:** Numeración y viñetas

# **<u>1.6.</u>** Actas de Incidencias

## 1.6.1. Alta

#### Descripción de la funcionalidad

Desde esta funcionalidad se puede generar actas de incidencias acaecidas con despachos y/o sus envíos. Se permite asociar más de un envío a una misma acta.

Se accede desde la opción de menú "Actas de Incidencias >> Alta".

| <i>CORREOS</i>                                                    | x x x x x x x x x x x x x x x x x x x | 1                                 |
|-------------------------------------------------------------------|---------------------------------------|-----------------------------------|
| Jsuario : Administrador de Centros 1<br>Fecha: 30/07/2008 v2.4.13 | Unidad: 1409394 - Centro de Prueba    | Problemas frecuentes >>Salir      |
| utradas                                                           | Consultas                             | Envios Internacionales            |
| Asignatión a Destino                                              | Envior                                | Generación Despachos C.E.R.A. por |
| Recepción y Apertura Despachos                                    | Despachos                             | envios                            |
| Reimpresión Mapón - Despacho                                      | Consulta de Relaciones                | Generación Despachos C.E.R.A.     |
| Despachos en tránsito                                             |                                       | Control de Remesas C.E.R.A.       |
| Devoluciones Masivas                                              | Configuración                         | Actas de Incidencias              |
| Senerar Relación Manual                                           | Conducciones                          | Alta                              |
| lquidación                                                        | Destinatarios                         | Mantenimiento                     |
| Senerar Relación Devoluciones                                     | Destinos                              |                                   |
| Automáticas                                                       | Impresión Etiquetas Destinatario      |                                   |
|                                                                   | Impresión de Destinos                 |                                   |
|                                                                   | Usuarios                              |                                   |
|                                                                   | Unided                                |                                   |
| nformes                                                           | Mantenimiento Envíos                  | Propaganda Electoral              |
| Bestlán                                                           | Mantenimiento Envíos                  | Gestión de Albaranes              |
| Control de Faltes                                                 |                                       | Alta de Albarán Electoral         |
| nforme de Calidad                                                 |                                       |                                   |
| intregas Masivas                                                  |                                       |                                   |
| Senerar Relación Entrega                                          |                                       |                                   |
| liquidación de Entregas                                           |                                       |                                   |

#### **Perfiles autorizados**

Administrador de Centro y usuario de Centro.

FUNCIONALIDADES DEL SISTEMA SGIE PARA CENTROS DE TRATAMIENTO

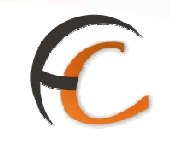

## Definición de la interfaz e Instrucciones Uso

La pantalla a la que se accede es la siguiente:

| Fecha: 23/02/2010-665 v2.5.5 | 0 ° 0. IRANSI 103 | Problemas fi            | <b>ecuentes</b><br>Actas de Incidencias > |
|------------------------------|-------------------|-------------------------|-------------------------------------------|
| lta                          |                   |                         |                                           |
| Factor Anton 2010/2010       |                   | -                       |                                           |
| Tino de Incidencia:          |                   | lumo:                   |                                           |
| Empleado 1:                  |                   |                         | Insertar Datos                            |
| Empleado 2:                  |                   |                         | Insertar Datos                            |
| Númern del Despacho:         | Limplar           | P. action areas         | Toulos Acta D                             |
| Fecha del Despacho:          |                   | Description of the Alle | Envios Acta                               |
| Unidad de Origen:            |                   | Aunda                   | Implan                                    |
| Destino:                     |                   | Ayuda                   | Limpiar                                   |
| Número del Precinto:         | Estado            | del Precinto:           |                                           |
| Tipo del Envase:             | Estad             | lo del Envase:          |                                           |
|                              |                   |                         |                                           |
|                              |                   |                         |                                           |

Campos de la Pantalla

- Fecha del Acta: La fecha del acta es obtenida de la fecha del Sistema.
- **Turno**: Se obtiene a partir de la fecha y hora del sistema y los turnos de trabajo definidos en el Centro.
- Envíos en Acta: Número de envíos incluidos dentro de un mismo acta de incidencia.
- **Tipo de incidencia**: Hay que seleccionar uno de los tipos de incidencias definidos en el Sistema que se muestran en el combo. El tipo de incidencia es obligatorio.
- **Empleado1**: Datos del primer empleado Obligatorio, de cargara con la información del usuario cuando se valide al pulsar **Insertar Datos**.
- **Empleado2**: Datos del segundo empleado Obligatorio, de cargara con la información del usuario cuando se valide al pulsar **Insertar Datos**.
- Número de Despacho: Número del Despacho que genera la incidencia. Si el Despacho es procedente de un Centro de Tratamiento debe anotarse su número y pulsar el botón Recuperar envíos para recuperar del sistema los datos de dicho Despacho (Fecha, Unidad de Origen, Destino, Precinto), que no pueden modificarse.

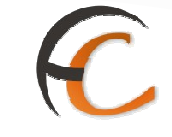

- Fecha de Despacho: Fecha del despacho de la incidencia.
- **Unidad de Origen**: Unidad de origen del envío de la incidencia. Se selecciona pulsando el botón **Ayuda** mostrándose un listado de oficinas de la provincia.
- **Destino**: Destino del despacho. Se selecciona pulsando el botón **Ayuda** mostrándose una lista de los Destinos dados de alta para el Centro.
- Número de Precinto: Número de Precinto del despacho.
- **Estado de Precinto**: Estado del precinto. Se selecciona entre los distintos estados definidos en el Sistema.
- **Tipo de Envase**: Tipo del envase del envío. Se selecciona entre los distintos tipos de envases definidos en el Sistema.
- **Estado de Envase:** Estado del envase del envío. Se selecciona entre los posibles estados de envases definidos en el Sistema.

#### Botones de la Pantalla

 Insertar Datos: Se utiliza para ingresar los datos del Funcionario-testigo que esta levantando el acta.

|                  | CORREOS                                                                                                    |
|------------------|----------------------------------------------------------------------------------------------------|
| M<br>E<br>N<br>Ú | Usuario: Administrador de Use 1 Unidad: 2888888 - rerererere<br>Fecha: 19/02/2010-665 v2.5.5 Problemas frecuentes<br>Incidencias >> Generación de actas |
|                  | Validación de usuario<br>Código de Usuario :<br>Contraseña :                                                                                            |
|                  | Aceptar Cancelar                                                                                                    |

Para ello se ingresara el código del usuario y su contraseña, como si de conectarse a la aplicación se tratase. Al pulsar el botón Aceptar, se validaran los datos introducidos y en caso de ser correctos, se volverá a la pagina anterior, con los datos completos del funcionario-Testigo.

En caso de no ingresar bien los datos, volver a solicitarlos, hasta que ingrese los datos correctamente o hasta que pulse el botón **Cancelar**.

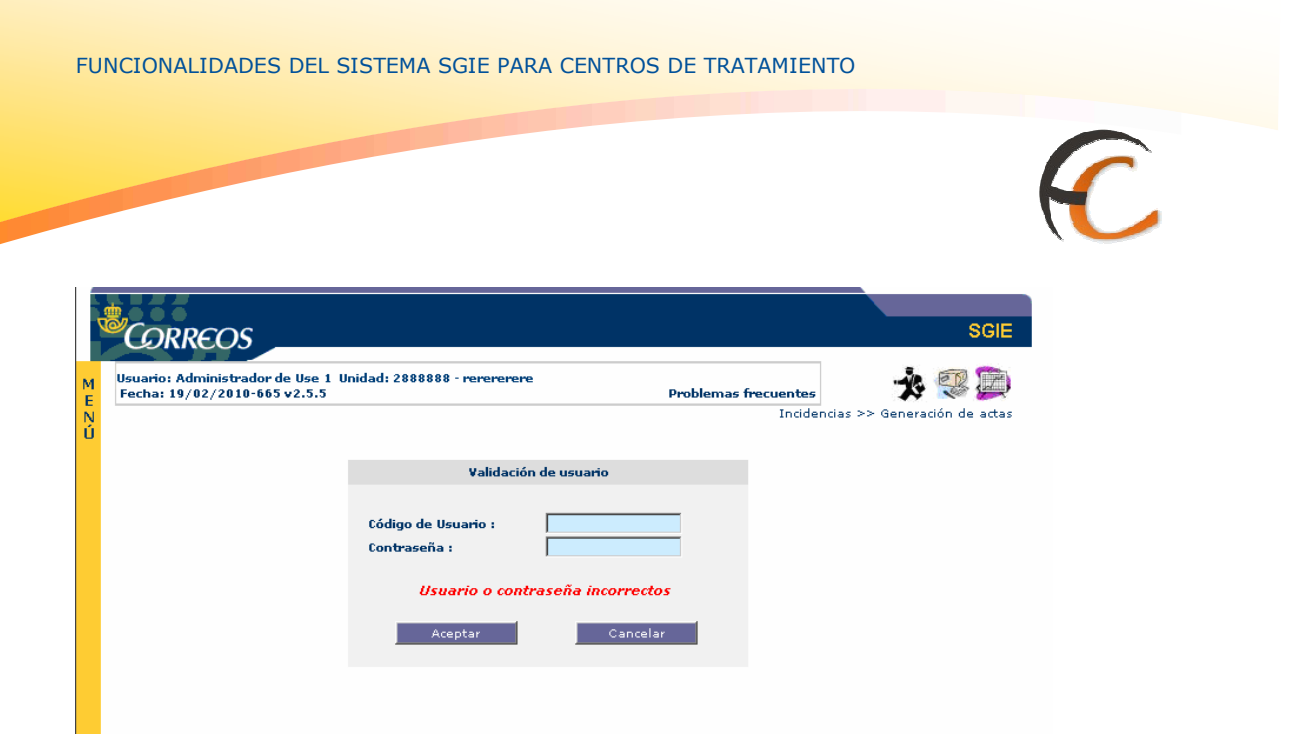

- Pulsando el botón Menú, se regresa a la pantalla anterior sin efectuar ninguna actualización.
- **Guardar**: Pulsando este botón se almacena la información del Acta y de sus envíos. No es obligatoria la existencia de envíos asociados al Acta.

Si la información del acta se guarda, mientras ésta no se confirme, puede ser posteriormente modificada siempre que sea dentro del mismo turno de trabajo. Si ha cambiado el turno de trabajo, el acta no puede ser modificada.

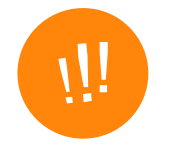

Es importante revisar el acta antes de confirmarla dentro del mismo turno de trabajo, ya que luego no puede ser modificada.

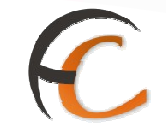

Guardar e Confirmar: Pulsando este botón se almacena la información del Acta y de sus envíos y se presenta el formato del Acta en modo previsualización para permitir su impresión, si el acta generada es un tipo de incidencia que esta configurada como imprimible:

| DRREOS                     |                                  | ra: 12:20:2 |
|----------------------------|----------------------------------|-------------|
| SGIE                       |                                  | ija: 1 de   |
| Nº ACTA: 6044              | Fecha del Acta: 14/03/2007 Turno | 51          |
| Tipo de incidencia: Prueba |                                  |             |
| Empleado 1:                | Empleado 2:                      |             |
| Nº del Despacho:           | Fecha del Despacho:              |             |
| Unidad de Origen:          | Destino:                         |             |
| Nº del Precinto:           | Estado del Precinto:             |             |
| Tipo del envase:           | Estado del Envase:               |             |
| •                          |                                  |             |
| FIRMA DEL EMPLEADO 1       | SELLO DE FIRMAS FIRMA DEL EMP    | PLEADO 2    |
|                            |                                  |             |
|                            |                                  |             |

No es obligatoria la existencia de envíos asociados al Acta.

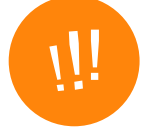

Una vez pulsado este botón el acta no puede ser modificada posteriormente.

En cualquiera de los casos, en el momento de guardar los datos del Acta y de sus envíos se adjudica a la misma un número secuencial automático; este número se presenta en pantalla:

|   | CORREOS                                                                                                    | SGIE                         |
|---|----------------------------------------------------------------------------------------------------|------------------------------|
| M | Usuario: Administrador de Centros 2. Unidad: 1988888 - U. TRANSITO3 Fecha: 14/03/2007 Versión: SGIE<br>v2.1.3 |                              |
| N |                                                                                                    | Actas de Incidencias >> Alta |
| u | Mantenimiento                                                                                                 |                              |
|   | Se ha modificado corréctamente el Acta Nº: 6044                                                               |                              |
|   | Continuar                                                                                                    |                              |

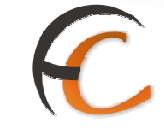

• **Envíos en Acta**: se visualiza una pantalla con los envíos incluidos en el Acta hasta ese momento:

| CORREOS                                      |                                                                 |                   | 1.01000        |                  |         |
|----------------------------------------------|-----------------------------------------------------------------|-------------------|----------------|------------------|---------|
| Usuario: Administrado<br>Prueba Fecha: 09/10 | or de Centro (Prueba Montse) Unida<br>/2006 Versión: SGIE v1.28 | d: 1409394 - Cent | ro de          | >>Salir          |         |
|                                              |                                                                 |                   |                | Actas de Inciden | cias >> |
| Consulta de Envíos                           |                                                                 |                   |                |                  |         |
|                                              | Fecha Acta: 09/10/2006                                          | Turno:            | Tipo de Incide | ncia:            |         |
|                                              | Código de Envio                                                 |                   | Producto       |                  |         |
|                                              |                                                                 |                   |                |                  |         |
|                                              |                                                                 |                   |                |                  |         |
| Volver                                       |                                                                 | oregan            | Medificar E    | liminar Ver      |         |

Marcando uno de los envíos y pulsando el botón **Eliminar**, se borra físicamente el envío del Acta.

Marcando uno de los envíos y pulsando el botón **Modificar**, se puede modificar el envío seleccionado del Acta.

| Prueba Fecha: 09   | rador de Centro (P<br>/10/2006 Versión | rueba Montse) Unida<br>: SGIE v1.28 | ad: 1409394 - Cent | ro de       |                | >>Salir    |              |
|--------------------|----------------------------------------|-------------------------------------|--------------------|-------------|----------------|------------|--------------|
|                    |                                        |                                     |                    |             |                | Actas de I | ncidencias > |
| Modificación de en | vio en acta                            |                                     |                    |             |                |            |              |
|                    | Fecha Ac                               | <b>ta:</b> 09/10/2006               | Turno:             | Tipo e      | de Incidencia: |            |              |
|                    | Código                                 | de Envio: ENVIOACTA                 | 1 Producto:        | Certificado |                |            |              |
| Importe en Cul     | oierta: 0.0                            | € Peso Orig                         | jen: 0.0           | gr.         | Peso Actual:   | 0,0        | gr.          |
| Remitente          |                                        |                                     |                    |             |                |            |              |
| N                  | ombre Y Apellidos                      | MANUEL PEREZ                        |                    |             |                | _          |              |
| D                  | irección:                              | AVDA CORDOBA                        |                    |             |                |            |              |
| Datos Destinat     | ario                                   |                                     |                    |             |                |            |              |
| N                  | ombre Y Apellidos                      | PEDRO ROMAN                         |                    |             |                | 1          |              |
|                    | irección:                              | AVDA MADRID                         |                    |             |                |            |              |

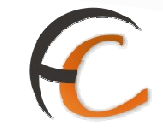

Marcando una de los envíos y pulsando el botón **Ver**, se muestran los datos del envío seleccionado del Acta:

| Usuario: Administrador de Centro<br>v2.0.6 | 5 2 Unidad: 198888 | 8 - U. TRANSITO         | 33 Fecha: 21/02 | /2007 Versión: SGIE           |                     |
|--------------------------------------------|--------------------|-------------------------|-----------------|-------------------------------|---------------------|
|                                            |                    |                         |                 | Act                           | as de Incidencias 🤉 |
| Alta                                       |                    |                         |                 |                               |                     |
| Fecha Acta: 2                              | 1/02/2007          | Turno:                  | Tipo de Inc     | <b>idencia:</b> En mal estado |                     |
| Código de Envío: ENVIOACTA1                |                    |                         |                 | Producto: Certificado         | i                   |
| Importe en Cubierta: 0.0€                  |                    | Peso Origen:            | 0.0gr.          | Peso Actual: 0.0gr.           |                     |
| Remitente                                  |                    |                         |                 |                               |                     |
|                                            | Nombre             | Y Apellidos: M          | ANUEL PEREZ     |                               |                     |
|                                            | Direcció           | in: Al                  | DA CORDOBA      |                               |                     |
| Datos Destinatario                         |                    |                         |                 |                               |                     |
|                                            | Nombr              | e <b>Y Apellidos:</b> P | EDR.O. ROMAN    |                               |                     |
|                                            | Direcci            | ón: 4                   | AVDA MADRID     |                               |                     |

Pulsando el botón **Agregar** se presenta la siguiente pantalla, para asignar nuevos envíos al acta:

| Usuario: Administrado | r de Centros 2 Uni | idad: 1988888 - U | I. TRANSITO3 Fec | ha: 19/02/2007 | Versión: SG | (E             |        |
|-----------------------|--------------------|-------------------|------------------|----------------|-------------|----------------|--------|
|                       |                    |                   |                  |                |             | Actas de Incid | encias |
| Alta                  |                    |                   |                  |                |             |                |        |
|                       | Fecha Acta:        | 19/02/2007        | Turno:           | Tipo de I      | ncidencia:  |                |        |
| Código de Envío:      |                    |                   | Producto:        |                |             |                | ¥      |
| Importe en Cubiert    | a: 0.0 €           | Peso Origen       | ; 0.0 gr.        | Peso Actual:   | 0:0         | gr.            |        |
| Remitente             |                    |                   |                  |                |             |                |        |
| Nomt                  | re Y Apellidos:    |                   |                  |                |             |                |        |
| Direc                 | ción:              |                   |                  |                |             |                |        |
| Datos Destinatario    |                    |                   |                  |                |             |                |        |
| Nomt                  | re Y Apellidos:    |                   |                  |                |             | _              |        |
| Direc                 | ción:              |                   |                  |                |             |                |        |

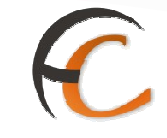

Donde se pueden indicar los siguientes datos:

- Código Envío: Se lee o indica manualmente el código de barras del envío implicado en la incidencia. Campo obligatorio.
- Producto: Tipo de producto del envío implicado en la incidencia. Se selecciona el tipo de producto de entre los existentes en el combo de ayuda.
- Importe en cubierta: Importe en Euros.
- Peso Origen: Peso de origen del envío.
- **Peso Actual**: Peso actual del envío.
- REMITENTE:
  - **Nombre y Apellidos:** Nombre y apellidos del remitente del envío.
  - **Dirección:** Dirección del remitente del envío.
- DESTINATARIO:
  - **Nombre y Apellidos:** Nombre y apellidos del destinatario del envío.
  - **Dirección:** Dirección del destinatario del envío.
- Pulsando el botón Cancelar, se sale de la pantalla sin asociar el envío a la incidencia generada.
- Pulsando el botón Aceptar, queda asociado el envío a la incidencia. Una vez agregado el envío, se pulsa el botón Volver, regresando a la pantalla anterior con los datos del acta donde se pulsa el botón Guardar, para que el envío quede definitivamente asociado al acta.
- Si los envíos que se pretenden asociar al acta pertenecen a un despacho, se puede teclear el número de despacho y pulsar el botón Recuperar envíos que muestra los envíos pertenecientes al despacho.

**Con formato:** Numeración y viñetas

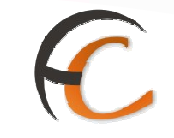

#### 1.6.2. Mantenimiento

#### Descripción de la funcionalidad

Desde esta funcionalidad se puede realizar el mantenimiento de las actas de incidencias generadas previamente. El acta se puede visualizar, modificar y eliminar. Sólo se pueden eliminar y modificar las actas que no se hayan impreso previamente y siempre que se encuentren en el mismo turno de trabajo que generó la misma.

Se accede desde la opción de menú "Actas de incidencias >> Mantenimiento".

| Jsuario : Administrador de Centros 1<br>Fecha: 30/07/2008 v2.4.13                                              | Unidad: 1409394 - Centro de Prueba                                                                                                    | Problemas frecuentes                                                      |
|----------------------------------------------------------------------------------------------------|----------------------------------------------------------------------------------------------------|---------------------------------------------------------------------------|
| Altradas<br>Asignación a Destino                                                                               | Consultas<br>Envíos                                                                                                    | Envios Internacionales<br>Géneración Descathos C.E.R.A. por               |
| Recepción y Apertura Despachos<br>Reimpresión Mapón - Despacho<br>Despachos en tránsito                        | Despachos<br>Consulta de Relaciones                                                                                                    | envios<br>Generación Despachos C.E.R.A.<br>Control de Remesas C.E.R.A.    |
| Devoluciones Mativas<br>Genera: Relación Manuel<br>Jiguidación<br>Senera: Relación Devoluciones<br>Sutomáticas | Configuración<br>Conducciones<br>Destinatarios<br>Destinos<br>Impresión Etiquetas Destinatario<br>Impresión de Destinos<br>Usuarios<br>Unidad | Actas de Inddéncias<br>Alta<br>Mantenimiento                              |
| nformes<br>Sestión<br>Sontrol de Faltas<br>Informe de Calidad<br>Entregas Masivas<br>Senera: Relación Entrega  | Mantenímiento Envíos<br>Mantenímiento Envíos                                                                                                  | Propaganda Electoral<br>Gestión de Albaranes<br>Alta de Albarán Electoral |

#### **Perfiles autorizados**

Administrador de Centro y usuario de Centro.

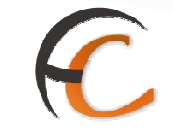

# Definición de la interfaz e Instrucciones Uso

La pantalla a la que se accede, desde la que se realiza la búsqueda de actas por cualquiera de los criterios establecidos en pantalla, es la siguiente:

| COPPEOS                            |                                 | s                                                                                                    |
|------------------------------------|---------------------------------|----------------------------------------------------------------------------------------------------|
| Usuario: usuario de ur1 Unidad: 12 | 40159 - ORPESA-OROPESA DEL MAR, | ≥>Salir                                                                                                    |
| REPARIO Fecha: 28/09/2006 Ver      | sion: 561E v1.28                | Incidencias >> Mantenimiento de                                                                                |
| Mantenimiento de Actas             |                                 |                                                                                                    |
|                                    | NO R-F-                         |                                                                                                    |
|                                    | Fecha Acta                      |                                                                                                    |
|                                    | Desde: 28/09/2006               | l,                                                                                                    |
|                                    | Hasta: 28/09/2006 Umpler        | li in the second second second second second second second second second second second second second second se |
|                                    | Tipo de Incidencia: 💙           |                                                                                                    |
|                                    |                                 |                                                                                                    |
| Manu                               |                                 | Acentar                                                                                                    |
|                                    |                                 | , Account                                                                                                    |
|                                    |                                 |                                                                                                    |

Campos de la pantalla

- Nº del Acta: Número del acta a consultar, asignado en la generación del acta.
- Fecha del Acta:
  - Desde: Fecha de inicio del periodo en la que se generó el acta. Por defecto aparece la fecha del día en curso. Se puede modificar o limpiar, dejando el campo vacío.
  - **Hasta:** Fecha de fin del periodo en la que se generó el acta. Por defecto aparece la fecha del día en curso. Se puede modificar o limpiar, dejando el campo vacío.
- Tipo de Incidencia: Tipo de incidencia del acta a consultar. Se selecciona el tipo de incidencia del combo de ayuda, que contiene los tipos de incidencias existentes en el Sistema.

#### Botones de la pantalla

- **Menú**: Nos devuelve al índice de la aplicación sin producir cambio alguno.
- Aceptar: Pulsando este botón, se realiza la consulta de actas para los criterios indicados, mostrando en pantalla las actas seleccionadas.

| io: usuario o<br>RTO Fecha: | le ur1 Unidad<br>28/09/2006 | : 1240159 - ORPESA-OROPES<br>Versión: SGIE v 1.28 | SA DEL MAR, |                 | >>Salir               |
|-----------------------------|-----------------------------|---------------------------------------------------|-------------|-----------------|-----------------------|
|                             |                             |                                                   |             | Incide          | ncias >> Mantenimient |
| de Incidenc                 | ias                         |                                                   |             |                 |                       |
| Nº Acta                     | Fecha Acta                  | Tipo de Incidencia                                | N° Despacho | Origen Despacho | Fecha Impresión       |
| 4761                        | 28/09/2006                  | Prueba2                                           |             |                 |                       |
| 4765                        | 28/09/2006                  | Prueba2                                           |             |                 |                       |
| 4768                        | 28/09/2006                  | Prueba2                                           | 30          | SEGORBE         | 28/09/2006            |
| 4769                        | 28/09/2006                  | Prueba2                                           | 30          | SEGORBE         | 28/09/2006            |
| 4771                        | 28/09/2006                  | Tipo de Incidencia de Acta I                      |             |                 |                       |
| 4772                        | 28/09/2006                  | Tipo de Incidencia de Acta I                      |             |                 |                       |
| 4773                        | 28/09/2006                  | Prueba2                                           | 30          | SEGORBE         | 28/09/2006            |
| 4774                        | 28/09/2006                  | 1_11                                              | 30          | SEGORBE         | 28/09/2006            |
|                             | 20/00/2006                  | Tipo de Incidencia de Acta I                      |             |                 | 28/09/2006            |

C

Indicando en pantalla los datos siguientes de cada acta: Número de acta, fecha de creación del acta, tipo de incidencia por la que se generó el acta, número del despacho que generó el acta, origen del despacho y la fecha de impresión.

 Modificar: Seleccionando el acta y pulsando el botón Modificar, se permite modificar cualquiera de los datos del acta y de sus envíos, siempre que no se haya impreso previamente y sea desde el mismo turno de trabajo que generó el acta:

| Fecha: 23/82/2018-     | bro Unidad: 19888888 - U, T<br>665 x 2.5.5 | RANSITO3        | Problemas fr | ecuentes                  |         |
|------------------------|--------------------------------------------|-----------------|--------------|---------------------------|---------|
|                        |                                            |                 |              | Actas de Incidencias >> M | antenir |
| Modificar acta de inci | dencia                                     |                 |              |                           |         |
|                        |                                            |                 |              |                           |         |
| Fech                   | a Acta: 13/03/2007                         |                 | Tumo:        |                           |         |
| Tipo de Inci           | dencia: Robo                               |                 | - WI         |                           |         |
| Emple                  | eado 1:                                    |                 |              |                           |         |
| Empl                   | eado 2:                                    |                 |              |                           |         |
| Número del Des         | pacho: 279 Lin                             | npiar           | Recuperar B  | nvios Envios Acta 2       | -       |
| Fecha del Des          | pacho: 13/03/2007                          | Lingiar)        | -            | Envios Acta               |         |
| Unidad de              | Drigen: U. TRANSITOS                       | er of the       | Ayuda        | Lingular                  |         |
| D                      | estino: Fernan Nuñez                       |                 | Ayuda        | Limplar                   |         |
| Número del Pr          | ecinto:                                    | Estado del Prec | into:        | -                         |         |
| Tipo del E             | invase:                                    | Estado del Env  | vase:        | •                         |         |
|                        |                                            |                 |              |                           |         |

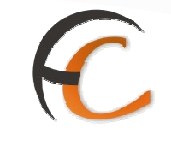

Si el acta se imprimió anteriormente, al modificar indica el siguiente mensaje:

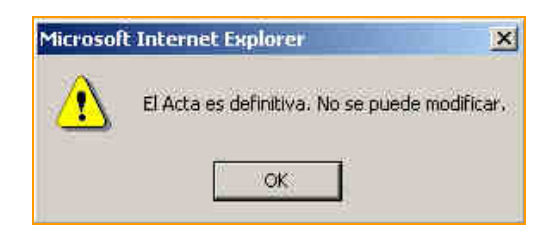

• **Eliminar**: Seleccionado el acta y pulsando el botón Eliminar, se borra el acta indicada, solicitando previamente confirmación mediante el mensaje:

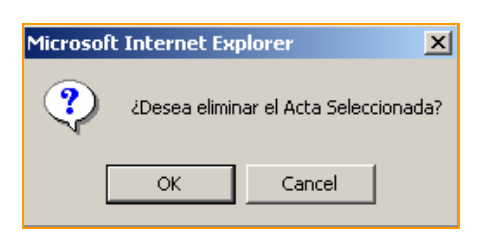

 Pulsando OK el envío queda eliminado. Pulsando Cancel el envío no es eliminado, cancelando la operación.

Sólo es posible Modificar y/o Eliminar un Acta mientras que no sea definitiva, es decir, que se cumplan las dos condiciones siguientes:

- la fecha y turno en el que se pretende realizar la operación sean los mismos del momento de su creación.
- no haya sido impresa.

Si no se cumple alguna de las condiciones, no se permite continuar con el borrado o modificación, indicándolo un mensaje en pantalla:

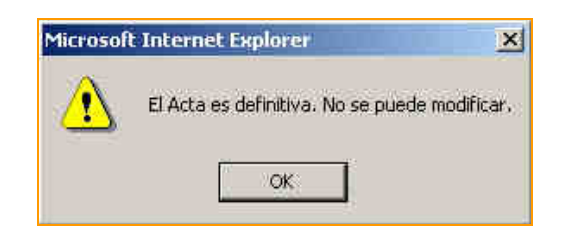

**Ver**: Permite ver el acta seleccionada para su consulta en detalle y dependiendo de si es un tipo de incidencia esta configurada imprimible, permite la impresión del Acta desde el botón **Imprimir**.

Tipo de incidencia no imprimible

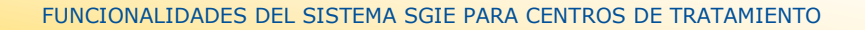

|                                                                                                    |                                                | SGIE                        |
|----------------------------------------------------------------------------------------------------|------------------------------------------------|-----------------------------|
| Usuario: Administrador de Unidad de Reparto 1 Unidad: 1240159 - 0<br>REPARTO Fecha: 26/02/2007 Versión: SGIE v2.0.6 | RPESA-OROPESA DEL MAR,<br>Problemas frecuentes | 🔆 🧐 🧱                       |
| l<br>l                                                                                                    | Incidencias                                    | s >> Mantenimiento de actas |
| )<br>Ver acta de incidencia                                                                                         |                                                |                             |
| Fecha Acta: 26/02/2007<br>Tipo de Incidencia: Tipo de Incidencia de Acta I                                          | Turno:                                         | Envíos Acta: 3              |
| Empleado 1: empleado número 1<br>Empleado 2: empleado número 2                                                      |                                                |                             |
| Número del Despacho: 1800<br>Fecha del Despacho: 08/01/2007                                                         |                                                |                             |
| Unidad de Origen: ORPESA-OROPESA DEL MAR, REPARTO<br>Destino: destino10<br>Número del Precisto:                     | Estado del Precin                              | to                          |
| Tipo del Envase:                                                                                                    | Estado del Envas                               | se:                         |
|                                                                                                    |                                                |                             |
|                                                                                                    |                                                |                             |

C

Tipo de incidencia imprimible

| Isuario : P001226 Unidad: 1240159 - OROPESA-OROPESA DEL MAR<br>echa: 19/02/2010-665 v2.5.5 | , REPARTO<br>Problemas frecuentes | * 😌                   |
|--------------------------------------------------------------------------------------------|-----------------------------------|-----------------------|
|                                                                                            | Incidencias >                     | Mantenimiento de      |
| er acta de incidencia                                                                      |                                   |                       |
| Fecha Acta: 01/12/2009                                                                     | Tumo:                             | Envíos Acta: <u>1</u> |
| Tipo de Incidencia: Extraviado                                                             |                                   |                       |
| Empleado 1: 1                                                                              |                                   |                       |
| Empleado 2: 2                                                                              |                                   |                       |
| Número del Despacho: 1023081                                                               |                                   |                       |
| Fecha del Despacho: 01/12/2009                                                             |                                   |                       |
| Unidad de Origen: OROPESA-OROPESA DEL MAR, REPARTO                                         |                                   |                       |
| Destino: Lista Rural RRQN                                                                  |                                   |                       |
| Número del Precinto:                                                                       | Estado del Precinto               | •                     |
| Tipo del Envase:                                                                           | Estado del Envase                 | •                     |
| Nº Acta: 223276                                                                            |                                   |                       |
| Fecha Confirmación:                                                                        |                                   |                       |
| Fecha Recepción:                                                                           |                                   |                       |
|                                                                                            |                                   |                       |
| Volver                                                                                     |                                   | Imprimir              |

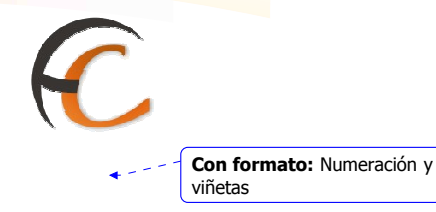

• Pulsando el botón Volver, se regresa a la pantalla anterior.

Desde esta pantalla, si el tipo de acta esta configurada como imprimible, se podrá:

Imprimir el acta pulsando el botón Imprimir. El acta se previsualiza en pantalla.

|                                           | 1988888 - Fecha: 14<br>Hora:<br>Hoja: | /03/2007<br>18:06:35<br>1 de 1 |
|-------------------------------------------|---------------------------------------|--------------------------------|
| Nº ACTA: 6044<br>Tipo de incidencia: Pru- | Fecha del Acta: 14/03/2007 Turno:     |                                |
| Empleado 1:                               | Empleado 2:                           |                                |
| Nº del Despacho:                          | Fecha del Despacho:                   |                                |
| Unidad de Origen:                         | Destino:                              |                                |
| Nº del Precinto:                          | Estado del Precinto:                  |                                |
| Tipo del envase:                          | Estado del Envase:                    |                                |
| FIRMA DEL EMPLEADO                        | SELLO DE FIRMAS FIRMA DEL EMPLEADO 2  |                                |
|                                           |                                       |                                |

## 1.6.3. Actas Generadas a la unidad.

#### Descripción de la funcionalidad

Funcionalidad que permite la visualización y recepción de actas generadas a la unidad.

| Usuario : Admin Centro Unidad<br>Fecha: 23/02/2010-665 v2.5.5                                     | >>Salir       |                     |      |
|---------------------------------------------------------------------------------------------------|---------------|---------------------|------|
| Entradas                                                                                          | Consultas     | Envíos Internaciona | iles |
| Devoluciones Masivas                                                                              | Configuración | Campañas Electora   | les  |
| Attas de Incidencias<br>Alta<br>Mantenimiento<br>Consulta de Actas<br>Actas Generadas a la Unidad | Informes      | Mantenimiento Env   | ios  |

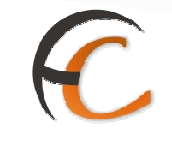

Se accede desde Actas de Incidencias >> Actas Generadas a la Unidad.

# Perfiles autorizados

Usuario administrador de Centro, usuario de Zona y Subdirección de Centro

Definición de la interfaz e Instrucciones Uso

Al acceder por defecto se consultan las actas pendientes:

| Fecha: 22/02/2   | 818-665 v2.5. | 5 Caja Abierta c                    | on fecha: 12/02 | /2810         | Problemas frecuent<br>Incidencias | xes             | a Uni |
|------------------|---------------|-------------------------------------|-----------------|---------------|-----------------------------------|-----------------|-------|
| Actas de Inciden | cias          |                                     |                 |               |                                   |                 |       |
|                  |               |                                     | Actas Pen       | dientes 💌     |                                   |                 |       |
| Nº Acta          | Fecha Acta    | Tipo de<br>Incidencia               | N° Despacho     | Origen        | Fecha Confirmación                | Fecha Recepción |       |
| 263292           | 29/01/2010    | expolio en<br>valores<br>declarados |                 | mixta 0334001 | 29/01/2010                        |                 |       |
|                  |               |                                     |                 |               |                                   |                 |       |
|                  | - <b>-</b>    |                                     |                 |               | Design A                          |                 | 0     |

Mediante el combo se puede filtrar el listado.

Actas Recibidas:

| Fecha: 22/02/2   | 010-665 v2.5. | 5 Caja Abierta c        | on fecha: 12/02 | /2010         | Problemas frecuentes<br>Incidencias >> | s 💦 🔆 🌠 😵 🎏<br>• Actas Generadas a la Unid |
|------------------|---------------|-------------------------|-----------------|---------------|----------------------------------------|--------------------------------------------|
| ictas de Inciden | cias          |                         |                 |               |                                        |                                            |
|                  |               |                         | Actas Rec       | ib(das 💌      |                                        |                                            |
| Nº Acta          | Fecha Acta    | Tipo de<br>Incidencia   | Nº Despacho     | Origen        | Fecha Confirmación                     | Fecha Recepción                            |
| 263291           | 29/01/2010    | Embalaje<br>deteriorado |                 | mixta 0334001 | 29/01/2010                             | 22/02/2010                                 |
|                  |               |                         |                 |               |                                        |                                            |

# C

Todas las Actas:

| Fecha: 22/02/2   | EL Unidad: 03<br>010-665 v2.5. | 34001 - ALBATE<br>5 Caja Abierta c  | RA<br>on fecha: 12/02 | 2010          | Problemas frecuent | 🔆 🕵 🖡                      |
|------------------|--------------------------------|-------------------------------------|-----------------------|---------------|--------------------|----------------------------|
|                  |                                |                                     |                       |               | Incidencias >      | > Actas Generadas a la Uni |
| Actas de Inciden | cias                           |                                     |                       |               |                    |                            |
|                  |                                |                                     |                       |               |                    |                            |
|                  |                                |                                     | Todas las             | Actas 💽       |                    |                            |
| Nº Acta          | Fecha Acta                     | Tipo de<br>Incidencia               | Nº Despacho           | Origen        | Fecha Confirmación | Fecha Recepción            |
| 263291           | 29/01/2010                     | Embalaje<br>deteriorado             |                       | mixta 0334001 | 29/01/2010         | 22/02/2010                 |
| 263292           | 29/01/2010                     | expolio en<br>valores<br>declarados |                       | mixta 0334001 | 29/01/2010         |                            |
|                  |                                |                                     |                       |               |                    |                            |

# Botones de la pantalla:

**Volver:** Sale de la pantalla de Menú.

**Recibir Acta:** Al pulsar el botón, saldrá un mensaje de validación para recibir el acta seleccionada. Una vez aceptada la validación, esa acta pasara de Pendiente a Recibida.

| suario : RAQUE<br>echa: 22/02/2 | L Unidad: 03 | 34001 - ALBATE<br>5 Caja Abierta c  | ERA<br>con fecha: 12/0 | 2/2010               | Problemas frecuent | . ×             |
|---------------------------------|--------------|-------------------------------------|------------------------|----------------------|--------------------|-----------------|
|                                 |              |                                     |                        |                      | Incidencias 🤉      | Actas Generadas |
| tas de Inciden                  | cias         |                                     |                        |                      |                    |                 |
|                                 |              |                                     | Actas Per              | dientes 💌            |                    |                 |
| Nº Acta                         | Fecha Acta   | Tipo de<br>Incidencia               | N° Despacho            | Origen               | Fecha Confirmación | Fecha Recepción |
| 263292                          | 29/01/2010   | expolio en<br>valores<br>declarados |                        | mixta 0334001        | 29/01/2010         |                 |
|                                 |              |                                     |                        |                      |                    |                 |
| Voluer                          | 2            |                                     |                        |                      | Radbinac           | Ver             |
| CONTROL CONTROL OF              | M            | licrosoft Interne                   | et Explorer            |                      | ×                  |                 |
|                                 |              | 3 Se va a                           | recibir el acta. ¿De   | isea Continuar?. Act | a 263292           |                 |
|                                 |              |                                     |                        |                      |                    |                 |

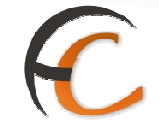

**Ver**: Permite ver el acta seleccionada para su consulta en detalle permite la visualización de los envíos asociados al acta desde la cantidad de envíos acta.

| Fecha: 22/02/2010-665 v2.                                                                                                    | 0334001 - ALBATERA<br>5.5 Caja Abierta con fecha: 12/02/20                                                     | 10 Problemas frecuentes<br>Incidencias >> Act                                                                                                    | 🔹 🐼 📩 as Generadas a la Unida                           |
|----------------------------------------------------------------------------------------------------|----------------------------------------------------------------------------------------------------|----------------------------------------------------------------------------------------------------|---------------------------------------------------------|
| /er acta de incidencia                                                                                                    |                                                                                                    |                                                                                                    |                                                         |
| Fecha Acta:<br>Tipo de Incidencia:<br>Empleado 1:<br>Empleado 2:<br>Número del Despacho:<br>Fecha del Despacho:<br>Unidad de Origen:<br>Destino:<br>Número del Precinto:<br>Tipo del Envase:<br>Nº Acta:<br>Fecha Confirmacia:<br>Fecha Recepción: | 29/01/2010<br>expolio en valores declarados<br>SgiePda195<br>ALBATERA<br>mixta 0334001<br>263292<br>29/01/2010 | Tumo:<br>Estado del Precinto:<br>Estado del Envase:                                                                                                    | Envíos Acta: 1                                          |
| Voluer                                                                                                    |                                                                                                    |                                                                                                    |                                                         |
|                                                                                                    | 1240159 - ORPESA-OROF                                                                                          | PESA DEL MAR, REPARTO                                                                                                    | Fecha: 08/03/20<br>Hora: 18:11:<br>Hora: 1 de           |
| CORREOS<br>SGIE                                                                                                    | 1240159 - ORPESA-OROF<br>ACTA POR INCIDENC                                                                     | PESA DEL MAR, REPARTO<br>CIAS EN EL SERVICIO                                                                                                    | Fecha: 08/03/20<br>Hora: 18:11:<br>Hoja: 1 de           |
| SGIE                                                                                                    | 1240159 - ORPESA-OROF<br>ACTA POR INCIDENC                                                                     | PESA DEL MAR, REPARTO<br>CIAS EN EL SERVICIO<br>Fecha del Acta: 08/03/2007                                                                                                 | Fecha: 08/03/20<br>Hora: 18:11:<br>Hoja: 1 de<br>Turno: |
| N° ACTA: 6021<br>Tipo de incidencia: De                                                                                                    | 1240159 - ORPESA-OROF<br>ACTA POR INCIDENC                                                                     | PESA DEL MAR, REPARTO<br>CIAS EN EL SERVICIO<br>Fecha del Acta: 08/03/2007                                                                                                 | Fecha: 08/03/20<br>Hora: 18:11:<br>Hoja: 1 de<br>Turno: |
| Nº ACTA: 6021<br>Tipo de incidencia: De<br>Empleado 1:                                                                                                    | 1240159 - ORPESA-OROF<br>ACTA POR INCIDENC                                                                     | PESA DEL MAR, REPARTO<br>CIAS EN EL SERVICIO<br>Fecha del Acta: 08/03/2007<br>Empleado 2:                                                                                  | Fecha: 08/03/20<br>Hora: 18:11:<br>Hoja: 1 de<br>Turno: |
| N° ACTA: 6021<br>Tipo de incidencia: De<br>Empleado 1:<br>Nº del Despacho:                                                                                                    | 1240159 - ORPESA-OROF<br>ACTA POR INCIDENC<br>espacho Abierto                                                  | PESA DEL MAR, REPARTO<br>CIAS EN EL SERVICIO<br>Fecha del Acta: 08/03/2007<br>Empleado 2:<br>Fecha del Despacho:                                                           | Fecha: 08/03/20<br>Hora: 18:11:<br>Hoja: 1 de<br>Turno: |
| N° ACTA: 6021<br>Tipo de incidencia: De<br>Empleado 1:<br>N° del Despacho:<br>Unidad de Origen:                                                                                                    | 1240159 - ORPESA-OROF<br>ACTA POR INCIDENC<br>espacho Abierto                                                  | PESA DEL MAR, REPARTO<br>CIAS EN EL SERVICIO<br>Fecha del Acta: 08/03/2007<br>Empleado 2:<br>Fecha del Despacho:<br>Destino:                                               | Fecha: 08/03/20<br>Hora: 18:11:<br>Hoja: 1 de<br>Turno: |
| Nº ACTA: 6021<br>Tipo de incidencia: De<br>Empleado 1:<br>Nº del Despacho:<br>Unidad de Origen:<br>Nº del Precinto:                                                                                                    | 1240159 - ORPESA-OROF<br>ACTA POR INCIDENC                                                                     | PESA DEL MAR, REPARTO<br>CIAS EN EL SERVICIO<br>Fecha del Acta: 08/03/2007<br>Empleado 2:<br>Fecha del Despacho:<br>Destino:<br>Estado del Precinto:                       | Fecha: 08/03/20<br>Hora: 18:11<br>Hoja: 1 de<br>Turno:  |
| Nº ACTA: 6021<br>Tipo de incidencia: De<br>Empleado 1:<br>Nº del Despacho:<br>Unidad de Origen:<br>Nº del Precinto:<br>Tipo del envase:                                                                                                    | 1240159 - ORPESA-OROF<br>ACTA POR INCIDENC                                                                     | PESA DEL MAR, REPARTO<br>CIAS EN EL SERVICIO<br>Fecha del Acta: 08/03/2007<br>Empleado 2:<br>Fecha del Despacho:<br>Destino:<br>Estado del Precinto:<br>Estado del Envase: | Fecha: 08/03/20<br>Hora: 18:11<br>Hoja: 1 de<br>Turno:  |

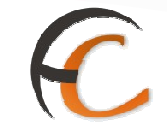

Existe un aviso para que, en caso de que la unidad tenga actas pendientes de recibir, aparezca un Icono alertando al usuario que tiene que recibir dichas actas.

| 1 <i>4 4</i><br>2 0 8                                                                                                    | DESARROLLO                                                                                                    | INTEGRAD                                                                                                    |
|----------------------------------------------------------------------------------------------------|----------------------------------------------------------------------------------------------------|----------------------------------------------------------------------------------------------------|
| URKEOS                                                                                                    | idad: 5016094 - ZARAGOZA C.T.P. PRUEBAS                                                                                                    | >>Salir                                                                                                    |
| intradès<br>Isignación a Destino<br>Recepción y Apertura Despachos<br>Reimpresión Mapón - Despacho<br>Despachos en tránsito<br>Restiquetar envíos<br>Reimpresión de Etiquetas | Consultas<br>Envíos<br>Despachos<br>Consulta de Relaciones                                                                                               | Envios Internacionales<br>Generación Despachos C.E.R.A. por<br>envios<br>Generación Despachos C.E.R.A.<br>Control de Remesas C.E.R.A. |
| Devoluciones Másivas<br>Senerar Relación Manual<br>Jquidación<br>Senerar Relación Devoluciones<br>Automáticas<br>Despachos para devoluciones                                  | Configuráción<br>Conducciones<br>Destinatarios Habituales<br>Destinos<br>Impresión Etiquetas Destinatario<br>Impresión de Destinos<br>Usuarios<br>Unidad | Campsñas Electorales                                                                                                    |
| ktas de Incidencias<br>Nta<br>Aantenimiento<br>Consulta de Actas<br>Actas Generadas a la Unidad <b>I</b> 🕻                                                                    | Informes<br>Gestión<br>Control de Faltas<br>Informe de Calidad                                                                                           | Mantenimianto Envios<br>Mantenimiento Envios                                                                                          |
| ropaganda Electoral<br>Jestión de Albaranes                                                                                                    | Entregas Masivas<br>Generar Relación Entrega                                                                                                    | Informes de gestión<br>Informe de Actas                                                                                               |

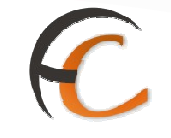

# 1.7. Informes

#### 1.7.1. Gestión

#### Descripción de la funcionalidad

Desde esta funcionalidad se tiene acceso a distintos Informes de Gestión definidos en el Sistema.

- Informe Diario del Centro.
- Informe Mensual del Centro.
- Balance de Valores Diario.

Se accede desde la opción de menú "Informes >> Gestión"

| Jsuario : Administrador de Centros 1<br>Fecha: 30/07/2008 v2.4.13 | Unidad: 1409394 - Centro de Prueba | Problemas frecuentes                     |
|-------------------------------------------------------------------|------------------------------------|------------------------------------------|
| ntradas                                                           | Consultas                          | Envíos Internacionales                   |
| ksignación a Destino                                              | Envios                             | Generación Despachos C.E.R.A. por        |
| lecepción y Apertura Despachos                                    | Despachos                          | envios<br>Generation Descendent C.E.P.A. |
| Reimpresión Mapón - Despacho                                      | Consulta de Relaciones             | Central de Persona C.P.A.                |
| Despachos en tránsito                                             |                                    | Composite Remesses Creation              |
| Devoluciones Masivas                                              | Configuración                      | Actas de Incidencias                     |
| Senerar Relación Manual                                           | Conducciones                       | Alta                                     |
| Jquidación                                                        | Destinaterios                      | Mantenimiento                            |
| Senerar Relación Devoluciones                                     | Destinos                           |                                          |
| Automáticas                                                       | Impresión Etiquetas Destinatario   |                                          |
|                                                                   | Impresión de Destinos              |                                          |
|                                                                   | Usuarios                           |                                          |
|                                                                   | Unided                             |                                          |
| nformes                                                           | Mantenimiento Envíos               | Propaganda Electoral                     |
| Bestián 🚽                                                         | Mantenimiento Envíos               | Gestión de Albaranes                     |
| Control de Faltas                                                 |                                    | Alta de Albarán Electoral                |
| nforme de Calidad                                                 |                                    |                                          |
| ntrepas Masivas                                                   |                                    |                                          |
|                                                                   |                                    |                                          |

#### **Perfiles autorizados**

Usuario administrador de Centro, usuario de Zona y Subdirección de Centro.

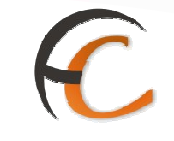

# Definición de la interfaz e Instrucciones Uso

Para los usuarios de Zona y Subdirección de Centro:

Se permite acotar el ámbito del informe, seleccionando la topología de centros que se desea que aparezcan en el informe y, dependiendo del tipo de informe elegido, indicando si el ámbito del mismo es nacional, para un determinado centro o zonal.

La pantalla a la que se accede depende del perfil.

#### Perfil administrador de Centro

| Usuario: Administrador de Centro (Pro<br>Prueba Fecha: 09/10/2006 Versión: 1 | >>Salir<br>Informes >> Gestiór |                   |  |
|------------------------------------------------------------------------------|--------------------------------|-------------------|--|
| Gestión                                                                      |                                |                   |  |
|                                                                              | Fecha                          | a: 09/10/2006     |  |
|                                                                              |                                |                   |  |
|                                                                              | ۲                              | Diario            |  |
|                                                                              | 0<br>0                         | Diario<br>Mensual |  |

## Perfil usuario de Zona

| Usuario: Responsable Zonal de | e Centros Unidad: | Fecha: | 10/10/2006 Versión: SGIE v1.28 | >>Salir                       |
|-------------------------------|-------------------|--------|--------------------------------|-------------------------------|
|                               |                   |        | Actas (                        | de Incidencias >> Consulta de |
| Gestión                       |                   |        |                                |                               |
|                               |                   | Fech   | a: 10/10/2006                  |                               |
|                               |                   | ۲      | Diario                         |                               |
|                               |                   | 0      | Mensual                        |                               |
|                               |                   | 0      | Balance de Valores             |                               |
| Zona                          |                   |        |                                |                               |
| O Centro Unidad               | Unidad            |        | Pyuda                          | Limpiar                       |

# C

# Perfil Subdirección de Centros

| Usuario: Subdirección de Centre | os Unidad: - Fecha: 21 | /02/2007 Versión: SGIE : | ¥2.0.6 |         |               |
|---------------------------------|------------------------|--------------------------|--------|---------|---------------|
|                                 |                        |                          |        |         | ∥Gestión >> ( |
| Gestión                         |                        |                          |        |         |               |
|                                 | Ŧ                      | echa: 21/02/2007         |        |         |               |
|                                 |                        | Diario                   |        |         |               |
|                                 |                        | O Mensual                |        |         |               |
|                                 |                        | Balance de Valores       |        |         |               |
|                                 |                        |                          |        |         |               |
| Nacional                        |                        |                          |        |         |               |
| C Zona                          |                        |                          |        |         |               |
| C Centro Cod.                   | Unidad                 |                          | Avjuda | Limpian |               |
|                                 |                        |                          |        |         |               |

#### Campos de la Pantalla

- **Tipo**: Tipo de informe a seleccionar. Se pueden seleccionar los siguientes informes:
- **Diario**: Se marca esta opción para seleccionar el informe de gestión diario del Centro para la fecha seleccionada. Por defecto aparece dicha opción marcada.
- **Mensual**: Se marca esta opción para seleccionar el informe de gestión mensual del Centro para el mes seleccionado.
- **Balance de Valores**: Se marca esta opción para seleccionar el balance de Valores diario para una fecha seleccionada.
- Ámbito:
  - Nacional: Si se marca esta opción el ámbito del informe es nacional.
  - Zona: se puede seleccionar una zona de las asignadas al perfil del usuario; esta selección se realiza mediante un combo de zonas.
  - Centro: se puede seleccionar un centro desde el botón de ayuda; los centros que aparecen dependen del perfil del usuario.
- **Fecha**: Fecha para la que se desea obtener los informes Diario o Balance de Valores. Por defecto se muestra la fecha del día anterior. Se puede modificar mediante el botón Calendario.

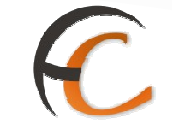

#### Botones de la Pantalla

- **Informe**: Una vez seleccionado el informe, pulsando este botón se genera el informe correspondiente a la selección realizada.
- **Salir**: Sale de la pantalla sin generar ningún informe, volviendo a la pantalla principal del Sistema.

#### • Informe Diario

La información contenida en este informe es la relativa a:

Número de Despachos cerrados en la fecha laboral seleccionada (en cualquiera de sus turnos) y cuyo mapón haya sido impreso, desglosados en Despachos que contienen envíos detallados y Despachos con envíos sin detallar (sin envíos).

Número de envíos contenidos en los anteriores despachos, desglosados a su vez en las distintas Agrupaciones de Productos asociadas a los Productos de cada envío.

Dicha información se detalla para cada uno de los Turnos de Trabajo del Centro y también por Flujo Nacional, Provincial y Local según la tipología del Destino de cada uno de los Despachos.

|                                                                                           |                         | INFORME DE GESTION<br>UNIDAD DE PRODUCTOS REGISTRADOS |       |                    |                                    |                   |                     |             |                |                   |                     | Fecha:<br>Hora:<br>Hoja: | 14/03/2007<br>15:19:54<br>1 de 1 |                   |                     |       |       |
|-------------------------------------------------------------------------------------------|-------------------------|-------------------------------------------------------|-------|--------------------|------------------------------------|-------------------|---------------------|-------------|----------------|-------------------|---------------------|--------------------------|----------------------------------|-------------------|---------------------|-------|-------|
| DIVISIÓN DE CORREOS<br>DIRECCIÓN DE ZONA SEVILLA<br>CENTRO DE TRATAMIENTO DE U. TRANSITO3 |                         |                                                       |       |                    | Informe Diario de fecha 28/02/2007 |                   |                     |             |                |                   |                     |                          |                                  |                   |                     |       |       |
| -                                                                                         | TURNO                   |                                                       |       | MAÑANA TURNO TARDE |                                    |                   |                     | TURNO NOCHE |                |                   | TOTAL               |                          |                                  |                   |                     |       |       |
|                                                                                           |                         | FLUJO<br>NACIONAL                                     | FLUJO | FLUJO              | TOTAL<br>TURNO                     | FLUJO<br>NACIONAL | FLUJD<br>PROVINCIAL | FLUJO       | TOTAL<br>TURNO | FLUJO<br>NACIONAL | FLUJO<br>PROVINCIAL | FLUJO                    | TOTAL<br>TURNO                   | FLUJO<br>NACIONAL | FLUJO<br>PROVINCIAL | FLUJO | TOTAL |
| DESPACHOS                                                                                 | CON ENVIOS DETALLADOS   | C                                                     | 0     | 0                  | 0                                  | 0                 | 0                   | 0           | 0              | 2                 | 0                   | 0                        | 2                                | 2                 | 0                   | 0     | 2     |
|                                                                                           | CON ENVIOS SIN DETALLAR | C                                                     | 0     | 0                  | 0                                  | 0                 | 0                   | 0           | 0              | 0                 | 0                   | 0                        | 0                                | (                 | 0                   | 0     | 0     |
|                                                                                           | TOTAL DESPACHOS         | C                                                     | 0     | 0                  | 0                                  | 0                 | 0                   | 0           | 0              | 2                 | 0                   | 0                        | 2                                | 2                 | 0                   | 0     | 2     |
| ENVIOS                                                                                    | Documentación Electoral | C                                                     | 0     | 0                  | 0                                  | 0                 | 0                   | 0           | 0              | 2                 | 0                   | 0                        | 2                                | 2                 | 0                   | 0     | 2     |
|                                                                                           | TOTAL ENVIOS            | C                                                     | 0     | 0                  | 0                                  | 0                 | 0                   | 0           | 0              | 2                 | 0                   | 0                        | 2                                | 2                 | 0                   | 0     | 2     |

#### • Informe Diario Nacional

La información contenida en este informe es la relativa a:

- Número total de envíos contenidos en Despachos cerrados en la fecha contable.
- Número de Despachos cerrados en la fecha contable.

Separada en ambos casos por Flujo Nacional, Provincial y Local según la tipología del Destino de cada uno de los Despachos y detallada para cada uno de los Centros de Tratamiento de la red.

Se ofrece un Total para cada Centro y una línea de totales para la fecha del informe.

La lista de los Centros aparece clasificada por 'codired' dentro de cada Zona.

#### • Informe Mensual

La información contenida en este informe es la relativa a:

Número total de envíos contenidos en Despachos cerrados en cada uno de los días del mes seleccionado (fechas laborales) y cuyo mapón haya sido impreso.
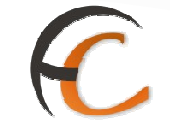

Número de Despachos cerrados en cada uno de los días del mes seleccionado.

Separada en ambos casos por Flujo Nacional, Provincial y Local según la tipología del Destino de cada uno de los Despachos y por los distintos Turnos de Trabajo del Centro.

Se ofrecen Totales por día y una línea de totales para el mes del informe.

|       |         | B                           |                                          | EOS                                  |        |           |        |           |         |           | IN<br>UNIDAD E | NFORME DE | E GESTION | N<br>TRADOS |          |           |        |          | Fecha:<br>Hora:<br>Hoja: | 14/03/2007<br>15:23:00<br>1 de 4 |
|-------|---------|-----------------------------|------------------------------------------|--------------------------------------|--------|-----------|--------|-----------|---------|-----------|----------------|-----------|-----------|-------------|----------|-----------|--------|----------|--------------------------|----------------------------------|
|       | с       | DIV<br>DIREC<br>ENTRO DE TI | ISION DE CO<br>CION DE ZON<br>RATAMIENTO | irreos<br>IA Sevilla<br>I de U. Tran | ISITO3 |           |        |           |         | RE        | SUMEN          | MENSUA    | AL: Febre | ro de 2007  | ,        |           |        |          |                          |                                  |
|       |         |                             | TURNO                                    | MAÑANA                               |        |           |        |           | TURN    | TARDE     |                | -         | -         |             | TURNO    | NOCHE     |        |          | D                        | IATO                             |
| FECHA | FLUJO N | IACIONAL                    | FLUJO PR                                 | ROVINCIAL                            | FLUIC  | LOCAL     | FLUJON | IACIONAL  | FLUJO P | ROVINCIAL | FLUJC          | DLOCAL    | FLUJO     | ACIONAL     | FLUJO PR | IOVINCIAL | FLUUC  | LOCAL    |                          | 100                              |
|       | ENVIOS  | DESPACHOS                   | ENVIOS                                   | DESPACHOS                            | ENVIOS | DESPACHOS | ENVIOS | DESPACHOS | ENVIOS  | DESPACHOS | ENVIOS         | DESPACHOS | ENVIOS    | DESPACHOS   | ENVIOS   | DESPACHOS | ENVIOS | DESPACHO | S ENVIOS                 | DESPACH                          |
| 1     | 0       | 0                           | 0                                        | 0                                    | 0      | 0         | c      | 0         | 0       | 0         | 0              | 0         | 0         | 0           | 0        | 0         | 0      |          | 0 0                      | -                                |
| 2     | 0       | 0                           | 0                                        | 0                                    | 0      | 0         | c      | 0         | 0       | 0         | 0              | 0         | 0         | 0           | 0        | 0         | 0      |          | 0 0                      |                                  |
| 3     | 0       | 0                           | 0                                        | 0                                    | 0      | 0         | C      | 0         | 0       | 0         | 0              | 0         | 0         | 0           | 0        | 0         | 0      |          | 0 0                      | 0                                |
| 4     | 0       | 0                           | 0                                        | 0                                    | 0      | 0         | C      | 0         | 0       | 0         | 0              | 0         | 0         | 0           | 0        | 0         | 0      |          | 0 0                      | 6                                |
| 6     | 0       | 0                           | 0                                        | 0                                    | 0      | 0         | c      | 0         | 0       | 0         | 0              | 0         | 0         | 0           | 0        | 0         | 0      |          | 0 0                      |                                  |
| 6     | 0       | 0                           | 0                                        | 0                                    | 0      | 0         | C      | 0         | 0       | 0         | 0              | 0         | 0         | 0           | 0        | 0         | 0      |          | 0 0                      |                                  |
| 7     | 0       | 0                           | 0                                        | 0                                    | 0      | 0         | C      | 0         | 0       | 0         | 0              | 0         | 0         | 0           | 0        | 0         | 0      |          | 0 0                      |                                  |
| 8     | 0       | 0                           | 0                                        | 0                                    | 0      | 0         | C      | 0         | 2       | 1         | 0              | 0         | 0         | 0           | 0        | 0         | 0      |          | 0 2                      | -                                |
| 1     | 0       | 0                           | 0                                        | 0                                    | 0      | 0         | c      | 0         | 0       | 0         | 0              | 0         | 0         | 0           | 0        | 0         | 0      |          | 0 0                      |                                  |
| 2     | 0       | 0                           | 0                                        | 0                                    | 0      | 0         | C      | 0         | 0       | 0         | 0              | 0         | 0         | 0           | 0        | 0         | 0      |          | 0 0                      |                                  |
| 3     | 0       | 0                           | 0                                        | 0                                    | 0      | 0         | c      | 0         | 0       | 0         | 0              | 0         | 0         | 0           | 0        | 0         | 0      |          | 0 0                      |                                  |
| 4     | 0       | 0                           | 0                                        | 0                                    | 0      | 0         | 0      | 0         | 0       | 0         | 0              | 0         | 0         | 0           | 0        | 0         | 0      |          |                          |                                  |
| 5     | 0       | 0                           | 0                                        | 0                                    | 0      | 0         | 0      | 0         | 0       | 0         | 0              | 0         |           | 0           | 0        | 0         | 0      |          |                          | 1                                |
| 6     | 0       | 0                           | 0                                        | 0                                    | 0      | 0         |        | 0         | 0       |           | 0              |           | 0         | 0           | 0        | 0         | 0      |          |                          |                                  |
| 7     | 0       | 0                           | 0                                        | 0                                    | 0      | 0         |        | 0         | 0       | 0         | 0              | 0         | 0         | 0           | 0        | 0         | 0      |          |                          | 1                                |
| 8     | 0       | 0                           | 0                                        | 0                                    | 0      | 0         | 0      | 0         | 0       | 0         | 0              |           | 0         | 0           | 0        | 0         | 0      |          |                          | 1                                |
| 9     | 0       | 0                           | 0                                        | 0                                    | 0      | 0         | 0      | 0         | 0       | 0         | 0              |           | 0         | 0           | 0        | 0         | 0      |          |                          | 1                                |
| 10    | 0       | 0                           | 0                                        |                                      | 0      | 0         |        | 0         |         |           | 0              |           |           | 0           | 0        | 0         | 0      |          |                          | 1                                |

| 25      | 0 | 0 | 0 | 0 | 0 | 0 | 0 | 0 | 0 | 0 | 0 | 0 | 0 | 0 | 0 | 0 | 0 | 0 | 0  | 0  |
|---------|---|---|---|---|---|---|---|---|---|---|---|---|---|---|---|---|---|---|----|----|
| 26      | 0 | 0 | đ | 0 | 0 | 0 | 0 | 0 | 0 | 0 | 0 | 0 | 0 | 0 | 0 | 0 | C | 0 | 0  | 0  |
| 27      | 0 | 0 | 0 | 0 | 0 | 0 | 0 | 0 | 0 | 0 | 0 | 0 | 0 | 0 | 0 | 0 | 0 | 0 | 0  | 0  |
| 28      | 1 |   | 3 | 1 | 0 | 0 | 1 | 1 | 2 | 1 | 0 | 0 | 2 | 2 | 1 | 1 | 0 | 0 | 10 | 7  |
| 29      | 0 | D | đ | 0 | 0 | 0 | D | 0 | 0 | 0 | 0 | 0 | 0 | 0 | 0 | 0 | C | 0 | 0  | 0  |
| 30      | 0 | 0 | 0 | 0 | 0 | 0 | 0 | 0 | 0 | 0 | 0 | 0 | 0 | 0 | 0 | 0 | c | 0 | 0  | 0  |
| 31      | 0 | 0 | 0 | 0 | 0 | 0 | 0 | 0 | 0 | 0 | 0 | 0 | 0 | 0 | 0 | 0 | 0 | 0 | 0  | 0  |
| TOTALES | 2 | 2 | 9 | 2 | 0 | 0 | 2 | 2 | 4 | 2 | 0 | 0 | 4 | 3 | 2 | 2 | 0 | 0 | 20 | 13 |

## • Informe Mensual Nacional

La información contenida en este informe es igual que la del anterior Informe Diario pero ofreciendo siempre los datos acumulados para el mes seleccionado.

Se ofrece un Total para cada Centro y una línea de totales para el mes del informe.

Además, se ofrece una línea del **Acumulado Anual**, considerando el año natural al que pertenece el mes del informe.

La lista de los Centros aparece clasificada por codired dentro de cada Zona.

#### Informe Mensual por Zonas

La información contenida en este informe es la relativa a:

- Número total de envíos contenidos en Despachos cerrados en cada uno de los días del mes seleccionado.
- Número de Despachos cerrados en cada uno de los días del mes seleccionado.

Separada en ambos casos por Flujo Nacional, Provincial y Local según la tipología del Destino de cada uno de los Despachos y detallada para cada uno de los Centros de Tratamiento pertenecientes a la Zona seleccionada.

Se ofrece una línea de totales para cada día y el mes del informe.

# C

#### Balance de valores

La información contenida en este informe es la relativa a:

- Entradas: esta información se obtendrá:
  - De los despachos procedentes de otros Centros de Tratamiento o del propio Centro (Despachos entre turnos), capturados por el proceso de Recepción de Despachos de la aplicación. Se tienen en cuenta exclusivamente los Despachos que contengan envíos con alguno de los siguientes Tipos de Producto: 'VD-Valor Declarado', 'TB-Tarjeta Bancaria' o 'TC-Documentos Bancarios'.

Para cada Turno de Trabajo, se detallan los siguientes datos:

- Despacho Nº: número de cada Despacho, recibido mediante la aplicación o capturado manualmente.
- Origen: descripción del Centro de Tratamiento origen de cada Despacho recibido mediante la aplicación o descripción correspondiente introducida en la captura manual.
- Envíos VD: número total de envíos con Tipo de Producto 'VD-Valor Declarado', 'TB-Tarjeta Bancaria' o 'TC-Documentos Bancarios' contenidos en cada Despacho recibido mediante la aplicación o dato capturado manualmente.
- <u>Salidas</u>: esta información procede de los Despachos cerrados en el Centro para la fecha del informe. Para cada Turno de Trabajo del Centro, se detallan los Despachos que contengan algún envío cuyo Tipo de Producto sea 'VD-Valor Declarado', 'TB-Tarjeta Bancaria' o 'TC-Documentos Bancarios'. Los datos a mostrar de cada Despacho serán:
  - **Despacho Nº**: número de cada Despacho.
  - **Destino**: descripción del Destino de cada Despacho.
  - Envíos VD: número de envíos con Tipo de Producto 'VD-Valor Declarado', 'TB-Tarjeta Bancaria' o 'TC-Documentos Bancarios' contenidos en cada Despacho.

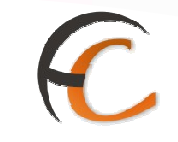

Se totalizan las Entradas y Salidas para cada Turno y para la fecha seleccionada.

| ·<br>·              | ORREOS<br>SGIE                                                  | IN<br>UNIDAD DE | FORME DE GE<br>PRODUCTOS | STION<br>REGISTRADOS | Fecha:<br>Hora:<br>Página: | 23/03/2007<br>12:38:34<br>1 de 1 |
|---------------------|-----------------------------------------------------------------|-----------------|--------------------------|----------------------|----------------------------|----------------------------------|
| DI'<br>SUBDIRECCIÓN | VISIÓN DE CORREO<br>I DE CENTROS DE TRATAMIENTO<br>U. TRANSITO3 |                 | BALANCE DE               | VALORES 23/03        | 8/2007                     |                                  |
|                     | ENTRADAS                                                        |                 |                          | SALID                | AS                         |                                  |
|                     |                                                                 | TURNO           | MAÑANA                   |                      |                            |                                  |
| DESPACHO Nº         | ORIGEN                                                          | ENVIOS VD       | DESPACHO Nº              | DESTI                | NO                         | ENVIOS VD                        |
|                     | TOTAL TURNO                                                     | 0               |                          | TOTAL TURNO          |                            | 0                                |
|                     |                                                                 | TURNO           | TARDE                    |                      |                            |                                  |
| DESPACHO Nº         | ORIGEN                                                          | ENVIOS VD       | DESPACHO Nº              | DESTI                | NO                         | ENVIOS VD                        |
|                     |                                                                 |                 | 2044                     | BILBAO               | C.T.A.                     | 2                                |
|                     | TOTAL TURNO                                                     | 0               |                          | TOTAL TURNO          |                            | 2                                |
| Т                   | OTAL ENTRADAS DÍA                                               | 0               |                          | TOTAL SALIDAS DÍA    |                            | 2                                |

Con formato: Numeración y viñetas

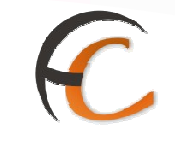

## 1.7.2. Control de Faltas

## Descripción de la funcionalidad

El proceso de Control de Sobras y Faltas se resume en controlar los despachos que viajan en conducciones y los envíos que van contenidos en los despachos.

Se accede desde la opción de menú "Informes >> Control de Faltas"

| Usuario : Administrador de Centros 1<br>Fecha: 30/07/2008 v2.4.13                                                                                                    | Unidad: 1409394 - Centro de Prueba                                                                                                    | Problemas frecuentes >>Salir                                                                                                    |
|----------------------------------------------------------------------------------------------------|----------------------------------------------------------------------------------------------------|----------------------------------------------------------------------------------------------------|
| Entradas<br>Asignación a Destino<br>Recepción y Apertura Despachos<br>Reimpresión Mapón - Despacho<br>Despachos en tránsito<br>Devolucionos Masivas<br>Generar Relación Manual<br>Uquidación<br>Generar Relación Devoluciones<br>Automáticas | Consultas<br>Envíos<br>Despachos<br>Consulta de Relaciones<br>Conducciones<br>Destinatios<br>Destinatios<br>Destinatios<br>Impresión Etiquetas Destinatario<br>Impresión Etiquetas Destinatario<br>Impresión Etiquetas Destinatario<br>Unuciós<br>Unidad | Envios Internacionales<br>Generación Despathos C.E.R.A. por<br>envios<br>Generación Despathos C.E.R.A.<br>Control de Remesas C.E.R.A.<br>Actas de Indidencias<br>Alta<br>Mantenimiento |
| Informes<br>Gestión<br>Control de Faltas<br>Informe de Calidad<br>Entregas Masivas<br>Generar Relación Entrega<br>Uquidación de Entregas                                                                                                    | Mantenimiento Envios<br>Mantenimiento Envios                                                                                                    | Propaganda: Electoral<br>Gestión de Albaranea<br>Alta de Albarán Electoral                                                                                                    |

#### **Perfiles autorizados**

Usuario administrador de Centro.

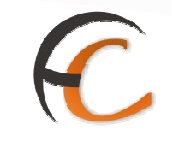

# Definición de la interfaz e Instrucciones Uso

La pantalla a la que se accede es la siguiente:

| Isuario: Administrador de Centro 1 U<br>Prueba Fecha: 07/10/2006 Versión: S | nidad: 1409394 - Centro de<br>GTE v 1.28 | >>Salir            |
|-----------------------------------------------------------------------------|------------------------------------------|--------------------|
|                                                                             |                                          | Informes >> Contro |
| ontrol de Faltas                                                            |                                          |                    |
| Fecha: 10/10/20                                                             | 06                                       | Turno: Mañana      |
| Nº Despacho                                                                 | Origen                                   | Faltas             |
| 853                                                                         | Centro de Prueba                         | 4                  |
|                                                                             |                                          |                    |

Se muestra un listado paginado con todos los despachos recibidos durante el turno que contengan envíos que no han salido del centro en otros despachos durante el turno.

Los datos que muestra el listado son: Código de despacho, Descripción de la Unidad de Origen, Fecha de Recepción, Fecha de cierre del despacho y el número de faltas por despacho.

Si se pulsa el botón 'Menú' se devuelve el control a la página del menú general de la aplicación.

Si se pulsa en una línea del listado, se muestra la siguiente pantalla:

|                  | 1.9 A.H. 1 MARTINE STATES AND AND A STATES |                          | Informes >> Control o |
|------------------|--------------------------------------------|--------------------------|-----------------------|
| ontrol de Faltas |                                            |                          |                       |
|                  | Despacho: 853                              | Destino: BILBAO CARTERÍA |                       |
| Código Envic     | ) Producto                                 | Importe                  | Confirmar Falta       |
| TD222            | Genérico                                   | 0.0                      |                       |
| TD555            | Genérico                                   | 0.0                      |                       |
| TD4343           | Genérico                                   | 0.0                      |                       |
| 4545454          | Genérico                                   | 0.0                      |                       |

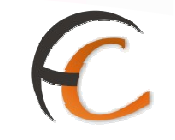

Se muestra un listado paginado de los envíos detallados (cuyo producto está parametrizado como detallado) de ese despacho que se consideran faltas, es decir que no han salido del centro en ese turno. Los datos que se muestran en el listado son: Código de envío, descripción del producto, valor del importe del envío cuyo tipo de importe coincida con el tipo de importe prioritario asociado al producto y un check por línea para la confirmación de la falta.

Se pueden seleccionar los checks individualmente o mediante el botón 'Marcar Todos'.

Si se pulsa el botón 'Menú' se devuelve el control a la página del menú general de la aplicación.

Si se pulsa el botón 'Volver' se devuelve el control a la pantalla anterior, al listado de despachos.

Si se pulsa el botón 'Aceptar' se confirma la falta de los envíos seleccionados.

**Con formato:** Numeración y viñetas

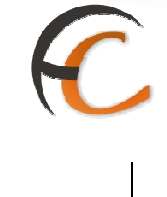

## **<u>1.7.3.</u>** Informe de Calidad

## Descripción de la funcionalidad

El administrador de Centros puede, desde esta opción, obtener el informe de calidad de los Despachos pendientes de Apertura.

Se accede desde la opción de menú "Informes >> Informe de Calidad"

| Usuario : Administrador de Centros 1<br>Fecha: 30/07/2008 v2.4.13                                                                       | Unidad: 1409394 - Centro de Prueba                                                                                                    | Problemas frecuentes >>Salir                                                                                                    |
|----------------------------------------------------------------------------------------------------|----------------------------------------------------------------------------------------------------|----------------------------------------------------------------------------------------------------|
| antradas:<br>Asignación a Destino<br>Recepción y Apertura Despechos<br>Reimpresión Mapón - Despecho                                     | Consultas<br>Envíos<br>Despachos<br>Consulta de Relaciones                                                                                    | Envíos Internacionales<br>Generación Despachos C.E.R.A. por<br>envios<br>Generación Despachos C.E.R.A.<br>Control de Samesas C.E.R.A. |
| Vespaintos en cananto<br>Devoluciones Masivés<br>Senerar Relación Manual<br>Liquidación<br>Senerar Relación Devoluciones<br>Automáticas | Configuración<br>Conducciones<br>Destinatarios<br>Destinos<br>Impresión Etiquetas Destinatario<br>Impresión de Destinos<br>Usuarios<br>Unidad | Actes de Inddencias<br>Alta<br>Mantenimiento                                                                                          |
| niformes<br>Sestión<br>Control de Faltas<br>Informe de Calidad<br>Entragas Masivas<br>Senerar Relación Entrega                          | Mantenímiento Envíos<br>Mantenímiento Envíos                                                                                                  | Propaganda: Electoral<br>Gestión de Albaranes<br>Alta de Albarán Electoral                                                            |

#### **Perfiles autorizados**

Usuario administrador de Centro.

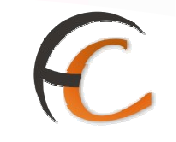

# Definición de la interfaz e Instrucciones Uso

La pantalla a la que se accede es la siguiente:

|    | IND DE PRUEBAS INDRA                                                                                         |                           |
|----|----------------------------------------------------------------------------------------------------|---------------------------|
| 2  | CORRECOS                                                                                                    | SGIE                      |
| M  | Usuario: Administrador de Centros 2 Unidad: 1988888 - U. TRANSITO3 Fecha: 23/03/2007 Versión: SGIE<br>v2.1.4 |                           |
| EN | Infon                                                                                                    | mes >> Informe de Calidad |
| u  | Informe de Calidad                                                                                           |                           |
|    | C Despachos pendientes de apertura                                                                           |                           |
|    | Menú                                                                                                    | Imprimir                  |

Se muestra una pantalla que permite imprimir los despachos cerrados con destino a su unidad que aun no han dado por recibidos.

- El botón Menú: devuelve el control a la página del menú general de la aplicación.
- El botón **Imprimir**: procede a la impresión del informe.

| DIVIS    |                                  | <b>05</b>     |               | INFO<br>UNIDAD DE P           | RME DE CA         | LIDAD<br>REGISTRADOS | Fecha<br>Hora<br>Página | 09/10/2006<br>13:29:46<br>1 de 1 |
|----------|----------------------------------|---------------|---------------|-------------------------------|-------------------|----------------------|-------------------------|----------------------------------|
| DIRE     | CCIÓN DESEVIL<br>entro de Prueba | LA            |               | Informe D                     | iario de fec      | cha 09/10/2006       |                         |                                  |
|          | 0                                |               | DES           | PACHOS PEND                   | IENTES DE A       | PERTURA              | 1.                      | - 0                              |
| NESPACHO | ZONA ORIGEN                      | CENTRO        | DE ORIGEN     | DEST                          | INO               | LINEA                | FLWO                    | FECHA CIERRE                     |
| 1110     | 02                               | ORPESA-C      | ROPESA DEL    | destino de prue               | ba de estrella    | BASICA Y URGENTE     | LOCAL                   | 04/05/2006                       |
| 1128     | 02                               | ORPESA-C      | ROPESA DEL    | destino de prueba de estrella |                   | BASICA Y URGENTE     | LOCAL                   | 04/05/2006                       |
|          | No No.                           | 110 V -       |               | RE                            | SUMEN             |                      |                         | 2.7                              |
| -        | MARCO SEPENCE                    | a casena asso |               | 14                            | BASICA Y UR       | GENTE                |                         | 2                                |
|          | DESPACHO                         | S PENDIENT    | ES DE APERTUR | RA                            | CORREO INT        | ERNACIONAL           |                         | 0                                |
|          |                                  |               |               |                               | PAQUETE AZ        | 2UL                  |                         | 0                                |
|          |                                  |               |               |                               | PAQUETERIA        | A INTERNACIONAL      |                         | 0                                |
|          |                                  |               |               |                               | RESTO PAGE        | JETERIA              |                         | G                                |
|          |                                  |               |               |                               | A SHORE SHORE AND | TOTAL                |                         | 2                                |

En este informe se muestran los despachos pendientes de apertura en el Centro.

Por cada despacho se muestra la información: Número de despacho, Zona de origen, Centro de origen, Destino, Línea de producto, Flujo (local, provincial) y Fecha de Cierre del despacho.

Al final del informe se muestra un resumen por línea de producto y tipo de producto.

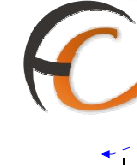

**Con formato:** Numeración y viñetas

# **<u>1.8.</u>**Entradas

#### **<u>1.8.1.</u>** Asignación a Destino

## Descripción de la funcionalidad

Desde esta opción se pueden realizar las siguientes funcionalidades:

- Apertura de despachos.
- Asignación de envíos o precinto de un despacho.
- Gestión de conducciones.
- Impresión y Cierre de despachos. Esta se puede realizar mediante la lectura del código de barras de cierre o a través de la gestión de conducciones.
- Eliminar envíos de un despacho en el mismo momento de su asignación.

Se accede desde la opción de menú "Entradas >> Asignación a Destino".

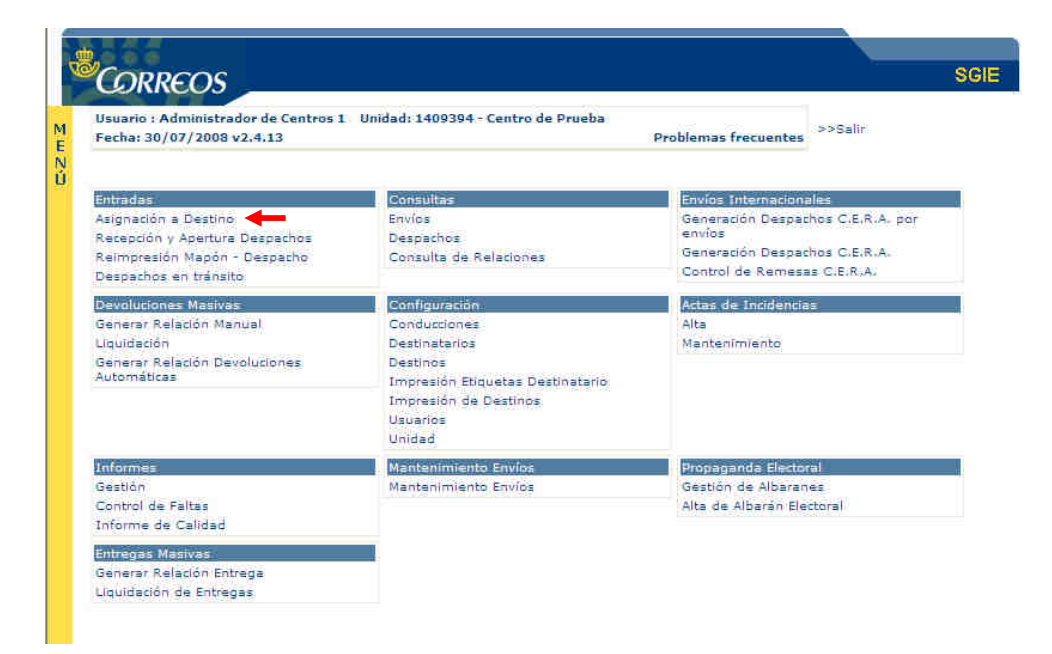

#### **Perfiles autorizados**

Usuario de Centro.

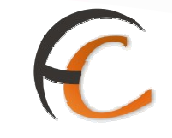

## Definición de la interfaz e Instrucciones Uso

La pantalla a la que se accede es la siguiente:

| Usuario: Usuario de Centro (Prueba Moi<br>Prueba Fecha: 09/10/2006 Versión: Si | itse) Unidad: 1409394 - Centro de<br>SIE y 1.28 | >>Salir                  |
|--------------------------------------------------------------------------------|-------------------------------------------------|--------------------------|
|                                                                                |                                                 | Entradas >> Asignación a |
| Asignación a Destinos                                                          |                                                 |                          |
|                                                                                | Ámbito                                          |                          |
| Destino:                                                                       |                                                 |                          |
| Despachot                                                                      | Fecha Apertura:                                 | Código de Precinto:      |
| Código de envío:                                                               | Importe:                                        | Envíos en Despacho:      |
| Códig                                                                          | 01                                              |                          |

#### Campos de la pantalla

 Código: Mediante este único campo de entrada, se identificarán: los códigos de destino para la apertura de un despacho o reconocimiento de uno ya abierto; los códigos de barras de los envíos a incluir en dichos despachos; códigos de precinto para despachos; códigos de cierre de despachos.

Se lee el código de barras del destino para la **apertura de despacho.** Automáticamente el sistema le asigna la fecha y hora de apertura y se muestran los datos del despacho en pantalla: destino, número de despacho y fecha de apertura:

Abierto el despacho se leen los códigos de barras de los envíos a asignar o de un precinto. El precinto es sólo obligatorio para los envíos 'VD' Valor Declarado, 'TC' Documento Bancario y 'TB' Tarjeta Bancaria.

El Sistema identifica el producto del envío leído con los dos primeros caracteres del código del envío.

Cada envío leído actualiza en uno el contador de envíos en Despacho, mostrado en pantalla, indicando en código de envío el último envío leído. Si se lee un precinto se muestra también en pantalla el código del precinto.

Si se lee un código de envío sin leer previamente el código del destino, se muestra un aviso en pantalla indicando esta situación, emitiendo el Sistema un sonido largo.

Si un despacho ya está abierto al leer el código de destino, se muestran en pantalla los datos del despacho pudiendo continuar la asignación de envíos al mismo.

No se pueden tener abiertos dos despachos para el mismo destino, independientemente de su fecha de apertura. Un despacho abierto en una fecha

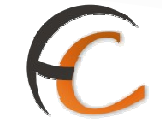

determinada permanece abierto en fechas sucesivas hasta el momento de su cierre, siendo el receptor de todos los envíos que se introduzcan para ese Destino.

Si un envío leído ya está asignado en el Sistema en el mismo centro, a otro despacho para la misma fecha, independientemente que el destino sea el mismo o no:

- Si el despacho al que está asignado está cerrado se muestra la pantalla en rojo indicando el mensaje que el envío pertenece a otro despacho.
- Si se lee un envío ya asignado en el Sistema en distinta fecha, el Sistema captura el envío de nuevo.

Cuando un código de Destino leído no está asignado a una Conducción del Centro y, por lo tanto, no pueden generarse Despachos para el mismo, se muestra el siguiente mensaje:

| Microsoft | : Internet Explorer 🛛 🔀                       |
|-----------|-----------------------------------------------|
| ⚠         | El destino no está asignado a una conducción. |
|           | OK                                            |

Para **cerrar un despacho** se lee el código de barras de cierre (ZD), único para todos los Centros de Tratamiento, imprimiéndose el despacho junto con la etiqueta identificativa del mismo, que contiene la siguiente información:

- Origen
- Destino
- Fecha
- Número de precinto
- Código de despacho.

Si el despacho del último destino leído contiene envíos de producto valor declarado (VD), Tarjeta Bancaria (TB) o Documento Bancario (TC), se valida que tenga un código de precinto, no permitiendo introducir otra información.

Si el despacho a cerrar no contiene envíos este se cierra indicando en el listado que contiene envíos sin detallar.

Al cerrar el despacho el sistema le asigna automáticamente la fecha y hora de cierre del mismo.

Para **borrar un envío** previamente asignado, es necesario introducir el código "ZC" en el campo código, y después leer código de barras del envío.

Si se introduce un envío de paquetería 48/72 sin reetiquetar, aparecerá un mensaje de error indicando que el envío no se puede asignar a destino. Para este producto es necesario que estén reetiquetados antes de asignar a destino. Si se pistolea un envío

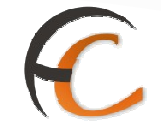

ya reexpedido, pero cuyo código postal de destinatario es el mismo que el del envío original, aparecerá otro mensaje de error indicando que el envío deberá ser reexpedido correctamente no dejando SGIE asignarlo a destino por dicho motivo.

Si el envío no se ha asociado previamente, aparece el siguiente mensaje de error:

| CORREOS                                                                                      | series and series and series and series and series and series and series and series and series and series and s |
|----------------------------------------------------------------------------------------------|----------------------------------------------------------------------------------------------------|
| Usuario : Administrador de Centros 1<br>Fecha: 01/08/2008 v2.4.13                            | Unidad: 1409394 - Centro de Prueba<br>Problemas frecuentes                                                      |
| h dia Wini                                                                                   | Entradas >> Asignación a De                                                                                     |
| Asignación a Destinos                                                                        |                                                                                                    |
|                                                                                              | Ambite                                                                                                    |
|                                                                                              |                                                                                                    |
| NO SE F                                                                                      | UEDE ELIMINAR EL                                                                                                |
|                                                                                              | TRATA                                                                                                    |
|                                                                                              | ENVIO                                                                                                    |
|                                                                                              |                                                                                                    |
| New March 1977                                                                               |                                                                                                    |
| Dearthlese Statistics 546 558 (0).<br>Deargewiddie: 5775                                     | Handan Hanamanan (1970) 1970 Madaga dar mendulapi                                                               |
| Nonstantos (1875) (h. 2004) - 2005 (2014)<br>Nonstantón (h. 2017)<br>Natóligas (h. antaritos | Produc Reventance (2010): 5501 Costilute dis previolator.                                                       |
| Rocentito, rancos contractoro<br>Rocentración de contractoro<br>Galebras que construe        | elevalus departament (2002-15)/s clasifica de arelatidas<br>augenation<br>desenación                            |
| Revelative REVOLUTION CONTRACTOR<br>Revelative CONTR<br>Reference an revelative              | Madila Aparitana (M.Oc. 150) Madila di arcistilo.<br>Balanian<br>George di s                                    |

En caso contrario se elimina el envío y se actualiza el número de envíos.

| Usuario : Administrador de Centros 1<br>Fecha: 01/08/2008 v2.4.13 | Unidad: 1409394 - Centro de Prueba | Problemas frecuentes   |                       |
|-------------------------------------------------------------------|------------------------------------|------------------------|-----------------------|
|                                                                   |                                    | Entra                  | bas >> Asignación a L |
| Asignación a Destinos                                             |                                    |                        |                       |
|                                                                   | Ámbito                             |                        | i                     |
| Destino: BADALONA CARTERIA                                        |                                    |                        |                       |
| Despacho: 3779                                                    | Fecha Apertura: 01/08/20           | 08 Código de precinto: |                       |
| Código de envío:                                                  | Importe:                           | Envios en<br>Despacho: | 1                     |
|                                                                   |                                    |                        |                       |
|                                                                   | Códino: 13                         | _                      |                       |

| Q | CORREOS                              |                                    | SGIE                                                     |
|---|--------------------------------------|------------------------------------|----------------------------------------------------------|
| 1 | Usuario : Administrador de Centros 1 | Unidad: 1409394 - Centro de Prueba |                                                          |
|   | Fecha: 01/08/2008 v2.4.13            |                                    | Problemas frecuentes<br>Entradas >> Asignación a Destino |
| Ĵ | Asignación a Destinos                |                                    |                                                          |
|   |                                      |                                    |                                                          |
|   | -                                    | Ámbito                             |                                                          |
|   | Destino: BADALONA CARTERIA           |                                    |                                                          |
|   | Despacho: 3779                       | Fecha Apertura: 01/08/2008 (       | Código de precinto:                                      |
|   | Codigo de envio:                     | Importe:                           | Envios en<br>Despacho:                                   |
|   |                                      |                                    |                                                          |

Campos de la pantalla

- **Menú**: Sale de la pantalla sin cerrar ni imprimir el despacho.
- Gestión Conducciones: Muestra una pantalla indicando las conducciones con despachos abiertos o cerrados sin imprimir mapón para la fecha indicada en la pantalla. Permite imprimir y cerrar los despachos abiertos e imprimir los mapones de las conducciones. Si la conducción tiene algún despacho cerrado permite Reimprimir el despacho. Solo se muestran las conducciones que no tienen mapón impreso, una vez se imprima desaparecen de esta lista.

La pantalla que muestra es la siguiente:

| <b>WR</b> H | ieos                       |                            |                     | ,                        |
|-------------|----------------------------|----------------------------|---------------------|--------------------------|
|             | Usuano: Usuano de Centro I | Unidad: 1409394 Fecha:27/0 | 12/2006             | Entradas>>Asignación a D |
| Gestión de  | Conducciones               |                            |                     |                          |
|             | Conducción                 | Nº Despacho                | Cervar              | Mapón                    |
| FUENTE      | OBEJUNA                    | 2                          | Imp/Cerrar Despacho | Imprimir Mapón           |

 Imp / Cerrar Despacho: Pulsando este botón se cierran e imprimen todos los despachos abiertos de la conducción. Si no existen despachos abiertos el botón se muestra bloqueado.

Al pulsar el botón se muestra el siguiente informe, con los códigos de despachos que han sido cerrados:

FUNCIONALIDADES DEL SISTEMA SGIE PARA CENTROS DE TRATAMIENTO

| 1998                                                                                                    | DESP/                                                                                                    | ACHO                               | Fecha: 14/03/2007<br>Hora: 15:57:09<br>Hoja: 1 de 1 |
|----------------------------------------------------------------------------------------------------|----------------------------------------------------------------------------------------------------|------------------------------------|-----------------------------------------------------|
| Centro de Origen: 198888<br>Domicilio: dirección del ce<br>Centro de Destino: DESTP<br>Júmero de Precinto: | 8 - U. TRANSITO3<br>entro: directa<br>ROV - Destino Provincial 012345                                                                                                    | 6789 123456789 123456789           | 90                                                  |
| Código de Envío                                                                                            | Tipo de Producto                                                                                                    | Código de Envío                    | Tipo de Producto                                    |
|                                                                                                    | and the second second sec | water and the second second second | Lots in the construction of the second              |
| DN190000000012                                                                                             | Denegación Censo electoral                                                                                                    | DE190000000014                     | Documentación Electoral                             |

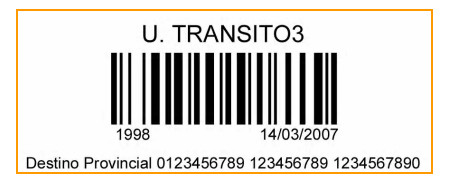

## • Imprimir MAPÓN

Desde este botón se imprimen los mapones de conducción y destino. Solo se muestra operativo si para la conducción hay despachos cerrados.

En el momento de imprimir los correspondientes mapones, sólo se consideran los despachos que se encuentren cerrados y que no se hayan incluido previamente en otros mapones de la conducción.

Si hay algún despacho abierto al imprimir los mapones se muestra el siguiente mensaje:

| licrosoft Interne | t Explorer                                              | <u>8</u>                  |
|-------------------|---------------------------------------------------------|---------------------------|
| Hav des           | machos abiertos para la conducción seleccionada. 2Desea | seguir con la impresi     |
| Se liceran        |                                                         | , and an easily a week as |
|                   |                                                         |                           |

Se pulsa OK para continuar con la impresión. Cancel para no imprimir.

Si la conducción es de tipo Nacional se muestra una pantalla con distintas opciones de impresión, donde se ha de elegir una de ellas.

Las opciones indicadas son:

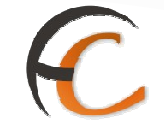

- **'No generar impresión en papel':** Si se selecciona esta opción no se imprime el mapón en papel, pero el mapón se considera impreso.
- 'Imprimir solo Mapón de Conducción': No se imprime el mapón de destino, solo se imprime el de conducción, con dos ejemplares uno para el conductor y otro para el centro.
- **'Imprimir Mapones Completos':** Imprime los dos mapones el de conducción y el de destino.
- Pulsando Aceptar se imprimen los mapones de la opción elegida. Si la respuesta es Cancelar no se realiza ninguna impresión, regresando a la página anterior.

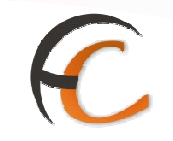

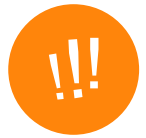

Se recomienda la impresión de todos los mapones, incluidos los de las Conducciones Nacionales, aunque estos últimos no se obtengan en papel. Con esta operativa la lista de Conducciones se aligera y se mejora el rendimiento de la aplicación.

Se imprimen dos copias del **Mapón de Conducción**, una para el Centro, que recoge el recibí del conductor de la Conducción, y otra para el conductor, que recoge el recibí de cada Destino que figura en la Conducción, que contienen los Despachos pertenecientes a la conducción que se encuentran cerrados en ese momento y que no han sido impresos previamente en ningún otro Mapón.

Se asigna una numeración secuencial y automática a los mapones de Conducción, que comparten los mapones de los Destinos de la misma; con este número se puede acceder a la reimpresión de los Mapones en caso necesario por la opción de menú de Gestión de Conducciones.

En la cabecera de todas las páginas de cada Mapón de Conducción aparece la siguiente información:

- En el recuadro izquierdo: el código de barras del número de mapón y el propio número de Mapón.
- En el recuadro derecho aparecen la fecha y hora de impresión del mapón y la numeración de sus páginas.

A continuación, en la primera página del Mapón de cada Conducción aparecerán:

- Código y descripción del Centro de Origen de los Despachos.
- Nombre de la Conducción.
- Número total de Despachos Detallados en el Mapón.

Se imprime una línea de detalle para cada Despacho con:

- Descripción de su Destino.
- Código de cada Despacho.
- Código de Precinto de cada Despacho, si lo tuviera.
- Para cada Destino se ofrece un subtotal de número de Despachos.

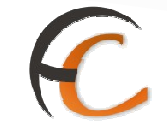

Al finalizar la relación de todos los Despachos de la Conducción, se imprime un cuadro destinado a la firma del conductor, con indicación de fecha y hora.

Al pie de cada página que se imprima para el Mapón de la Conducción aparece el texto 'Ejemplar para el CENTRO' o 'Ejemplar para el CONDUCTOR'.

| SGIE<br>973                                             | М                                         | APÓN CONDUCCI      | ÓN                           | Fech<br>Hora:<br>Hoja:    | a: 06/03/2007<br>1555<br>1 de 1 |
|---------------------------------------------------------|-------------------------------------------|--------------------|------------------------------|---------------------------|---------------------------------|
|                                                         |                                           |                    |                              |                           |                                 |
| ntro de Origen: 1240<br>nducción: ABCD1                 | 159 - ORPESA-OROP                         | ESA DEL MAR, REPAF | RTO                          |                           |                                 |
| ntro de Origen: 1240<br>nducción: ABCD1<br>D            | 159 - ORPESA-OROP                         | ESA DEL MAR, REPAF | RTO<br>Código<br>Precinto    | Nº Dpchos<br>Destino      | Recibí Destino                  |
| ntro de Origen: 1240<br>nducción: ABCD1<br>D<br>ABCD2 - | 159 - ORPESA-OROP<br>estino<br>INCIDENCIA | ESA DEL MAR, REPAR | Código<br>Precinto<br>PZ5585 | Nº Dpchos<br>Destino<br>2 | Recibí Destino                  |

En el proceso de impresión de Mapones y junto con los de la Conducción, se imprime un **Mapón para cada Destino** que tenga despachos asignados.

En cada línea de detalle se ofrecen los siguientes datos:

- Código de Despacho.
- Código de Precinto.
- Nº de envíos en Despacho.

| 973                                                                                                    | MAPÓN DESTINO                                           | Fecha: 06/03/2007<br>Hora: 1555<br>Hoja: 1 de 7 |
|----------------------------------------------------------------------------------------------------|---------------------------------------------------------|-------------------------------------------------|
|                                                                                                    |                                                         |                                                 |
| Centro de Origen: 1240159 - ORPES,<br>Conducción: ABCD1<br>Destino: ABCD2 - INCIDENCIA                            | A-OROPESA DEL MAR, REPARTO                              |                                                 |
| Centro de Origen: 1240159 - ORPES,<br>Conducción: ABCD1<br>Destino: ABCD2 - INCIDENCIA<br>Código Despacho         | A-OROPESA DEL MAR, REPARTO<br>Código Precinto           | Nº Envios                                       |
| Centro de Origen: 1240159 - ORPES,<br>Conducción: ABCD1<br>Destino: ABCD2 - INCIDENCIA<br>Código Despacho<br>1972 | A-OROPESA DEL MAR, REPARTO<br>Código Precinto<br>PZ5585 | Nº Envios<br>4                                  |

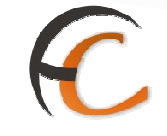

## • Detalle de los despachos de la conducción:

Si se pulsa sobre la línea que identifica la conducción, nos muestra el detalle de la conducción, informando de los despachos generados para esa conducción, con su número de despacho, su destino, su estado y el número de precinto si lo tuviera:

| N°       Despachos       Estado       Precinto       Cerrar       Borrar Desp         N°       Despacho       Estado       Precinto       Cerrar       Borrar Desp         960       DESTINO PARA CENTRO 1 - DESTCENT1       Cerrado       Reimprimir Despacho       Borrar         961       DESTINO PARA CENTRO 1 - DESTCENT1       Cerrado       Reimprimir Despacho       Borrar         962       DESTINO PARA CENTRO 1 - DESTCENT1       Cerrado       Reimprimir Despacho       Borrar         963       DESTINO PARA CENTRO 1 - DESTCENT1       Cerrado       Reimprimir Despacho       Borrar         964       DESTINO PARA CENTRO 1 - DESTCENT1       Cerrado       Reimprimir Despacho       Borrar         964       DESTINO PARA CENTRO 1 - DESTCENT1       Cerrado       Reimprimir Despacho       Borrar         964       DESTINO PARA CENTRO 1 - DESTCENT1       Cerrado       Reimprimir Despacho       Borrar         964       DESTINO PARA CENTRO 1 - DESTCENT1       Cerrado       Reimprimir Despacho       Borrar         964       DESTINO PARA CENTRO 1 - DESTCENT1       Cerrado       Reimprimir Despacho       Borrar         964       DESTINO PARA CENTRO 1 - DESTCENT1       Cerrado       Reimprimir Despacho       Borrar         964       DESTINO PARA | 1 Souario de Centro (Prueba Montse) Unidad: 1409<br>1 Fecha: 09/10/2006 Versión: SGIE v1.28 | 9394 - Centro de   |                     | >>Salir            |
|----------------------------------------------------------------------------------------------------|---------------------------------------------------------------------------------------------|--------------------|---------------------|--------------------|
| No         Despacho         Estado         Precinto         Cernar         Bomar Desp           960         DESTINO PARA CENTRO 1 - DESTCENT1         Cerrado         Reimprimir Despacho         Borrar           961         DESTINO PARA CENTRO 1 - DESTCENT1         Cerrado         Reimprimir Despacho         Borrar           962         DESTINO PARA CENTRO 1 - DESTCENT1         Cerrado         Reimprimir Despacho         Borrar           963         DESTINO PARA CENTRO 1 - DESTCENT1         Cerrado         Reimprimir Despacho         Borrar           964         DESTINO PARA CENTRO 1 - DESTCENT1         Cerrado         Reimprimir Despacho         Borrar           964         DESTINO PARA CENTRO 1 - DESTCENT1         Cerrado         Reimprimir Despacho         Borrar           964         DESTINO PARA CENTRO 1 - DESTCENT1         Cerrado         Reimprimir Despacho         Borrar           964         DESTINO PARA CENTRO 1 - DESTCENT1         Cerrado         Reimprimir Despacho         Borrar           964         DESTINO PARA CENTRO 1 - DESTCENT1         Cerrado         Reimprimir Despacho         Borrar           964         DESTINO PARA CENTRO 1 - DESTCENT1         Cerrado         Reimprimir Despacho         Borrar         |                                                                                             |                    | Ent                 | radas >> Asignació |
| No         Destino         Estado         Precinto         Cerrar         Borrar Desp           960         DESTINO PARA CENTRO 1 - DESTCENT1         Cerrado         Reimprimir Despacho         Borrar           961         DESTINO PARA CENTRO 1 - DESTCENT1         Cerrado         Reimprimir Despacho         Borrar           962         DESTINO PARA CENTRO 1 - DESTCENT1         Cerrado         Reimprimir Despacho         Borrar           963         DESTINO PARA CENTRO 1 - DESTCENT1         Cerrado         Reimprimir Despacho         Borrar           964         DESTINO PARA CENTRO 1 - DESTCENT1         Cerrado         Reimprimir Despacho         Borrar           964         DESTINO PARA CENTRO 1 - DESTCENT1         Cerrado         Reimprimir Despacho         Borrar           964         DESTINO PARA CENTRO 1 - DESTCENT1         Cerrado         Reimprimir Despacho         Borrar           964         DESTINO PARA CENTRO 1 - DESTCENT1         Cerrado         Reimprimir Despacho         Borrar           964         DESTINO PARA CENTRO 1 - DESTCENT1         Cerrado         Reimprimir Despacho         Borrar           964         DESTINO PARA CENTRO 1 - DESTCENT1         Cerrado         Reimprimir Despacho         Borrar         | espachos                                                                                    |                    |                     |                    |
| Nº<br>Despacho         Destino         Estado         Precinto         Cerrar         Borrar Desp           960         DESTINO PARA CENTRO 1 - DESTCENT1         Cerrado         Reimprimir Despacho         Borrar           961         DESTINO PARA CENTRO 1 - DESTCENT1         Cerrado         Reimprimir Despacho         Borrar           962         DESTINO PARA CENTRO 1 - DESTCENT1         Cerrado         Reimprimir Despacho         Borrar           962         DESTINO PARA CENTRO 1 - DESTCENT1         Cerrado         Reimprimir Despacho         Borrar           963         DESTINO PARA CENTRO 1 - DESTCENT1         Cerrado         Reimprimir Despacho         Borrar           963         DESTINO PARA CENTRO 1 - DESTCENT1         Cerrado         Reimprimir Despacho         Borrar           964         DESTINO PARA CENTRO 1 - DESTCENT1         Cerrado         Reimprimir Despacho         Borrar           964         DESTINO PARA CENTRO 1 - DESTCENT1         Cerrado         Reimprimir Despacho         Borrar           1000         destino1 para centro 1409394 - DEST1         Cerrado         Reimprimir Despacho         Borrar                                                                                                    | Condu                                                                                       | ICCIÓN: BELALCAZAR |                     |                    |
| 960 DESTINO PARA CENTRO 1 - DESTCENT1         Cerrado         Reimprimir Despacho         Borrar           961 DESTINO PARA CENTRO 1 - DESTCENT1         Cerrado         Reimprimir Despacho         Borrar           962 DESTINO PARA CENTRO 1 - DESTCENT1         Cerrado         Reimprimir Despacho         Borrar           963 DESTINO PARA CENTRO 1 - DESTCENT1         Cerrado         Reimprimir Despacho         Borrar           963 DESTINO PARA CENTRO 1 - DESTCENT1         Cerrado         Reimprimir Despacho         Borrar           964 DESTINO PARA CENTRO 1 - DESTCENT1         Cerrado         Reimprimir Despacho         Borrar           964 DESTINO PARA CENTRO 1 - DESTCENT1         Cerrado         Reimprimir Despacho         Borrar           964 DESTINO PARA CENTRO 1 - DESTCENT1         Cerrado         Reimprimir Despacho         Borrar           1000 destino1 para centro 1409394 - DEST1         Cerrado         Reimprimir Despacho         Borrar                                                                                                    | Nº Destino                                                                                  | Estado Precinto    | Cerrar              | Borrar Despacho    |
| 961 DESTINO PARA CENTRO 1 - DESTCENT1     Cerrado     Reimprimir Despacho     Borrar       962 DESTINO PARA CENTRO 1 - DESTCENT1     Cerrado     Reimprimir Despacho     Borrar       963 DESTINO PARA CENTRO 1 - DESTCENT1     Cerrado     Reimprimir Despacho     Borrar       964 DESTINO PARA CENTRO 1 - DESTCENT1     Cerrado     Reimprimir Despacho     Borrar       964 DESTINO PARA CENTRO 1 - DESTCENT1     Cerrado     Reimprimir Despacho     Borrar       964 DESTINO PARA CENTRO 1 - DESTCENT1     Cerrado     Reimprimir Despacho     Borrar       1000 destino1 para centro 1409394 - DEST1     Cerrado     Reimprimir Despacho     Borrar                                                                                                    | 960 DESTINO PARA CENTRO 1 - DESTCENTI                                                       | Cerrado            | Reimprimir Despacho | Borrar             |
| 962 DESTINO PARA CENTRO 1 - DESTCENT1     Cerrado     Reimprimir Despacho     Borrar       963 DESTINO PARA CENTRO 1 - DESTCENT1     Cerrado     Reimprimir Despacho     Borrar       964 DESTINO PARA CENTRO 1 - DESTCENT1     Cerrado     Reimprimir Despacho     Borrar       964 DESTINO PARA CENTRO 1 - DESTCENT1     Cerrado     Reimprimir Despacho     Borrar       1000 destino1 para centro 1409394 - DEST1     Cerrado     Reimprimir Despacho     Borrar                                                                                                    | 961 DESTINO PARA CENTRO 1 - DESTCENTI                                                       | Cerrado            | Reimprimir Despacho | Borrar             |
| 963 DESTINO PARA CENTRO 1 - DESTCENT1 Cerrado Reimprimir Despacho Borrar<br>964 DESTINO PARA CENTRO 1 - DESTCENT1 Cerrado Reimprimir Despacho Borrar<br>1000 destino1 para centro 1409394 - DEST1 Cerrado Reimprimir Despacho Borrar                                                                                                    | 962 DESTINO PARA CENTRO 1 - DESTCENTI                                                       | Cerrado            | Reimprimir Despacho | Borrar             |
| 964 DESTINO PARA CENTRO 1 - DESTCENTI Cerrado Reimprimir Despacho Borrar<br>1000 destino1 para centro 1409394 - DESTI Cerrado Reimprimir Despacho Borrar                                                                                                    | 963 DESTINO PARA CENTRO 1 - DESTCENTI                                                       | Cerrado            | Reimprimir Despacho | Borrar             |
| 1000 destino1 para centro 1409394 - DEST1 Cerrado Reimprimir Despacho Borrar                                                                                                    | 964 DESTINO PARA CENTRO 1 - DESTCENT1                                                       | Cerrado            | Reimprimir Despacho | Borrar             |
|                                                                                                    | 1000 destino1 para centro 1409394 - DEST1                                                   | Cerrado            | Reimprimir Despacho | Borrar             |
| 1001 destino1 para centro 1409394 - DEST1 Cerrado Reimprimir Despacho Borrar                                                                                                    | 1001 destino1 para centro 1409394 - DEST1                                                   | Cerrado            | Reimprimir Despacho | Borrar             |
| 1002 destino1 para centro 1409394 - DEST1 Cerrado Reimprimir Despacho Borrar                                                                                                    | 1002 destino1 para centro 1409394 - DEST1                                                   | Cerrado            | Reimprimir Despacho | Borrar             |
| 1003 destino1 para centro 1409394 - DEST1 Cerrado Reimprimir Despacho Borrar                                                                                                    | 1003 destino1 para centro 1409394 - DEST1                                                   | Cerrado            | Reimprimir Despacho | Borrar             |
| 1004 destino1 para centro 1409394 - DEST1 Cerrado Reimprimir Despacho Borrar                                                                                                    | 1004 destino1 para centro 1409394 - DEST1                                                   | Cerrado            | Reimprimir Despacho | Borrar             |

Se puede imprimir y cerrar todos aquellos despachos abiertos que no han sido cerrados hasta ese momento, pulsando sobre el botón **Imp./ Cerrar Despacho.** 

Se puede borrar el despacho pulsando sobre el botón **Borrar**. Esta operación sólo es posible en las siguientes circunstancias:

- El Despacho no puede contener envíos; si fuera necesario deben ser borrados del mismo.
- Los Mapones de la Conducción y sus Destinos no pueden estar impresos.

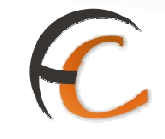

Si el despacho está cerrado se permite imprimir de nuevo el despacho y la etiqueta del mismo, apareciendo en pantalla el botón **Reimprimir Despacho.** 

| ha: 15/01/2008 Versión: SGIE v2.4.0 | Pr                    | oblemas frecuentes<br>Entra | das >> Asignación |
|-------------------------------------|-----------------------|-----------------------------|-------------------|
| Envios                              |                       |                             |                   |
| Despacho: 20835447                  | Destino: LEON RURALES | Precinto:                   |                   |
| Código de Envío                     | Producto              | Importe                     |                   |
| PP080061951801005045292             | Paquete Postal        | 0.0                         | Borrar            |
| PP080108711101008470264             | Paquete Postal        | 0.0                         | Borrar            |
| PP080108711101008477893             | Paquete Postal        | 0.0                         | Borrar            |
| PP080108711101008488006             | Paquete Postal        | 0.0                         | Borrar            |
| PP080133130000004579576             | Paquete Postal        | 12,95                       | Borrar            |
| PP280197040810022481311             | Paquete Postal        | 25.25                       | Borrar            |
| PP280197040827837759011             | Paquete Postal        | 18,1                        | Borrar            |
| PP280197040827941018011             | Paquete Postal        | 34.9                        | Borrar            |
| Ĩ                                   | Bus                   | car Envío                   |                   |
|                                     | 2 3                   |                             |                   |

Si se pulsa sobre la línea que identifica el despacho, nos muestra el detalle de éste informando de los envíos asignados en ese despacho:

Desde esta pantalla podremos borrar envíos asignados a despachos, pulsando sobre el botón **Borrar Envío**. Este botón esta habilitado siempre que no se haya impreso el mapón de la conducción.

El botón **Buscar Envío** permite buscar un determinado envío entre los que contiene el despacho. Basta poner el código de envío y pulsar el botón. Es útil cuando el número de envíos del despacho es alto.

**Con formato:** Numeración y viñetas

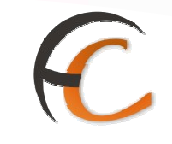

#### **<u>1.8.2.</u>** Recepción de Despachos

#### Descripción de la funcionalidad

Desde esta opción se permite registrar la entrada de los despachos en el Centro destino leyendo el código de barras del mismo. Los despachos quedan en situación 'Recibido'. Se pueden recepcionar despachos procedentes de otros centros o del mismo centro, para facilitar la recepción de despachos Ínter turnos que se realizan con el fin de dar Entrada y Salida en el mismo Turno de Trabajo al mismo número de envíos con Valor Declarado.

No se registra la entrada de despachos en los Centros de Tránsito puesto que una vez que un despacho esté en situación 'Recibido' no se permite volver a registrarlo en otro Centro.

Se accede desde la opción de menú "Entradas >> Recepción y Apertura de Despachos".

| <i>WRREOS</i>                    | Unided 1400204 Centre de Develo   | 1                                 |
|----------------------------------|-----------------------------------|-----------------------------------|
| Fecha: 30/07/2008 v2.4.13        | Gildadi 1405354. Celtro de Proeba | Problemas frecuentes >>Salir      |
| Entradas                         | Consultas                         | Envíos Internacionales            |
| Asignación a Destino             | Envíos                            | Generación Despachos C.E.R.A. por |
| Recepción y Apertura Despachos 🚽 | Despachos                         | envios                            |
| Reimpresión Mapón - Despacho     | Consulta de Relaciones            | Generación Despachos C.E.R.A.     |
| Despachos en tránsito            |                                   | Control de Remesas C.E.R.A.       |
| Devoluciones Masivas             | Configuración                     | Actas de Incidencias              |
| Generar Relación Manual          | Conductiones                      | Alta                              |
| Liquidación                      | Destinatarios                     | Mantenimiento                     |
| Generar Relación Devoluciones    | Destinos                          |                                   |
| Automáticas                      | Impresión Etiquetas Destinatario  |                                   |
|                                  | Impresión de Destinos             |                                   |
|                                  | Usuarios                          |                                   |
|                                  | Unidad                            |                                   |
| Informes                         | Mantenimiento Envíos              | Propaganda Electoral              |
| Gestión                          | Mantenimiento Envíos              | Gestión de Albaranes              |
| Control de Faltas                |                                   | Alta de Albarán Electoral         |
| Informe de Calidad               |                                   |                                   |
| Entregas Masivas                 |                                   |                                   |
| Generar Relación Entrega         |                                   |                                   |
| Liquidación de Entrenas          |                                   |                                   |

**Perfiles autorizados** 

Usuario de Centro.

#### Definición de la interfaz e Instrucciones Uso

En caso de que nuestra unidad trabaja con la nueva funcionalidad establecida por Correos aparecerá la siguiente pantalla

| ORREOS                     |                                                            |                                      |
|----------------------------|------------------------------------------------------------|--------------------------------------|
| Usuario : Pruebas CTP Un   | idad: 0203596 - CTP ALBACETEs                              |                                      |
| Fecha: 23/02/2012-712b     | v2.6.4                                                     |                                      |
|                            |                                                            | Entradas >> Recepción y Control Desp |
| tecepción y Control Despac | hos                                                        |                                      |
| La recepción de despacho   | os ha sido automatizada y dicha opción queda deshabilitada |                                      |
|                            | Menú                                                       |                                      |

En caso contrario la pantalla a la que se accede es la siguiente:

| Isuario: Administrador de Centros 2 Unidad: 19888<br>2.0.6 | 88 - U. TRANSITO3 Fecha: 19/02/2007 Versión: SGIE |                                  |
|------------------------------------------------------------|---------------------------------------------------|----------------------------------|
|                                                            | Entradas >> Rei                                   | l<br>cepción y Apertura Despacho |
| ecepción de Despachos                                      |                                                   |                                  |
| Despacho:                                                  | Precintor                                         |                                  |
| Origen:                                                    | Destino:                                          |                                  |
|                                                            | Código:                                           |                                  |
|                                                            |                                                   |                                  |

## Campos de la pantalla

- **Despacho**: Código del despacho recibido. Dato informativo que se actualiza al leer en el campo Código el código del despacho.
- **Precinto**: Número del precinto del despacho recibido. Dato informativo que se actualiza al leer en el campo Código el código del despacho.
- **Origen**: Centro de origen del despacho. Dato informativo que se actualiza al leer en el campo Código el código del despacho.
- **Destino**: Código de destino del despacho. Dato informativo que se actualiza al leer en el campo Código el código del despacho.
- Código: Se lee el código de barras del despacho para dar por recibido el mismo. Al leer el código del despacho se actualizan los campos anteriores, quedando el despacho en situación 'Recibido'.

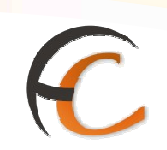

Si el despacho no existe o se encuentra abierto se muestra un mensaje de error:

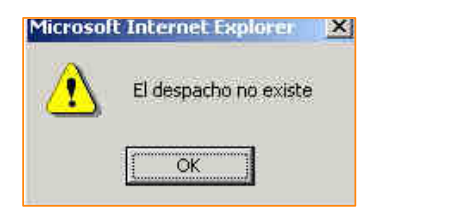

| Microsof | t Internet Explorer   |     |
|----------|-----------------------|-----|
|          | El despacho está abie | rto |
|          | []                    |     |

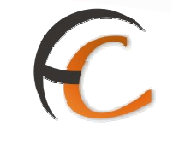

Si el despacho ya se ha recibido se muestra el siguiente mensaje de error:

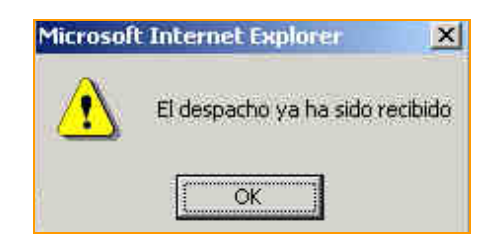

#### Botones de la pantalla

• Menú: Sale de la pantalla, volviendo a la pantalla principal.

#### 1.8.3. Reimpresión Mapón-Despacho

#### Descripción de la funcionalidad

Desde esta opción se muestran las conducciones cuyos despachos tienen como fecha de cierre la fecha seleccionada en pantalla.

Permite reimprimir los mapones, siempre que hayan sido impresos anteriormente.

Se accede desde la opción de menú "Entradas >> Reimpresión mapón-despacho".

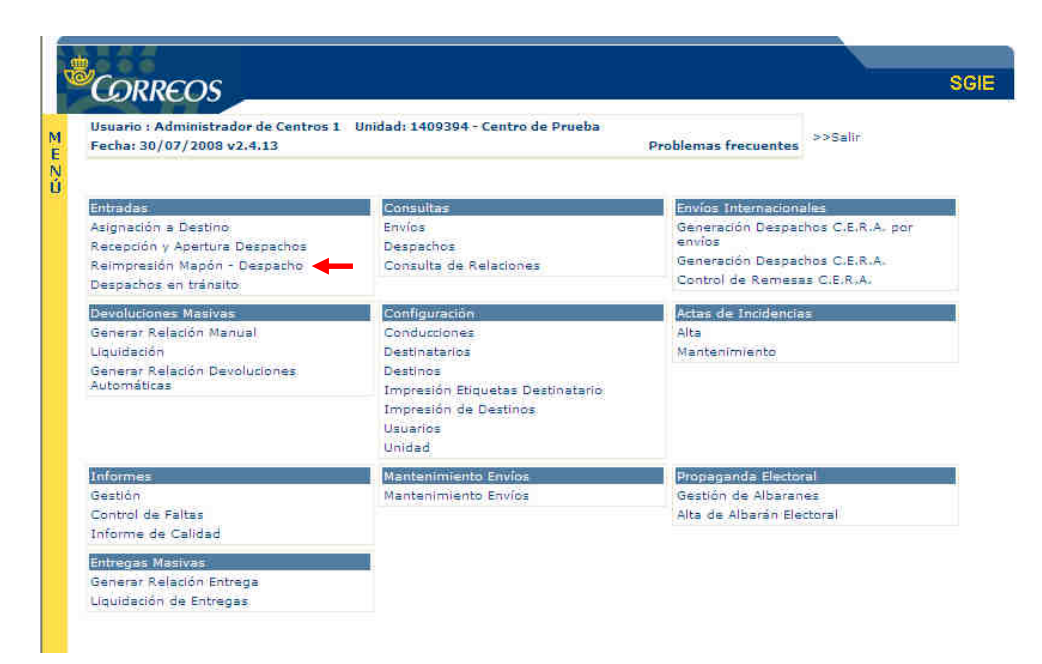

Con formato: Numeración y viñetas

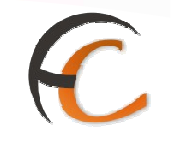

## **Perfiles autorizados**

Usuario de Centro.

Definición de la interfaz e Instrucciones Uso

La pantalla a la que se accede es la siguiente:

| 4  |                                                                                                    | SGIE                    |
|----|----------------------------------------------------------------------------------------------------|-------------------------|
| M  | Usuario: Administrador de Centros 2 Unidad: 1988888 - U. TRANSITO3 Fecha: 19/02/2007 Versión: SGIE<br>v2.0.6 |                         |
| EN | Entradas >> Reimp                                                                                            | resión Mapón - Despacho |
| Ŭ  | Reimpresión Mapón - Despacho                                                                                 |                         |
|    | Fachai 19/02/2007                                                                                            |                         |
|    | Manu                                                                                                    | Acaptar                 |

Campos de la pantalla

- Fecha: Se selecciona la fecha de impresión del mapón de los despachos a seleccionar.
- **Conducción**: Se marca esta opción para que se muestre la conducción seleccionada con los mapones impresos en la fecha indicada. Se muestran en el combo las conducciones existentes en el centro.
- **Todas las conducciones**: Se marca esta opción para que se muestren todas las conducciones con mapón impreso en la fecha indica.

Una vez seleccionadas las conducciones o conducción, se muestra en pantalla el número de mapones impresos de cada conducción.

| Usuario: Administrador de Centros 2 Unidad: 1988888 - U. TRANS<br>22.0.6 | SITO3 Fecha: 19/02/2007 Versión: SGIE |
|--------------------------------------------------------------------------|---------------------------------------|
|                                                                          | Entradas >> Reimpresión Mapón - Desi  |
| Reimpresión Mapón Despacho                                               |                                       |
| Fecha: 19/02/2007                                                        |                                       |
| Conducción                                                               | Nº de Mapones                         |
| Prueba duplica destino                                                   | 1                                     |
|                                                                          |                                       |

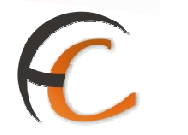

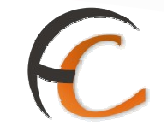

Como una misma conducción para una misma fecha puede tener distintos mapones, pinchando sobre la conducción, se muestra una pantalla con la lista de los distintos Mapones generados para la Conducción y fecha seleccionadas, donde se puede reimprimir cada uno de los mapones:

| Usuario: Administrador de Centros 2 Unidad: 1988<br>v2.0.5 | 888 - U. TRANSITO3 Fe | cha: 19/02/2007 Versión: SGIE |                     |
|------------------------------------------------------------|-----------------------|-------------------------------|---------------------|
|                                                            |                       | Entradas >> Reir              | npresión Mapón - De |
| Reimpresión Mapón Despacho                                 |                       |                               |                     |
| Conducción: Prueba duplica destino                         |                       | Fecha: 19/02/2007             |                     |
| Nº de                                                      | e Mapón               |                               | Mapón               |
|                                                            | 923                   | R                             | dmipdimur           |

Pulsando el botón **Reimprimir** del mapón seleccionado se imprime nuevamente los correspondientes mapones. En caso de conducciones nacionales se da opción a imprimir todos los mapones o solo el mapón de conducción.

Para otro tipo de Conducciones, Provinciales y/o Locales, se imprimen los Mapones completos.

Al pulsar sobre una línea de mapón se visualiza la lista de Despachos que se incluyeron originalmente en cada uno de ellos, permitiendo **Reimprimir Despacho.** 

| <br>Con formato: Numeración y |
|-------------------------------|
| viñetas                       |

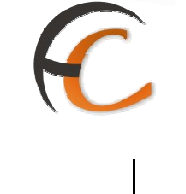

# **<u>1.8.4.</u>** Despachos en Tránsito

## Descripción de la funcionalidad

Desde esta opción se permite registrar que el despacho se encuentra en tránsito por la unidad, para ello internamente la aplicación envía un evento a Mercurio para que conste su paso por la unidad.

Se accede desde la opción de menú "Entradas >> Despachos en Tránsito".

| Usuario : Administrador de Centros 1 | Unidad: 1409394 - Centro de Prueba | sscalin                           |
|--------------------------------------|------------------------------------|-----------------------------------|
| Fecha: 30/07/2008 v2.4.13            |                                    | Problemas frecuentes              |
| Entradas                             | Consultas                          | Envíos Internacionales            |
| Asignación a Destino                 | Envíos                             | Generación Despachos C.E.R.A. por |
| Recepción y Apertura Despachos       | Despachos                          | envios                            |
| Reimpresión Mapón - Despacho         | Consulta de Relaciones             | Generación Despachos C.E.R.A.     |
| Despachos en tránsito 🚽              |                                    | Control de Remesas C.E.R.A.       |
| Devoluciones Masivas                 | Configuración                      | Actas de Incidencias              |
| Generar Relación Manual              | Conducciones                       | Alta                              |
| Liquidación                          | Destinaterios                      | Mantenimiento                     |
| Generar Relación Devoluciones        | Destinos                           |                                   |
| Automáticas                          | Impresión Etiquetas Destinatario   |                                   |
|                                      | Impresión de Destinos              |                                   |
|                                      | Usuarios                           |                                   |
|                                      | Unidad                             |                                   |
| Informes                             | Mantenimiento Envíos               | Propaganda Electoral              |
| Gestián                              | Mantenimiento Envíos               | Gestión de Albaranes              |
| Control de Faltas                    |                                    | Alta de Albarán Electoral         |
| Informe de Calidad                   |                                    |                                   |
| Entregas Masivas                     |                                    |                                   |
| Generar Relación Entrega             |                                    |                                   |

#### **Perfiles autorizados**

Usuario de Centro.

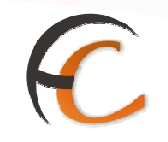

# Definición de la interfaz e Instrucciones Uso

La pantalla a la que se accede es la siguiente:

|                                             | *                    |                     |
|---------------------------------------------|----------------------|---------------------|
| Coppeoe                                     |                      | SC                  |
| CORRECTS                                    |                      | 1 Miles             |
| Usuario : RPP Unidad: 2859194 - MADRID CAM- | 80 mm                |                     |
| Fecha: 10/01/2008 Versión: SGIE v2.4.0      | Problemas frecuentes |                     |
|                                             | Entradas >           | > Despachos en trán |
| Trazabilidad de despachos                   |                      |                     |
|                                             |                      |                     |
| Código de Des                               | spacho:              |                     |
|                                             |                      |                     |
|                                             |                      |                     |
|                                             |                      |                     |
| Menú                                        | 1                    | Acentar             |
|                                             | 1                    | Lines and the       |
|                                             |                      |                     |
|                                             |                      |                     |
|                                             |                      |                     |
|                                             |                      |                     |
|                                             |                      |                     |
|                                             |                      |                     |
|                                             |                      |                     |
|                                             |                      |                     |
|                                             |                      |                     |
|                                             |                      |                     |
|                                             |                      |                     |
|                                             |                      |                     |
|                                             |                      |                     |
|                                             |                      |                     |

Campos de la pantalla

**Código de Despacho**: Código del despacho que se encuentra en tránsito por la unidad.

Botones de la pantalla

- **Menú**: Sale de la pantalla, volviendo a la pantalla principal.
- Aceptar: Confirma que el despacho se encuentra en tránsito.

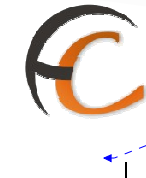

**Con formato:** Numeración y viñetas

# 1.9. Consultas

1.9.1. Envíos

## Descripción de la funcionalidad

Desde esta opción se puede consultar un envío asignado a algún despacho por el código del envío, mostrando información de la fecha del despacho, destino, precinto y producto.

Permite la consulta individual de cualquier envío mostrando además los despachos de cualquier centro en los que ha estado asignado el envío y la situación en la que se encuentran los mismos.

Se accede desde la opción de menú "Consultas >> Envíos"

| Jsuario : Administrador de Centros 1<br>Fecha: 30/07/2008 v2.4.13                                               | Unidad: 1409394 - Centro de Prueba                                                                                           | Problemas frecuentes >>Salir                                                                                |
|----------------------------------------------------------------------------------------------------|----------------------------------------------------------------------------------------------------|----------------------------------------------------------------------------------------------------|
| ntradas                                                                                                    | Consultas                                                                                                    | Envios Internacionales                                                                                      |
| isignación a Destino<br>lecepción y Apertura Despachos<br>leimpresión Mapón - Despacho<br>Jespachos en tránsito | Envios<br>Despachos<br>Consulta de Relaciones                                                                                | Géneración Despachos C.E.R.A. por<br>envios<br>Generación Despachos C.E.R.A.<br>Control de Remesas C.E.R.A. |
| evoluciones Masivas                                                                                             | Configuración                                                                                                    | Actas de Incidencias                                                                                        |
| ienerar Relación Manual<br>Iquidación<br>ienerar Relación Devoluciones<br>uitomáticas                           | Conducciones<br>Destinatarios<br>Destinos<br>Impresión Etiquetas Destinatario<br>Impresión de Destinos<br>Usuarios<br>Unidad | Alta<br>Mantenimiento                                                                                       |
| nformes<br>iestión<br>Control de Faltas<br>nforme de Calidad                                                    | Mantenimiento Envíos<br>Mantenimiento Envíos                                                                                 | Propaganda Electoral<br>Gestión de Albaranes<br>Alta de Albarán Electoral                                   |
| ntregas Masivas<br>ienerar Relación Entrega<br>Invidación de Entregas                                           |                                                                                                    |                                                                                                    |

**Perfiles autorizados** 

Usuario de Centro.

FUNCIONALIDADES DEL SISTEMA SGIE PARA CENTROS DE TRATAMIENTO

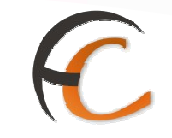

# Definición de la interfaz e Instrucciones Uso

La pantalla a la que se accede es la siguiente:

#### Campos de la pantalla

Todos los campos sirven para filtrar la información.

## Botones de la pantalla

- **Menú**: Sale de la pantalla, volviendo a la ventana principal del Sistema.
- Limpiar: Reinicia los valores de todos los campos, dejándolos en blanco listos para rellenar.
- Aceptar: Realiza la consulta del envío indicado. La pantalla que muestra es la siguiente:

| UNCIONALIDADES DEL SISTEMA SOIL TARA CENTROS DE TRATAMENTO | UNCIONALIDADES DEL | SISTEMA SGIE PARA | CENTROS DE TRATAMIENTO |
|------------------------------------------------------------|--------------------|-------------------|------------------------|
|------------------------------------------------------------|--------------------|-------------------|------------------------|

SGIE CORREOS Usuario: usuario de ur1 Unidad: 1240159 - ORPESA-OROPESA DEL MAR, REPARTO Fecha: 28/09/2006 Versión: SGTE v1.28 >>Salir ME Consultas >> Envíos NÚ Envios Código de Envío Cliente Remitente Situación Descripción del Producto АААААА Devuelto Certificado AAAAAAAAAAAA AAAAAAAAAAAAAAAAAAAFFFFFF Certificado Certificado Devuelto Devuelto ADEVOLVER01 Alta en Unidad de Reparto Certificado Alta en Unidad de Reparto ADEASE Certificado Alta en Unidad de Reparto Alta en Unidad de Reparto Alta en Unidad de Reparto Alta en Unidad de Reparto ADFASFJASKFA Certificado ADFSASFAS AFAFFKDKLFOASDJFOILKJSD Certificado Certificado AFDASD ASDF Alta en Unidad de Reparto Certificado AFDASFA Alta en Unidad de Reparto Certificado Número total de envíos: 427 Página 1 de 43 | < > > > | > Tr a Pagina Menú Volver Imprimir

Seleccionando un código de envío y pulsando con el ratón se obtiene el detalle del envío:

| alle del Fovío                             |                                                                                   |                        |                                                                  | Consultas     |
|--------------------------------------------|-----------------------------------------------------------------------------------|------------------------|------------------------------------------------------------------|---------------|
|                                            | Código                                                                            | de Envío: PEPE08011    | 15001                                                            |               |
|                                            | Envíos                                                                            |                        | Importes                                                         |               |
| Pro<br>Código I<br>Situ<br>Destin:<br>Remi | ducto: Postal Express<br>lueco:<br>ación: Alta en el Sistema<br>itario:<br>tente: | De                     | Cliente:<br>escripción del Hueco:<br>Fecha de situación: 15/01/2 | 008.<br>talle |
| tuación del envio:<br>Fecha                | Situación                                                                         | Código                 | Unidad                                                           | Resultado     |
|                                            | Las situaciones del env                                                           | vio no están disponibl | les en este momento                                              |               |
| Volver                                     |                                                                                   |                        | Receptor                                                         | Despachos     |
| Vélver                                     |                                                                                   |                        | Receptor                                                         | Despechos     |

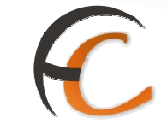

Los botones Detalle y Receptor muestran información adicional del envío:

| CORREOS                                                                                                    | SG              |
|----------------------------------------------------------------------------------------------------|-----------------|
| Usuario: usuario de ur 1 Unidad: 1240159 - ORPESA-OROPESA DELMAR,<br>REPARTO Fecha: 28/09/2006 Versión: SGIE v1.28 | >>Salir         |
|                                                                                                    | Consultas >> En |
| Detalle del Envío                                                                                                  |                 |
| Destinatario:                                                                                                    |                 |
| Nombre:                                                                                                    |                 |
| Domicilio:                                                                                                    |                 |
| Cód.Postal:                                                                                                    | Localidad:      |
| Remitente:                                                                                                    |                 |
| Nombres                                                                                                    |                 |
| Domicilion                                                                                                    |                 |
| Cód.Postal:                                                                                                    | Localidad:      |
| Volver.                                                                                                    |                 |
|                                                                                                    |                 |
|                                                                                                    |                 |

La pestaña Importes muestra información relativa a los importes del envío consultado.

| NSITO3 Fecha: 20/02/2007 Versión: SGIE |
|----------------------------------------|
|                                        |
| Consultas >>                           |
|                                        |
| EN20070219JA02                         |
| Importes                               |
| Tipo de Importe: TDevolución           |
| Girot                                  |
| e Abono:                               |
|                                        |

# C

El botón **Despacho** muestra la siguiente pantalla:

| i e | 8<br>G     | ORREC                         | os                    |                                |           |                         |                 | SG                 | ίĒ |
|-----|------------|-------------------------------|-----------------------|--------------------------------|-----------|-------------------------|-----------------|--------------------|----|
| MEN | Usu<br>Pru | ario: Usuario<br>eba Fecha: 0 | >>                    | >>Salir<br>Consultas >> Envios |           |                         |                 |                    |    |
| Ú   | Det        | alle del Envío                |                       |                                |           |                         |                 |                    |    |
|     |            | Códig                         | jo de Envio: CDDESP01 |                                |           |                         | Producto: Ce    | artificado         |    |
|     |            | Despacho                      | Fecha del Despacho    | Origen                         | Situación | Destino                 | Fecha Recepción | Centro<br>Receptor |    |
|     |            | 2894                          | 09/10/2006            | Centro de Prueba               | :Cerrado: | Descripción A<br>Coruña |                 |                    |    |
|     | 1          | Volver                        |                       |                                |           |                         |                 |                    |    |

Se muestra una línea por cada despacho en que ha sido asignado el envío, indicando la siguiente información del envío:

- Código de Envío: Código del envío consultado.
- **Producto**: Producto del envío.
- **Despacho**: Código del despacho al que pertenece el envío.
- **Fecha del Despacho**: Fecha en que se generó el despacho.
- **Origen**: Centro de origen del despacho.
- Situación: Situación en la que se encuentra el despacho: 'Abierto', 'Cerrado' o 'Recibido'.
- **Destino**: Código del destino del despacho, según el Centro origen del mismo.
- Fecha de Recepción: Fecha en que se recibió el despacho en el centro receptor.
   Si el despacho no ha sido recibido en destino, se muestra en blanco.
- **Centro Receptor**: Centro que ha recibido el despacho. Si el despacho no ha sido recibido en destino, se muestra en blanco.
- Se pulsa Volver para retroceder a la pantalla anterior e indicar otro número de envío.

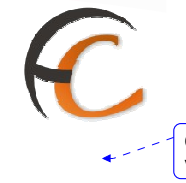

**Con formato:** Numeración y viñetas

# 1.9.2. Despachos

## Descripción de la funcionalidad

Desde esta opción se pueden consultar los despachos generados en el propio centro en una fecha.

La consulta de despachos se puede realizar para un destino determinado, para una conducción determinada o para todas las conducciones.

Se accede desde la opción de menú "Consultas >> Despachos".

| <i>CORREOS</i>                                                    |                                    |                                   |
|-------------------------------------------------------------------|------------------------------------|-----------------------------------|
| Usuario : Administrador de Centros 1<br>Fecha: 30/07/2008 v2.4.13 | Unidad: 1409394 - Centro de Prueba | Problemas frecuentes >>Salir      |
| Entradas                                                          | Consultas                          | Envíos Internacionales            |
| Asignación a Destino                                              | Envios                             | Generación Despachos C.E.R.A. por |
| Recepción y Apertura Despachos                                    | Despachos                          | envios                            |
| Reimpresión Mapón - Despacho                                      | Consulta de Relaciones             | Generation Despachos C.E.R.A.     |
| Despachos en tránsito                                             |                                    | Control de Remesas C.E.R.A.       |
| Devoluciones Masivas                                              | Configuración                      | Actas de Incidencias              |
| Generar Relación Manual                                           | Conductiones                       | Alta                              |
| Liquidación                                                       | Destinatarios                      | Mantenimiento                     |
| Generar Relación Devoluciones                                     | Destinos                           |                                   |
| Automáticas                                                       | Impresión Etiquetas Destinatario   |                                   |
|                                                                   | Impresión de Destinos              |                                   |
|                                                                   | Usuarios                           |                                   |
|                                                                   | Unidad                             |                                   |
| Informes                                                          | Mantenimiento Envíos               | Propaganda Electoral              |
| Gestián                                                           | Mantenimiento Envíos               | Gestión de Albaranes              |
| Control de Faltes                                                 |                                    | Alta de Albarán Electoral         |
| Informe de Calidad                                                |                                    |                                   |
| Entregas Masivas                                                  |                                    |                                   |
| Generar Relación Entrega                                          |                                    |                                   |
| Liquidación de Entregas                                           |                                    |                                   |

#### **Perfiles autorizados**

Usuario de Centro.

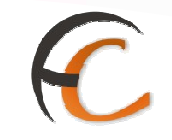

# Definición de la interfaz e Instrucciones Uso

La pantalla a la que se accede es la siguiente:

| 3: SGIE :. Sistema de Gestión Integral de Envios .: SGIE : Microsoft Integral de Envios .: SGIE : Microsoft Integral de Environ | ernet Explorer       |                        |
|----------------------------------------------------------------------------------------------------|----------------------|------------------------|
| *** HOY LUNES 14/01/2008 SE F                                                                                                   | REALIZARA UN/        | SGIE                   |
| Usuario : Ambrosio Unidad: 2403196 - LEÓN C.T.P.<br>Fecha: 15/01/2008 Versión: SGIE v2.4.0                                      | Problemas frecuentes | Consultes >> Despachos |
| Despachos                                                                                                    |                      |                        |
| Pecha: 15/01/2008                                                                                                    | Buscar               | Limpiar                |
| Mënu                                                                                                    |                      | Aceptar                |
| Justo                                                                                                    |                      | 🧐 Intranet local       |

#### Campos de la pantalla

- **Fecha**: Fecha para la que se va a realizar la consulta de despachos. Por defecto muestra la fecha del día. Se puede modificar mediante el botón Calendario.
- **Todas las conducciones**: Se marca esta opción para consultar todos los despachos creados en esa fecha en el Centro de Tratamiento.
- Conducción: Se indica la conducción para la que se van a consultar los despachos que tienen asignados. Para seleccionar la conducción se marca en primer lugar la opción Conducción y a continuación se utiliza la lista desplegable, que contiene las conducciones existentes en el Centro de Tratamiento.
- **Despacho:** Se marca esta opción para consultar un despacho creado en esa fecha en el centro de tránsito.
- En todos los casos, una vez seleccionado este tipo de consulta, se pulsa sobre el botón Aceptar mostrando la siguiente pantalla:

 Voluer
 Conducción: Todos

 Conducción
 Despachos

 Conducción
 Despachos

 ABCD1
 3

 CONDUCCION PROVINCIAL UR 1240159
 1

 Menui
 Volver

Nos informa del número de despachos generado por cada conducción que cumple las condiciones de búsqueda.

Pulsando sobre la línea que identifica la conducción, nos informa de los despachos incluidos en la conducción, mostrando el estado de dicho despacho y el número de precinto si lo tuviera, como se muestra en la siguiente pantalla:

| v2.0.6                  |                                  |                        | Consultas >> Des |
|-------------------------|----------------------------------|------------------------|------------------|
| Despachos               |                                  |                        |                  |
| Fecha: 17/01/2007       | Destino: Todos                   | Conducción: CONDUCCIÓN | ACIONAL OCA      |
| N <sup>0</sup> Despacho | Destino                          | Estado                 | Precinto         |
| 1812                    | OCA MADRID - MADRID CAMBIO AVIÓN | Cerrado                |                  |
| 1806                    | OCA MADRID - MADRID CAMBIO AVIÓN | Cerrado                |                  |
| 1808                    | OCA MADRID - MADRID CAMBIO AVIÓN | Cerrado                |                  |
| 1807                    | OCA MADRID - MADRID CAMBIO AVIÓN | Cerrado                |                  |
|                         |                                  |                        |                  |
| Menu                    | Volver                           |                        |                  |
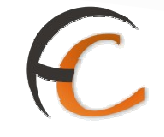

Pulsando sobre la línea que identifica el despacho, nos informa de los envíos incluidos en el despacho, mostrando el código de envío y el tipo de producto:

| Usuario: Usuario de Cent<br>v2.0.6 | ros 2 Unidad: 1988888 - U. TRANSITO3 Fecha: 21 | /02/2007 Versión: SGIE | Consultas >> Despa |
|------------------------------------|------------------------------------------------|------------------------|--------------------|
| Despachos                          |                                                |                        |                    |
| Fecha: 17/01/2007                  | Destino: OCA MADRID - MADRID CAMBIO AVIÓ       | N Precinto:            |                    |
| Código de En                       | vio                                            | Producto               |                    |
| RE90701170                         | LES Cet                                        | tificado Internacional |                    |

- Menú: Regresa al índice de la aplicación.
- Volver: Regresa a la pantalla previamente vista.

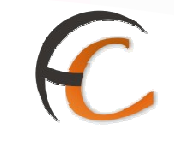

## 1.9.3. Consulta de Relaciones

## Descripción de la funcionalidad

Desde esta opción se pueden consultar tanto las relaciones de Devoluciones generadas en el centro asociado al usuario como las relaciones de entregas registradas

La consulta de ambas relaciones se puede realizar tanto para Destinos habituales como para un código de relación determinado.

Se accede desde la opción de menú "Consultas >> Consulta de Relaciones".

| <i>CORREOS</i>                 | Unide de 1400204 - Contros de Develos |                                   |
|--------------------------------|---------------------------------------|-----------------------------------|
| Fecha: 30/07/2008 v2.4.13      | onidad: 1403594 - Centro de Proeda    | Problemas frecuentes >>Salir      |
| Eltradas                       | Consultas                             | Envios Internacionales            |
| Asignación a Destino           | Envios                                | Generación Despachos C.E.R.A. por |
| Recepción y Apertura Despachos | Despachos                             | envios                            |
| Reimpresión Mapón - Despacho   | Consulta de Relaciones                | Generación Despachos C.E.R.A.     |
| Despachos en tránsito          |                                       | Control de Remesas C.E.R.A.       |
| Devoluciones Masivas           | Configuración                         | Actas de Incidencias              |
| Generar Relación Manual        | Conductiones                          | Alta                              |
| Liquidación                    | Destinatarios                         | Mantenimiento                     |
| Generar Relación Devoluciones  | Destinos                              |                                   |
| Automáticas                    | Impresión Etiquetas Destinatario      |                                   |
|                                | Impresión de Destinos                 |                                   |
|                                | Usuarios                              |                                   |
|                                | Unidad                                |                                   |
| Informes                       | Mantenimiento Envíos                  | Propaganda Electoral              |
| Gestlán                        | Mantenimiento Envíos                  | Gestión de Albaranes              |
| Control de Faltas              |                                       | Alta de Albarán Electoral         |
| Informe de Calidad             |                                       |                                   |
| Entregas Masivas               |                                       |                                   |
| Generar Relación Entrega       |                                       |                                   |
| Linuidación de Entrenas        |                                       |                                   |

#### **Perfiles autorizados**

Administradores de Centro y Usuarios de Centro.

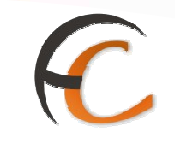

## Definición de la interfaz e Instrucciones Uso

La pantalla a la que se accede es la siguiente:

| Usuai<br>Fecha | io : Administrador de Centros 1 Unidad: 1409394 - Centro de Prueba<br>1: 01/08/2008 v2.4.13 | Problemas frecuentes |                         |
|----------------|---------------------------------------------------------------------------------------------|----------------------|-------------------------|
|                |                                                                                             | Consultas >          | > Consulta de Relacione |
| Consu          | ta de Relaciones Masivas                                                                    |                      |                         |
| ۲              | Devoluciones Masivas                                                                        |                      |                         |
| 0              | Entregas                                                                                    |                      |                         |
| ۲              | Dest.<br>Habit. Nombre                                                                      | Ayuda Limpiar        |                         |
| 0              | Código de relación                                                                          |                      |                         |
| [              | Menú                                                                                        |                      | Aceptar                 |

Campos de la pantalla

- **Devoluciones Masivas**: Determina que el tipo de consulta que se va a realizar es sobre Devoluciones
- **Relación de Entregas:** Determina que el tipo de consulta que se va a realizar es sobre Relaciones de Entregas.
- **Dest. Habit.**: Permite ingresar el código del destinatario habitual, también se puede seleccionar utilizando el botón Ayuda. En función de si se ha seleccionado Devoluciones o Entregas la consulta aplicará a un tipo u a otro.
- Código de relación: Permite ingresar el código de la relación a consultar. En función de si se ha seleccionado Devoluciones o Entregas la consulta aplicará a una tipo de relación u a otro.

- **Menú**: Regresa a la pagina principal de la aplicación.
- Aceptar: Una vez seleccionado este tipo de consulta, se pulsa sobre este botón para mostrar la siguiente pantalla.

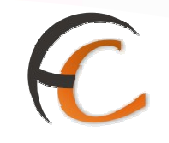

o Consulta de Devoluciones Masivas

| URREOS                       | 4 - MADRID CAM-3     |                                    |                       |       |
|------------------------------|----------------------|------------------------------------|-----------------------|-------|
| echa: 10/01/2008 Versión: SG | IE v2.4.0            | Pn                                 | oblemas frecuentes    |       |
|                              |                      |                                    | Consultas >> Consulta | de Ri |
| ista de Envíos               |                      |                                    |                       |       |
|                              | N <sup>o</sup><br>De | Relación 5063<br>Astinatario YOIGO |                       |       |
| Código de Envío              | Producto             | Tramo                              | Tasa Devolución       |       |
| YG001065295ES                | Postal Express       | No aplica tramo de<br>peso         | 0.0                   |       |
| YG001572960ES                | Postal Express       | No aplica tramo de<br>peso         | 0.0                   |       |
| YG001587334ES                | Postal Express       | No aplica tramo de<br>peso         | 0.0                   |       |
| YG001587347ES                | Postal Express       | No aplica tramo de<br>peso         | 0.0                   |       |
| YG001587350ES                | Postal Express       | No aplica tramo de<br>peso         | 0.0                   |       |
| YG001592215ES                | Postal Express       | No aplica tramo de<br>peso         | 0.0                   |       |
| YG001595475ES                | Postal Express       | No aplica tramo de<br>peso         | 0.0                   |       |
| YG001597572ES                | Postal Express       | No aplica tramo de<br>peso         | 0.0                   |       |
| YG001601843ES                | Postal Express       | No aplica tramo de<br>peso         | 0.0                   |       |
|                              | Página 1 de 5 🛛 🔍 🔍  | > >  Ir a                          | Pagina                |       |
|                              |                      |                                    |                       |       |

Esta pantalla muestra el detalle de la relación, a nivel de código del envío, que tiene ese destinatario.

- Menú: Regresa a la pagina principal de la aplicación.
- **Volver**: Regresa a la pantalla previamente vista.
- Imprimir: Genera el informe de Relación de Devolución para el destinatario habitual.

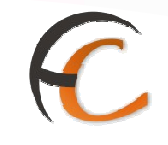

o Consulta de Entregas Masivas

Esta pantalla muestra las relaciones que tiene el usuario consultado.

| Usuario : Administrador de C<br>Fecha: 01/08/2008 v2.4.13 | entros 1 Unidad: 1409394 - Centro | de Prueba<br>Problemas frecuentes |                       |
|-----------------------------------------------------------|-----------------------------------|-----------------------------------|-----------------------|
|                                                           |                                   | Consulta                          | s >> Consulta de Rela |
| ista de Relaciones                                        |                                   |                                   |                       |
| Relacion                                                  | Estado                            | Fecha apertura                    | Nº Envíos             |
| 14                                                        | CERRADO                           | 31/07/2008                        | 5                     |
| 13                                                        | CERRADO                           | 30/07/2008                        | 1                     |
| 14                                                        | CERRADO<br>CERRADO                | 31/07/2008<br>30/07/2008          | 5                     |

Al hacer "dobleclick" sobre la relación que deseamos consultar se abre el detalle del envío mostrando la siguiente ventana:

| Usuario : Administrador de Centros 1 Unidad: 1409394 - Centro de<br>Fecha: 01/08/2008 v2.4.13 | Prueba<br>Problemas frecuentes     |
|-----------------------------------------------------------------------------------------------|------------------------------------|
|                                                                                               | Consultas >> Consulta de Relacione |
| Lista de Envios                                                                               |                                    |
| Nº Relación 14<br>Destinatario Prueba o                                                       | le Salamanca                       |
| Código de Envio                                                                               | Producto                           |
| PP000001MAV1000002                                                                            | Paquete Postal                     |
| 11                                                                                            | Genérico                           |
| 12                                                                                            | Certificado Internacional          |
|                                                                                               | Genérico                           |
| 13                                                                                            |                                    |

Esta pantalla muestra el detalle de la entrega masiva, a nivel de código del envío, que tiene ese destinatario.

- Menú: Regresa a la pagina principal de la aplicación.
- Volver: Regresa a la pantalla previamente vista.
- **Imprimir**: Genera el informe de Relación de Envíos Masivos para el destinatario consultado.

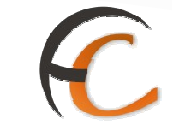

## 1.9.4. Despachos Ptes. De recepción

Desde esta opción se accede a la siguiente ventana:

| ricitos de 5 ditas | O Helios de 10 | DESPACHOS CON                 | ENVIOS PENDIENTES DE RE | CIBIR        |                  |
|--------------------|----------------|-------------------------------|-------------------------|--------------|------------------|
| Despacho           | RECEPCIÓN      | Origen                        | Destino                 | Total envios | Pendientes (*    |
| 4063601            |                | ALMUNIA DE DOÑA<br>GODINA, LA | CENTROS                 | 2            | 1                |
|                    |                |                               |                         |              |                  |
| Menú               |                |                               |                         |              | Refrescar Inform |

- Menos de 3 días: Muestra los despachos pendientes de recepción con fecha de cierre inferior a 3 días.
- Menos de 10 días: Muestra los despachos pendientes de recepción con fecha de cierre inferior a 10 días

| ерской у мрег | rtura De | spachos     |                               |                         |              |                |
|---------------|----------|-------------|-------------------------------|-------------------------|--------------|----------------|
| O Menos de    | 3 días ( | Menos de 10 | días 🔘 Todos                  |                         |              |                |
|               |          |             | DESPACHOS CON I               | ENVIOS PENDIENTES DE RE | ECIBIR       |                |
| Despach       | 0        | RECEPCIÓN   | Origen                        | Destino                 | Total envios | Pendientes (*) |
| 404           | 43610    |             | ALMUNIA DE DOÑA<br>GODINA, LA | CENTROS                 | 3            | 3 🗖            |
| 406           | 63597    | 13/02/2012  | ALMUNIA DE DOÑA<br>GODINA, LA | CENTROS                 | 3            | 1 🗖            |
| 406           | 63599    | 15/02/2012  | ALMUNIA DE DOÑA<br>GODINA, LA | CENTROS                 | 8            | 5 🗖            |
| 406           | 63601    |             | ALMUNIA DE DOÑA<br>GODINA, LA | CENTROS                 | 2            | 1 🗖            |

 Todos: Muestra todos los despachos pendientes de recepción en nuestra unidad.

| epción y Apertura De | espachos      |                               |                         |              |                |
|----------------------|---------------|-------------------------------|-------------------------|--------------|----------------|
| O Menos de 3 días    | O Menos de 10 | días 💿 Todos                  |                         |              |                |
|                      |               | DESPACHOS CON I               | ENVIOS PENDIENTES DE RI | ECIBIR       |                |
| Despacho             | RECEPCIÓN     | Origen                        | Destino                 | Total envios | Pendientes (*) |
| 4003603              |               | ALMUNIA DE DOÑA<br>GODINA, LA | CENTROS                 | 1            | 1 🗌            |
| 4043610              |               | ALMUNIA DE DOÑA<br>GODINA, LA | CENTROS                 | 3            | 3 🗌            |
| 4063597              | 13/02/2012    | ALMUNIA DE DOÑA<br>GODINA, LA | CENTROS                 | 3            | 1 🗌            |
| 4063599              | 15/02/2012    | ALMUNIA DE DOÑA<br>GODINA, LA | CENTROS                 | 8            | 5 🔲            |
| 4063601              |               | ALMUNIA DE DOÑA<br>GODINA, LA | CENTROS                 | 2            | 1 🗌            |
|                      |               | OODINA, DA                    |                         |              |                |

| pción y Apertura D | espachos      |                               |                         |              |                |
|--------------------|---------------|-------------------------------|-------------------------|--------------|----------------|
| ) Menos de 3 días  | 🔿 Menos de 10 | días 💿 Todos                  |                         |              |                |
|                    |               | DESPACHOS CON I               | ENVIOS PENDIENTES DE RE | CIBIR        |                |
| Despacho           | RECEPCIÓN     | Origen                        | Destino                 | Total envios | Pendientes (*) |
| 4003603            |               | ALMUNIA DE DOÑA<br>GODINA, LA | CENTROS                 | 1            | 1 🗖            |
| 4043610            |               | ALMUNIA DE DOÑA<br>GODINA, LA | CENTROS                 | 3            | 3 🗌            |
| 4063597            | 13/02/2012    | ALMUNIA DE DOÑA<br>GODINA, LA | CENTROS                 | 3            | 1 🗌            |
| 4063599            | 15/02/2012    | ALMUNIA DE DOÑA<br>GODINA, LA | CENTROS                 | 8            | 5 🗖            |
| 4063601            |               | ALMUNIA DE DOÑA<br>GODINA, LA | CENTROS                 | 2            | 1 🗖            |

£.

## Botón refrescar información:

Seleccionamos los despachos que queremos recepcionar y pulamos el botón refrescar información

| cepción y Apertura D | espachos      |                               |                         |              |                |
|----------------------|---------------|-------------------------------|-------------------------|--------------|----------------|
| O Menos de 3 días    | O Menos de 10 | días 💿 Todos                  |                         |              |                |
|                      |               | DESPACHOS CON                 | ENVIOS PENDIENTES DE RE | CIBIR        |                |
| Despacho             | RECEPCIÓN     | Origen                        | Destino                 | Total envios | Pendientes (*) |
| 4003603              |               | ALMUNIA DE DOÑA<br>GODINA, LA | CENTROS                 | 1            | 1 🗌            |
| 4043610              |               | ALMUNIA DE DOÑA<br>GODINA, LA | CENTROS                 | 3            | з 🗖            |
| 4063597              | 13/02/2012    | ALMUNIA DE DOÑA<br>GODINA, LA | CENTROS                 | 3            | 1              |
| 4063599              | 15/02/2012    | ALMUNIA DE DOÑA<br>GODINA, LA | CENTROS                 | 8            | 5 🔲            |
| 4053501              |               | AUMENIA DE DOÑA<br>DODINA, LA | CENTROS                 |              |                |

Cuando termine de refrescar la información queda el despacho recepcionado de forma automática.

| ecna: 23/02/2012-00                                  | 5 V2.0.4                              |                                                                                                    |                                                                                | 500 has 10000 has 10000 h          |                                                                           |
|------------------------------------------------------|---------------------------------------|----------------------------------------------------------------------------------------------------|--------------------------------------------------------------------------------|------------------------------------|---------------------------------------------------------------------------|
|                                                      |                                       |                                                                                                    |                                                                                | Consultas :                        | >> Despachos ptes. de recepc                                              |
| cepción y Apertura De                                | spachos                               |                                                                                                    |                                                                                |                                    |                                                                           |
| O Menos de 3 días (                                  | 🔿 Menos de 10                         | días 💿 Todos                                                                                                    |                                                                                |                                    |                                                                           |
|                                                      |                                       |                                                                                                    |                                                                                |                                    |                                                                           |
|                                                      |                                       | DESPACHOS CON I                                                                                                    | ENVIOS PENDIENTES DE RI                                                        | ECIBIR                             |                                                                           |
| Despacho                                             | RECEPCIÓN                             | DESPACHOS CON I<br>Origen                                                                                                    | ENVIOS PENDIENTES DE RI<br>Destino                                             | ECIBIR<br>Total envíos             | Pendientes (*)                                                            |
| Despacho<br>4003603                                  | RECEPCIÓN                             | DESPACHOS CON I<br>Origen<br>ALMUNIA DE DOÑA<br>GODINA, LA                                                                                                    | ENVIOS PENDIENTES DE RI<br>Destino<br>CENTROS                                  | ECIBIR<br>Total envios             | Pendientes (*)                                                            |
| Despacho<br>4003603<br>4043610                       | RECEPCIÓN                             | DESPACHOS CON I<br>Origen<br>ALMUNIA DE DOÑA<br>GODINA, LA<br>ALMUNIA DE DOÑA<br>GODINA, LA                                                                   | ENVIOS PENDIENTES DE RI<br>Destino<br>CENTROS<br>CENTROS                       | Total envios                       | Pendientes (*)<br>1  3                                                    |
| Despacho<br>4003603<br>4043610<br>4063597            | RECEPCIÓN<br>13/02/2012               | DESPACHOS CON I<br>Origen<br>ALMUNIA DE DOÑA<br>GODINA, LA<br>ALMUNIA DE DOÑA<br>GODINA, LA<br>ALMUNIA DE DOÑA<br>GODINA, LA                                  | ENVIOS PENDIENTES DE RI<br>Destino<br>CENTROS<br>CENTROS<br>CENTROS            | Total envios                       | Pendientes         (*)           1            3            1              |
| Despacho 4003603<br>4043610<br>4063597<br>4063599    | RECEPCIÓN<br>13/02/2012<br>15/02/2012 | DESPACHOS CON I<br>Origen<br>ALMUNIA DE DOÑA<br>GODINA, LA<br>ALMUNIA DE DOÑA<br>GODINA, LA<br>ALMUNIA DE DOÑA<br>GODINA, LA                                  | ENVIOS PENDIENTES DE RI<br>Destino<br>CENTROS<br>CENTROS<br>CENTROS<br>CENTROS | Total envios 1<br>3<br>3<br>8      | Pendientes         (*)           1            3            1            5 |
| Despacho<br>4003603<br>4043610<br>4063597<br>4063599 | RECEPCIÓN<br>13/02/2012<br>15/02/2012 | DESPACHOS CON I<br>Origen<br>ALMUNIA DE DOÑA<br>GODINA, LA<br>ALMUNIA DE DOÑA<br>GODINA, LA<br>ALMUNIA DE DOÑA<br>GODINA, LA<br>ALMUNIA DE DOÑA<br>GODINA, LA | CENTROS<br>CENTROS<br>CENTROS<br>CENTROS<br>CENTROS<br>CENTROS                 | Total envios 1<br>1<br>3<br>3<br>8 | Pendientes         (*)           1            3            1            5 |

## Botón Menú:

Volvemos al menú principal.

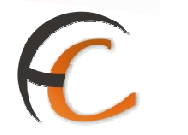

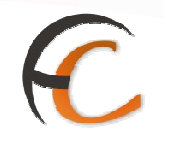

## 1.10. Entregas Masivas

**<u>1.10.1.</u>**Generar Relación Entregas

## Descripción de la funcionalidad

Apertura de la relación mediante la lectura del código del destinatario, a continuación se realiza la asignación de envíos. Las relaciones quedan en estado abierto, permitiendo la asignación de nuevos envíos hasta su cierre.

Se accede desde la opción de menú "Entregas Masivas >> Generación Relación Entrega"

| Jsuario : Administrador de Centros 1<br>Fecha: 30/07/2008 v2.4.13                                               | Unidad: 1409394 - Centro de Prueba                                                                                                    | Problemas frecuentes >>Salir                                                                                |
|----------------------------------------------------------------------------------------------------|----------------------------------------------------------------------------------------------------|----------------------------------------------------------------------------------------------------|
| ntradas                                                                                                    | Consultas                                                                                                    | Envios Internacionales                                                                                      |
| Asignación a Destino<br>Recepción y Apertura Despachos<br>Reimpresión Mapón - Despacho<br>Despachos en tránsito | Envios<br>Despachos<br>Consulta de Relaciones                                                                                                 | Generación Despachos C.E.R.A. por<br>envios<br>Generación Despachos C.E.R.A.<br>Control de Remesas C.E.R.A. |
| Sevoluciones Mativas<br>Senera: Relación Manuel<br>Jquideción<br>Senera: Relación Devoluciones<br>Sutomáticas   | Configuración<br>Conducciones<br>Destinatarios<br>Destinos<br>Impresión Etiquetas Destinatario<br>Impresión de Destinos<br>Usuarios<br>Unidad | Actas de Inddencias<br>Alta<br>Mantenimiento                                                                |
| nformes<br>Sestión<br>Jontrol de Faltas<br>Informe de Calidad<br>Infregas Masivas<br>Senera: Relación Entrega   | Mantenimiento Envioa<br>Mantenimiento Envioa                                                                                                  | Propaganda Electoral<br>Gestión de Albaranes<br>Alta de Albarán Electoral                                   |

## **Perfiles autorizados**

Administrador de Centro y Usuario de Centro.

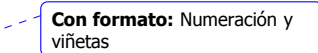

# C

## Definición de la interfaz e Instrucciones Uso

Se muestra la pantalla siguiente:

| Usuario : Administrador de Centros 1 Unidad: | 1409394 - Centro de Prueba                  |
|----------------------------------------------|---------------------------------------------|
| Fecha: 01/08/2008 v2.4.13                    | Problemas frecuentes                        |
|                                              | Entregas Masivas >> Generar Relación Entreg |
| Generación de Relación de Entrega            |                                             |
|                                              |                                             |
| Destinatario:                                |                                             |
| Relación:                                    | Fecha Apertura:                             |
| Código de Envío:                             |                                             |
|                                              |                                             |
| Producto:                                    | Envios en Relación                          |
|                                              |                                             |
|                                              |                                             |

En este apartado sólo se contempla la posibilidad de introducir un código de Destinatario con un tramo de peso.

El único campo editable es el campo código, el número de envíos en la relación es un campo informativo que se irá actualizando según se asocien los envíos.

**El primer código que se debe introducir es un Destinatario/Tramo**. En caso de que no se introduzca un código de Destinatario/Tramo, es decir, el código no comienza por DM y no existen valores en los datos de cabecera de la página se muestra la siguiente pantalla a la vez que se emite un pitido:

| CORREOS                                                           |                                                            |
|-------------------------------------------------------------------|------------------------------------------------------------|
| Usuario : Administrador de Centros 1<br>Fecha: 01/08/2008 v2.4.13 | Unidad: 1409394 - Centro de Prueba<br>Problemas frecuentes |
|                                                                   | Entregas Masivas >> Generar Relaci                         |
| Seneración de Relación de Entrega                                 |                                                            |
| DEBE PC                                                           | NER UN DESTINATARIO                                        |
| DEBE PC                                                           | ONER UN DESTINATARIO                                       |
| DEBE PC                                                           | DNER UN DESTINATARIO                                       |
| DEBE PC                                                           | DNER UN DESTINATARIO                                       |
| DEBE PC                                                           | DNER UN DESTINATARIO                                       |

El código Destinatario/Tramo debe desglosarse en código de destinatario y código de tramo.

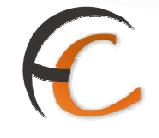

Si se introduce un código de Destinatario que no existe o no se encuentra activo y/o no se ha habilitado el usuario para los envíos masivos, se muestra la siguiente pantalla a la vez que se emite un pitido de aviso:

| CORREOS                                                         |                                                              |
|-----------------------------------------------------------------|--------------------------------------------------------------|
| Usuario : Administrador de Centros<br>Fecha: 01/08/2008 v2.4.13 | 1 Unidad: 1409394 - Centro de Prueba<br>Problemas frecuentes |
|                                                                 | Entregas Masivas >> Generar Relación E                       |
| Generación de Relación de Entrega                               |                                                              |
| DECT                                                            | ΙΝΙΑΤΑΡΙΟ ΝΟ ΕΥΙςΤΕ                                          |
| DEST                                                            | INATAMO NO EAISTE                                            |
| DEST                                                            | INATARIO NO EAISTE                                           |
| DEST.                                                           | INATARIO NO EXISTE                                           |
| DEST                                                            |                                                              |
| DES 1<br>Venteuren<br>Venteuren<br>Venteuren                    |                                                              |
|                                                                 |                                                              |

Si se ha introducido un Código de Envío:

Al pulsar intro se agrega el envío a la relación y se recarga la información de la cabecera incrementando el número de envíos de la relación, mostrando el último código de envío introducido y la descripción del producto del envío.

Asignar un envío a una relación supone dar de alta la situación del envío 'Alta en Centro - 88' si no se trata de un duplicado.

| Usuario : Administrador de Centros 1 Unid<br>Fecha: 01/08/2008 v2.4.13 | ad: 1409394 - Centro de Prueba<br>Problemas frecuentes |
|------------------------------------------------------------------------|--------------------------------------------------------|
|                                                                        | Entregas Masivas >> Generar Relación Entreg            |
| Generación de Relación de Entrega                                      |                                                        |
|                                                                        |                                                        |
| Destinatario:                                                          | usuario de prueba salamanca                            |
| Relación: 16                                                           | Fecha Apertura: 01-08-2008                             |
| Código de Envío:                                                       | 7                                                      |
| Producto: Genérico                                                     | Envios en Relación 4                                   |
|                                                                        |                                                        |

Se indica al usuario la existencia del duplicado con la siguiente pantalla acompañada de la emisión de un pitido:

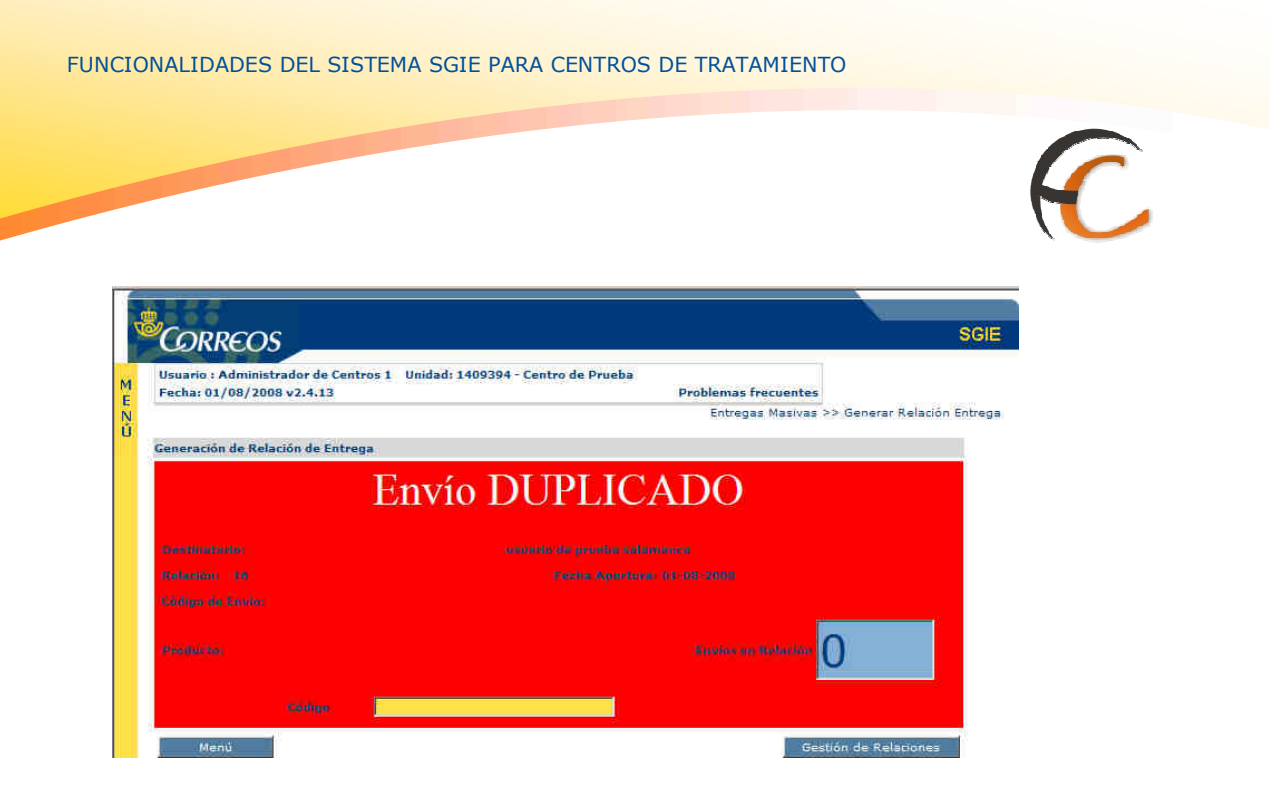

#### Este hecho se puede producir debido a alguna de estas dos causas:

El envío está mal liquidado en la unidad de reparto o entrega correspondiente o en el sistema ya exista un envío con el mismo código que el envío que se pretende devolver.

En el primer caso debe solicitarse a la unidad correspondiente la correcta liquidación del envío. En la segunda, hay que proceder a reetiquetar el envío que se pretende devolver y pistolear la nueva etiqueta en esta pantalla.

En este último caso, el sistema relaciona la nueva etiqueta del envío con la antigua, de manera que si se consulta el envío por su nueva etiqueta, en la pantalla de Consulta de Envío, la antigua etiqueta aparece en el campo 'Número de Origen'.

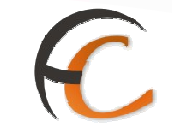

## <u>Botones de pantalla</u>

Al pinchar en el botón **'Gestión de Relaciónes'** de la generación de relaciones se accede a la siguiente pantalla:

| Usuario : A<br>Fecha: 01/ | Iministrador de Centros 1 Unidad:<br>08/2008 v2.4.13 | 1409394 - C | entro de l               | Prueba<br>Problemas frecu | entes                            |
|---------------------------|------------------------------------------------------|-------------|--------------------------|---------------------------|----------------------------------|
|                           |                                                      |             |                          | Entregas Ma               | asivas >> Generar Relación Entre |
| Lista de Rela             | iciones                                              |             |                          |                           |                                  |
| Nº<br>Relación            | Destinatario                                         | Estado      | N <sup>0</sup><br>Envíos | Cerrar                    | Borrar                           |
| 11                        | Anita de Avila 2                                     | CERRADO     | 1                        | Imp/Cerrar Relation       | Borran                           |
| 12                        | dsfsfsf                                              | CERRADO     | 0                        | Imp/Cerrar Relation       | Borran                           |
| 13                        | Prueba de Salamanca                                  | CERRADO     | 1                        | Imp/Cerrar Relation       | Borran                           |
| 14                        | Prueba de Salamanca                                  | CERRADO     | 5                        | Imp/Cerrar Relation       | Borran                           |
| 16                        | usuario de prueba salamanca                          | ABIERTO     | 4                        | Imp/Cerrar Relación       | Borran                           |

Se muestra un listado paginado con las relaciones del centro que no están liquidadas, es decir cuyo estado es abierto o cerrado, pero no liquidado. Los datos que se muestran de las relaciones son los siguientes:

- Código de la relación.
- Destinatario.
- Estado (abierta ó cerrada).
- Número de envíos asociados

Además por cada línea del listado sale un botón para realizar la impresión y cierre de la relación, y otro para borrar la relación.

Si se pincha en la línea de una relación del listado, se accede a un listado de envíos de la relación.

### • Borrar relación

No se puede realizar el Borrado si la relación tiene envíos asociados.

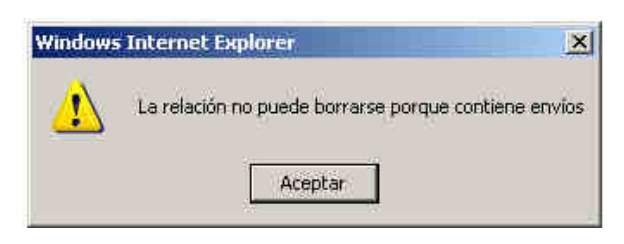

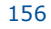

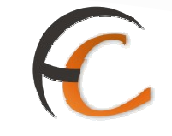

Si no existen envíos para esa relación, se elimina la relación, y se cambia el estado a Cerrado

| Usuario : Adr<br>Fecha: 01/08 | ninistrador de Centros 1 Unidad:<br>8/2008 v2.4.13 | 1409394 - C | Centro de F | Prueba<br>Problemas frecu | entes                     |         |
|-------------------------------|----------------------------------------------------|-------------|-------------|---------------------------|---------------------------|---------|
|                               |                                                    |             |             | Entregas M                | asivas >> Generar Relació | on Entr |
| Lista de Relac                | iones                                              |             |             |                           |                           |         |
| 212                           |                                                    |             |             |                           |                           |         |
| Nº<br>Relación                | Destinatario                                       | Estado      | Envios      | Cerrar                    | Borrar                    |         |
| 11                            | Anita de Avila 2                                   | CERRADO     | 1           | Imp/Cerrar Relación       | Borrar                    | 1       |
| 12                            | dsfsfsf                                            | CERRADO     | 0           | Imp/Cerrar Relación       | Borrar                    |         |
| 13                            | Prueba de Salamanca                                | CERRADO     | 1           | Imp/Cerrar Relación       | Borrar                    | Ľ.      |
| 14                            | Prueba de Salamanca                                | CERRADO     | 5           | Imp/Cerrar Relación       | Borrar                    | Ê.      |
| 16                            | usuario de prueba salamanca                        | ABIERTO     | 4           | Imp/Cerrar Relación       | Borrar                    | Ê.      |

## • Imprimir / Cerrar relación

Al pulsar el botón 'Imp / Cerrar Relación' de una relación se realiza el cierre de dicha relación, previa confirmación:

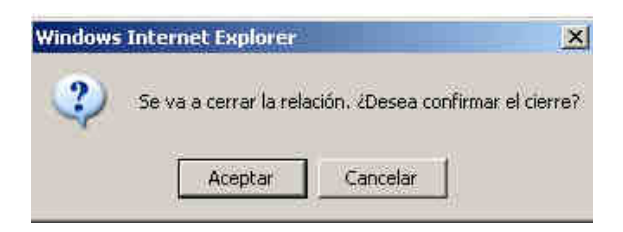

Una vez cerrado, se ejecuta la impresión de la relación.

Se imprime una hoja de reparto que contiene la relación de envíos y una casilla para la firma del destinatario de la devolución. La relación esta ordenada por código de envío.

Aunque la relación este cerrada se permite la impresión del formulario.

# C

#### Envíos de la relación

Al pinchar en una relación se accede a la siguiente pantalla:

| Entregas Ma       | sivas >> Generar Relación Entre                                          |
|-------------------|--------------------------------------------------------------------------|
|                   |                                                                          |
| rueba salamanca   |                                                                          |
| Producto          | Borrar                                                                   |
| Certificado 1+ 15 | Borrar                                                                   |
| Genérico          | Borrar                                                                   |
| Genérico          | Borran                                                                   |
| Genérico          | Borrar                                                                   |
|                   |                                                                          |
|                   | rueba salamanca<br>Producto<br>Certificado 1- 15<br>Genérico<br>Genérico |

Se muestra un listado paginado de los envíos pertenecientes a la relación seleccionada. Los datos que se muestran por cada envío son:

- Código de envío.
- Producto.

Por cada relación existe un botón para realizar el borrado del envío como se indica.

Se dispone de un buscador de envíos que selecciona el envío solicitado dentro de la relación

#### • Borrar

Al realizar el borrado de un envío de una relación se elimina la asociación del envío al código de relación, y la tasa grabada. Se queda el envío con la situación de 'Alta en centro - 88'.

Se puede borrar envíos de Relaciones que se encuentren tanto abiertas como cerradas.

Si la relación de la que se va a borrar el envío está cerrada, en el momento de borrado del envío se da la opción al usuario de reimprimir la hoja de reparto que contiene la relación de envíos a devolver.

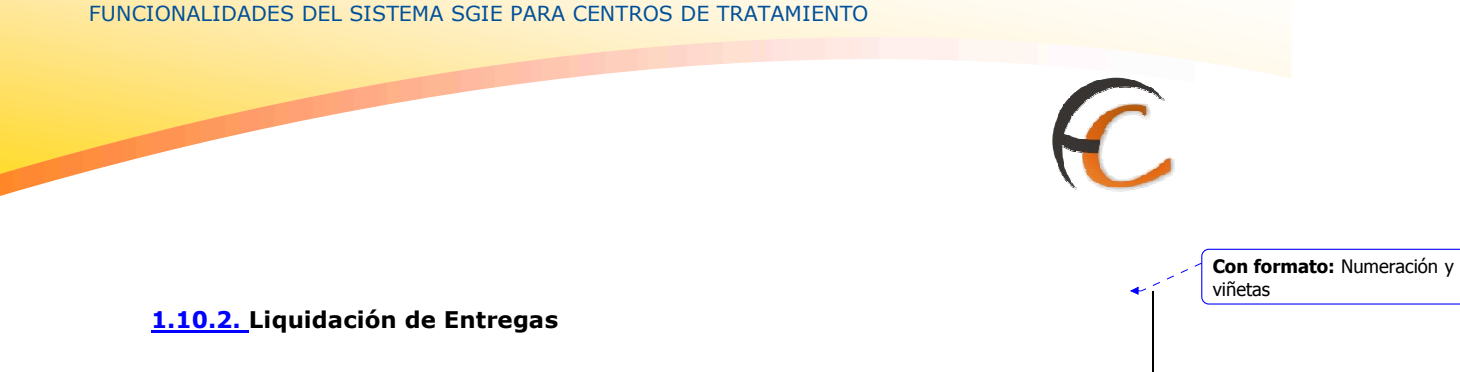

## Descripción de la funcionalidad

El proceso de Liquidación de entregas masivas es el proceso por el que los usuarios de Centro realizan la tramitación de las relaciones de grandes volúmenes de envíos registrados, siendo el remitente un cliente con o sin contrato. En este proceso se realiza la liquidación de relaciones de destinatarios de devoluciones masivas. Esto indica que se actualiza el resultado de todos los envíos dados de alta en la relación al valor "Entregado al Remitente".

Se accede desde la opción de menú "Entregas Masivas >> Liquidación de Entregas"

| <i>CORREOS</i>                                                    |                                    |                                   |
|-------------------------------------------------------------------|------------------------------------|-----------------------------------|
| Usuario : Administrador de Centros 1<br>Fecha: 30/07/2008 v2.4.13 | Unidad: 1409394 - Centro de Prueba | Problemas frecuentes >>Salir      |
| Entradas                                                          | Consultas                          | Envíos Internacionales            |
| Asignación a Destino                                              | Envíos                             | Generación Despachos C.E.R.A. por |
| Recepción y Apertura Despachos                                    | Despachos                          | envios                            |
| Reimpresión Mapón - Despacho                                      | Consulta de Relaciones             | Generation Despachos C.E.K.A.     |
| Despachos en tránsito                                             |                                    | Control de Remesas C.E.R.A.       |
| Devoluciones Masivas                                              | Configuración                      | Actas de Incidencias              |
| Generar Relación Manual                                           | Conducciones                       | Alta                              |
| Liquidación                                                       | Destinatarios                      | Mantenimiento                     |
| Generar Relación Devoluciones                                     | Destinos                           |                                   |
| Automáticas                                                       | Impresión Etiquetas Destinatario   |                                   |
|                                                                   | Impresión de Destinos              |                                   |
|                                                                   | Usuarios                           |                                   |
|                                                                   | Unidad                             |                                   |
| Informes                                                          | Mantenimiento Envíos               | Propaganda Electoral              |
| Gestión                                                           | Mantenimiento Envíos               | Gestión de Albaranes              |
| Control de Faltas                                                 |                                    | Alta de Albarán Electoral         |
| Informe de Calidad                                                |                                    |                                   |
| Entregas Masivas                                                  |                                    |                                   |
| Generar Relación Entrega                                          |                                    |                                   |
| L'audentión de Entrenne                                           |                                    |                                   |

#### **Perfiles autorizados**

Administrador de Centro y Usuario de Centro.

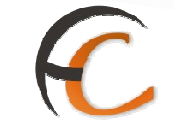

## Definición de la interfaz e Instrucciones Uso

Dentro de las distintas operaciones que se pueden realizar en las entregas masivas se encuentran la liquidación de la Relación.

Se trata de la liquidación de relaciones para la unidad cuyo estado sea cerrada, mediante la lectura de un código de relación introducido en la caja de texto habilitada como obligatoria para tal fin.

|                 | 394 - Centro de Prueba | Usuario : Administrador de Centros 1 Unidad: 14 |
|-----------------|------------------------|-------------------------------------------------|
| ión de Entrena- | Problemas frecuentes   | Fecha: 01/08/2008 v2.4.13                       |
|                 |                        |                                                 |
|                 |                        | Liquidación de Entregas                         |
|                 | Destinatario: 11282    | Relación: 16                                    |
|                 |                        |                                                 |
|                 |                        |                                                 |
|                 | 101                    | Cé                                              |
|                 | io:                    | cé                                              |

Se debe introducir:

## • Código de Relación

En este apartado sólo se contempla la posibilidad de introducir un código de Relación.

Los campos Relación y Destinatario son campos informativos.

Si se introduce un código de Relación que no existe, se muestra la siguiente pantalla a la vez que se emite un pitido de aviso:

| Usuario : Administrador de Centros 1 Unidad: 1409394 - Centro de Prueba<br>Ferha: 01/08/2008 v2.4.13 | Problemas frequentes   |                   |
|----------------------------------------------------------------------------------------------------|------------------------|-------------------|
| reading system contraction                                                                           | Entregas Masivas >> Li | quidación de Entr |
| Liquidación de Entregas                                                                              |                        |                   |
| τι πρει ι αιόχι τι                                                                                   |                        |                   |
| LA RELACIÓN N                                                                                        | U EXISTE               |                   |
|                                                                                                    |                        |                   |
|                                                                                                    |                        |                   |
|                                                                                                    |                        |                   |
| Whenese Mills                                                                                        | Etexeliki satikentor   |                   |

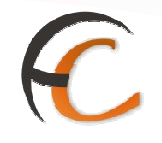

Si existe la relación, pero se encuentra en una situación "Abierta" se debe mostrar la siguiente pantalla a la vez que se emite un pitido.

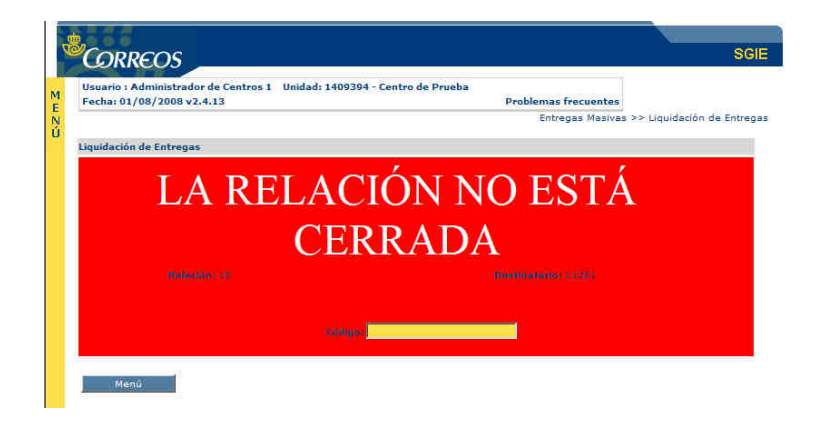

#### 1.10.3. Transferencia proveedor

#### Descripción de la funcionalidad

Dentro del proceso de liquidación de entregas masiva se ha englobado el proceso que implica la operativa entre Correos y Chronoexprés. Esta funcionalidad sirve para permitir la admisión de envíos en la red de oficinas de Correos para su posterior distribución y entrega por Chronoexprés.

Esta necesidad se debe a que hay clientes de Correos que desean admitir envíos que, por su gran volumen (bicicletas, TV, electrodomésticos), no encajan en las medidas máximas permitidas en la paquetería que ofrece Correos.

Se accede a la funcionalidad indicada desde **Entregas masivas>>Transferencia Proveedor**.

| Isuario : CENTRO DE JOSEFINA Unidad: 50<br>echa: 09/07/2012-665 v2.6.6                                                                                                    | 16094 - CENTRO TRATAMIENTO POSTAL                                                                                                    |                                                                                                    |
|----------------------------------------------------------------------------------------------------|----------------------------------------------------------------------------------------------------|----------------------------------------------------------------------------------------------------|
| Entradas<br>Isignación a Destino<br>Recepción y Control Despachos<br>Reimpresión Mapón - Despacho<br>Despachos en Tránsito<br>Retiquetar Envios<br>Reimpresión de Etinuetas | Consultas<br>Envíos<br>Despachos<br>Despachos ptes, de recepción<br>Consulta de Relaciones                                                                                                    | Envios Internacionales:<br>Generación Despachos C.E.R.A. por Envios<br>Generación Despachos C.E.R.A.<br>Control de Remesas C.E.R.A. |
| Devoluciones Masivas<br>Senerar Relación Manual<br>Jiquidación<br>Senerar Relación Devoluciones Automáticas<br>Sestión Relaciones<br>Despachos para Devoluciones            | Configuración<br>Conducciones<br>Destinatarios Habituales<br>Destinos<br>Impresión Etiquetas Destinatario<br>Impresión de Destinos<br>Usuarios<br>Usuarios<br>Unidad<br>Valijas<br>Ruta de Valijas | Actas de Incidencias<br>Alta<br>Mantenimiento<br>Consulta de Actas<br>Actas Generadas a la Unidad                                   |
| informes<br>Sestión<br>Control de Faltas<br>Informe de Calidad                                                                                                    | Valījās<br>Entregas<br>Recogidas                                                                                                    | Mantenimiento Envios<br>Mantenimiento Envios                                                                                        |
| Propaganda Electoral<br>Sestión de Albaranes<br>Nta de Albarán                                                                                                    | Entregas Masivas<br>Generar Relación Entrega<br>Liquidación de Entregas<br>Transferencia Proveedor<br>Listado de envíos transferidos a Proveedor                                                   | Informes de Gestión (Electorales)<br>Informe de Actas                                                                               |

#### **Perfiles autorizados**

Administrador de Centro y Usuario de Centro.

## Definición de la interfaz e Instrucciones Uso

Dentro de las distintas operaciones que se pueden realizar en las entregas masivas se encuentra la transferencia de proveedor.

Se trata de un tipo especial de creación de relaciones que son usadas para informar a Chronoexpress sobre los envíos transferidos en la misma.

| Jsuario : P008035 Unio<br>Fecha: 09/07/2012-665 | ad: 5016094 - CENTRO TRATAM<br>v2.6.6 | IIENTO POSTAL      |                                          |
|-------------------------------------------------|---------------------------------------|--------------------|------------------------------------------|
|                                                 |                                       |                    | Entregas Masivas >> Transferencia Provee |
| ransferencia proveedor                          |                                       |                    |                                          |
|                                                 |                                       |                    |                                          |
| Proveedor:                                      |                                       |                    |                                          |
| Relación:                                       | Fec                                   | ha Apertura:       |                                          |
| Código de<br>Envío:                             |                                       |                    |                                          |
| Producto:                                       |                                       | Envios en Relación |                                          |
|                                                 | Código                                |                    |                                          |
|                                                 |                                       |                    |                                          |

C

En este apartado de Código deberemos introducir el código de proveedor al que se valla al que le deba llegar la relación de envíos que debamos transferir.

| Usuario : Unidad:<br>Fecha: 25/01/2012-311c v2 | 2800000 - PRUEBAS - CCP Chamartin | <b>1</b>                                  |
|------------------------------------------------|-----------------------------------|-------------------------------------------|
|                                                |                                   | Entregas Masivas >> Generar Relación Entr |
| Transferencia proveedor                        |                                   |                                           |
| Destinatario:                                  |                                   |                                           |
| Relación:                                      | Fecha Apertura:                   |                                           |
| Código de<br>Envío:                            |                                   |                                           |
| Producto:                                      | Envíos en Relación                | 0                                         |
|                                                | Códino                            |                                           |

A continuación deberemos pistolear los envíos que deban ser transferidos.

| Usuario : Unidad: 280<br>Fecha: 25/01/2012-311c v2.6.3 | 000 - PRUEBAS - CCP Chamartin | <b>1</b>                                  |
|--------------------------------------------------------|-------------------------------|-------------------------------------------|
|                                                        |                               | Entregas Masivas >> Generar Relación Entr |
| Transferencia Proveedor                                |                               |                                           |
| Destinatario: Chronoexpres                             |                               |                                           |
| Relación: 20076                                        | Fecha Apertura: 25-09-2009    |                                           |
| Código de<br>Envío:                                    |                               |                                           |
| Producto:                                              | Envíos en Relación 5          |                                           |
|                                                        |                               | 7                                         |

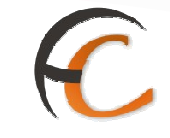

Al pulsar en Gestión de relaciones podremos visualizar el listado de aquellas relaciones que se hayan creado. Éstas aparecerán en el listado desde el momento en que introduzcamos el primer envío. Nunca podremos ver una relación al momento de pistolear sólo el proveedor.

| Usuario :<br>Fecha: 25/01/2 | Unidad: 280<br>012-311c v2.6.3 | 0000 - PRUEBAS - CCP Chamartin |                     |                    | 1                        |
|-----------------------------|--------------------------------|--------------------------------|---------------------|--------------------|--------------------------|
|                             |                                |                                |                     | Entregas Masiva    | as >> Generar Relación I |
| Lista de Relacion           | es                             |                                |                     |                    |                          |
| Nº<br>Relación              |                                | Destinatario                   | Estado Nº<br>Envíos | Cerrar             | Borrar                   |
| 20076 Cł                    | hronoexpres                    |                                | ABIERTO 6 II        | np/Cerrar Relación | Borrar                   |
|                             |                                |                                |                     |                    |                          |

Una vez pistoleados todos los envíos que se deban enviar al proveedor habrá que cerrar la relación en esta pantalla, no sin antes verificar que se encuentren todos incluidos en la misma. Para acceder a estos envíos pulsamos en la línea que corresponde a la relación.

| Jsuario : JA Unid<br>Fecha: 26/01/201 | ad: 2859194 - CAM 3 MADRID<br>2-312a v2.6.3   |                                               |                                      |                 |
|---------------------------------------|-----------------------------------------------|-----------------------------------------------|--------------------------------------|-----------------|
|                                       |                                               | Entr                                          | egas Masivas >> G                    | enerar Relaciór |
| ista de Envíos                        |                                               |                                               |                                      |                 |
|                                       | Nº Relación 43656<br>Proveedor : Chronoexprés | Fecha de transferencia:<br>Fecha de apertura: | 12 de 12 de 2012<br>01 de 01 de 2012 |                 |
|                                       | Código de Envio                               | Cliente                                       |                                      | Borrar          |
|                                       | CD00745175075                                 | Salvat                                        |                                      | Borrar          |
|                                       | PA00070913572                                 | Salvat                                        |                                      | Borrar          |
|                                       | PA00180663150                                 | Salvat                                        |                                      | Borrar          |
|                                       | PA00304016521                                 | Salvat                                        |                                      | Borrar          |
|                                       | PA00304170915                                 | Salvat                                        |                                      | Borrar          |
|                                       | PA00311619652                                 | Salyat                                        |                                      | Borrar          |
|                                       | PA00334708027                                 | Salvat                                        |                                      | Borrar          |
|                                       | PA00348774834                                 | Salyat                                        |                                      | Borrar          |
|                                       | PA00371259445                                 | Salyat                                        |                                      | Borrar          |
|                                       | Página 1 de 7 🔀 🧹 🔊                           | >  Ir a Pagina                                |                                      |                 |
|                                       |                                               | Buscar Envio                                  |                                      |                 |

Dentro del listado de envíos de la relación se permitirá eliminar de la relación aquellos envíos que por error hayan entrado en ella. Al borrar un envío de la relación se quedará en situación "Alta en centro" y deberá ser tramitado lo antes posible para evitar que no se quede parado en la unidad.

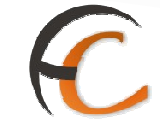

Al terminar de confirmar la correcta creación de la relación pulsaremos el botón volver y ya podremos cerrar la relación para que sean los envíos contenidos transferidos debidamente al proveedor.

| Isuario : CENTRO DE JOSE<br>echa: 09/07/2012-665 v | FINA Unidad: 5016094 - CENTRO TRATAM<br>2.6.6 | IENTO POSTAL |                            |             |                 |               |     |
|----------------------------------------------------|-----------------------------------------------|--------------|----------------------------|-------------|-----------------|---------------|-----|
|                                                    |                                               |              |                            | Entr        | egas Masivas >> | Transferencia | Pro |
| sta de Relaciones                                  |                                               |              |                            |             |                 |               |     |
| Nº Relación                                        | Proveedor                                     | Estad        | Fecha de<br>transmisión Er | Nº<br>Ivíos | Cerrar          | Borrar        |     |
| 1                                                  | Proveedor 7                                   | с            | 06/07/2012                 | 2           | Reimprimir      | Borran        |     |
| 2                                                  | Proveedor pruebas                             | С            | 06/07/2012                 | 16          | Reimprimir      | Berrar        |     |
|                                                    |                                               |              |                            |             |                 |               |     |

## 1.10.4. Listado de envíos transferidos a proveedor

## Descripción de la funcionalidad

Dentro del proceso de liquidación tenemos la opción de sacar un informe correspondiente a aquellos envíos ya transferidos por fechas concretas y diferentes filtros que nos permitirán acotar nuestra búsqueda y concretar la generación de un informe por zona, provincia y cliente. La zona y la provincia vendrán determinada por el código postal de destino.

| CORREOS                                                                    | DESARROLLO INTEGRADO DESARROLLO             | INTEGRADO                                          | Salir [+<br>SGIE |
|----------------------------------------------------------------------------|---------------------------------------------|----------------------------------------------------|------------------|
| Usuario : CENTRO DE JOSEFINA<br>Fecha: 09/07/2012-665 v2.6.6               | Unidad: 5016094 - CENTRO TRATAMIENTO POSTAL |                                                    |                  |
|                                                                            | Ent                                         | egas Masivas >> Listado de envíos transferidos a f | Proveedo         |
| Unidad: 5016094<br>Fecha Transferencia Inicio:<br>Cód.<br>Cliente<br>Zona: | Fin: Ayuda Limpiar                          |                                                    |                  |
| Menú                                                                       |                                             | Acepta                                             | r                |

#### **Perfiles autorizados**

Administrador de Centro y Usuario de Centro.

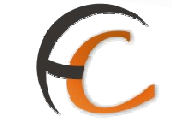

## Definición de la interfaz e Instrucciones Uso

En la interfaz disponemos de varios filtros para poder sacar el informe según los criterios deseados. En el mismo podremos localizar todos aquellos envíos transferidos desde la unidad a proveedor.

### <u>Campos</u>

**Fecha de transferencia inicio y fin**: Son campos obligatorios y en ellos deberemos poner el rango de fechas en el cual solicitamos el informe de envíos transferidos, con un límite en el rango de un máximo de 30 días naturales.

**Cód. Cliente**: Es también obligatorio, debemos de indicar el cliente al cual pertenecen los envíos que deseamos consultar.

**Zona**: Campo opcional en el que podemos acotar la búsqueda por aquellos envíos destinados a una zona en concreto.

**Provincia**: Campo opcional en el que podemos acotar la búsqueda por aquellos envíos destinados a una provincia en concreto.

Una vez seleccionados los criterios deseados pulsamos aceptar y saldrá el informe con las especificaciones deseadas.

Informe sin especificar la zona:

| echa: 09/07/2012-665 v2.6.6                 | undud. Se |                                  | incline i obtine |                              |                              |                        |
|---------------------------------------------|-----------|----------------------------------|------------------|------------------------------|------------------------------|------------------------|
|                                             |           |                                  |                  | Entregas Masivas             | >> Listado de env            | ios transferidos a Pro |
| stado de envios transferidos                |           |                                  |                  |                              |                              |                        |
| Unidad: 5016094<br>Cliente: Contrato 540016 | 86        | Fecha Transferencia Des<br>Zona: | sde: 02/07/2012  | Hasta: 09/07/2<br>Provincia: | 012 Cód. Cliente             | : 47000660             |
| Codigo Envio                                | Zona      | Provincia                        | C.P.             | F. Transferencia             | Situación                    | Proveedor              |
| PQ0V261D0000000000004D                      | 05        | LLEIDA                           | 25001            | 06/07/2012                   | 87. Transferido<br>proveedor | Proveedor pruebas      |
| PQ0V261D5000000000017N                      | 09        | MADRID                           | 28080            | 06/07/2012                   | 87. Transferido<br>proveedor | Proveedor pruebas      |
| PQ0V261D5000000000018J                      | 07        | TOLEDO                           | 45012            | 06/07/2012                   | 87. Transferido              | Proveedor pruebas      |
| PQ0V261D50000000000020Y                     | 06        | CASTELLÓN DE LA<br>PLANA         | 12453            | 06/07/2012                   | 87. Transferido<br>proveedor | Proveedor pruebas      |
| PQ0V261D5000000000021F                      | 08        | JAÉN                             | 23745            | 06/07/2012                   | 87. Transferido<br>proveedor | Proveedor pruebas      |
| PQ0V261D5000000000022P                      | 11        | HUELVA                           | 21212            | 06/07/2012                   | 87. Transferido<br>proveedor | Proveedor pruebas      |
| PQ0V262D5000000000005X                      |           |                                  | 78578            | 06/07/2012                   | 87. Transferido<br>proveedor | Proveedor pruebas      |
| PQ0V262RT0000000000999R                     | 05        | LLEIDA                           | 25001            | 06/07/2012                   | 87. Transferido<br>proveedor | Proveedor pruebas      |
| PQ0V261D5000000028080E                      | 11        | HUELVA                           | 21274            | 06/07/2012                   | 87. Transferido<br>proveedor | Proveedor pruebas      |
|                                             | P         | Página 1 de 2 🔀 🔀                | > >              | Ir a Pagina                  |                              |                        |
|                                             |           |                                  |                  |                              |                              |                        |
| Menú Volver                                 |           |                                  |                  |                              |                              | Imprimir               |

FUNCIONALIDADES DEL SISTEMA SGIE PARA CENTROS DE TRATAMIENTO

# C

Informe especificando zona:

27/09/2011

12/04/2012

12/04/2012

12/04/2012

16/04/2012

PQ0V263D0000000000048Y

PQ0V265DS000000000013N

PQ0V265DS0000000000019H

PQ0V265DS000000000020X

PQ0V263D0000000024202G

| Usuario : CENTRO DE JOSEFINA<br>Fecha: 09/07/2012-665 v2.6.6 | Unidad: 5016 | 094 - CENTRO TRATA           | AMIENTO POSTAL             |                                       |                              |                          |
|--------------------------------------------------------------|--------------|------------------------------|----------------------------|---------------------------------------|------------------------------|--------------------------|
|                                                              |              |                              |                            | Entregas Masivas                      | >> Listado de env            | ílos transferidos a Prov |
| listado de envios transferidos                               |              |                              |                            |                                       |                              |                          |
| Unidad: 5016094<br>Cliente: Contrato 5400168                 | 6 Z(         | echa Transferencia D<br>ona: | esde: 02/07/2012<br>TOLEDO | Hasta: 09/07/24<br>Provincia: BADAJO2 | 012 Cód. Cliente<br>Z        | : 47000660               |
| Codigo Envio                                                 | Zona         | Provincia                    | C.P.                       | F. Transferencia                      | Situación                    | Proveedor                |
| PQ0V263D0000000000045A                                       | 07           | BADAJOZ                      | 06350                      | 06/07/2012                            | 87. Transferido<br>proveedor | Proveedor pruebas        |
| PQ0V263D0000000000048Y                                       | 07           | BADAJOZ                      | 06016                      | 06/07/2012                            | 87. Transferido<br>proveedor | Proveedor pruebas        |
| PQ0V265DS000000000019H                                       | 07           | BADAJOZ                      | 06510                      | 06/07/2012                            | 87. Transferido<br>proveedor | Proveedor 7              |

Al pulsar imprimir la estructura del informe resultante será similar al siguiente ejemplo:

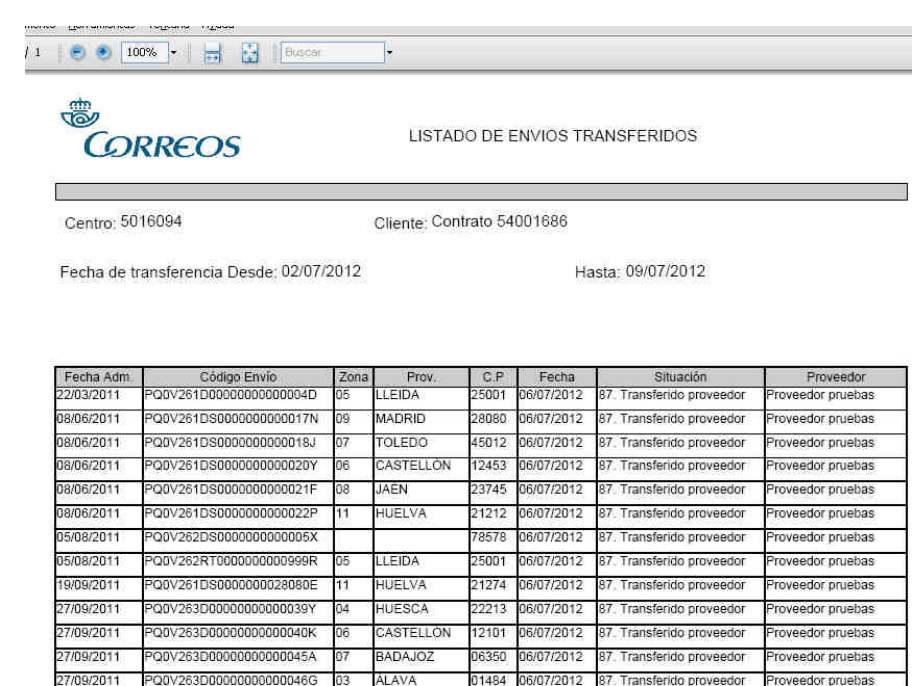

BADAJOZ

BADAJOZ

AVILA

ÁLAVA

LEÓN

06016

05106

06510

01586

06/07/2012

06/07/2012

06/07/2012

24202 06/07/2012

87. Transferido proveedor

87. Transferido proveedor

Transferido proveedor

87. Transferido proveedor

06/07/2012 87. Transferido proveedor

87

edor pruebas

veedor pruebas

oveedor pruebas

edor 7

eedor

FUNCIONALIDADES DEL SISTEMA SGIE PARA CENTROS DE TRATAMIENTO

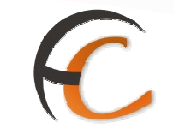

## 1.10 Reetiquetado de envíos

Accederemos a esta opción desde Entradas>>Reetiquetar envíos en el menú principal.

| CORREOS                                                                                                    |                                                                                                    | SGI                                                                                                    |
|----------------------------------------------------------------------------------------------------|----------------------------------------------------------------------------------------------------|----------------------------------------------------------------------------------------------------|
| Usuario : RAQUEL Unidad: 3514194<br>Fecha: 02/06/2010-665 v2.5.6                                                                                                  | - CTP Las Palmas (Exportación)                                                                                                    | >>Salir                                                                                                    |
| Entradas                                                                                                    | Consultas                                                                                                    | Envíos Internacionales                                                                                      |
| Asignación a Destino<br>Recepción y Apertura Despachos<br>Reimpresión Mapón - Despacho<br>Despachos en tránsito<br>Reekiquetar envíos<br>Reimpresión de Etiquetas | Envíos<br>Despachos<br>Consulta de Relaciones                                                                                           | Generación Despachos C.E.R.A. por<br>envios<br>Generación Despachos C.E.R.A.<br>Control de Remesas C.E.R.A. |
| Devoluciones Masivas                                                                                                    | Configuración                                                                                                    | Campañas Electorales                                                                                        |
| Generar Relación Manual<br>Liquidación<br>Generar Relación Devoluciones<br>Automáticas<br>Despachos para devoluciones                                             | Conductiones<br>Destinatarios Habituales<br>Destinos<br>Impresión Etiquetas Destinatario<br>Impresión de Destinos<br>Usuarios<br>Unidad |                                                                                                    |
| Actas de Incidencias                                                                                                    | Informes                                                                                                    | Mantenimiento Envios                                                                                        |
| Alta<br>Mantenimiento<br>Consulta de Actas<br>Actas Generadas a la Unidad                                                                                         | Gestión<br>Control de Faltas<br>Informe de Calidad                                                                                      | Mantenimiento Envios                                                                                        |
| Propaganda Electoral                                                                                                    | Entregas Masivas                                                                                                    | Informes de gestión                                                                                         |
| Gestión de Albaranes<br>Alta de Albarán                                                                                                    | Generar Relación Entrega                                                                                                    | Informe de Actas                                                                                            |

## 1.10.1 Reetiquetado de envíos

#### Descripción de la funcionalidad

El proceso de Reetiquetado de envíos el proceso por el que los usuarios de Centro obtienen una nueva etiqueta para los envíos de Nueva Paquetería que están en proceso de devolución o reexpedición.

Este tipo de envíos necesita una nueva etiqueta para la continuación del proceso de entrega a remitente de paquetes devueltos o de entrega en una nueva dirección de entrega a destinatario.

El usuario debe comprobar que el equipo está dotado de una impresora de etiquetas. En caso de que no esté disponible, aparecerá el mensaje "No se pueden reetiquetar envíos porque el equipo no dispone de etiquetadora instalada".

Para acceder a esta opción el usuario pulsa sobre "Reetiquetar Envíos"

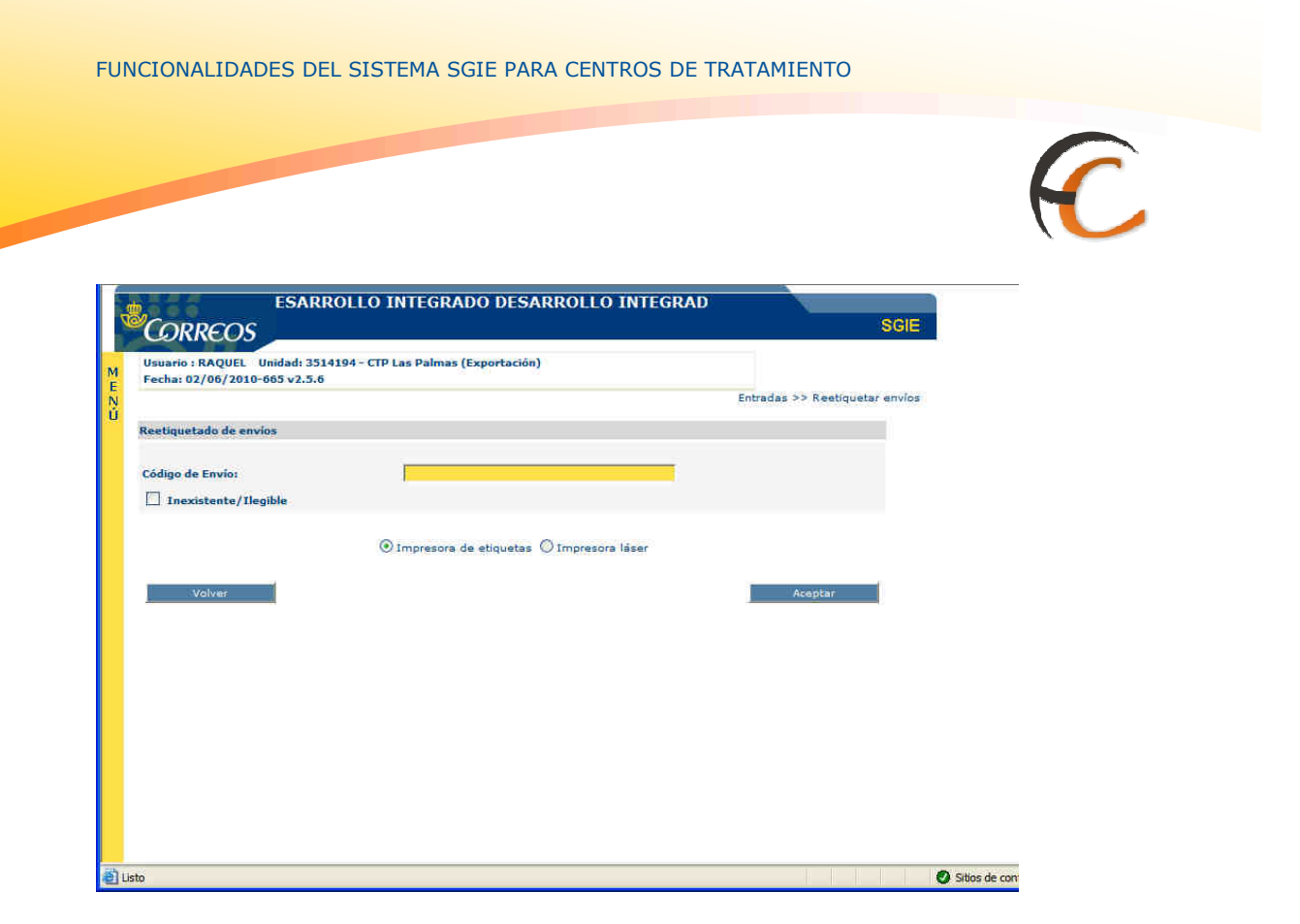

El usuario lee el código de envío a reetiquetar y SGIE proporciona la nueva etiqueta por la impresora. El usuario debe pegar esta nueva etiqueta sobre la anterior. A partir de este momento, el paquete se identifica en los sistemas de Correos por el código impreso en la nueva etiqueta.

#### • Pantalla de lectura 2D

Esta pantalla será usada para grabar datos en aquellos envíos que les falte algún tipo de dato necesario. Dicha pantalla aparecerá si dejamos desactivada la casilla de

#### Inexistente/Ilegible

, tras haber metido un envío pulsando la tecla "enter" del teclado o aceptar en la pantalla. A diferencia de otras unidades, tras leer la etiqueta 2D en centros, algunos campos necesarios serán modificables a mano para corregir posibles errores. Un ejemplo de dicha pantalla 2D sería: FUNCIONALIDADES DEL SISTEMA SGIE PARA CENTROS DE TRATAMIENTO

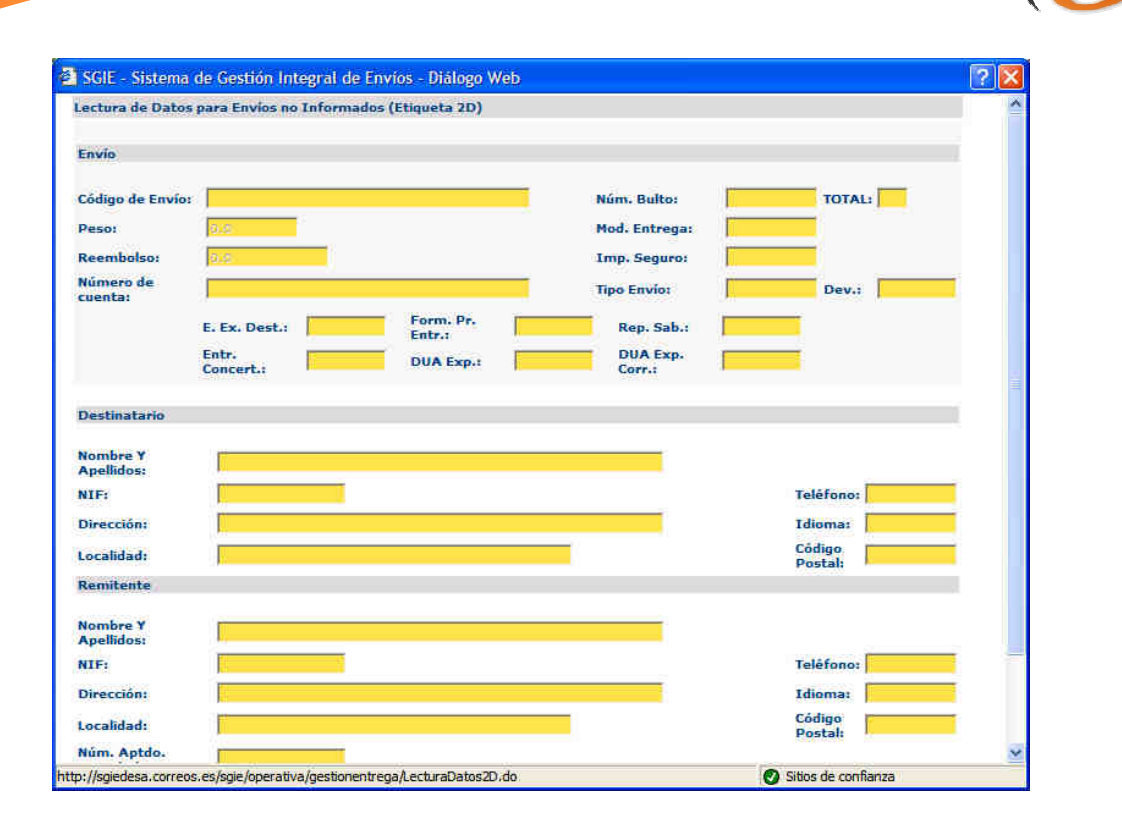

En el momento que salta esta pantalla, con el fin de poder efectuar la lectura de datos, tenemos que bajar la barra de desplazamiento lateral y nos encontraremos con los

| h        | Volver |   | Leer Etiqueta |     | Aceptar |   |
|----------|--------|---|---------------|-----|---------|---|
| botones: |        | 1 |               | y ' |         | • |

#### • Campos de la pantalla 2D.

**Botón Volver**: pulsando dicho botón regresaremos a la pantalla anterior, en caso de que queramos modificar algo o cancelar la lectura por algún motivo.

**Botón Leer Etiqueta**: pulsando este botón la aplicación estará dispuesta para que la etiqueta 2D sea leída en ese momento y acto seguido, después de haberlo pulsado se deberá leer dicha etiqueta para que la aplicación recoja todos los datos en esta pantalla.

**Botón Aceptar**: este botón sirve para que la información pistoleada tras haber pulsado "leer etiqueta" se grabe en el envío correspondiente.

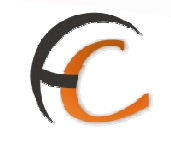

## 1.10.2 Reimpresión de etiquetas:

#### Descripción de la funcionalidad

Si por algún motivo la etiqueta obtenida en el proceso 'Reetiquetar Envío' no hubiese sido impresa correctamente o se hubiera estropeado, SGIE dispone del proceso "Reimpresión de etiquetas", que permite a los usuarios de Centros obtener una copia.

| 1 6 6 6                                                      | DESARROLLO INTEGRADO DESARRO               | OLI                                 |
|--------------------------------------------------------------|--------------------------------------------|-------------------------------------|
| CORREOS                                                      |                                            | SGI                                 |
| Usuario : RAQUEL Unidad: 351<br>Fecha: 02/06/2010-665 v2.5.6 | 4194 - CTP Las Palmas (Exportación)        |                                     |
|                                                              |                                            | Entradas >> Reimpresión de Etiqueta |
| Reimpresión de etiquetas                                     |                                            |                                     |
| Código de Envio:                                             |                                            |                                     |
| 🛄 Inexistente/Ilegible                                       |                                            |                                     |
|                                                              | ⊙ Impresora de etiquetas ⊘ Impresora láser |                                     |
| Volver                                                       |                                            | Aceptar                             |
|                                                              |                                            |                                     |
|                                                              |                                            |                                     |
|                                                              |                                            |                                     |
|                                                              |                                            |                                     |
|                                                              |                                            |                                     |

El usuario lee el código original del envío (no el nuevo) y SGIE imprime la copia de la nueva etiqueta.

#### • Pantalla de lectura 2D

Esta pantalla será usada para grabar datos en aquellos envíos que les falte algún tipo de dato necesario. Dicha pantalla aparecerá si dejamos desactivada la casilla de

#### Inexistente/Ilegible

, tras haber metido un envío pulsando la tecla "enter" del teclado o aceptar en la pantalla. A diferencia de otras unidades, tras leer la etiqueta 2D en centros, algunos campos necesarios serán modificables a mano para corregir posibles errores. Un ejemplo de dicha pantalla 2D sería: FUNCIONALIDADES DEL SISTEMA SGIE PARA CENTROS DE TRATAMIENTO

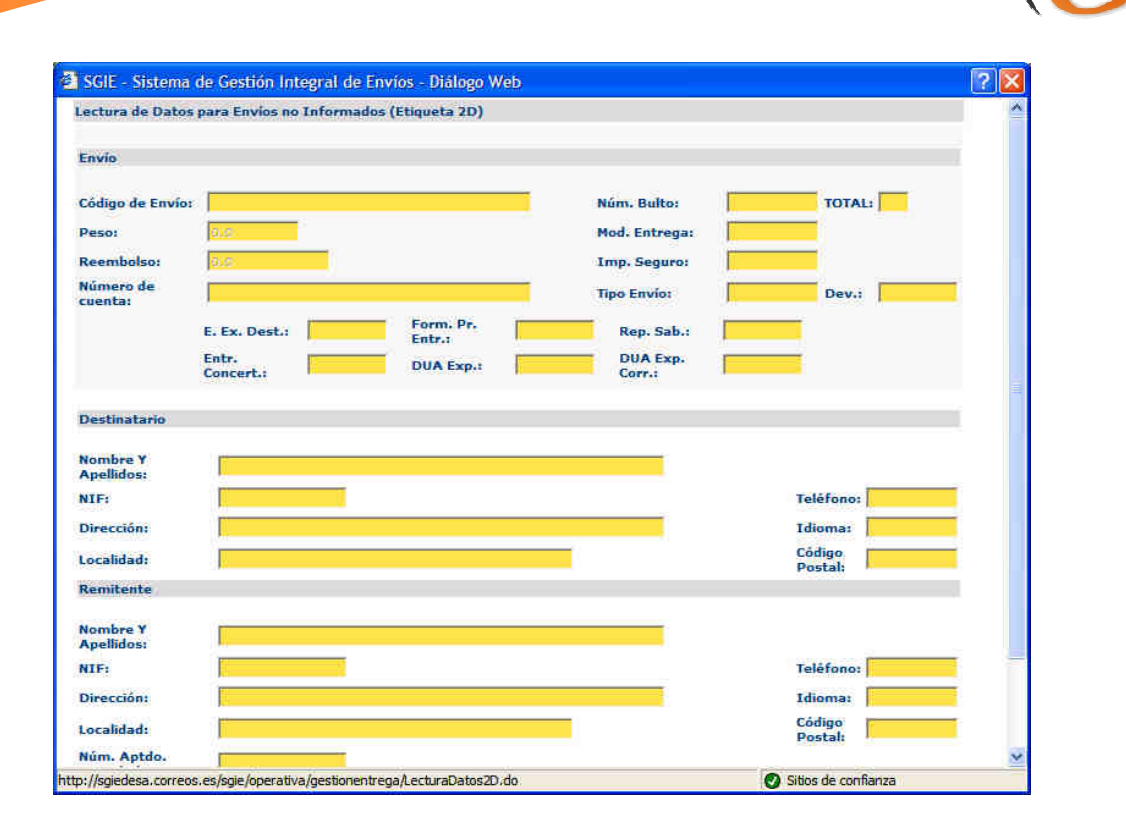

En el momento que salta esta pantalla, con el fin de poder efectuar la lectura de datos, tenemos que bajar la barra de desplazamiento lateral y nos encontraremos con los

| h        | Volver |   | Leer Etiqueta |     | Aceptar |   |
|----------|--------|---|---------------|-----|---------|---|
| botones: |        | 1 |               | y ' |         | • |

#### • Campos de la pantalla 2D.

**Botón Volver**: pulsando dicho botón regresaremos a la pantalla anterior, en caso de que queramos modificar algo o cancelar la lectura por algún motivo.

**Botón Leer Etiqueta**: pulsando este botón la aplicación estará dispuesta para que la etiqueta 2D sea leída en ese momento y acto seguido, después de haberlo pulsado se deberá leer dicha etiqueta para que la aplicación recoja todos los datos en esta pantalla.

**Botón Aceptar**: este botón sirve para que la información pistoleada tras haber pulsado "leer etiqueta" se grabe en el envío correspondiente.

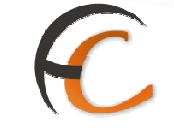

## 1.11 Panel de Alarmas

El panel de alarmas es una herramienta que permite a los administradores de la unidad verificar rápidamente aquellas alertas de su propia unidad. Estas alertas o alarmas consisten en varios aspectos muy concretos que deberán ser tratados lo antes posible en la unidad.

El acceso a esta funcionalidad está representado por el icono de una bandera roja en la parte superior derecha de la ventana principal.

| Correos                                                     |                                             | DESARROLLO INTEC                                               |      |
|-------------------------------------------------------------|---------------------------------------------|----------------------------------------------------------------|------|
| Jsuario : CENTRO DE JOSEFINA<br>echa: 02/02/2012-665 v2.6.3 | Unidad: 5016094 - CENTRO TRATAMIENTO POSTAL |                                                                |      |
|                                                             |                                             |                                                                |      |
| intradas                                                    | Consultas                                   | Envios Internacionales                                         |      |
| ntradas<br>signación a Destino                              | Consultas<br>Envíos                         | Envios Internacionales<br>Generación Despachos C.E.R.A. por En | víos |
| Intradas                                                    | Consultas                                   | Envios Internacion                                             | ales |

Pulsando en ella obtenemos acceso a una nueva ventana, la cual contiene aquellas alertas que deben de ser atendidas. Esta nueva ventana permite la opción de actualizar las alarmas y cerrar la misma para poder volver al menú principal.

| Reetiquetar Envíos                | Corrección Errores Liquidación   |              | _                               |
|-----------------------------------|----------------------------------|--------------|---------------------------------|
| Reimpresión de Etiquetas          | 🍕 Alarmas de la unidad           | >            | < <u></u>                       |
|                                   | Gestión de Estacionados.         |              |                                 |
| Control / Consultas               | Existen envíos modificados en la | unidad.      | guración                        |
| Sobrantes Almacén                 |                                  |              | ad                              |
| Despachos Pendientes de Recepción |                                  |              | rios                            |
| Control de Reembolsos             |                                  |              | tados                           |
| Control de Envíos                 |                                  |              | Imacenes                        |
| Consulta de Envíos                |                                  | <b>\</b>     | natarios Habituales             |
| Relaciones                        |                                  | \            | nación Destinatarios Habituales |
| Consulta de Despachos             |                                  | $\mathbf{V}$ | tentes Habituales               |
| Acuse de Recibo Electrónico       | Informe generado a las 11:05:38  | Actualizar   | lucciones                       |
| Consulta de Buzón Electrónico     | Informe generado a las 11.05.50  | Actualizat   | nos                             |
| Control Despachos Sin Admisión    |                                  | Cal          | leiero                          |

#### Perfiles autorizados.

Administrador CENTRO.

### Definición de la interfaz e Instrucciones Uso.

Escenario:

1 – Se pulsa en la bandera roja, dicho color significa que existen alarmas.

El único tipo de alarma que puede surgir en centros es la siguiente:

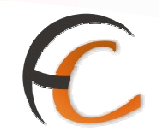

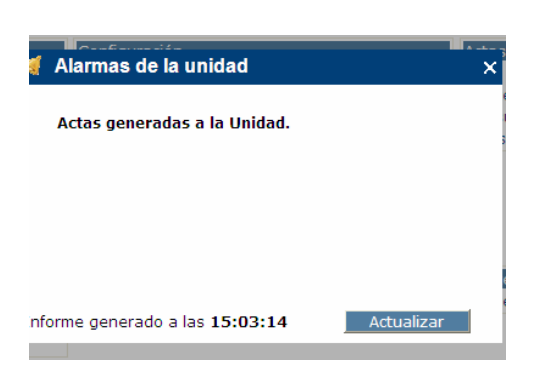

2 – Si pulsamos el botón actualizar el sistema comprobará de nuevo que dicha alarma ha sido gestionada correctamente. Tras la actualización se mostrará vacío si se ha gestionado correctamente.

A la hora de gestionar la alarma se deberá tener en cuenta las propiedades de la misma:

#### Actas generadas:

Para esta alarma se tendrán en cuenta aquellas actas generadas a la unidad desde hace 30 días hasta la fecha actual y que no hayan sido confirmadas.

Para tramitar la alarma será necesario confirmar todas las actas pendientes dentro de Actas de incidencias >> Actas generadas a la unidad, seleccionando en el combo "actas pendientes".

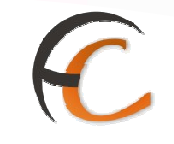

# 1.12 Propaganda Electoral

#### **Perfiles Autorizados:**

Administración de Centros.

## Descripción de la funcionalidad:

Esta opción incluye sólo los envíos comprendidos dentro del periodo de campaña electoral.

Se accede desde el menú Propaganda Electoral "Gestión de Albaranes"

|                                     |                         | Consulta-Gestión Buzón Electrónico<br>Control Despachos Sin Admisión<br>Despachos Sin Admisión Unidad<br>Envíos Entrega a Domicílio |
|-------------------------------------|-------------------------|----------------------------------------------------------------------------------------------------|
|                                     |                         | Control de Giro Reparto                                                                                                    |
| Configuración                       | Propaganda Electoral    |                                                                                                    |
| Unidad                              | Gestión de Albaranes    |                                                                                                    |
| Usuarios                            | Alta de Albarán         |                                                                                                    |
| Apartados                           | Gestión de Distribución |                                                                                                    |
| Subalmacenes                        |                         |                                                                                                    |
| Sectores de Almacén Estacionados    |                         |                                                                                                    |
| Carteros                            |                         |                                                                                                    |
| Destinatarios Habituales            |                         |                                                                                                    |
| Asignación Destinatarios Habituales |                         |                                                                                                    |
| Remitentes Habituales               |                         |                                                                                                    |
| Mantenimiento de Grupo de Secciones |                         |                                                                                                    |

Al Acceder a Gestión de Albaranes, aparece la pantalla genérica para seleccionar los datos de la búsqueda.

|                                                                                                    | Salir [-<br>SGIE       |
|----------------------------------------------------------------------------------------------------|------------------------|
| Usuario : SGIEusuario usuario16 Unidad: 0000000 - SERVICIOS CENTRALES<br>Fecha: 23/11/2012-aplicaciones v2.6.8<br>Propaganda Electoral >                                                                                       | > Gestión de Albaranes |
| Listado de albaranes electorales<br>Búsqueda genérica<br>Cód. Unidad Ayuda Limpiar<br>Campaña: ELECCIONES AL PARLAMENTO DE CATALUÑA V Partido: V Producto: Envios con dirección V<br>Fecha desde: Limpiar Fecha hasta: Limpiar | Buscar                 |
| Albarán Buscar albarán Menú                                                                                                    |                        |

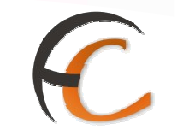

Seleccionar un criterio y pulsar "Buscar", aparece la pantalla con el nuevo botón "Exportar"

| CORREOS _                                                                                                    |                                                                       | DESARROL                   | LO INTEGRADO D                                                        | ESARROLLO INTI                               | EGRADC                                           |                                       |
|----------------------------------------------------------------------------------------------------|-----------------------------------------------------------------------|----------------------------|-----------------------------------------------------------------------|----------------------------------------------|--------------------------------------------------|---------------------------------------|
| Fecha: 23/11/2012-apl                                                                                          | icaciones v2.6.8                                                      |                            |                                                                       |                                              |                                                  |                                       |
|                                                                                                    |                                                                       |                            |                                                                       |                                              | Propaganda Electoral                             | >> Gestión de All                     |
| istado de albaranes ele                                                                                        | ctorales                                                              |                            |                                                                       |                                              |                                                  |                                       |
| Rúsqueda genérica                                                                                              |                                                                       |                            |                                                                       |                                              |                                                  |                                       |
|                                                                                                    |                                                                       |                            |                                                                       |                                              |                                                  |                                       |
| Cód. Uni                                                                                                    | dad                                                                   |                            | Avuda Lim                                                             | piar                                         |                                                  |                                       |
| Unidad                                                                                                    | )                                                                     |                            |                                                                       |                                              | 2000                                             |                                       |
| Campaña: ELECCIONES                                                                                            | AL PARLAMENTO DE C                                                    | ATALUNA Y Partid           | o: Y Pro                                                              | oducto: Envios con direc                     | ación 👻                                          |                                       |
| Fecha desde:                                                                                                   |                                                                       | Limpiar Fecha h            | asta:                                                                 | Limpiar                                      |                                                  |                                       |
|                                                                                                    |                                                                       |                            |                                                                       |                                              |                                                  | Buscor                                |
|                                                                                                    |                                                                       |                            |                                                                       |                                              |                                                  |                                       |
|                                                                                                    |                                                                       |                            |                                                                       |                                              |                                                  | bascar                                |
| 3úsqueda por albarán                                                                                           |                                                                       |                            |                                                                       |                                              |                                                  | Dabcar                                |
| Búsqueda por albarán                                                                                           | Buscar a                                                              | harán                      |                                                                       |                                              |                                                  | , buscar                              |
| Búsqueda por albarán<br>Albarán                                                                                | Buscar al                                                             | barán                      |                                                                       |                                              |                                                  | basen;                                |
| 3úsqueda por albarán<br>Albarán                                                                                | Buscar al                                                             | barán                      | Emproce                                                               |                                              |                                                  |                                       |
| 3úsqueda por albarán<br>Albarán Referencia                                                                     | Buscar al<br>Fec. admisión                                            | barán<br>Partido           | Empresa<br>depositante                                                | Envios a capital                             | Envíos a provincia                               | Total envios                          |
| 3úsqueda por albarán<br>Albarán<br>Referencia<br>0100000031687                                                 | Buscar al<br>Fec. admisión<br>13/11/2012                              | Partido<br>PP              | Empresa<br>depositante<br>ALICIA Empresa<br>Denositante               | Envios a capital                             | Envios a provincia<br>5.501                      | Total envios                          |
| Albarán Referencia 0100000031687 01000000451688                                                                | Buscar at<br>Fec. admisión<br>13/11/2012<br>19/11/2012                | Partido<br>PP<br>ERC       | Empresa<br>depositante<br>ALICIA Empresa<br>Depositante<br>BTP        | Envios a capital<br>500<br>159               | <b>Envíos a provincia</b><br>5,501<br>852        | Total envios<br>6.001<br>1.011        |
| Albarán Referencia 0100000031687 0100000451688 01000001211690                                                  | Buscar al<br>Fec. admisión<br>13/11/2012<br>19/11/2012<br>19/11/2012  | Partido<br>PP<br>ERC<br>CA | Empresa<br>depositante<br>ALICIA Empresa<br>Depositante<br>BTP<br>BTP | Envios a capital<br>500<br>159<br>105        | <b>Envíos a provincia</b><br>5.501<br>852<br>128 | Total envios<br>6.001<br>1.011<br>233 |
| Referencia           0100000031687           0100000031687           01000000451688           01000001211690   | Buscar al<br>Fec. admisión<br>13/11/2012<br>19/11/2012<br>19/11/2012  | Partido<br>PP<br>ERC<br>CA | Empresa<br>depositante<br>ALICIA Empresa<br>Depositante<br>BTP<br>BTP | <b>Envios a capital</b><br>500<br>159<br>105 | <b>Envios a provincia</b><br>5,501<br>852<br>128 | Total envios<br>6.001<br>1.011<br>233 |
| 3úsqueda por albarán<br>Albarán<br>Referencia<br>0100000031687<br>01000000451688<br>01000001211690             | Buscar al<br>Fec. admisión<br>13/11/2012<br>19/11/2012<br>19/11/2012  | Partido<br>PP<br>ERC<br>CA | Empresa<br>depositante<br>ALICIA Empresa<br>Depositante<br>BTP<br>BTP | Envios a capital<br>500<br>159<br>105        | <b>Envios a provincia</b><br>5,501<br>852<br>128 | Total envíos<br>6.001<br>1.011<br>233 |
| 3úsqueda por albarán<br>Albarán<br>Referencia<br>01000000031687<br>01000000451688<br>01000001211690            | Buscar al<br>Fec. admisión<br>13/11/2012<br>19/11/2012<br>19/11/2012  | Partido<br>PP<br>ERC<br>CA | Empresa<br>depositante<br>ALICIA Empresa<br>Depositante<br>BTP<br>BTP | <b>Envios a capital</b><br>500<br>159<br>105 | <b>Envios a provincia</b><br>5.501<br>852<br>128 | Total envios<br>6.001<br>1.011<br>233 |
| Referencia           01000000031687           01000000031687           01000000451688           01000001211690 | Buscar all<br>Fec. admisión<br>13/11/2012<br>19/11/2012<br>19/11/2012 | Partido<br>PP<br>ERC<br>CA | Empresa<br>depositante<br>ALICIA Empresa<br>Depositante<br>BTP<br>BTP | Envios a capital<br>500<br>159<br>105        | <b>Envios a provincia</b><br>5.501<br>852<br>128 | Total envios<br>6.001<br>1.011<br>233 |
| 3úsqueda por albarán<br>Albarán<br>0100000031687<br>01000000451688<br>01000001211690                           | Buscar al<br>Fec. admisión<br>13/11/2012<br>19/11/2012<br>19/11/2012  | Partido<br>PP<br>ERC<br>CA | Empresa<br>depositante<br>ALICIA Empresa<br>Depositante<br>BTP<br>BTP | <b>Envios a capital</b><br>500<br>159<br>105 | <b>Envios a provincia</b><br>5,501<br>852<br>128 | Total envios<br>6.001<br>1.011<br>233 |
| Referencia           01000000031687           0100000031687           01000000451688           01000001211690  | Buscar al<br>Fec. admisión<br>13/11/2012<br>19/11/2012<br>19/11/2012  | Partido<br>PP<br>ERC<br>CA | Empresa<br>depositante<br>ALICIA Empresa<br>Depositante<br>BTP<br>BTP | Envios a capital<br>500<br>159<br>105        | <b>Envios a provincia</b><br>5,501<br>852<br>128 | Total envios<br>6.001<br>1.011<br>233 |

Al pulsar "Exportar" se genera el Informe impreso en formato Excel según los criterios seleccionados:

|                                           | REOS<br>TORALES |              | ELECCIONES GENERALES                                                                         | 20 NOVIEMBRE 20                                             | 11                                      |                 |
|-------------------------------------------|-----------------|--------------|----------------------------------------------------------------------------------------------|-------------------------------------------------------------|-----------------------------------------|-----------------|
| Unidad : 1240159<br>Partido Político: TOE | DOS             | INFORME DE G | ESTIÓN DE ALBARANES DE PROPAGA<br>Fecha Inicio: 01/10/2011<br>Producto: Envíos con Dirección | NDA ELECTORA<br>Fecha Fin: 20/11/20<br>Fecha del informe: : | <b>AL</b><br>011<br>20/11/2011 10:56:41 |                 |
| REFERENCIA                                | FEC.ADM         | PARTIDO      | EMPRESA DEPOSITANTE                                                                          | ENVÍOS A<br>CAPITAL                                         | ENVÍOS A<br>PROVINCIA                   | TOTAL<br>ENVÍOS |
| 01000000611483                            | 11/01/2012      | IU           | ENFASIS                                                                                      | 51.846                                                      | 0                                       | 51.846          |
| 01000000511484                            | 11/01/2012      | OTROS        | OTROS                                                                                        | 25.846                                                      | 5.842                                   | 31.688          |
| 01006302021485                            | 12/01/2012      | EAJ-PNV      | GEN.SER                                                                                      | 12.846                                                      | 12.846                                  | 25.692          |

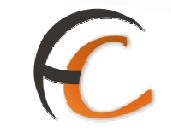

# 1.13 Relaciones Destrucción

#### Genera Relación Destrucción.

#### Descripción de la funcionalidad:

El funcionamiento de las relaciones de destrucción será similar al de las relaciones de entrega y devolución masivas.

El alta en relación de envíos a destruir no tendrá restricciones.

Se accede desde el menú:

Relaciones Destrucción:

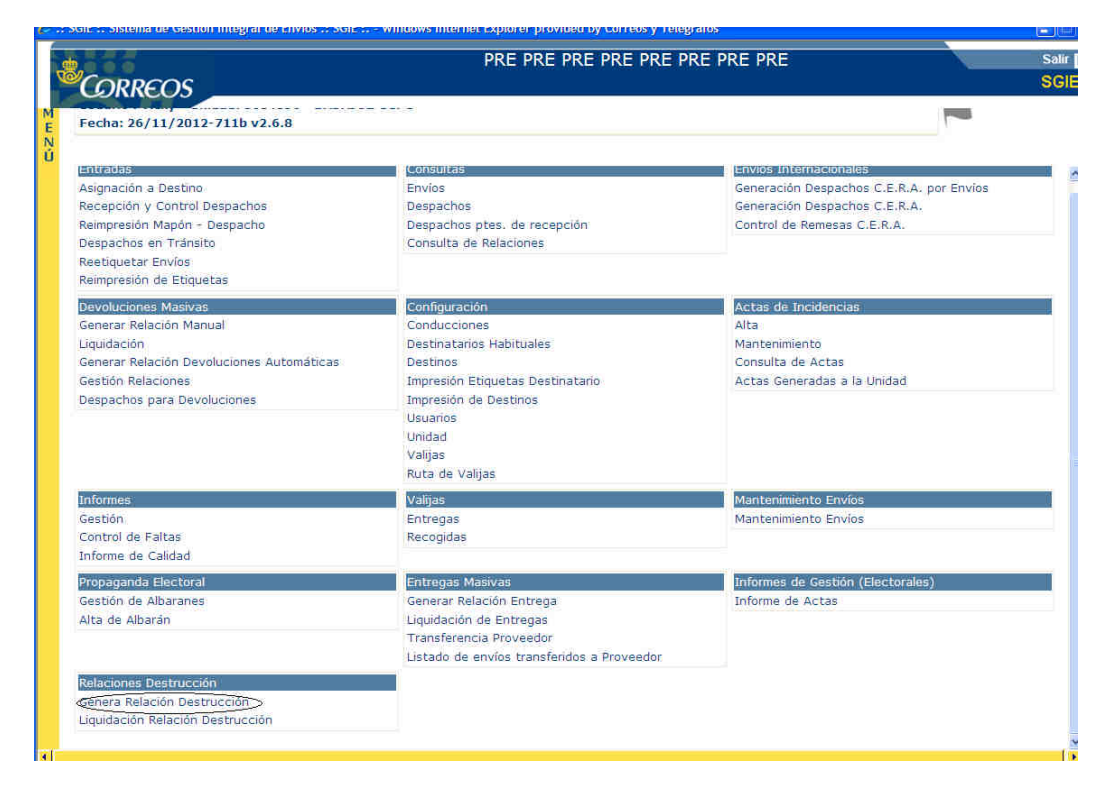

| NCIONALIDADES                    | DEL SISTEMA SGIE PARA CE                               | NTROS DE TRATAMIENTO                          |                               |
|----------------------------------|--------------------------------------------------------|-----------------------------------------------|-------------------------------|
|                                  |                                                        |                                               | C                             |
| GIE :. Sistema de Gestión Integr | al de Envlos .; SGIE : Windows Internet Explorer provi | ded by Correos y Telegrafos<br>PRE PRE PRE PR | Salir [+<br>SGIE              |
| Fecha: 26/11/2012-711b           | v2.6.8                                                 |                                               |                               |
|                                  |                                                        | Relaciones Destrucción >> Lig                 | uidación Relación Destrucción |
| Liquidación de relación de r     | Código                                                 |                                               |                               |
| Menű                             |                                                        |                                               |                               |

Al pinchar en Generar Relación Destrucción aparece la pantalla para introducir el código de envío/ os

| SGIE :. Sistema de Gestión Integral de Er | vios .: SGIE : Windows Internet Explorer provided by Correos y Telegrafos |                         |
|-------------------------------------------|---------------------------------------------------------------------------|-------------------------|
| CORREOS                                   | PRE PRE PRE PRE PRE PRE                                                   | Sali<br>SG              |
| Fecha: 26/11/2012-711b v2.6.8             |                                                                           |                         |
|                                           | Relaciones Destrucción >> G                                               | enera Relación Destrucc |
| Generación de relación de destru          | cción                                                                     |                         |
|                                           |                                                                           |                         |
| Relación:                                 | Fecha Apertura:                                                           |                         |
| Código de                                 |                                                                           |                         |
| LIVIO.                                    |                                                                           |                         |
| Producto:                                 | Envíos en Relación:                                                       |                         |
|                                           |                                                                           |                         |
|                                           | Código                                                                    |                         |
| Menú                                      | Ge                                                                        | stión de Relaciones     |
|                                           |                                                                           |                         |
|                                           |                                                                           |                         |
|                                           |                                                                           |                         |
|                                           |                                                                           |                         |
|                                           |                                                                           |                         |
|                                           |                                                                           |                         |
|                                           |                                                                           |                         |
|                                           |                                                                           |                         |
|                                           |                                                                           |                         |
|                                           |                                                                           |                         |
|                                           |                                                                           |                         |
|                                           |                                                                           |                         |
|                                           | 🛞 🗸 Sitos de confianza                                                    | n 🖓 🔹 🔍 115%            |

Leer los envíos y pulsar "intro", si el envío existe en el sistema no está estacionado o no se encuentra en un c3, se grabará en dicha relación. Si hay alguna relación abierta, los envíos se grabarán en esa misma relación.
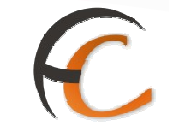

Una vez se haya terminado de asignar envíos al pulsar Gestión de Relaciones aparece la pantalla con el listado de relaciones:

| CORREOS               | PRE F             | RE PRE PRE PRE PRE PR | E PRE     |                    |                   | Sa<br>St |
|-----------------------|-------------------|-----------------------|-----------|--------------------|-------------------|----------|
| Fecha: 26/11/2012-71: | b v2.6.8          |                       |           |                    | L                 |          |
|                       |                   |                       | Relacione | s Destrucción >> G | enera Relación De | estruc   |
| ista de Relaciones    |                   |                       |           |                    |                   |          |
| Nº Relación           | Fecha de apertura | Estado                | Nº Envíos | Imprimir           | Borrar            |          |
| 101                   | 26/11/2012        | ABIERTA               | 1         | Imprimir           | Borrar            |          |

Dentro del listado de envíos de la relación se permitirá eliminar de la relación aquellos envíos que por error hayan entrado en ella, siempre y cuando la relación esté abierta.

Pinchando en el botón "volver" se vuelve a la pantalla anterior y pinchando en "menú" se vuelve a la pantalla principal.

Pulsando "imprimir" se imprime la relación abierta mostrando el informe con los campos:

| Archivo Edidón Ve | cionDestruccion[1].pdf - A<br>er Documento Herramientas \<br>1 / 1 🐑 🛞 [1059                             | tobe Reader<br>entana Ayuda<br>T Buscar | ŀ            |           |                                |    |
|-------------------|----------------------------------------------------------------------------------------------------|-----------------------------------------|--------------|-----------|--------------------------------|----|
| •                 | CORREOS 0604896 - BADAJOZ CCPC Fécha: 26/1   Hora: 13:2   101 LISTADO DE RELACIÓN DE DESTRUCCIÓN Hoja: 1 |                                         |              |           |                                |    |
|                   |                                                                                                    |                                         |              |           | Total envios de la relación: 1 | W. |
|                   | Envio<br>PPPRUEBA20121126254                                                                             |                                         | Origen<br>SG | Nº Origen | Producto<br>Paquete Postal     |    |
|                   |                                                                                                    |                                         |              |           |                                | -  |

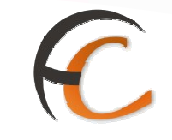

## Liquidación relación destrucción

## Descripción de la funcionalidad:

Se accede desde el menú Relaciones Destrucción/ Liquidación Relación Destrucción. La liquidación es similar a la liquidación de Entregas o devoluciones masivas.

Al pinchar sobre Liquidación Relación Destrucción aparece la pantalla para introducir el código de la relación:

| 🤇 .: SGIE :, Sistema de Gest | ión Integral de Envios .: SGIE : Windows Internet Explorer pro | vided by Correos y Telegrafos           |                     |
|------------------------------|----------------------------------------------------------------|-----------------------------------------|---------------------|
|                              |                                                                | PRE PRE PRE PR                          | Salir [→<br>SGIE    |
| Fecha: 26/11/20              | 12-711b v2.6.8                                                 | Pelscienes Destrucción >> Liquidación P | alación Destrucción |
| Ú<br>Liquidación de rela     | ción de destrucción                                            |                                         |                     |
| Relación:                    |                                                                |                                         |                     |
|                              | Código                                                         |                                         |                     |
| Menú                         |                                                                |                                         |                     |
|                              |                                                                |                                         |                     |

Al introducir el código de relación y pulsar "Intro", la relación se queda liquidada, pero al pulsar "menú" se vuelve a la pantalla anterior y no realiza ninguna acción.